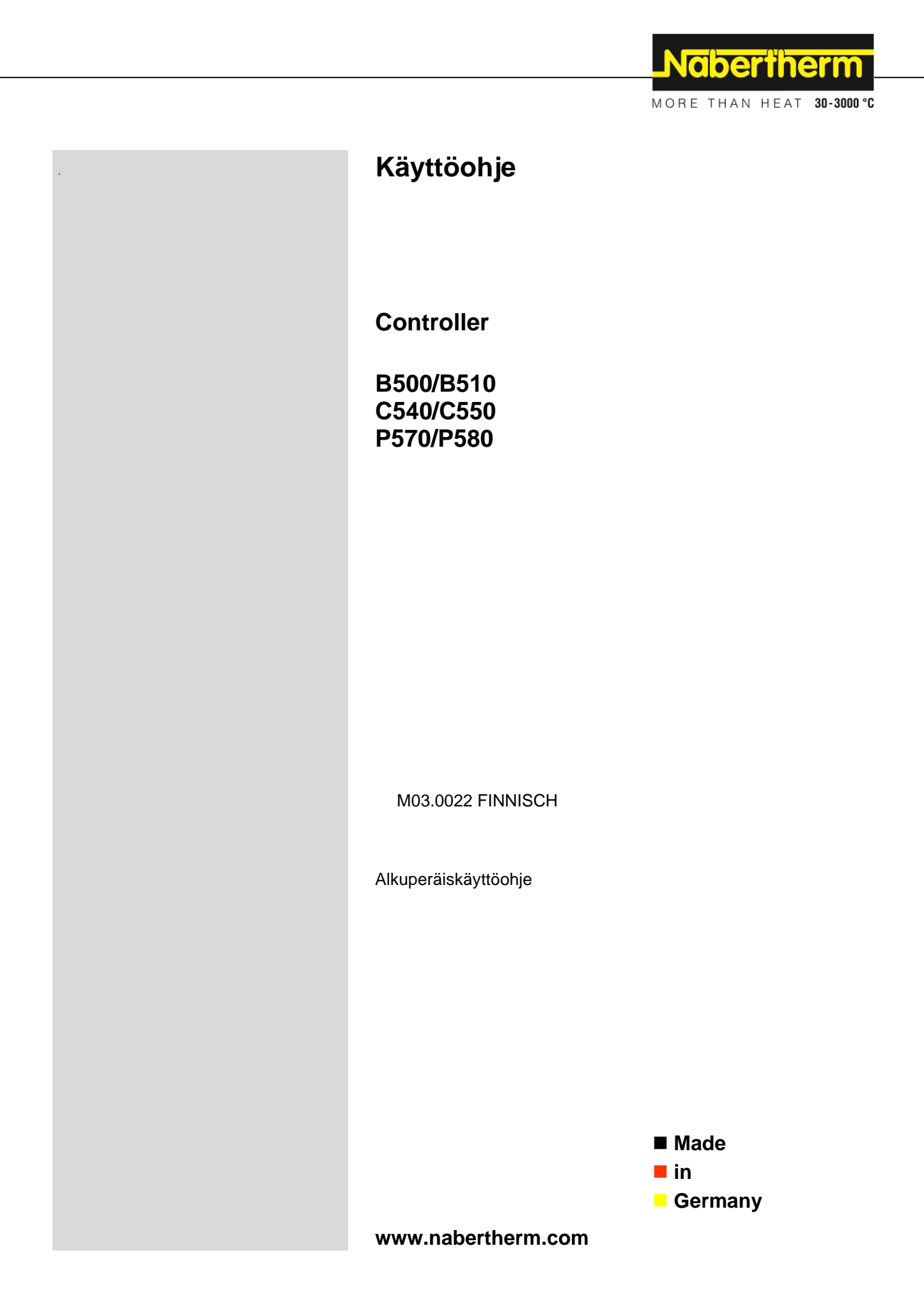

#### Copyright

© Copyright by Nabertherm GmbH Bahnhofstrasse 20 28865 Lilienthal Federal Republic of Germany

Reg: M03.0022 FINNISCH Rev: 2025-03

Tiedot viitteellisiä, tekniset muutokset pidätetään.

# <u>Nabertherm</u>

MORE THAN HEAT 30-3000 °C

| 1   | Johdanto6                                                   |    |  |
|-----|-------------------------------------------------------------|----|--|
| 2   | Takuu ja valmistajan vastuu                                 | 7  |  |
| 2.1 | Yleistä                                                     | 7  |  |
| 2.2 | Käyttöympäristö                                             |    |  |
| 2.3 | Hävittäminen                                                |    |  |
| 2.4 | Tuotteen kuvaus                                             |    |  |
| 2.5 | Määräysten mukainen käyttö                                  | 9  |  |
| 2.6 | Merkkien selitys                                            | 9  |  |
| 3   | Turvallisuus                                                |    |  |
| 4   | Käyttö                                                      |    |  |
| 4.1 | Controllerin/uunin päällekytkentä                           |    |  |
| 4.2 | Controllerin/uunin poiskytkentä                             |    |  |
| 5   | Controllerin rakenne                                        |    |  |
| 5.1 | Controllerin yksittäisten moduulien järjestys               |    |  |
| 5.2 | Käyttöpinnan alueet                                         |    |  |
| 4   | 5.2.1 Alue "Valikkorivi"                                    |    |  |
| 4   | 5.2.2 Alue "pieni lohkonesitys"                             |    |  |
| 4   | 5.2.3 Alue "suuri lohkonesitys"                             |    |  |
| 4   | 5.2.4 Alue "Tilarivi"                                       |    |  |
| 6   | Controllerin suoritusominaisuudet                           |    |  |
| 7   | Pikaopas B500/B510/C540/C550/P570/P580                      |    |  |
| 7.1 | Perusluontoiset toiminnot                                   |    |  |
| 7.2 | Uuden ohjelman syöttö (ohjelmataulukko)                     |    |  |
| 8   | Yleiskuvat                                                  |    |  |
| 8.1 | Yleiskuva "Uuni" (ei toimennettua ohjelmaa)                 |    |  |
| 8.2 | Yleiskuva "Uuni" (ohjelma toimennettu)                      |    |  |
| 9   | Valmiustila                                                 |    |  |
| 10  | Ohielmien näyttö syöttö tai muuttaminen                     | 31 |  |
| 10  | 1 Vleiskuva "Ohielmat"                                      | 31 |  |
| 10. | <ul> <li>Ohjelmien näyttö ja käynnistys</li> </ul>          | 32 |  |
| 10. | <ul> <li>Ohjelmaluokitusten määritys ja hallinta</li> </ul> | 34 |  |
| 10. | 4 Ohielmien svöttö                                          |    |  |
| 10. | 5 Ohielmien valmistelu mikrotietokoneella NTEdit-ohielmalla |    |  |
| 10. | 6 Ohjelmien hallinta (pyyhintä/kopiointi)                   |    |  |
| 10. | 7 Mikä on Holdback?                                         |    |  |
| 10. | 8 Käynnissä olevan ohjelman muuttaminen                     |    |  |
| 10. | 9 Suorita lohkon yliloikkaus                                |    |  |
| 11  | Parametrien asetus                                          |    |  |
| 11. | 1 Yleiskuva "Asetukset"                                     |    |  |
| 11. | 2 Mittausmatkan kalibrointi                                 |    |  |
| 11. | 3 Säätöparametrit                                           |    |  |
| 11. | 4 Säätelyiden ominaisuudet                                  |    |  |
| 1   | 11.4.1 Siloitus                                             |    |  |
| 1   | 11.4.2 Kuumennusviive                                       |    |  |

| 11.4.3   | Manuaalinen vyöhykkeiden ohjaus                                                |     |
|----------|--------------------------------------------------------------------------------|-----|
| 11.4.4   | Tosiarvon käyttö tavoitearvona ohjelman käynnistyessä                          |     |
| 11.4.5   | Säädelty jäähdytys (valinnainen)                                               |     |
| 11.4.6   | Käynnistyskytkentä (tehonrajoitus)                                             | 61  |
| 11.4.7   | Itseoptimointi                                                                 |     |
| 11.4.8   | Erän säätely                                                                   |     |
| 11.4.9   | Tavoitearvokorjaukset vyöhykkeille                                             | 67  |
| 11.4.10  | Laajennettu holdback                                                           | 67  |
| 11.4.11  | Säätimen vaimennus                                                             |     |
| 11.4.12  | Aurinkotila                                                                    |     |
| 11.5 K   | iyttäjähallinto                                                                | 71  |
| 11.6 C   | ontroller-lukitus ja käytönesto                                                | 75  |
| 11.6.1   | Kestolukitus (käytönesto)                                                      | 75  |
| 11.6.2   | Controller-lukitus käynnissä olevalle ohjelmalle                               |     |
| 11.7 Li  | sätoimintojen konfigurointi                                                    | 77  |
| 11.8 Li  | sätoimintojen himmennys tai uudelleennimeäminen                                | 77  |
| 11.8.1   | Lisätoimintojen manuaalinen käyttö käynnissä olevan kuumennusohjelman aikana   |     |
| 11.8.2   | Lisätoimintojen manuaalinen käyttö kuumennusohjelman jälkeen                   | 79  |
| 11.9 H   | älytystoiminnot                                                                | 79  |
| 11.9.1   | Hälytykset (1 ja 6)                                                            | 79  |
| 11.9.2   | Akustinen hälytys (valinnainen)                                                |     |
| 11.9.3   | Jyrkkyyden valvonta                                                            |     |
| 11.9.4   | Esimerkkejä hälytyksen konfiguroinnista                                        |     |
| 11.10    | Virtakatkokäyttäytymisen asettaminen                                           |     |
| 11.11    | Järjestelmäasetukset                                                           |     |
| 11.11.1  | Päiväyksen ja kellonajan asettaminen                                           |     |
| 11.11.2  | Päiväyksen ja kellonajan muodon asetus                                         |     |
| 11.11.3  | Kielen asettaminen                                                             |     |
| 11.11.4  | Näytön kirkkauden säätäminen                                                   | 89  |
| 11.11.5  | Temperaturanzeige anpassen                                                     |     |
| 11.11.6  | Tietorajapinnan asettaminen                                                    |     |
| 11.11.7  | Wi-Fi-rajapinnan asettaminen                                                   |     |
| 11.12    | Prosessitietojen, ohjelmien ja parametrien tuonti ja vienti                    |     |
| 11.13    | Moduulien kirjaaminen                                                          | 97  |
| 11.14    | Ilmankiertolaitteen ohjaus                                                     |     |
| 12 Info- | valikko                                                                        |     |
| 13 Pros  | essidakumentaatia                                                              | 100 |
| 13.1 Ti  | etoien tallennus USB-muistitikulle NTL og-ohielmalla                           | 100 |
| 13.1 Pr  | osessitietoien tallennus ja ohjelmien hallinta VCD-ohjelmistolla (valinnainen) | 104 |
| 13.2 II  |                                                                                | 104 |
| 14 YNd   | staminen iviyivabertherm-sovellukseen                                          |     |
| 14.1 V   |                                                                                | 109 |
| 15 Tied  | onvaihto Controllerin kanssa                                                   |     |
| 15.1 V   | estintä ylempiarvoisiin järjestelmiin Modbus-TCP:n kautta                      |     |
| 15.2 V   | erkkopalvelin                                                                  |     |
| 15.3 Jä  | lkivarustelu: viestintämoduuli                                                 |     |

# <u>Nabertherm</u>

MORE THAN HEAT 30-3000 °C

| 1    | 5.3.  | 1 Toimituksen laajuus                                                                            | 113 |
|------|-------|--------------------------------------------------------------------------------------------------|-----|
| 1    | 5.3.2 | 2 Viestintämoduulin asentaminen                                                                  | 113 |
| 16   | Lä    | mpötilanvalinnan rajoitin säädettävällä sammutuslämpötilalla (lisävaruste)                       | 115 |
| 17   | Pot   | tentiaaliton kontakti ulkoisen laitteen käynnistämistä ja valvontasignaalien vastaanottoa varten |     |
|      | (va   | linnainen)                                                                                       | 115 |
| 18   | Hä    | iriöilmoitukset ja varoitukset                                                                   | 116 |
| 18.  | 1 (   | Controllerin virheilmoitukset                                                                    | 116 |
| 18.2 | 2 (   | Controllerin varoitukset                                                                         | 119 |
| 18.  | 3 ]   | Kytkentälaitteiston häiriöt                                                                      | 121 |
| 18.4 | 4 (   | Controllerin tarkastusluettelo                                                                   | 122 |
| 19   | Tel   | kniset tiedot                                                                                    | 124 |
| 19.  | 1 7   | Tyyppikilpi                                                                                      | 126 |
| 20   | Pul   | hdistus                                                                                          | 126 |
| 21   | Hu    | olto ja varaosat                                                                                 | 126 |
| 21.  | 1 (   | Controllerin vaihto                                                                              | 127 |
| 21.2 | 2 \$  | Säädinmoduulien rakenne                                                                          | 127 |
| 21.  | 3 5   | Säädinmoduulien asentaminen                                                                      | 128 |
| 21.4 | 4 ]   | Kalibrierung der Reglermodule (NT-LTA)                                                           | 129 |
| 22   | Säł   | ıköliitäntä                                                                                      | 130 |
| 22.  | 1 5   | Säädinmoduuli                                                                                    | 130 |
| 22.2 | 2 .   | Johdolle asetetut vaatimukset                                                                    | 131 |
| 22.3 | 3 '   | Yleinen liitäntä                                                                                 | 131 |
| 22.4 | 4 1   | Uunit 3,6 kW asti – korvaa mallit für B130, B150, B180, C280, P330 12.2008 asti                  | 132 |
| 22.  | 5 1   | Uunit 3,6 kW asti – korvaa mallit für B130, B150, B180, C280, P330 alkaen 01.2009                | 133 |
| 22.0 | 6 1   | Uunit, yksivyöhykkeiset > 3,6 kW puolijohdinreleellä tai syöstävällä                             | 134 |
| 22.7 | ו 7   | Uunit > 3,6 kW 2 kuumennuspiirillä                                                               | 135 |
| 23   | Na    | bertherm-huoltopalvelu                                                                           | 136 |
| 24   | Mu    | iistiinpanoja varten                                                                             | 137 |

#### 1 Johdanto

#### Arvoisa asiakas,

kiitämme siitä, että olet valinnut Nabertherm GmbH:n valmistaman laatutuotteen.

Tämän Controllerin hankinnalla olet saanut tuotteen, joka on räätälöity valmistus- ja tuotanto-olosuhteisiisi sopivaksi ja josta voit hyvällä syyllä olla ylpeä.

#### Tämän tuotteen erityiset ominaisuudet ovat:

- helppokäyttöisyys
- Display mit Touchfunktion
- vankka rakenne
- sopii koneen läheiseen käyttöön
- kaikki Nabertherm-Controllerit voidaan laajentaa valinnaisella Ethernet-rajapinnalla
- Mahdollisuus yhdistää sovellus

Nabertherm-tiimi

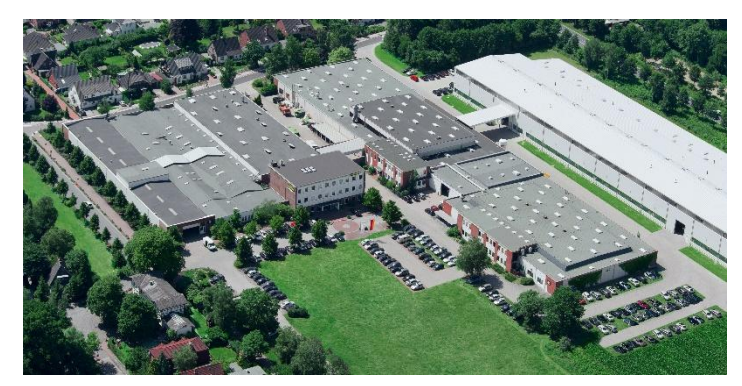

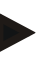

#### Viite

Nämä asiakirjat on tarkoitettu vain tuotteidemme ostajille, eikä niitä saa monistaa eikä ilmoittaa tai luovuttaa ulkopuolisille ilman kirjallista lupaa.

(Laki tekijänoikeuksista ja niihin liittyvistä suojaoikeuksista, tekijänoikeuslaki 09.09.1965)

#### Suojaoikeudet

Kaikki oikeudet piirustuksiin ja muihin asiakirjoihin sekä niiden käyttöikeudet omistaa Nabertherm GmbH, myös suojaoikeuksien ilmoittamistapauksessa.

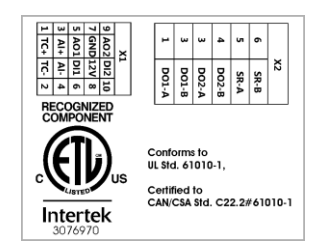

#### 2 Takuu ja valmistajan vastuu

# §

#### Takuun ja vastuullisuuden osalta voimassa ovat Nabertherm-takuuehdot tai yksittäissopimuksella säädellyt takuusuoritukset. Tämän lisäksi voimassa ovat seuraavat kohdat:

Takuu- ja vastuuvaatimukset henkilö- ja esinevahingoista on suljettu pois, mikäli niiden voidaan katsoa aiheutuneen yhdestä tai useammasta seuraavasta syystä:

- Jokaisen laitteistoa käyttävän, asentavan, huoltavan tai korjaavan henkilön täytyy ensin lukea käyttöohje ja ymmärtää sen sisältö. Emme ota mitään vastuuta vahingoista ja käyttöhäiriöistä, jotka aiheutuvat tämän käyttöohjeen laiminlyönnistä.
- laitteiston määräysten vastainen käyttö
- laitteiston asiantuntematon asentaminen, käyttöönotto, käyttö ja huolto
- laitteiston käyttö viallisten turvallisuusvarusteiden tai virheellisesti asennettujen tai toimintakelvottomien turvallisuus- ja suojalaitteiden kera
- käyttöohjeessa annettujen, laitteiston kuljetusta, varastointia, asennusta, käyttöönottoa, käyttöä, huoltoa ja varustelua koskevien ohjeiden noudattamatta jättäminen
- omavaltaiset laitteistoon tehdyt rakennemuutokset
- omavaltaiset käyttöasetusten muuttamiset
- omavaltaiset parametrien ja asetusten sekä ohjelmien muuttamiset
- Alkuperäiset osat ja varusteet on suunniteltu nimenomaisesti Naberthermuunilaitteistoja varten. Rakenneosia vaihdettaessa tulee tilalle asentaa ainoastaan alkuperäiset Nabertherm-osat. Muussa tapauksessa takuu raukeaa. Nabertherm ei ota mitään vastuuta vahingoista, jotka aiheutuvat muiden kuin alkuperäisten osien käytöstä.
- ulkopuolisten tekijöiden tai korkeamman voiman aiheuttamat katastrofitilat
- Nabertherm ei ota mitään vastuutta Controllerin virheettömyydestä. Laitteen hankkija
  on vastuussa oikean Controllerin valinnasta ja sen käytön seuraamuksista, sekä sen
  käytöstä odotetuista tai saavutetuista tuloksista. Emme missään tapauksessa vastaa
  datahäviöistä. Emme myöskään missään tapauksessa ole vastuussa vahingoista, jotka
  aiheutuvat muista Controllerin suoritusvirheistä. Lain sallimassa määrin Nabertherm
  ei missään tapauksessa ole vastuussa menetetystä voitosta, käytön keskeytyksistä tai
  datan menetyksestä aiheutuneista vahingoista, ei myöskään laitteistovaurioista tai
  mistään muista tämän Controllerin käytöstä seuranneista vahingoista siinäkään
  tapauksessa, että Nabertherm tai kauppias on ilmoittanut tällaisten vahinkojen
  mahdollisesta ilmenemisestä.

#### 2.1 Yleistä

Ennen sähkölaitteisiin tehtäviä töitä aseta verkkokatkaisin asentoon "0" ja vedä verkkopistoke irti!

Uunin yksittäiset osat saattavat olla jännitteellisiä, vaikka verkkokatkaisin on kytketty pois! Vain ammattitaitoiset henkilöt saavat tehdä töitä sähkölaitteisiin!

T:mi Nabertherm on suorittanut uunin ja kytkentälaitteiston esiasetukset. Tarvittaessa tulee suorittaa prosessikohtainen optimointi parhaan mahdollisen säätelytuloksen saavuttamiseksi.

Käyttäjän tulee sovittaa lämpötilakäyrä niin, ettei tavaroihin, uuniin tai ympäristöön aiheutu vahinkoja. Nabertherm ei anna mitään takuuta prosessille.

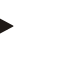

Viite

Ennen ohjelmaohjattuun suojakontaktipistorasiaan tai pistokelaitteeseen (valinnaisesti sarjassa L, HTC, N, LH) tai siihen liitettyyn laitteeseen tehtäviä töitä on uuni perussääntöisesti kytkettävä verkkokatkaisimella pois ja verkkopistoke vedettävä irti. Lue Controllerin käyttöohje huolellisesti, jotta vältät Controllerin / uunin käyttövirheet tai toimintavirheet käytön aikana.

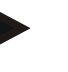

#### Viite

Syötettäessä tietoja tekstiruutuihin, kuten esim. ohjelmannimiä, ei tulisi käyttää mitään henkilöön liittyviä sisältöjä.

#### 2.2 Käyttöympäristö

Tätä Controlleria saa käyttää vain kun seuraavat ympäristölle asetetut vaatimukset täyttyvät:

- Sijoituspaikan korkeus: < 2000 m (merenpinnasta)
- Ei syövyttävää ilmakehää
- Ei räjähdysaltista ilmakehää
- Lämpötila ja ilmankosteus teknisten tietojen mukaisesti

Controlleria saa käyttää vain Controllerissa olevan USB-liitännän suojakannen ollessa paikallaan, koska muuten Controlleriin voi päästä kosteutta ja likaa, eikä moitteetonta toimintaa voida silloin taata.

Jos piirikortti on likaantunut väärin käytetyn tai puuttuvan USB-liitännän peitekannen vuoksi, ei takuusuoritus ole mahdollinen.

#### 2.3 Hävittäminen

Näihin Controllereihin on asennettu paristo. Vaihdettaessa tai Controllerin hävittämisen yhteydessä se on hävitettävä oikein.

Vanhat paristot ja akut eivät kuulu kotitalousjätteisiin. Kuluttajana olet lakisääteisesti velvoitettu palauttamaan vanhat paristot ja akut. Voit palauttaa vanhat paristosi tai akkusi kotikuntasi julkisiin keräyspisteisiin tai kaikkiin niihin paikkoihin, joissa niitä myydään. Voit tietenkin myös lähettää meiltä saatavat paristot ja akut käytön jälkeen meille takaisin.

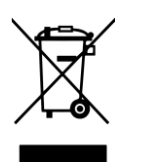

Vaarallisia aineita sisältävät paristot on varustettu merkillä, jossa on yliviivattu jäteastia ja ratkaisevasti vaaralliseksi luokitellun raskaan metallin kemiallinen merkki. Jäteastian alapuolella oleva palkki ilmoittaa, että tuote on tuotu markkinoille 13. elokuuta 2005 jälkeen.

#### 2.4 Tuotteen kuvaus

Tässä kuvattu sarjan 500 ohjelma-Controller tarjoaa tarkan lämpötilansäätelyn ohella mahdollisuuden suorittaa muitakin toimintoja, kuten ulkoisten prosessilaitteiden ohjaus. Monivyöhykkeisten uunien, eräsäätelyn tai säädellyn jäähdytyksen käyttö ovat muutamis esimerkkejä tähän säätölaitteeseen saatavana olevista varusteluista.

Ratkaiseviin ominaisuuksiin kuuluu myös helppokäyttöisyys, joka ilmenee käyttöfilosofiassa, selkeässä valikkorakenteessa sekä selkeästi jäsenneltynä näyttöruutuna. Selkokielistä esitystä varten valittavissa on useita eri valikkokielen vaihtoehtoja.

MORE THAN HEAT 30-3000 °C

**Nabertherm** 

Prosessidokumentointia ja ohjelmien sekä asetusten arkistointia varten on asennettu vakiovarusteinen USB-rajapinta. Valinnaisena on saatavana Ethernet-rajapinta, jonka avulla on mahdollista liittää Controller paikalliseen verkostoon. Valinnaisena saatavan VCD-prosessidokumentointiohjelmiston avulla voidaan toteuttaa laajennettu dokumentoiti, arkistointi ja käyttö.

Uunin tarkkailu sekä häiriöilmoitusten vastaanotto on mahdollista MyNaberthermsovelluksella, joka on saatavana sekä Android-käyttöjärjestelmää (versio 9 tai uudempi) että IOS-käyttöjärjestelmää (versio 13 tai uudempi) varten. Tätä varten Controller on vakiovarusteena varustettu WiFi-rajapinnalla, joka täytyy liittää asiakkaan toimesta hänen WiFi-/WLAN-verkkoonsa.

#### 2.5 Määräysten mukainen käyttö

Laitetta käytetään ainoastaan uunin lämpötilan säätelyyn ja valvontaan sekä muiden oheislaitteiden ohjaamiseen.

Laitetta saa käyttää vain niissä olosuhteissa ja niihin tarkoituksiin, joita varten se on suunniteltu.

Controlleria ei saa muuntaa tai sen rakennetta muuttaa. Sitä ei myöskään saa käyttää turvallisuustoimintojen toteuttamiseen. Määräysten vastaisessa käytössä ei käyttöturvallisuutta voida enää taata ja kaikkinaiset takuuvaateet raukeavat.

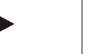

#### Viite

Tässä käyttöohjeessa kuvatut sovellukset ja prosessit ovat ainoastaan sovellusesimerkkejä. Käyttäjä on yksin vastuullinen sopivien prosessien valinnasta sekä yksilöllisestä käyttötarkoituksesta.

Nabertherm ei ota mitään takuuta tässä käyttöohjeessa kuvatuista prosessien tuloksista.

Kaikki kuvatut sovellukset ja prosessit perustuvat vain Nabertherm GmbH:n kokemuksiin ja havaintoihin.

#### 2.6 Merkkien selitys

Sarjan 500 ohjaimet on jaettu pysty- ja vaakasuunnassa olevaan ohjaimeen. Säätimien sijainti voi olla eri molemmissa versioissa. Kuitenkin kuvattujen ohjauselementtien tehtävä on sama.

400-sarjan Controllerin käyttöä koskevia ohjeita on selvennetty symboleilla. Ohjeissa käytetään seuraavia symboleita:

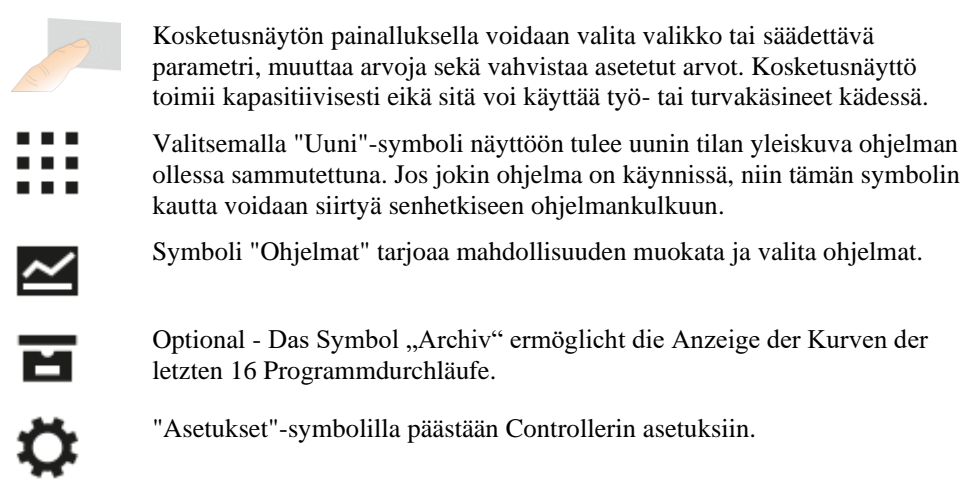

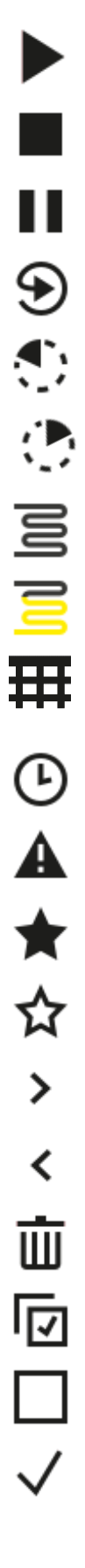

Painike "Seis" aloittaa kuumennusohjelman.

Painike "Seis" pysäyttää aktiivisen kuumennusohjelman.

Painike "Seis" pysäyttää aktiivisen kuumennusohjelman. Voimassaoleva lämpötilan pitoarvo säilytetään. Asetetut lisätoiminnot pysyvät aktivoituina.

Painike "Toista" aloittaa viimeksi käyneen kuumennusohjelman uudelleen. (Pidä painike painettuna)

Symbolin "Jäämäaika" vieressä näytetään ohjelman/lohkon jäljellä oleva aika. Aika näytetään sen eteen asetetun [-]-merkin kera.

Symbolin "Kulunut aika" vieressä näytetään ohjelman/lohkon jo kulunut kesto.

Symboli "Kuumennus" osoittaa kuumennuksen aktiivisuuden.

Symboli "Kuumennus" muuttaa väriään prosentuaalisen lähtötehon mukaan. Jos säädelty jäähdytys on aktivoitu, niin symboli on sininen.

Kun painetaan lohkonesityksen symbolia "Prosessitiedot", niin näyttöön vaihtuu kaikkien lämpötilan mittauspisteiden tosi- ja pitoarvo taulukon muodossa.

Symbolin "Kello" vieressä näytetään ajankohta / kellonaika.

Symboli "Varoitus/Häiriö" ilmoittaa voimassaolevan varoituksen tai häiriön.

Täytetty symboli "Suosikki" osoittaa, että kuumennusohjelma on merkitty suosikiksi.

Ein nicht ausgefülltes Symbol "Favorit" zeigt an, dass ein Heizprogramm nicht als Favorit markiert wurde.

Symbolia "Eteen" käytetään liikkumiseen ohjelman lohkosta toiseen.

Symbolia "Taakse" käytetään liikkumiseen ohjelman lohkosta toiseen.

Die Schaltfläche "Löschen" wird zum Löschen von Programmen oder Segmenten verwendet.

Painiketta "Monivalinta" käytetään valittaessa useampia yhden luokituksen ohjelmia / ohjelman lohkoja.

Painiketta "Valitse" käytetään ohjelman / lohkon valitsemiseen tai poisvalitsemiseen. Poisvalittu ohjelma / lohko esitetään neliönä.

Painiketta "Valitse" käytetään ohjelman / lohkon valitsemiseen tai poisvalitsemiseen. Valittu ohjelma / lohko esitetään väkäsen avulla.

|                   | Nabertherm                                                                                                    |
|-------------------|----------------------------------------------------------------------------------------------------|
|                   | MORE THAN HEAT 30-3000 °C                                                                                                    |
| ×                 | Painiketta "Sulje" käytetään ohjelman / lohkon sulkemiseen.                                                                                                    |
| +                 | Painiketta "Lisää" käytetään ohjelman / lohkon lisäämiseen.                                                                                                    |
| $\leftarrow$      | Painiketta "Takaisin" käytetään liikkumiseen symbolissa "Asetukset" sekä ensiasennuksen aikana.                                                                                                    |
|                   | Painiketta "Tallenna" käytetään ohjelman tallentamiseen.                                                                                                    |
| <b>(</b> )        | Painike "Info" avaa tekstiyhteyden mukaiset avustukset.                                                                                                    |
| //                | Painiketta "Muokkaa" käytetään ohjelman/uunin nimen muokkaamiseen.                                                                                                    |
| $\langle \rangle$ | Painike "Avaa" vaihtaa aktiivisen kuumennusohjelman aikana graafisesta ohjelmanäkymästä graafiseen lohkonäkymään.                                                                                    |
| ≻                 | Painike "Sulje" vaihtaa aktiivisen kuumennusohjelman aikana graafisesta<br>lohkonäkymästä graafiseen ohjelmanäkymään.                                                                                |
| ≣                 | Painiketta "Luokitukset" käytetään ohjelmaluokkien valitsemiseen.                                                                                                    |
| :                 | Painike "Yhteysvalikko" antaa sivusta riippuen muita valinta-<br>/asetusmahdollisuuksia.                                                                                                    |
| I                 | Lipuketta "Ulos-/sisäänajo" käytetään lohkonesityksen ajamiseen ulos ja sisään, ja tämä tehdään pyyhkäisyllä (swipe).                                                                                |
| -                 | Lipuketta "Ulos-/sisäänajo" käytetään otsikkorivin ajamiseen ulos ja sisään,<br>ja tämä tehdään pyyhkäisyllä (swipe). Siinä esitetään tiedotteita WiFi:stä,<br>käyttäjästä ja muista perustiedoista. |
| ~                 | Tämä lohkotyypin symboli ilmoittaa nousevasta lämpötilaluiskasta.                                                                                                    |
| 5                 | Tämä lohkotyypin symboli ilmoittaa laskevasta lämpötilaluiskasta.                                                                                                    |
| •••               | Tämä lohkotyypin symboli ilmoittaa pidätysajasta.                                                                                                    |
| •1•               | Tämä lohkotyypin symboli ilmoittaa nousevasta lämpötilahypystä.                                                                                                    |
| ٩.                | Dieses Segmenttyp-Symbol zeigt einen sinkenden Temperatursprung an.                                                                                                    |
| •····             | Symboli "Lohkotyyppi" ilmoittaa loppusegmentistä.                                                                                                    |
| ီတ                | Tämä symboli mahdollistaa luiskien pitoarvohypyn tai pidätysaikojen<br>loputtoman ajan pikavalinnan. Pikavalinta voidaan valita suoraan                                                              |

loputtoman ajan pikavalinnan. Pikavalinta voidaan valita suoraan näppäimistöstä.

| łļi          | Die Schaltfläche "Programmeinstellungen" wird zum Auswählen eines<br>Holdbacktyps und zur An-/ Abwahl der Chargenregelung im Startsegment<br>verwendet. |
|--------------|----------------------------------------------------------------------------------------------------|
| <u>11</u>    | Symboli "Eräsäätely" ilmoittaa ohjelmassa valitusta eräsäätelystä.                                                                                      |
|              | Symboli "Holdback manuaalinen" näyttää, että on valittu holdback-tyyppi<br>"manuaalinen".                                                               |
| $\widehat{}$ | Symboli "Holdback laajennettu" näyttää, että on valittu holdback-tyyppi<br>"laajennettu".                                                               |
| (            | Symboli "WiFi" ilmoittaa aktiivisesta yhteydestä suurella yhteysvahvuudella.                                                                            |
|              | Symboli "WiFi" ilmoittaa aktiivisesta yhteydestä alhaisella yhteysvahvuudella.                                                                          |
| Ĩ!           | Symboli "WiFi" ilmoittaa, ettei yhteyttä ole.                                                                                                    |
| Ð            | Painike "Toista" aikaansaa ohjelman loputtoman toistamisen (katso loppulohko).                                                                          |
| ι'+          | Painike "Lisätoiminnot" aktivoi lisätoimintojen valinnan / poisvalinnan.                                                                                |
| 0            | Symboli käyttöön tarvittavalle käyttäjätasolle (Operator, Supervisor tai Administrator)                                                                 |
| Ċ            | Das Symbol zeigt den aktivierten Solar Mode an.                                                                                                    |

#### 3 Turvallisuus

Controllerissa on koko joukko elektronisia valvontatoimintoja. Jos ilmenee häiriö, niin uuni sammutetaan automaattisesti ja nestekidenäyttöön ilmestyy virheilmoitus.

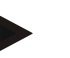

#### Viite

Tämän Controllerin käyttö turvallisuudelle merkittävien toimintojen valvontaan tai ohjaamiseen ei ole sallittu ilman täydentäviä turvallisuusteknisiä varusteita.

Jos uunin rakenneosien toimintakatko aiheuttaa vaaran, niin tarvitaan lisäksi asianmukaisia turvallisuustoimenpiteitä.

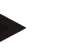

#### Viite

Tarkempia tietoja tästä löytyy luvusta "Häiriöt - virheilmoitukset"

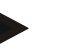

#### Viite

Controllerin käyttäytyminen virtakatkon jälkeen on esisäädetty tehtaalla.

Jos virtakatko on lyhyempi kuin n. 2 minuuttia, niin käynnissä olevaa ohjelmaa jatketaan, muussa tapauksessa ohjelma keskeytetään.

Jos tämä säätö ei ole sovelias prosessiasi varten, niin sitä voidaan pääsääntöisesti mukauttaa prosesiisi (katso luku "Virtakatkokäyttäytymisen asettaminen").

**Nabertherm** MORE THAN HEAT 30-3000 °C

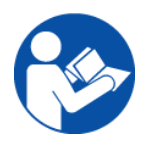

#### Varoitus - Yleiset vaarat!

Ennen uunin käynnistämistä täytyy ehdottomasti huomioida uunin käyttöohje.

#### Käyttö 4

#### 4.1 Controllerin/uunin päällekytkentä

| Controllerin päällekytkentä                                                     |                                                                                                    |                                                                                                   |  |
|---------------------------------------------------------------------------------|----------------------------------------------------------------------------------------------------|---------------------------------------------------------------------------------------------------|--|
| Kulku                                                                           | Merkkivalo                                                                                                    | Huomautukset                                                                                      |  |
| Kytke verkkokatkaisin<br>päälle                                                 |                                                                                                    | Kytke verkkokatkaisin asentoon "I".<br>(verkkokatkaisimen tyyppi<br>varustelun/uunimallin mukaan) |  |
| Uunin tila tulee<br>näyttöön.<br>Parin sekunnin kuluttua<br>näytetään lämpötila | Nabertherm 01     ::       Last program     FIRST FIRING       Last nn     Current temperature       12:21     ①       266°C | Kun lämpötila näytetään Controllerissa,<br>niin se on valmis käyttöön.                            |  |

Kaikki moitteettomalle toiminnalle tarvittavat asetukset on tehty jo tehtaalla.

Kuumennusohjelmat voidaan tarvittaessa tuoda myös lataamalla USB-muistitikulla oleva ohjelmatiedosto.

#### 4.2 Controllerin/uunin poiskytkentä

| Controllerin sammuttaminen    |            |                                                                                                    |
|-------------------------------|------------|----------------------------------------------------------------------------------------------------|
| Järjestys                     | Merkkivalo | Huomautuksia                                                                                                    |
| Kytke verkkokatkaisin<br>pois |            | Käännä verkkokatkaisin pois asentoon<br>" <b>O</b> "<br>(Verkkokatkaisintyyppi<br>varustelun/uunimallin mukaan) |

#### Viite

Lopeta käynnissä olevat kuumennusohjelmat ennen kuin kytket uunin verkkokatkaisimella pois, koska muuten Controller luo virheilmoituksen uudelleen käynnistettäessä.

Katso häiriöt/virheilmoitukset

#### 5 Controllerin rakenne

#### 5.1 Controllerin yksittäisten moduulien järjestys

| Controller koostuu seuraavista moduuleista: |                                                                                                    |  |
|---------------------------------------------|----------------------------------------------------------------------------------------------------|--|
| 1                                           | Jännitteensyöttö                                                                                           |  |
| 2                                           | Säädinmoduulit vyöhykkeiden ja erien säätelyä varten (-103K3/4).<br>Yksi säädinmoduuli Controlleria kohti. |  |
| 2a – 2c                                     | Lisämoduulit ovat riippuvaisia lisävarustelusta                                                            |  |
|                                             | Viestintämoduuli USB- ja Ethernet-liitäntää varten mikrotietokoneeseen liittämiseksi                       |  |
| 3                                           | Käyttö- ja näyttöyksikkö (-101A8)                                                                          |  |

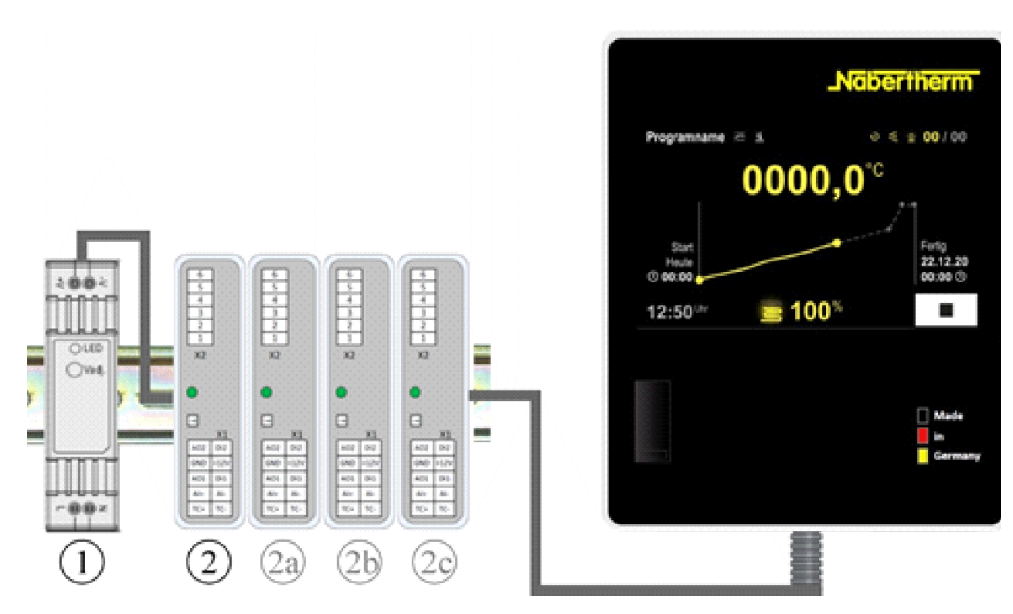

Kuva 1: Controllerin yksittäisten moduulien järjestys (kuva viitteellinen)

Jännitteensyöttö (1) ja säädinmoduulit (2) on sijoitettu sähkökaappiin, käyttö- ja näyttöyksikkö (3) on voitu asentaa sähkökaapin etu- tai sivuseinään tai uunin etuseinään. Säädinmoduulit on kytketty pistettävän takaseinä-väyläliittimen avulla.

#### 5.2 Käyttöpinnan alueet

Mallisarjan 500 Controllereissa on helppokäyttöinen ja selkeä käyttöpinta. Yksinkertaiset käyttösymbolit ja jaottelu käyttöalueisiin johdattavat käyttäjän nopeasti haluttuihin toimintoihin. Seuraavassa kuvataan nämä perusluontoiset osat.

#### 5.2.1 Alue "Valikkorivi"

Käyttöpinnan vasemmalla sivulla on muutamia symboleja, joilla käyttäjä voi valita tärkeimmät alueet.

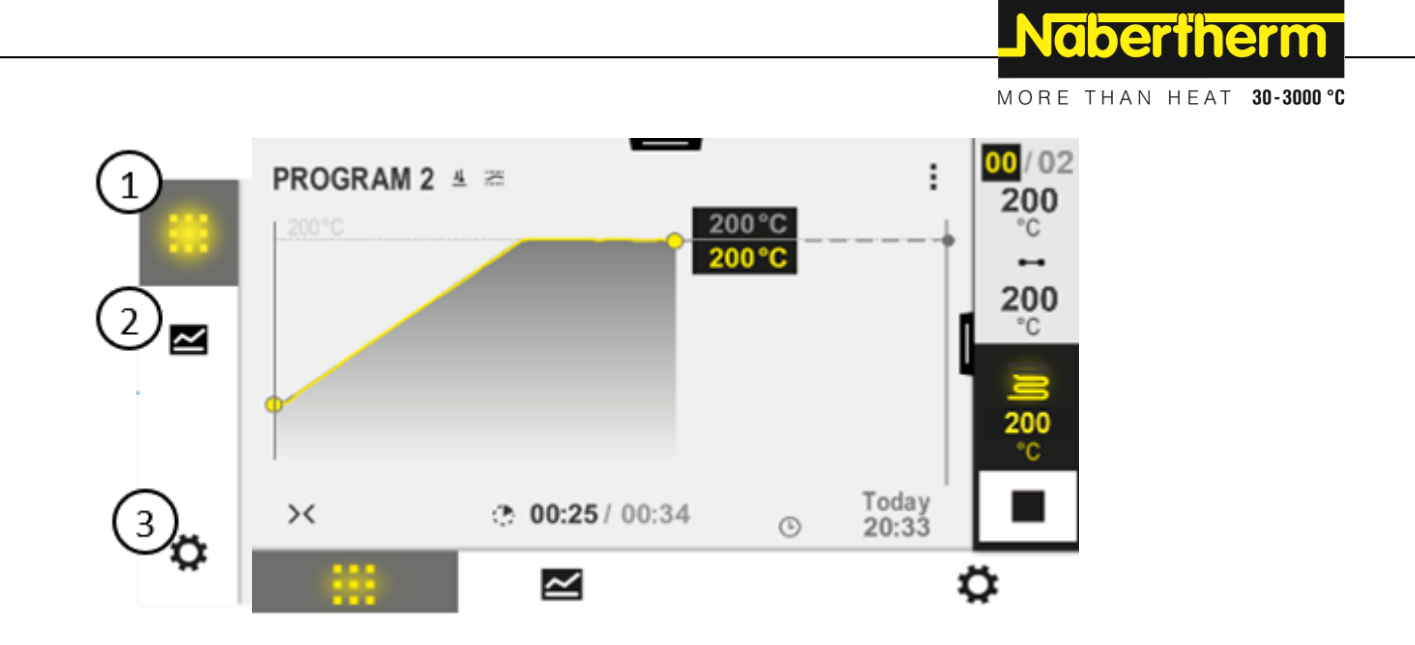

| Nro | Kuvaus                                                                                                    |
|-----|----------------------------------------------------------------------------------------------------|
| 1   | Uunin yleiskuva: Kaikkien olennaisten uunitietojen ja käyrien näyttö ohjelman käydessä.                             |
| 2   | Ohjelmat: Ohjelmien valinta, katselu, syöttö ja hallinta.                                                           |
| 3   | Asetukset: Asetusten näyttö, kuten säätöparametrit, lisätoiminnot, mittausmatkan kalibrointi ja tietojen tallennus. |

#### 5.2.2 Alue "pieni lohkonesitys"

Aktiivisen ohjelman aikana näytetään pieni lohkonesitys kuvaruudun oikeassa reunassa. Lohkonesitys mahdollistaa Controllerin käytön ja senhetkisen lohkon tietojen näytön. Lohkonesitys näytetään eri käyttöalueina.

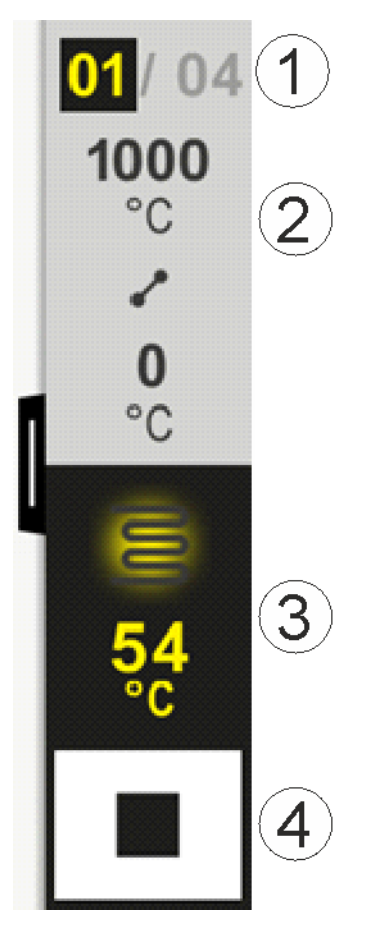

| Nro | Kuvaus                                                                                                    |
|-----|----------------------------------------------------------------------------------------------------|
| 1   | Lohkon näyttö:Vasemmalla:Senhetkisen lohkon numeroOikealla:Lohkojen lukumäärä ohjelmassa                                                                                                    |
| 2   | Lohkon lämpötilaprofiili         Ylhäällä/alhaalla:Senhetkisen lohkon aloituslämpötila ja tavoitelämpötila valitulla lämpötilan yksiköllä         Keskellä:       Lämpötilankulun symboli (nouseva pidätysaika, pidätysaika ja laskeva         pidätysaika) |
| 3   | Lämpötila ja kuumennus:Ylhäällä:Aktiivisen kuumennuksen näyttö. Symboli on väritetty kuumennuslähdön mukaisesti.Arvo:Aktuelle Temperatur der führenden Zone in der gewählten Temperatureinheit                                                              |
| 4   | Seis-painike<br>Käynnissä oleva uuniohjelma voidaan pysäyttää tällä painikkeella milloin vain.                                                                                                    |

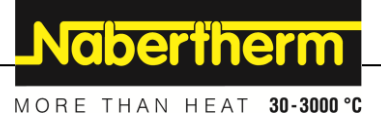

#### 5.2.3 Alue "suuri lohkonesitys"

Suuren lohkonesityksen voi avata ohjelman ollessa aktiininen pyyhkäisemällä pientä lohkonesitystä vasemmalle. Pyyhkäisy täytyy tehdä lipukkeella, joka on pienen lohkonesityksen vasemmassa reunassa. Suuri lohkonesitys laajentaa pientä lohkonesitystä antamalla lisätietoja aktiivisesta lohkosta.

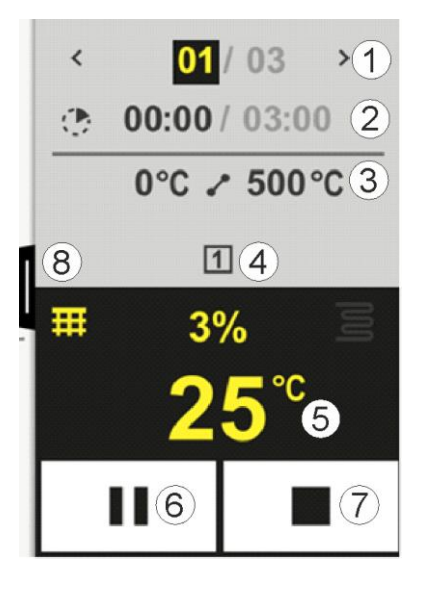

| Nro | Kuvaus                                                                      |                                                                                                    |
|-----|-----------------------------------------------------------------------------|----------------------------------------------------------------------------------------------------|
| 1   | Lohkon näyttö:<br>< :<br>> :<br>Vasen numero:<br>Oikea numero:              | Näytä edeltävä lohko<br>Näytä seuraava lohko<br>Tällä hetkellä valittu lohko<br>Lohkojen lukumäärä ohjelmassa                                                                                                    |
| 2   | <b>Aikatiedot valit</b><br>Vasen aika:<br>Oikea aika:<br>Palkki:            | t <b>tua lohkoa varten:</b><br>Lohkon jäämäaika tai kulunut lohkon aika (vaihtokytkentä)<br>Koko lohkon aika<br>Senhetkisen lohkon edistymispalkki                                                                                                    |
| 3   | <b>Lohkon lämpöt</b><br>Vasemmalla:<br>Keskellä:<br>Oikealla:               | i <b>laprofiili</b><br>Senhetkisen lohkon aloituslämpötila valitulla lämpötilan yksiköllä<br>Lämpötilankulun symboli (nouseva pidätysaika, pidätysaika ja laskeva pidätysaika)<br>Senhetkisen lohkon tavoitelämpötila valitulla lämpötilan yksiköllä                                                 |
| 4   | Senhetkisten ak                                                             | xtiivisten lisätoimintojen esitys                                                                                                    |
| 5   | Lämpötila ja ku<br>Vasen symboli:<br>Keskellä:<br>Oikea symboli: A<br>Arvo: | uumennus:<br>Prosessitietotaulukon valinnan painike (katso "Prosessitietojen näyttö")<br>Senhetkinen kuumennuslähtöteho prosentteina<br>Aktiivisen kuumennuksen näyttö. Symboli on väritetty kuumennuslähdön mukaisesti<br>Aktuelle Temperatur der führenden Zone in der gewählten Temperatureinheit |

| Nro | Kuvaus                                                                                                    |
|-----|----------------------------------------------------------------------------------------------------|
| 6   | Painike ohjelmatauko (Hold):Luiskissa:Pitoarvo jäädytetäänPidätysajoissa:Ajan edistyminen jäädytetään                                                                                                    |
| 7   | Painike ohjelman pysäytys:<br>Kun tämä valitaan, käyttäjältä kysytään, haluaako hän pysäyttää ohjelman. Jos vastataan "KYLLÄ", niin<br>ohjelma keskeytetään heti. Painike on pidettävä painettuna, kunnes edistymispalkki on täynnä. Tämä voi<br>kestää noin 2–3 sekuntia. Jos olet painanut painiketta vahingossa, vapauta se. Ohjelmaa ei tällöin<br>pysäytetä. |
| 8   | Lipuke lohkonesityksen auki-/sisääntaittamiselle                                                                                                    |

## 5.2.4 Alue "Tilarivi"

Tilarivin näyttöön saamiseksi täytyy vetää kuvaruudun yläreunan keskellä oleva lipuke alas.

Tilariviltä saadaan lisätietoja WiFi-yhteyden, käyttäjän jne. tilasta.

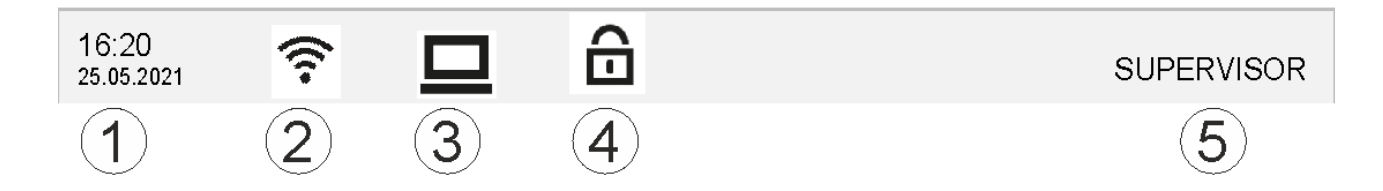

| Nro | Kuvaus                                                                                 |
|-----|----------------------------------------------------------------------------------------|
| 1   | Päivämäärä ja kellonaika                                                               |
| 2   | WiFi-yhteyden tila (näkyvissä vain kun verkosto on liitetty)                           |
| 3   | Mikrotietokoneyhteyden tila (näkyvissä vain kun VCD-ohjelmisto on liitetty)            |
| 4   | Controllerin lukituksen merkki (näkyvissä vain kun Controller on lukittu)              |
| 5   | Kirjautunut käyttäjä (esim. SUPERVISOR, painettaessa hyppy kohtaan [Käyttäjähallinto]) |

## 6 Controllerin suoritusominaisuudet

| Toiminto           |                                             | B500/<br>B510          | C540/<br>C550        | P570/<br>P580 |
|--------------------|---------------------------------------------|------------------------|----------------------|---------------|
|                    |                                             | x = sarja<br>o = valin | varusteine<br>nainen | en            |
|                    | Sisäinen ylikuumenemissuojaus <sup>1)</sup> | х                      | х                    | Х             |
| Ohjelman toiminnot | Ohjelmat                                    | 5                      | 10                   | 50            |
|                    | Lohkojen lukumäärä                          | 4                      | 20                   | 40            |
|                    | Lohkohyppy                                  | х                      | х                    | х             |

|               |                                                          |                        | Nab                    | erthe         | erm        |
|---------------|----------------------------------------------------------|------------------------|------------------------|---------------|------------|
|               |                                                          |                        | MORE TH                | AN HEAT       | 30-3000 °C |
| Toiminto      |                                                          | B500/<br>B510          | C540/<br>C550          | P570/<br>P580 |            |
|               |                                                          | x = sarja<br>o = valin | avarusteine<br>Inainen | en            |            |
|               | Aloitusajankohdan valinta                                | х                      | Х                      | x             |            |
|               | Manuelle Holdbackfunktion                                | х                      | Х                      | x             |            |
|               | Erweiterte Holdbackfunktion                              |                        |                        | x             |            |
|               | Lisätoiminnot                                            | enint. 2               | enint. 2               | enint. 6      |            |
|               | Ohjelman nimi valittavissa                               | х                      | X                      | х             |            |
|               | Luiskat nousuna/nopeus tai aika                          | х                      | Х                      | x             |            |
|               | Aktiiviset lisätoiminnot, myös ohjelman<br>päätyttyä     | х                      | х                      | х             |            |
|               | Ohjelmien kopiointi                                      | х                      | Х                      | x             |            |
|               | Ohjelmien poisto                                         | х                      | X                      | х             |            |
|               | Ohjelman aloitus senhetkisellä uunin<br>lämpötilalla     | х                      | x                      | х             |            |
| Laitteet      | Lämpöelementtityyppi B/C/E/J/K/L/N/R/S/T                 | Х                      | X                      | x             |            |
|               | Pyrometereingang 0-10 V/4-20 mA (abh. vom Modul-Typ)     | Х                      | Х                      | х             |            |
|               | Jatkuva kuumennuksen ohjaus                              | х                      | Х                      | x             |            |
| Säätimet      | Vyöhykkeet                                               | 1                      | 1                      | 1–3           |            |
|               | Eräsäätely                                               | ei                     | ei                     | 0             |            |
|               | Säädelty jäähdytys                                       | ei                     | ei                     | 0             |            |
|               | Manuaalinen kuumennuspiirin säätö (2.<br>kuumennuspiiri) | 0                      | 0                      | 0             |            |
|               | Käyntiinlähtökytkentä                                    | х                      | X                      | х             |            |
|               | Itseoptimointi (vain yksi vyöhyke)                       | х                      | Х                      | x             |            |
| Dokumentaatio | Prosessidokumentaatio NTLog                              | х                      | х                      | х             |            |
|               | Enintään 3 muun lämpöelementin näyttö ja tallennus       | ei                     | ei                     | 0             |            |
| Asetukset     | Kalibrointi (enint. 10 tukipistettä)                     | х                      | Х                      | Х             |            |
|               | Säätöparametrit (enint. 10 tukipistettä)                 | х                      | Х                      | Х             |            |
| Valvonnat     | Porrastuksen valvonta (lämpötilan nousunopeus)           | x                      | Х                      | Х             |            |
|               | Hälytystoiminnot (kaista/min/max)                        | 6                      | 6                      | 6             |            |
| Muuta         | Controllerin lukitus                                     | x                      | х                      | х             |            |

| Toiminto |                                                 | B500/<br>B510          | C540/<br>C550        | P570/<br>P580 |
|----------|-------------------------------------------------|------------------------|----------------------|---------------|
|          |                                                 | x = sarja<br>o = valin | varusteine<br>nainen | en            |
|          | Kuumennuksen viive luukun sulkemisen<br>jälkeen | 0                      | 0                    | 0             |
|          | Käyttäjähallinto                                | x                      | X                    | х             |
|          | Aikanäytön muodon vaihtokytkentä                | х                      | х                    | x             |
|          | Vaihtokytkentä °C/°F                            | Х                      | х                    | x             |
|          | Sähkökatkokäyttäytymisen sovitus                | Х                      | х                    | x             |
|          | Parametrien ja tietojen tuonti/vienti           | х                      | х                    | x             |
|          | Ilmankierron suojatoiminto <sup>2)</sup>        | 0                      | 0                    | 0             |
|          | Anzeige der Nachkommastelle                     | 0                      | 0                    | 0             |
|          | PID-säätöarvojen näyttö optimointia varten      | х                      | х                    | x             |
|          | Energiankulutuslaskuri (kWh) <sup>3)</sup>      | х                      | х                    | x             |
|          | Tilastot (käyttötunnit, kulutusarvot)           | х                      | х                    | x             |
|          | Reaaliaikakello (paristopuskuroitu)             | х                      | х                    | x             |
|          | Akustinen signaali, parametritettävä            | 0                      | 0                    | 0             |
|          | Ethernet-datarajapinta                          | 0                      | 0                    | 0             |
|          | Käyttö kosketusnäytöllä                         | х                      | х                    | x             |
|          | Grafische Ansicht des letzten Programms         | 0                      | 0                    | 0             |
|          | Parannus P-Controlleriin                        | 0                      | 0                    | -             |
|          | WiFi – Anbindung                                | х                      | х                    | Х             |

1) Ohjelman aloituksella lasketaan korkein ohjelmaan asetettu lämpötila. Jos uuni kuumenee ohjelman kulussa 50/122 °C/°F korkeammaksi kuin korkein ohjelman lämpötila, niin Controller sammuttaa kuumennuksen ja turvareleen ja näyttöön tulee häiriöilmoitus.

**2**) Esiasetettu toiminto kiertoilmauunien kohdalla: Ilmankierrätysmoottori käynnistyy heti, kun Controllerissa käynnistetään ohjelma. Se käy niin kauan, kunnes ohjelma lopetetaan tai keskeytetään ja uunin lämpötila on laskenut esiasetetun arvon (esim. 80/176 °C/°F) alle.

**3)** Kuumennuksen päälläoloaikana kWh-laskuri laskee kuumennusohjelmaan teoreettisesti kulutetun virran nimellisjännitteellä. Tosiasiallisesti tässä voi esiintyä poikkeamia: Alijännitteellä näytetään liian korkea virrankulutus, ylijännitteellä liian vähäinen virrankulutus. Kuumennuselinten muuttaminen voi myös aiheuttaa poikkeamia.

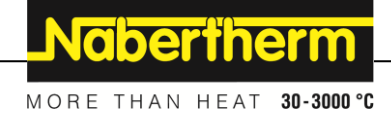

#### 7 Pikaopas B500/B510/C540/C550/P570/P580

#### 7.1 Perusluontoiset toiminnot

Tulosta tämä luku, niin että sinulla on aina käsilläsi käytön perustiedot. Lue sitä ennen Controllerin käyttöohjeessa annetut turvallisuusohjeet.

| Controllerin käynnistäminen                                         | n            |               |             |              |                      |                            |                  |              |
|---------------------------------------------------------------------|--------------|---------------|-------------|--------------|----------------------|----------------------------|------------------|--------------|
| Kytke verkkokatkaisin<br>päälle                                     |              |               |             |              | Käännä v<br>(Verkkok | erkkokatkai<br>atkaisintyy | isin asen<br>ppi | toon "I".    |
| Olet pääyleiskuvassa                                                |              | $\mathcal{O}$ |             |              | varustelu            | n/uunimalli                | n mukaa          | n)           |
| Ensikäyttöönotto                                                    |              |               |             |              |                      |                            |                  |              |
| Kulku                                                               | Käyttö       | Merkkiv       | alo         |              |                      |                            |                  |              |
| Uunin päällekytkennän<br>jälkeen näyttöön tulee<br>asennusavustaja. |              | Avustaja      | n suori     | tukset voida | aan tarvitta         | essa toistaa               | uudellee         | en.          |
| Valitse kieli ja vahvista                                           | $\checkmark$ |               |             | Please selec | t your desire        | d language                 |                  | $\checkmark$ |
|                                                                     | ·            |               | ⊖ Er        | nglish       | •                    | Deutsch                    |                  |              |
|                                                                     |              |               | ⊖ Fr        | rançais      | 0                    | Italiano                   |                  |              |
|                                                                     |              |               | <u>О</u> Е: | spañol       | 0                    | Русский                    |                  |              |
|                                                                     |              |               | O D:        | ansk         | 0                    | Nederlands                 |                  |              |
|                                                                     |              |               | () P(       | nlski        | Ο                    | Português                  |                  |              |
| Asenna W1F1-yhteys.                                                 |              | $\leftarrow$  |             | Selec        | t Wi-Fi conne        | ection                     |                  | $\checkmark$ |
| verkko                                                              |              |               |             | connected    |                      |                            |                  |              |
| - Syötä WiFi-salasana                                               |              |               |             | र्न् NT-EE   |                      |                            | 🕤 Scan           |              |
|                                                                     |              |               |             | र्न् NT-Offi | ice                  |                            |                  |              |
|                                                                     |              | NT-Visito     |             | isitor       |                      |                            |                  |              |
|                                                                     |              |               |             |              | ·4~                  |                            |                  |              |
| Sovita lämpötilamuoto                                               | "Valmis"     | 8" ←          |             | Selec        | t temperatur         | e unit                     |                  | Finished     |
|                                                                     |              |               | ⊖ Fahren    |              | heit °F              |                            |                  |              |
|                                                                     |              |               |             | Celsius      | °C                   |                            |                  |              |
|                                                                     |              |               |             |              |                      |                            |                  |              |
|                                                                     |              |               |             |              |                      |                            |                  |              |

| Kielen muuttaminen                                                                                 |                                                       |                                      |                     |                                           |                            |   |  |
|----------------------------------------------------------------------------------------------------|-------------------------------------------------------|--------------------------------------|---------------------|-------------------------------------------|----------------------------|---|--|
| Kulku                                                                                              |                                                       | Käyttö                               | Merkkivalo          |                                           | Huomautukset               |   |  |
|                                                                                                    | Settings                                              |                                      |                     | 1                                         |                            |   |  |
|                                                                                                    | <b>Process do</b><br>Settings of the<br>documentation | cumentation<br>ne process<br>on      | >                   | <b>Calibration</b><br>Calibrate the me    | asuring points             | > |  |
|                                                                                                    | <b>Control par</b><br>Configure the                   | <b>ameters</b><br>e control paramete | ers 🗲               | <b>Control</b><br>Configure the co        | ntrol                      | > |  |
| •                                                                                                  | User administration                                   |                                      | >                   | <b>Extra function</b><br>Configure the ex | <b>s</b><br>«tra functions | > |  |
| Valitse alu                                                                                        | ue [Ohjelmat]                                         | <b>Ö</b>                             |                     |                                           |                            |   |  |
| Valitse alakohta<br>[Järjestelmä] – [Kieli].<br>Pyyhkäise ylöspäin, jos<br>kohta ei ole näkyvissä. |                                                       | Selaa valikko<br>vasemmalla          | a [Asetukset] alasj | päin, alakohta "Järje                     | estelmä" alhaalla          |   |  |
| Valitse ha                                                                                         | luttu kieli                                           |                                      |                     |                                           |                            |   |  |

| Ohjelma                  | Ohjelman lataaminen ja käynnistys (tarvittaessa ohjelman syötön jälkeen) |        |                              |                                                              |           |                                      |           |
|--------------------------|--------------------------------------------------------------------------|--------|------------------------------|--------------------------------------------------------------|-----------|--------------------------------------|-----------|
| Kulku                    |                                                                          | Käyttö | Merkkivalo                   |                                                              | Huom      | autukset                             |           |
|                          | ⊞ All pro                                                                | ograms | -                            |                                                              |           | :                                    |           |
| -                        | P01                                                                      |        | P02 ☆                        | <sup>P03</sup> ☆                                             |           | P04 ☆                                |           |
|                          | FIRST FIRING<br>max. 950 °C                                              |        | BISCUIT 950<br>max. 950 °C   | UIT 950<br>x. 950 °C<br>GLAZE FIRING<br>1050<br>max. 1050 °C |           | GLAZE FIRING<br>1150<br>max. 1150 °C |           |
|                          | 13h 0i                                                                   | min    | 12h 40min                    | 3h 20min                                                     | 1         | 3h 20min                             |           |
| ¢                        |                                                                          |        |                              |                                                              |           |                                      |           |
| Valitse al               | ue [Ohjelmat]                                                            | ~      |                              |                                                              |           |                                      |           |
| Valitse ol<br>tarkasta s | njelma ja<br>e                                                           |        |                              |                                                              |           |                                      |           |
| Käynnistä                | ä ohjelma                                                                |        | Controller avaa<br>muodossa. | a pienellä lohkon                                            | nesitykse | ellä ohjelman yleiskuva              | an käyrän |

MORE THAN HEAT 30-3000 °C Ohjelman pysäytys Käyttö Näyttö Kulku Jos Controllerissa ei ole pitempään aikaan tehty säätöjä, niin se siirtyy valmiustilaan. Tällöin muutamat keskeiset tiedot näytetään tummalla pohjalla. Näihin lukeutuvat esim. senhetkinen lämpötila, käyvän ohjelman esitys käyränä, lisätoiminnot ja muut tiedot. Valmiustilasta poistumiseksi täytyy vain koskettaa kuvaruutua mihin kohtaan vain. Ohjelman pysäytys PROGRAM 02 02/02 valmiustilassa (ei 200°C Controllerin käyttöä pitempään aikaan) Finished Start Today 08:18 AM Today 17 AN 07:58 AM 200°C Vahvista Vahvista [Kyllä]/[Ei] Painike on pidettävä painettuna, kunnes edistymispalkki on täynnä. turvakysely [Lopeta Tämä voi kestää noin 2–3 sekuntia. Jos olet painanut painiketta ohjelma] vahingossa, vapauta se. Ohjelmaa ei tällöin pysäytetä. Seis lohkontoiston <mark>02</mark>/ 02 02 / 02 < kautta 200 O0:08 / 00:20 °C 200°C ↔ 200°C ••• 200 Vahvista Vahvista [Kyllä]/[Ei] turvakysely Ohjelma tauolla Heti kun ohjelma on tauolla, niin painike vilkkuu, kunnes ohjelmaa || -|→ ■ jatketaan (katso luku "Suuren lohkontoiston alue"). Tätä painiketta on

#### 7.2 Uuden ohjelman syöttö (ohjelmataulukko)

Ole hyvä ja huomaa, että ohjelmien syöttö on kuvattu yksityiskohtaisemmin luvussa "Ohjelmien syöttö ja muuttaminen".

Helppoa mikrotietokonetuettua ohjelmien syöttämistä ja USB-muistitikulla tuontia varten ole hyvä ja lue luku "Ohjelmien valmistelu mikrotietokoneella NTEdit-ohjelmalla"

painettava hieman pidempään tahattoman käytön poissulkemiseksi.

| Täytä ensin tässä esitetty ohjelmataulukko |  |  |
|--------------------------------------------|--|--|
| Ohjelman nimi                              |  |  |
| Uuni                                       |  |  |
| Lisätietoja                                |  |  |

Nabertherm

Ohjelmavaihtoehdot (riippuvainen uunin varustelusta)

#### Erän säätelyn toimennus

| Lohko | Lämp             | ötila          | Lohkon kesto      | Lisätoin  | ninnot | (valinn | aiset): |   |
|-------|------------------|----------------|-------------------|-----------|--------|---------|---------|---|
|       | Aloituslämpötila | Tavoitelämpöti | Aika [hh:mm]      | Säädelty  |        | Lisäto  | iminno  | t |
|       | TA               | la             | tai asteet [°/h]) | jäähdytys | 1      | 2       | 3       | 4 |
| 1     | (0°)             |                |                   |           |        |         |         |   |
| 2     | 1)               |                |                   |           |        |         |         |   |
| 3     | 1)               |                |                   |           |        |         |         |   |
| 4     | 1)               |                |                   |           |        |         |         |   |
| 5     | 1)               |                |                   |           |        |         |         |   |
| б     | 1)               |                |                   |           |        |         |         |   |
| 7     | 1)               |                |                   |           |        |         |         |   |
| 8     | 1)               |                |                   |           |        |         |         |   |
| 9     | 1)               |                |                   |           |        |         |         |   |
| 10    | 1)               |                |                   |           |        |         |         |   |
| 11    | 1)               |                |                   |           |        |         |         |   |
| 12    | 1)               |                |                   |           |        |         |         |   |
| 13    | 1)               |                |                   |           |        |         |         |   |
| 14    | 1)               |                |                   |           |        |         |         |   |
| 15    | 1)               |                |                   |           |        |         |         |   |
| 16    | 1)               |                |                   |           |        |         |         |   |
| 17    | 1)               |                |                   |           |        |         |         |   |
| 18    | 1)               |                |                   |           |        |         |         |   |
| 19    | 1)               |                |                   |           |        |         |         |   |
| 20    | 1)               |                |                   |           |        |         |         |   |

<sup>1)</sup> käytetään edellisen lohkon arvoa (tavoitelämpötila)

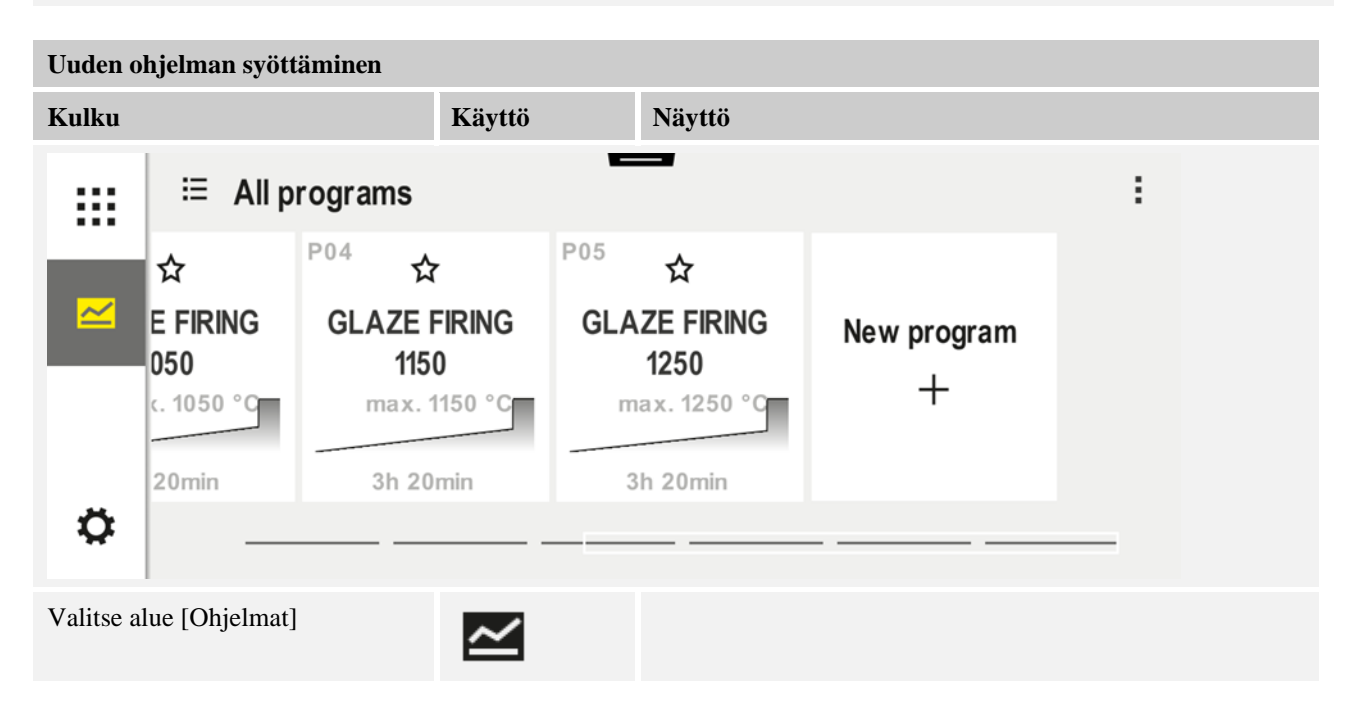

Nabertherm

#### Uuden ohjelman syöttäminen Käyttö Näyttö Kulku Valitse joko kuvake [Uusi ohjelma "Plussamerkki" sijaitsee lohkojen välissä. +/ - plussamerkki] tai yhteysvalikon kohta [Uusi ohjelma] Lohkojen muokkaus // H $\times$ P06 E Start 1 End 0°° auto •···· ••• • 00:00<sup>h</sup> ι, Muokkaa ohjelman nimeä, Program name × ] enintään 19 merkkiä. **BISCUIT 1050** 2 3 4 5 6 8 9 0 4 1 7 I ? ( ) % # $\widehat{a}$ Valitse muokattava lohko **0**°C (b) 00:00<sup>h</sup> ł+ Valitse lohkon tavoitelämpötila ja 8 9 7 syötä se 5 4 6 2 3 1 0 $\leftarrow$ S Syötä lohkon kesto. 7 8 9 Ľ 0600<sup>°°</sup> **₊**/• 4 5 6 **08:00**<sup>h</sup> Ð 1 2 3 ι+ ••• $\leftarrow$ 0

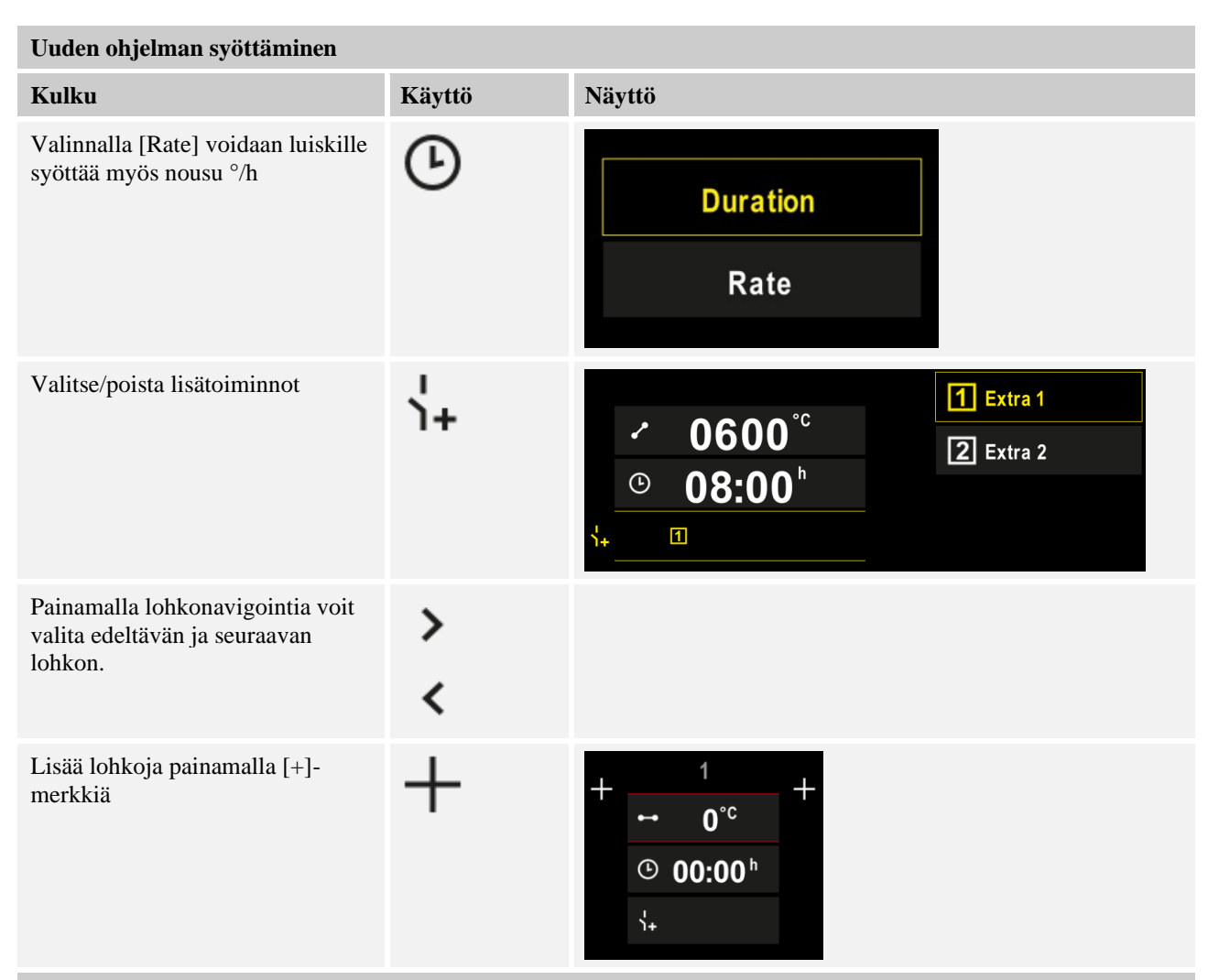

Toista ylläolevat vaiheet, kunnes kaikki lohkot on syötetty. Aloitus- ja loppulohkot on jo asetettu eikä niitä tarvitse välttämättä muuttaa, mutta niihin on mahdollista syöttää erikoistoimintoja.

Loppulohkossa säädetyt lisätoiminnot pysyvät ohjelman lopun jälkeen edelleen asetettuina, kunnes painetaan Seispainiketta uudelleen.

Tallenna ohjelma

Jos ohjelmaa on muutettu, niin ohjelmasta poistuttaessa tulee kysely, halutaanko ohjelma tallentaa.

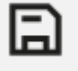

Nabertherm

MORE THAN HEAT 30-3000 °C

| Muiden ohjelmaparame                                                                                                    | trien muuttaminen                            |                                                                        | SUPERVISOR                                                                                                    |
|----------------------------------------------------------------------------------------------------|----------------------------------------------|------------------------------------------------------------------------|----------------------------------------------------------------------------------------------------|
| Ohjelman muokkaus                                                                                                    |                                              |                                                                        |                                                                                                    |
| Kulku                                                                                                    | Käyttö                                       | Merkkivalo                                                             | Huomautukset                                                                                                    |
| Ohjelma ei koostu ainoast<br>Niissä voidaan muuttaa m<br>sovelluksia varten.                                                             | aaan lohkoista, vaan<br>uitakin parametrejä. | n myös nimestä, yhdestä aloituslo<br>Näitä parametrejä ei tarvitse ylo | ohkosta ja yhdestä loppulohkosta.<br>eensä sovittaa yksinkertaisia                                                                                                    |
| Valitse alue [Ohjelmat]                                                                                                    | ~                                            |                                                                        |                                                                                                    |
| Valitse ohjelma                                                                                                    |                                              |                                                                        |                                                                                                    |
| Kolme valikkokohtaa,<br>sitten [Muokkaa<br>ohjelmaa]                                                                                     |                                              |                                                                        |                                                                                                    |
| Ohjelman nimen<br>sovittaminen                                                                                                    | 11                                           |                                                                        | Erikoismerkit sekä suuret ja pienet<br>kirjaimet ovat käytettävissä<br>näppäimistön erillisillä<br>kytkentäpinnoilla.                                                                    |
| Sovita Holdback-tyyppi                                                                                                    | †‡†                                          | START                                                                  | Valitse vaihtoehdoista [AUTO],<br>[MANUAALINEN] ja<br>[LAAJENNETTU – vain mallissa<br>P570/P580]. Katso luku "Mitä                                                                       |
| Manuaalinen                                                                                                    |                                              |                                                                        | Holdback tarkoittaa".                                                                                                    |
| Laajennettu                                                                                                    |                                              |                                                                        |                                                                                                    |
| Valitse eräsäätely                                                                                                    | 1↓i<br><u>↓↓</u>                             | START<br>✓ auto                                                        | Eräsäätely on valittavissa vain jos<br>tämä vaihtoehto on käytettävissä.<br>Tämän toiminnon aktivoimisen<br>jälkeen uunia säädellään erän<br>lähistöllä olevan lämpöelementin<br>kautta. |
| Muuta aloituslämpötila.<br>Perusasetuksena<br>käytetään uunin<br>senhetkistä lämpötilaa<br>jatkossa seuraavan<br>ohjelman aloitusarvona. | auto                                         | START<br>auto                                                          | Katso luku "Lämpötilan tosiarvon<br>käyttöönotto pitoarvona ohjelman<br>käynnistyessä".                                                                                                  |
| Sovita käyttäytyminen<br>loppulohkoon saavuttua                                                                                          | loppuun                                      | END<br>•••• End<br>\$                                                  | Valitse vaihtoehdoista [LOPPU] ja<br>[TOISTO].<br>Valitse ohjelman lopun jälkeen<br>aktiiviset lisätoiminnot.                                                                            |

| Muiden ohjelmaparame<br>Ohjelman muokkaus | trien muuttaminen            | SUPERVISOR |              |
|-------------------------------------------|------------------------------|------------|--------------|
| Kulku                                     | Käyttö                       | Merkkivalo | Huomautukset |
| Tallenna ohjelma                          | Paina Tallenna-<br>symbolia. |            |              |

#### 8 Yleiskuvat

### 8.1 Yleiskuva "Uuni" (ei toimennettua ohjelmaa)

Yleiskuva "Uuni" antaa käyttöösi tietoja uunista ilman että jokin ohjelma käy. Erikoisuutena on mahdollisuus aloittaa viimeksi ajettu ohjelma uudelleen.

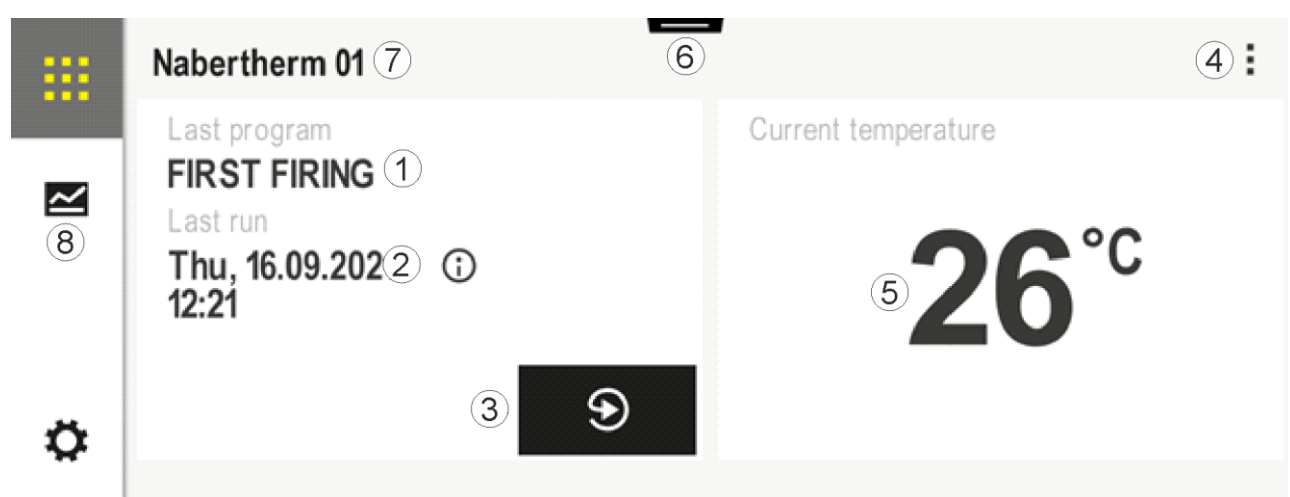

| Nro | Kuvaus                                                                                                    |
|-----|----------------------------------------------------------------------------------------------------|
| 1   | Viimeksi aloitetun ohjelman nimi                                                                                                    |
| 2   | Viimeisen läpikulun aloitusajankohta. Viime poltto voidaan saada näyttöön (i)-painikkeella. Nämä tiedot eivät ole enää saatavana Controllerin uuden käynnistyksen jälkeen.                                                                         |
| 3   | Aloita viimeksi aloitettu ohjelma uudelleen                                                                                                    |
| 4   | Yhteysvalikko:         -       Info-valikko (sekä Huoltovienti)         -       Näytä sovellus-TAN         -       Näytä prosessitiedot         -       Ohjaa erikoistoimintoja         -       Muokkaa uunin nimeä         -       Opastus-merkki |
| 5   | Zeigt die aktuelle Temperatur der führenden Zone an.                                                                                                    |
| 6   | Näytä tilarivi (pyyhkäise alaspäin)                                                                                                    |
| 7   | Uunin nimi (muokattavissa)                                                                                                    |
| 8   | Katso "Valikkorivi"                                                                                                    |

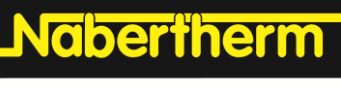

MORE THAN HEAT 30-3000 °C

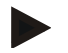

#### Viite

Kun Controlleria ei ole käytetty pitempään aikaan eikä mikään ohjelma ole aktiivinen, niin näyttö pimennetään. Näyttöön tulevat Nabertherm-symboli sekä senhetkinen uunin lämpötila. Koskettamalla näyttöruutua voit aktivoidan näytön jälleen. Tämä toiminto on käytettävissä alkaen mikro-ohjelmistoversiosta 1.38.

#### 8.2 Yleiskuva "Uuni" (ohjelma toimennettu)

Yleiskuvasta "Uuni" on mahdollista tarkkailla uunin tietoja sekä ohjelman tietoja käynnissä olevan ohjelman aikana. Lohko- ja uunitiedot esitetään edellä kuvatussa "lohkonesityksessä".

Sähkökatkon jälkeen vanhoja tietoja ei enää ole käytettävissä, mutta kaikki uudet tiedot näytetään.

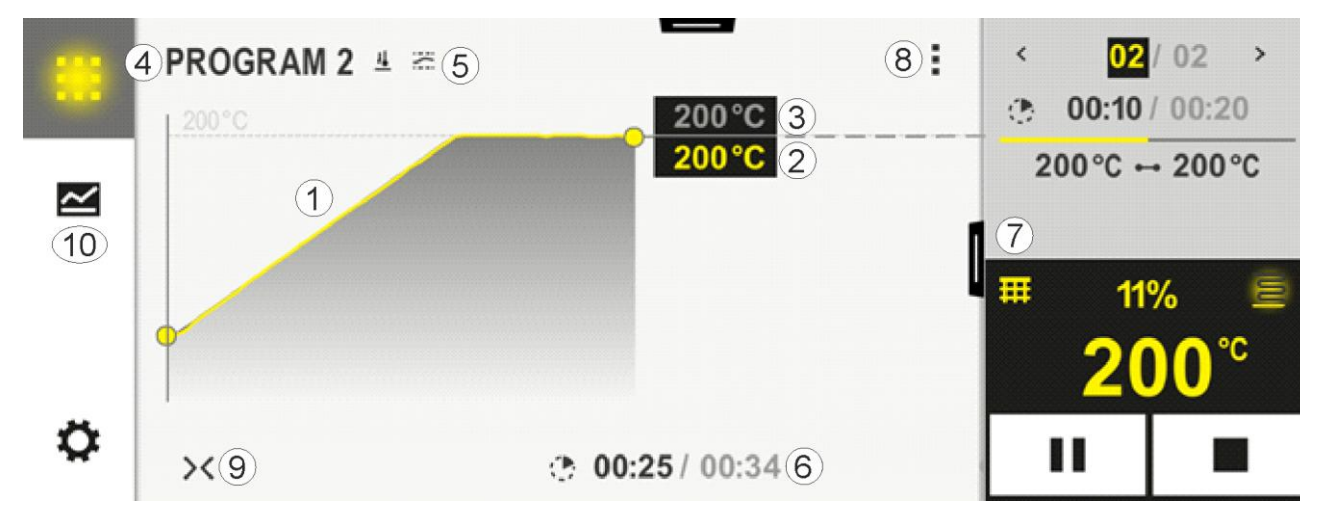

| Nro | Kuvaus                                                                                                    |  |  |  |  |  |
|-----|----------------------------------------------------------------------------------------------------|--|--|--|--|--|
| 1   | Aktiivisen ohjelman lämpötilankulun esitys käyränä. Keltaisena merkitty tai harmaalla täytetty käyrän osa on jo menneisyyttä. Tämän osan oikealla puolella näytetään ohjelmaan tallennettu suunniteltu ohjelman kulku                                                                                                    |  |  |  |  |  |
|     | Sähkökatkon jälkeen vanhoja tietoja ei enää ole käytettävissä, mutta kaikki uudet tiedot näytetään.<br>Uusi mittausarvo esitetään 30 sekunnin välein. Täten voidaan esittää kaikkiaan 1 viikon mittainen<br>lämpöohjelma. Ohjelmissa, jotka ovat pidempiä kuin 1 viikko, kirjoitetaan uudet arvot ensimmäisten<br>mittausarvojen päälle. |  |  |  |  |  |
| 2   | Uunin senhetkinen lämpötila                                                                                                    |  |  |  |  |  |
| 3   | Lämpötilan tavoitearvo uuniohjelmassa                                                                                                    |  |  |  |  |  |
| 4   | Ohjelman nimi                                                                                                    |  |  |  |  |  |
| 5   | Valitut ohjelman vaihtoehdot kuten eräsäätely tai erityinen holdback-tyyppi (valvontatoiminto)                                                                                                    |  |  |  |  |  |
| 6   | Ohjelma-aikojen näyttö: Jäljellä oleva aika / ohjelman jo kulunut aika / ohjelman lopun summittainen ajankohta                                                                                                    |  |  |  |  |  |
| 7   | Lohkonesitys. Katso luku "Pieni lohkonesitys" sekä "Suuri lohkonesitys". Perusasetuksessa näytetään pieni lohkonesitys. Pyyhkäisemällä vasemmalle saadaan näyttöön suuri lohkonesitys.                                                                                                    |  |  |  |  |  |

| Nro | Kuvaus                                                                                                    |  |  |  |  |
|-----|----------------------------------------------------------------------------------------------------|--|--|--|--|
| 8   | <ul> <li>Yhteysvalikko: (Pyyhkäise ylöspäin, jos kaikkia merkintöjä ei näytetä)</li> <li>Info-valikko (sekä Huoltovienti)</li> <li>Kutsu sovellus-TAN (koodi MyNabertherm-sovelluksen kytkemistä varten)</li> <li>Näytä prosessitiedot (kutsu näyttöön prosessitietojen esitys taulukkona)</li> <li>Muuta aktivoitua ohjelmaa (ei koske tallennettua ohjelmaa)</li> <li>Ohjaa lisätoimintoja (muuta erikoistoimintojen tilaa seuraavan lohkon alkuun saakka)</li> <li>Lohkohyppy</li> <li>Controller [lukitse] / [vapauta] (Controllerin lukitus tätä ohjelmaa varten)</li> <li>Käyrät [avaa] [sulje] (käyröjen näyttö kokonaan tai lohkoittain)</li> <li>Valitse käyrät (valitse näytettävät käyrät)</li> <li>Opastus-merkki</li> </ul> |  |  |  |  |
| 9   | <ul> <li>Levitä tai tiivistä käyrän näyttö. Levitettäessä käyrän näyttö laajenee ohjelmanäkymästä<br/>lohkonäkymäksi.</li> <li>Käyränesityksen skaalaus: <ul> <li>Käyränalueen enimmäispituus: 3 sivua</li> <li>Käyränalueen vähimmäispituus: 2 sivua</li> <li>Aikajana: n. 0,5 cm/h</li> <li>Yhden lohkon vähittäispituus (myös "STEP"): n. 1,5 cm</li> </ul> </li> </ul>                                                                                                    |  |  |  |  |
| 10  | Katso "Valikkorivi"                                                                                                    |  |  |  |  |

Jos toimintoa käytetään käyrien valitsemiseen, niin keltainen käyrä korvataan tarvittaessa yhdellä muista väreistä. Jos uunissa on vain yksi kuumennusvyöhyke, niin tämä valintakenttä on tyhjä.

#### 9 Valmiustila

Valmiustilassa näytetään erityinen yleiskuva. Controller siirtyy valmiustilaan, jos käyttötoimia ei ole tehty vähään aikaan. Valmiustilassa myös taustavalaisu himmennetään. Muutamia seuraavista sisällöistä näytetään vain ohjelman käydessä.

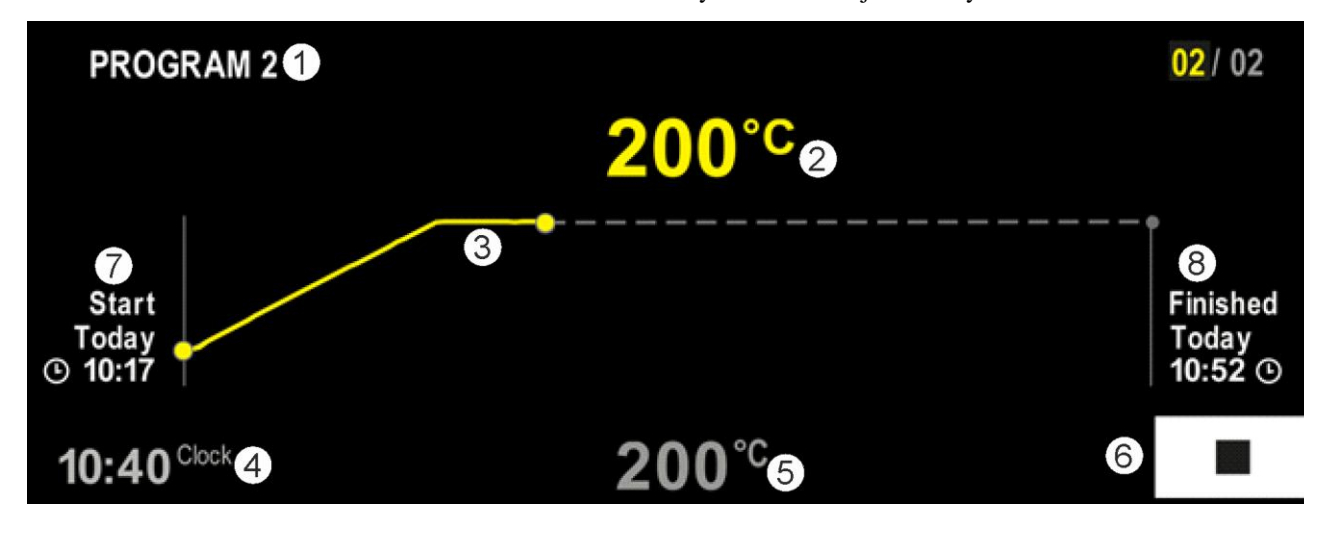

| Nro | Kuvaus                                                                    |
|-----|---------------------------------------------------------------------------|
| 1   | Senhetkisen käynnissä olevan ohjelman ohjelmanimi (vain jos ohjelma käy). |

MORE THAN HEAT 30-3000 °C

**Nabertherm** 

| Nro | Kuvaus                                                                                                    |
|-----|----------------------------------------------------------------------------------------------------|
| 2   | Uunin lämpötilan tosiarvo                                                                                                    |
| 3   | Senhetkisen käynnissä olevan ohjelman esitys (vain jos ohjelma käy).<br>Sähkökatkon jälkeen käyrän kulku pyyhitään ja sitä jatketaan vasta kun jännite on palautettu. |
| 4   | Senhetkinen kellonaika                                                                                                    |
| 5   | Uunin lämpötilan tavoitearvo                                                                                                    |
| 6   | Seis-painike käynnissä olevan ohjelman keskeyttämiseksi (vain jos ohjelma käy).                                                                                       |
| 7   | Käynnissä olevan ohjelman aloitusajankohta (vain jos ohjelma käy).                                                                                                    |
| 8   | Ohjelman päättymisen summittainen ajankohta (vain jos ohjelma käy).                                                                                                   |

#### 10 Ohjelmien näyttö, syöttö tai muuttaminen

Ohjelma voidaan syöttää tai sitä voidaan muuttaa nopeasti helppokäyttöisellä kosketusnäytöllä. Ohjelmia voidaan muuttaa, viedä tai tuoda USB-muistitikulta myös kun jokin ohjelma on käynnissä.

Ohjelmanumeron sijaan voidaan jokaiselle ohjelmalle määrittää nimi. Jos ohjelmaa halutaan käyttää toisen ohjelman mallina, niin sen voi yksinkertaisesti kopioida tai myös poistaa tarvittaessa.

Helppoa mikrotietokonetuettua ohjelmien syöttämistä ja USB-muistitikulla tuontia varten ole hyvä ja lue luku "Ohjelmien valmistelu mikrotietokoneella NTEdit-ohjelmalla"

#### 10.1 Yleiskuva "Ohjelmat"

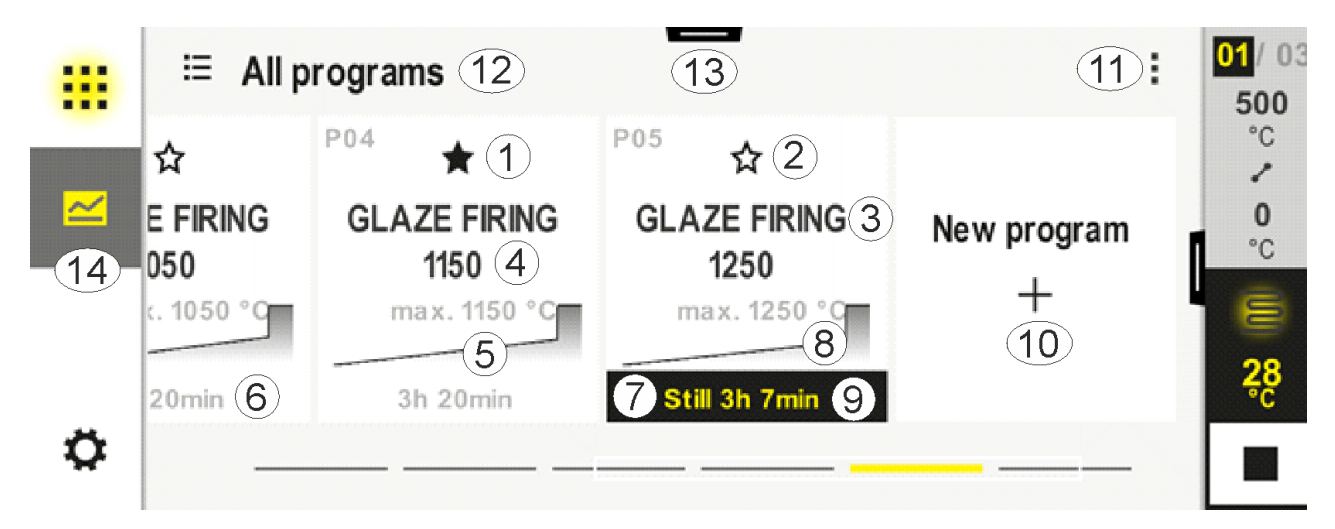

| Nro | Kuvaus                         |
|-----|--------------------------------|
| 1   | Suosikiksi merkitty ohjelma    |
| 2   | Ei suosikiksi merkitty ohjelma |
| 3   | Ohjelman nimi                  |
| 4   | Ohjelman enimmäislämpötila     |

| Nro | Kuvaus                                                                  |
|-----|-------------------------------------------------------------------------|
| 5   | Ohjelman käyräesitys                                                    |
| 6   | Ohjelman odotettu kesto                                                 |
| 7   | Tällä hetkellä aktiivinen ohjelma                                       |
| 8   | Ohjelman käyräesitys sekä senhetkisen käsittelytilan ilmoitus           |
| 9   | Odotetun jäämäajan ilmoitus                                             |
| 10  | Uuden ohjelman laatiminen                                               |
| 11  | Yhteysvalikko:<br>– Uusi ohjelma<br>– Opastus-merkki                    |
| 12  | Valitse ohjelmaluokitus:<br>Voit valita luokituksen painamalla symbolia |
| 13  | Näytä tilarivi (pyyhkäise alaspäin)                                     |
| 14  | Katso "Valikkorivi"                                                     |

#### 10.2 Ohjelmien näyttö ja käynnistys

Tallennettuja ohjelmia voidaan katsella, ilman että ohjelmaa muutetaan epähuomiossa. Toimi tätä varten seuraavasti:

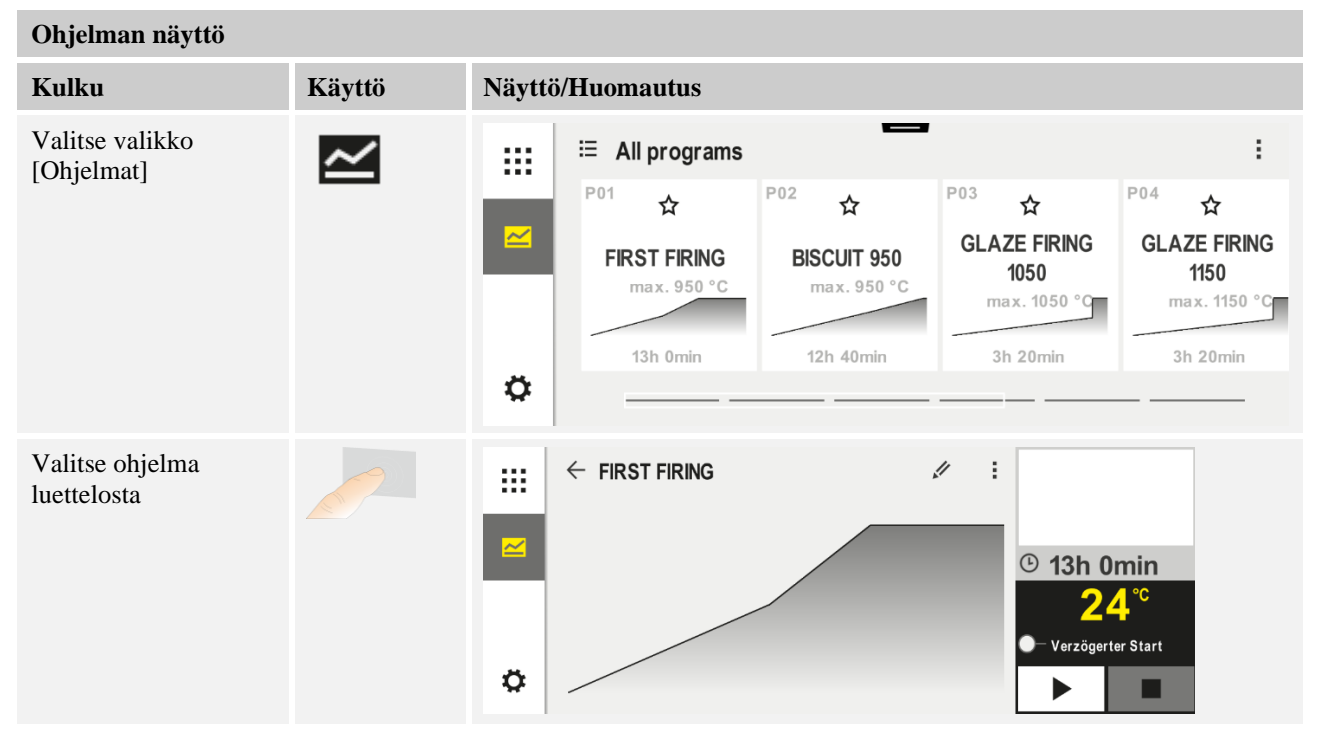

MORE THAN HEAT 30-3000 °C

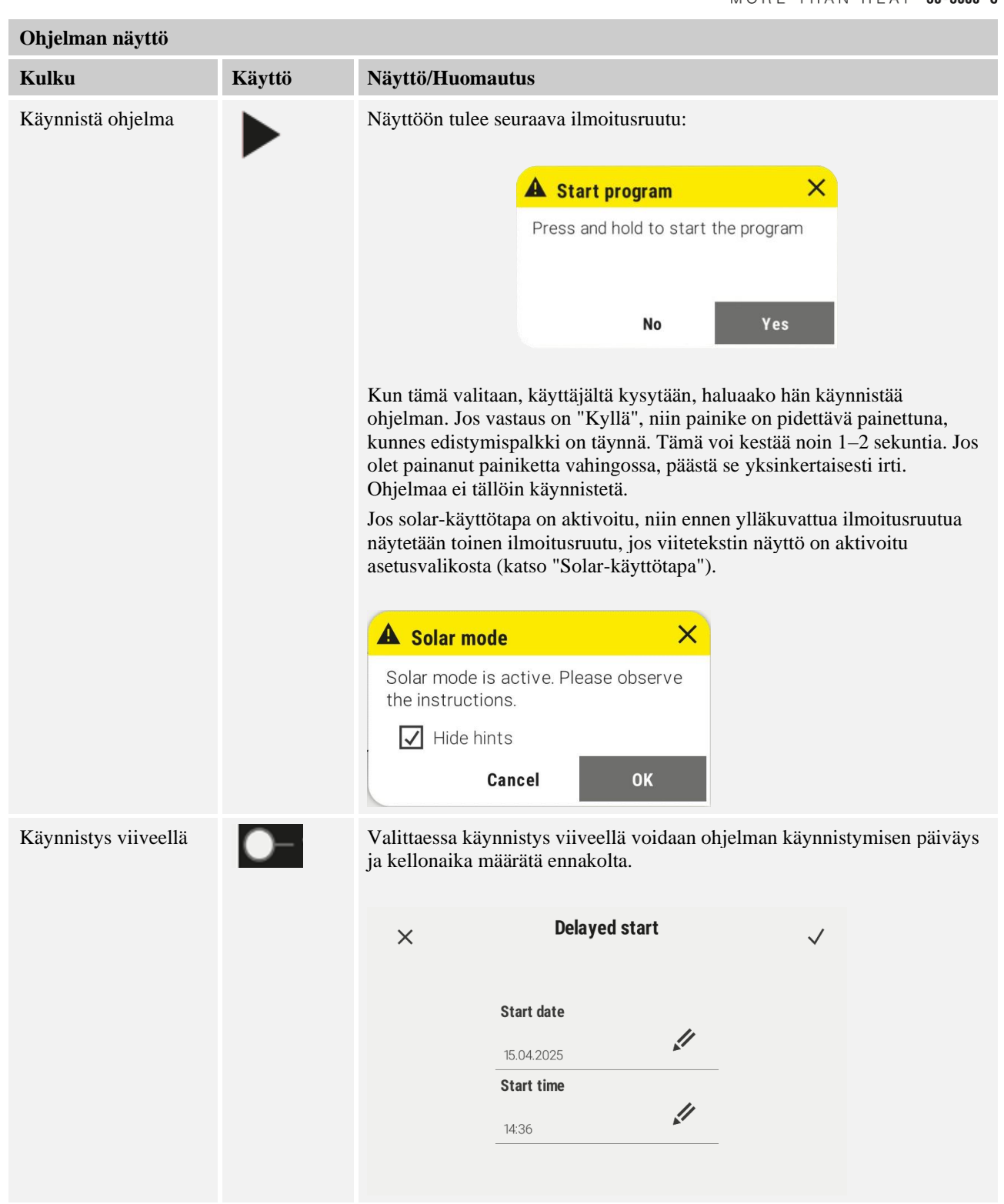

#### 10.3 Ohjelmaluokitusten määritys ja hallinta

Jotta voit myöhemmin suodattaa ohjelmat ryhmissä, voit määrittää yksittäisille ohjelmille luokituksen. Toimi tätä varten seuraavasti:

| Suodatus ohjelmaluokitusten mukaan                         |        |                                                                                                    |  |  |
|------------------------------------------------------------|--------|----------------------------------------------------------------------------------------------------|--|--|
| Kulku                                                      | Käyttö | Näyttö/Huomautus                                                                                                    |  |  |
| Valitse valikko<br>[Ohjelmat]                              |        | Image: series of the series of the serie |  |  |
| Valitse<br>"Luokitukset"-<br>symboli                       | ≣      | Näyttöön tulee käytettävissä olevien luokitusten luettelo:   Image: Sintering   Image: Sintering                                                                                                    |  |  |
| Valitse luokitus<br>luettelosta ja paina<br>palautusnuolta |        | Näyttöön tulevat kaikki valitun luokituksen ohjelmat.                                                                                                    |  |  |

#### Ohjelmaluokitusten laatiminen, muokkaaminen ja poistaminen

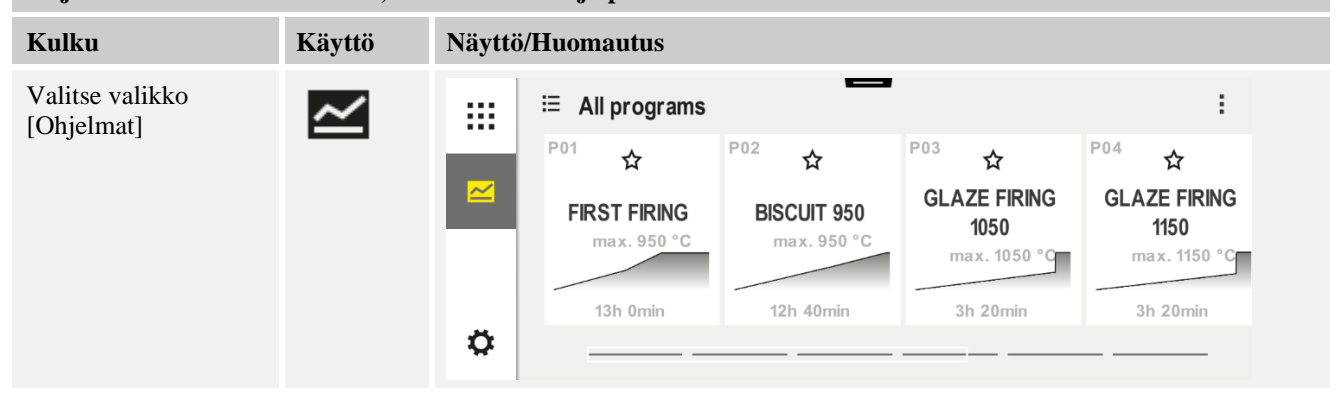

Nabertherm

| Ohjelmaluokitusten laatiminen, muokkaaminen ja poistaminen                                                |        |                                                                                                    |  |  |
|----------------------------------------------------------------------------------------------------|--------|----------------------------------------------------------------------------------------------------|--|--|
| Kulku                                                                                                    | Käyttö | yttö Näyttö/Huomautus                                                                                                    |  |  |
| Valitse "Luokitukset"-<br>symboli                                                                         | ij     | Näyttöön tulee käytettävissä olevien luokitusten luettelo:     Image: Program categories   Image: Program categories   Image: Progr |  |  |
| <i>Uusi luokitus:</i><br>Valitse<br>yhteysvalikosta "Uusi<br>luokitus" ja syötä<br>uuden luokituksen nimi | :      | Uusi luokitus ilmestyy luetteloon.<br>Voidaan syöttää enintään 6 luokitusta.                                                                                                    |  |  |
| Luokituksen<br>muokkaus:<br>Valitse jokin luokitus.<br>Valitse<br>yhteysvalikosta<br>"Muokkaa luokitusta" | :      | Luokituksen nimi voidaan syöttää uudelleen. Näppäimistön nuolinäppäintä vasemmalle<br>voidaan käyttää poistamaan jo olemassa olevat kirjaimet.<br>Valikkokohta on mahdollista saada näkyviin vain jos on valittu jo olemassa oleva<br>luokitus.                                                                                                    |  |  |
| Luokituksen poisto:<br>Valitse jokin luokitus.<br>Valitse<br>yhteysvalikosta<br>"Poista luokitus"         | :      |                                                                                                    |  |  |

| Luokituksen määritys          |        |       |                             |                            | SUPERVISO                            | R                                    |
|-------------------------------|--------|-------|-----------------------------|----------------------------|--------------------------------------|--------------------------------------|
| Kulku                         | Käyttö | Merkk | tivalo                      |                            | Huomautukset                         |                                      |
| Valitse valikko<br>[Ohjelmat] | ~      |       | ≅ All programs              | -                          |                                      | :                                    |
|                               |        |       | <sup>P01</sup> ☆            | <sup>P02</sup> ☆           | <sup>P03</sup> ☆                     | P04 ☆                                |
|                               |        |       | FIRST FIRING<br>max. 950 °C | BISCUIT 950<br>max. 950 °C | GLAZE FIRING<br>1050<br>max. 1050 °C | GLAZE FIRING<br>1150<br>max. 1150 °C |
|                               |        | ø     | 13h 0min                    | 12h 40min                  | 3h 20min                             | 3h 20min                             |

| Luokituksen määri                                                                      | itys   | SUPERVISOR                                                                                                    |                                                                                                  |
|----------------------------------------------------------------------------------------|--------|----------------------------------------------------------------------------------------------------|--------------------------------------------------------------------------------------------------|
| Kulku                                                                                  | Käyttö | Merkkivalo                                                                                                    | Huomautukset                                                                                     |
| Valitse<br>ohjelma                                                                     |        | Image: Stress of the stress of the stress of th | <ul> <li>✓ :</li> <li>① 13h 0min</li> <li>24.°C</li> <li>● Delayed start</li> <li>▶ ●</li> </ul> |
| Muokkaaminen:<br>Valitse<br>yhteysvalikko<br>[Muokkaa<br>ohjelmaa] tai<br>kynä-symboli | : //   | ★ FIRST FIRING       Start     +     1       0°C     +     50       ©     06:0       ↓+     ↓                                                                                                    | $ \begin{array}{c}                                     $                                         |
| Valitse<br>yhteysvalikko<br>[Luokituksen<br>määritys]                                  | :      | Näyttöön tulee luettelo jo laadituista<br>suosikeista. Kun valitset haluamasi<br>luokituksen, niin ohjelma näytetään<br>tämän luokituksen valikossa.                                                                                                    |                                                                                                  |

#### 10.4 Ohjelmien syöttö

Ohjelma on käyttäjän syöttämä lämpötilan kulku.

Jokainen ohjelma koostuu vapaasti konfiguroitavista lohkoista:

- B500/B510 = 5 ohjelmaa/4 lohkoa
- C540/C550 = 10 ohjelmaa/20 lohkoa
- P570/P580 = 50 ohjelmaa/40 lohkoa (39 lohkoa + loppulohko)

Ohjelmien helppoa mikrotietokone-tuettua syöttöä sekä ohjelmien tuontia USB-muistitikun avulla koskevat tiedot voit lukea luvusta "Ohjelmien valmistelu mikrotietokoneella NTEdit-työkalulla".

Yhteen ohjelmaan sisältyy 3 osaa:

| Aloituslohko | Aloituslohkoon voit syöttää yleiset ohjelmaparametrit.                                                                                                    |
|--------------|----------------------------------------------------------------------------------------------------|
|              | Aloituslohkossa voit valita ainutkertaisesti ohjelman<br>aloituslämpötilan. Kaikki seuraavien lohkojen<br>aloituslämpötilat määräytyvät aina edeltävän lohkon<br>perusteella. |
|              | Lisäksi voidaan aktivoida parametrejä, kuten eräsäätely<br>ja Holdback-käyttötapa (valvonnat).                                                                                |
MORE THAN HEAT 30-3000 °C

**Nabertherm** 

| Ohjelmalohkot | Ohjelmalohkot muodostavat ohjelman tapahtumakulun.<br>Se koostuu luiskista ja pidätysajoista.                                                                                                    |
|---------------|----------------------------------------------------------------------------------------------------|
| Loppulohko    | Loppulohkossa voidaan aktivoida lisätoimintoja, joiden<br>halutaan pysyvän voimassa ohjelman päättymisen<br>jälkeen. Ne nollataan vasta kun Seis-painiketta<br>painetaan vielä kerran.<br>Lisäksi voidaan valita toiminto, jolla ohjelma toistetaan<br>loputtomasti. |

| Uuden ohjelman laatiminen                                                       |        |            | SUPERVISOR |
|---------------------------------------------------------------------------------|--------|------------|------------|
| Kulku                                                                           | Käyttö | Merkkivalo |            |
| Valitse valikko [Ohjelmat]                                                      | ~      |            |            |
| Valitse joko kuvake [Uusi<br>ohjelma] tai yhteysvalikon<br>kohta [Uusi ohjelma] | +/:    |            |            |
|                                                                                 |        |            |            |
| Muokkaa ohjelmaa                                                                |        |            | ERVISOR    |

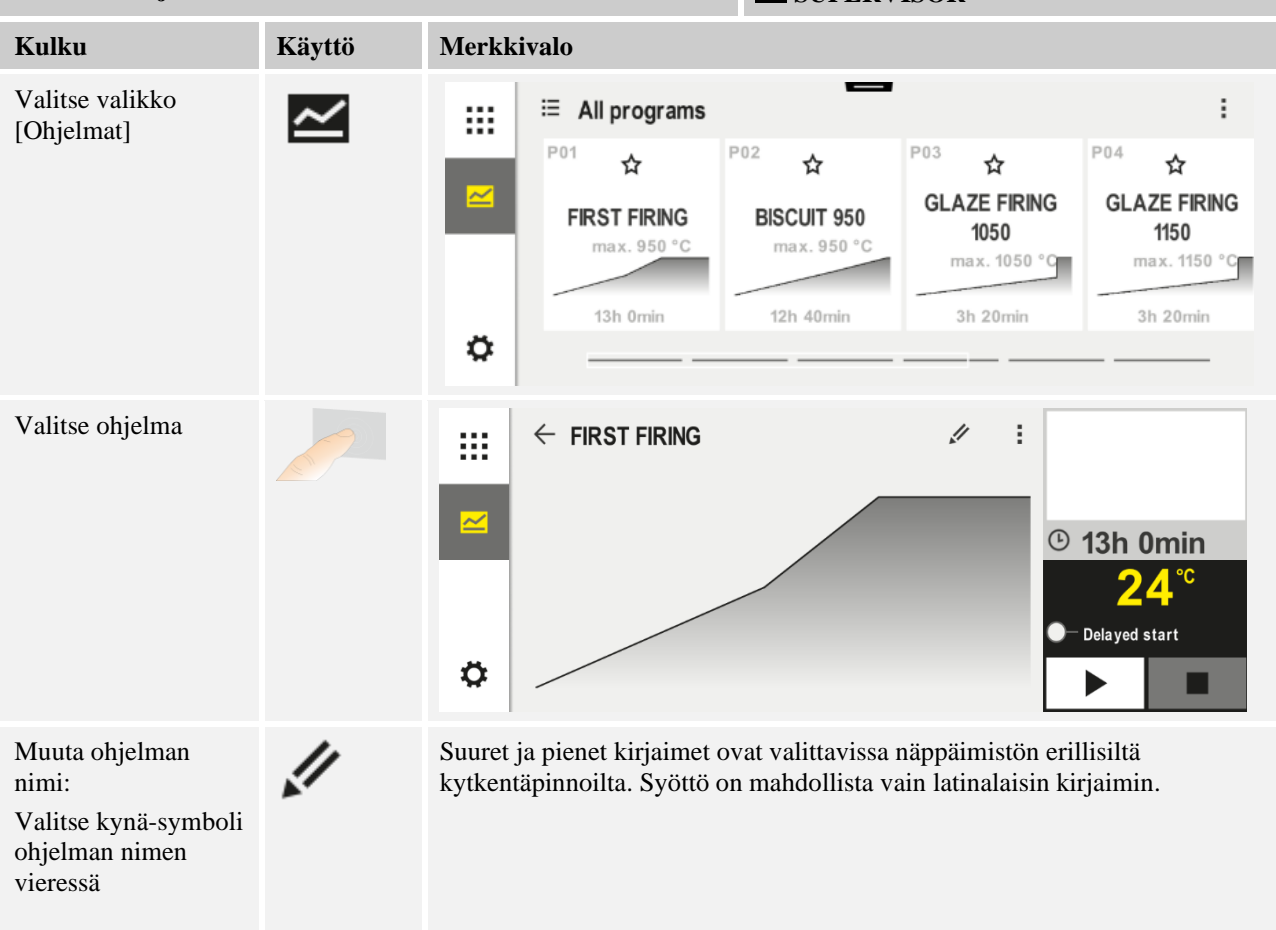

| Muokkaa ohjelmaa                                                                 |        |                                | SUPERVISOR                                                                                                    |                                  |
|----------------------------------------------------------------------------------|--------|--------------------------------|----------------------------------------------------------------------------------------------------|----------------------------------|
| Kulku                                                                            | Käyttö | Merkkivalo                     |                                                                                                    |                                  |
| Muokkaaminen:<br>Valitse yhteysvalikko<br>[Muokkaa ohjelmaa]<br>tai kynä-symboli |        | × FIRST FIRING<br>Start<br>0°C | + 1 + 2<br><ul> <li>✓ 500°C</li> <li>✓ 06:00<sup>h</sup></li> <li>✓ 03:00<sup>h</sup></li> <li>✓ +</li> </ul> | □ :<br>+ 3<br>• • 9<br>• 04<br>↓ |

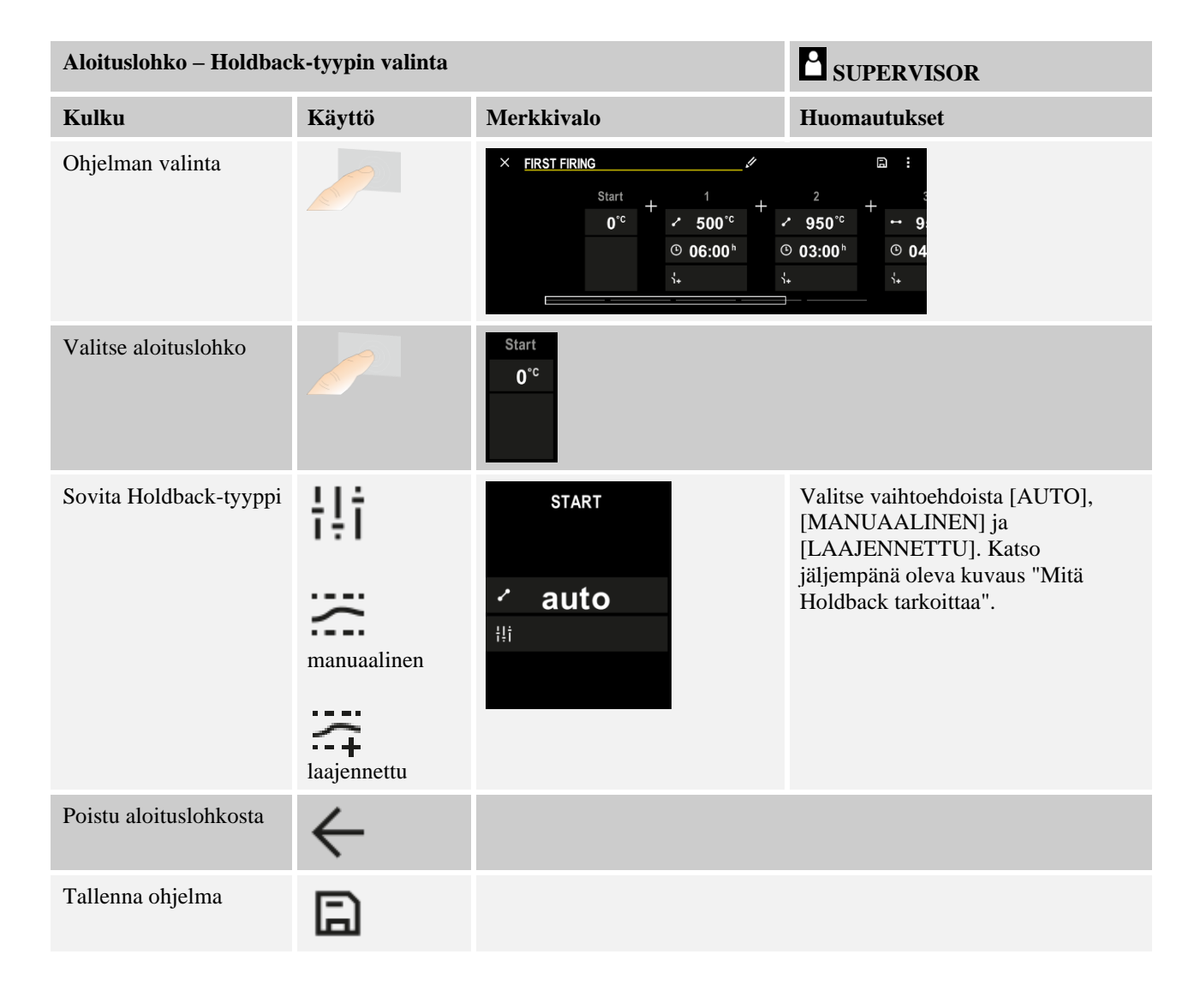

Naberiherm

| Aloituslohko - Eräsäätelyn kytkentä päälle |           |                                                                     | SUPERVISOR                                                                          |
|--------------------------------------------|-----------|---------------------------------------------------------------------|-------------------------------------------------------------------------------------|
| Kulku                                      | Käyttö    | Merkkivalo                                                          | Huomautukset                                                                        |
| Ohjelman valinta                           |           | × FIRST FIRING<br>Start + 1 + 1 + 500°c +<br>@ 06:00 <sup>h</sup> @ | $\square :$ $2 + \cdots 9$ $950^{\circ\circ} + \cdots 9$ $03:00^{h} = 004$ $\vdots$ |
| Valitse aloituslohko                       |           | Start                                                               |                                                                                     |
|                                            |           | auto                                                                |                                                                                     |
| Valitse eräsäätely                         | †‡†       | START                                                               | Eräsäätely on valittavissa vain jos<br>tämä vaihtoehto on käytettävissä.            |
|                                            | <u>11</u> | ✓ auto<br>III                                                       |                                                                                     |

Aloituslohkossa voidaan toimentaa eräsäätely, jos on asennettu erälämpöelementti.

Eräsäätelyllä on huomattavia vaikutuksia varsinaiseen säätimeen. Eräsäätelyssä erälämpöelementti antaa vyöhykesäätimelle korjausarvon, joka muuttaa vyöhykesäädintä niin pitkään, kunnes erä on saavuttanut ohjelman pitoarvon.

| Aloituslohko – Aloituslämpötilan sovittaminen |        |                   | SUPERVISOR                                            |
|-----------------------------------------------|--------|-------------------|-------------------------------------------------------|
| Kulku                                         | Käyttö | Merkkivalo        | Huomautukset                                          |
| Valitse ohjelma<br>valikosta                  |        | × FIRST FIRING // | $ \begin{array}{cccccccccccccccccccccccccccccccccccc$ |
| Valitse aloituslohko                          |        | Start<br>auto     |                                                       |

| Aloituslohko – Aloituslämpötilan sovittaminen                |        |                       | SUPERVISOR                                                                                                    |
|--------------------------------------------------------------|--------|-----------------------|----------------------------------------------------------------------------------------------------|
| Kulku                                                        | Käyttö | Merkkivalo            | Huomautukset                                                                                                    |
| Muuta aloituslämpötila.<br>Valitse aloituslohkossa<br>[auto] |        | START<br>• auto<br>मे | Aloituslämpötila on mielivaltaisesti<br>valittu lämpötila, joka ilmoittaa<br>ensimmäisen lohkon aloituskohdan.<br>Sen ei välttämättä tarvitse olla<br>ympäristön lämpötila.<br>Huomioi mahdollisuus ottaa<br>aloituslämpötilaksi käyttöön uunin<br>lämpötila ohjelmaa aloitettaessa.<br>Katso luku "Tosiarvon käyttöönotto<br>pitoarvona ohjelman käynnistyessä".<br>Automaattinen "tosiarvon<br>käyttöönotto" on voimassa, jos tähän<br>valitaan "auto". Ohjelman<br>käynnistyessä otetaan sitten aina<br>senhetkinen lämpötila-arvo käyttöön<br>aloituspitoarvona. |

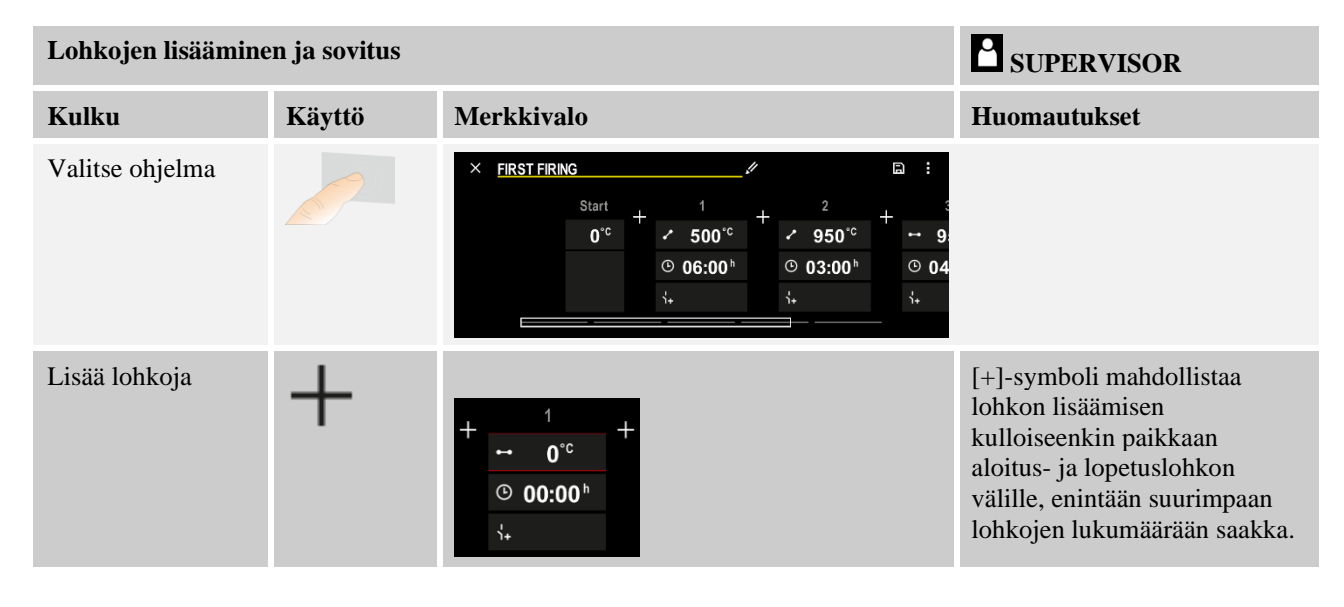

## Lohkosyöttö "Holdback-tilassa [MANUAALINEN/LAAJENNETTU]:

Jos on valittu Holdback-käyttötapa [MANUAALINEN/LAAJENNETTU], niin pidätysaikoina näyttöön tulee Holdback-kaistan syöttö.

| Kulku                                                                                                    | Käyttö | Merkkivalo                                                           | Huomautukset                                                            |
|----------------------------------------------------------------------------------------------------|--------|----------------------------------------------------------------------|-------------------------------------------------------------------------|
| Vain pidätysajoissa ja Holdback-tilassa<br>[MANUAALINEN/LAAJENNETTU].<br>Aseta Holdback-kaistaleveys [HB]. | (: (t  | <ul> <li>↔ 0950°°</li> <li>⊙ 04:00<sup>h</sup></li> <li>↔</li> </ul> | Viite:<br>Holdback-syöttö [HB] on<br>käytettävissä vain pidätysaikoina. |

MORE THAN HEAT 30-3000 °C

Nabertherm

Jos syötetään esim. arvo " $3^{\circ}$ ", niin lämpötiloja valvotaan alueella  $+3^{\circ}$ ...  $-3^{\circ}$  ja pitoarvo "jäädytetään" kaistalta poistuttaessa. Jos syötetään " $0^{\circ}$ ", niin ohjelmaan ei vaikuteta millään tavoin.

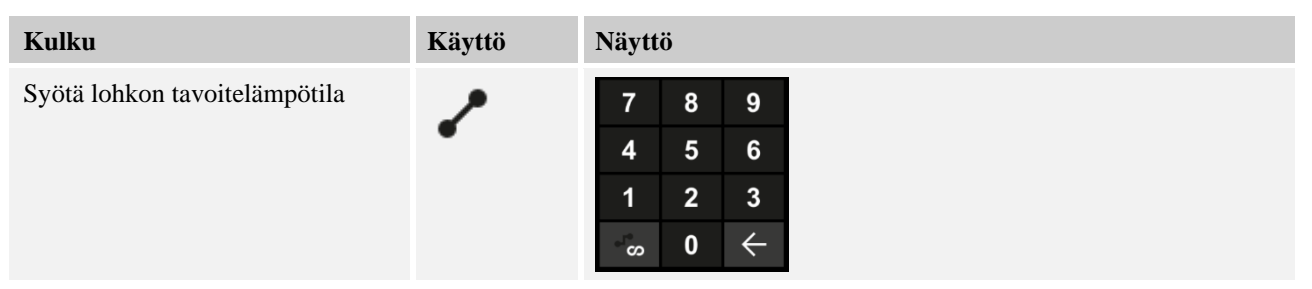

Päätelämpötila on samalla seuraavan lohkon aloituslämpötila.

Lohkolle voidaan nyt syöttää aika (pitoajoille ja nousuille) tai nopeus (nousuille).

| Kulku                                                                                                    | Käyttö        | Merkkivalo                                                                                                    |
|----------------------------------------------------------------------------------------------------|---------------|----------------------------------------------------------------------------------------------------|
| Syötä lohkon kesto:<br>Porrassymbolin avulla valitaan<br>mahdollisimman nopea nousu<br>("Step", aika = 0:00 h). Symbolilla<br>[ääretön] säädetään loputon<br>pidätysaika. | ۹<br>می<br>دی | • 0500°c         • 06:00 <sup>h</sup> • 1          7         8         9         4         5         6         1         2         3         • ∞         0         • ∞         0         • ∞         0         • ↔                                                                                                    |
| Vaihtoehtoisesti voidaan myös<br>syöttää nopeus yhden lohkon<br>ajaksi muodossa °C/h.<br>Porrassymbolin avulla syötetään<br>tässäkin mahdollisimman nopea<br>nousu.       | •L•<br>•      | ✓       0500°C         0       0083°C/h         ↓+       ✓         ✓       0         ✓       0         ✓       ✓         ✓       0         ✓       ✓         ✓       ✓         ✓       ✓         ✓       ✓         ✓       ✓         ✓       ✓         ✓       ✓         ✓       ✓         ✓       ✓         ✓       ✓         ✓       ✓ |

[Aika] annetaan muodossa hhh:mm.

[RATE] annetaan muodossa °/h.

Huomio: Pitkien pidätysaikojen kohdalla ja aktivoidulla datantallennuksella tulee huomioida suurin tallennuksen kesto ja tarvittaessa säätää prosessitietojen arkistointi käyttötapaan [24h-KESTOTALLENNUS].

Yhden ohjelmalohkon maksimaalinen pidätysaika on 499:59 [hh:mm].

Valinnassa [RATE]: Vähimmäisnousu: 1°/h Valinnassa [TIME]: Vähimmäisnousu: (Delta T)/500 h. Esimerkki: 10 °C lämpötilaerotuksessa: 00,02°/h. Porrastus: n. 0,01°

Vaihtokytkennässä Controller laskee nopeuden ja ajan automaattisesti uudelleen.

Uunin varustelusta riippuen käytettävissä on ulkoisia lisäksi kytkettäviä toimintoja, niinsanottuja lisätoimintoja.

| Kulku                               | Käyttö | Merkkivalo                                                                              | Huomautukset                                                 |
|-------------------------------------|--------|-----------------------------------------------------------------------------------------|--------------------------------------------------------------|
| Lisätoimintojen valinta /<br>poisto | Ϋ́+    | <ul> <li>✓ 0500<sup>°°</sup></li> <li>○ 06:00<sup>h</sup></li> <li>↓&lt; 1 2</li> </ul> | Lisätoimintojen määrä on riippuvainen<br>uunin varustelusta. |

Valitse yksinkertaisesti haluamasi lisätoiminto luettelosta. Käytettävissä olevien lisätoimintojen määrä on riippuvainen uunin varustelusta.

Jos uuni on varustettu jäähdytystuulettimella, jossa on vaihteleva kierrosluku, tai säädettävällä läpällä, niin sitä voidaa käyttää säädeltyyn jäähdytykseen (katso luku "Säädelty jäähdytys").

Tämä parametrien syöttö toistetaan, kunnes kaikki lohkot on syötetty.

Ohjelmansyötön erikoisuutena on "loppulohko". Se mahdollistaa ohjelman automaattisen toiston tai lisätoimintojen aettamisen ohjelman lopun jjälkeen

| Loppulohko – toiminnot                                                                      |        |            | SUPERVISOR                                                                                                    |
|---------------------------------------------------------------------------------------------|--------|------------|----------------------------------------------------------------------------------------------------|
| Kulku                                                                                       | Käyttö | Merkkivalo | Huomautukset                                                                                                    |
| Loppu-lohkon<br>toimintojen<br>asettaminen:<br>- Ohjelman loppu<br>- Ohjelman toisto.       | Ð      |            | Valittaessa <sup>2</sup> Ohjelman toisto"<br>valittu ohjelma aloitetaan<br>uudelleen välittömästi<br>ohjelman päätyttyä.                              |
| Loppu-lohkon<br>toimintojen<br>asettaminen:<br>- Lisätoiminnot<br>ohjelman lopun<br>jälkeen | Ϋ́+    |            | Loppulohkoon sijoitetut<br>lisätoiminnot pysyvät<br>ohjelman lopun jälkeen<br>edelleen asetettuina, kunnes<br>painetaan Seis-painiketta<br>uudelleen. |

Jos lopetuslohkossa on valittu asetus "Toista", niin koko ohjelma toistetaan lloppulohkon jälkeen oputtoman usein ja voidaan lopettaa vain Seis-painiketta painamalla.

| Lohkojen järjestel                                   | SUPERVISOR |                                                                                                    |              |
|------------------------------------------------------|------------|----------------------------------------------------------------------------------------------------|--------------|
| Kulku                                                | Käyttö     | Merkkivalo                                                                                                    | Huomautukset |
| Ohjelman valinta                                     |            | × FIRST FIRING // □ :<br>Start + 1 + 2 + 3<br>auto 0 06:00 <sup>h</sup> 0 03:00 <sup>h</sup> 0 04<br>i+ i+ i+ i+                                                                                                    |              |
| Valitse<br>yhteysvalikko<br>[Lohkojen<br>järjestely] | :          | $\begin{array}{c c} \leftarrow \mbox{ FIRST FIRING } & : \\ & 1 & 2 & 3 \\ \hline \hline & & \checkmark & 500^{\circ C} \\ \hline \hline & & 06:00^{h} \\ \hline & & \vdots \\ & \vdots & & \vdots \\ & \vdots & & \vdots \\ \end{array} \begin{array}{c} + & 950^{\circ C} \\ \odot & 03:00^{h} \\ \hline & \vdots & & \vdots \\ & \vdots & & \vdots \\ & \vdots & & \vdots \\ \end{array}$ |              |

**Naberfherm** 

MORE THAN HEAT 30-3000 °C

| Lohkojen järjestely      |                                                                                                 |                                                                                                    | SUPERVISOR                                                                   |
|--------------------------|-------------------------------------------------------------------------------------------------|----------------------------------------------------------------------------------------------------|------------------------------------------------------------------------------|
| Kulku                    | Käyttö                                                                                          | Merkkivalo                                                                                                    | Huomautukset                                                                 |
| Valitse lohkot           | Valitse yksi tai<br>useampia<br>lohkokuvakkeita                                                 | $ \begin{array}{c} \leftarrow \text{ FIRST FIRING} & \vdots \\ & & & 1 & 2 & 3 & \downarrow \\ \hline \hline \\ & & & & & & 950^{\circ c} \\ \hline \\ & & & & & 06:00^{h} \\ \vdots & & & & & & \\ & & & & & & & \\ & & & &$ | Painamalla kuvaketta<br>uudelleen voit poistaa sen<br>valikoimasta.          |
| Lohkojen<br>siirtäminen  | Kun olet<br>valinnut yhden<br>lohkon: Valitse<br>tavoitepaikka<br>esitettyjä nuolia<br>käyttäen | Lohko siirretään valittuun paikkaan                                                                                                    |                                                                              |
| Valitse kaikki<br>lohkot | U :                                                                                             | Valitaan kaikki ohjelman lohkot paitsi aloitus-<br>ja lopetuslohkoa                                                                                                    | Tämän toiminnon voi valita<br>myös yhteysvalikon kautta<br>("Kaikki lohkot") |
| Poista valitut<br>lohkot | Ψ                                                                                               |                                                                                                    | Valitut lohkot poistetaan                                                    |

| Luokituksen määr                                      | SUPERVISOR |                                                                                                    |              |
|-------------------------------------------------------|------------|----------------------------------------------------------------------------------------------------|--------------|
| Kulku                                                 | Käyttö     | Merkkivalo                                                                                                    | Huomautukset |
| Ohjelman valinta                                      |            | $ \begin{array}{c ccccccccccccccccccccccccccccccccccc$                                                                                       |              |
| Valitse<br>yhteysvalikko<br>[Luokituksen<br>määritys] | :          | Näyttöön tulee luettelo jo laadituista<br>suosikeista. Kun valitset haluamasi<br>luokituksen, niin ohjelma näytetään tässä<br>luokituksessa. |              |

Kun kaikki parametrit on syötetty, on sinun päätettävä, haluatko tallentaa ohjelman vaiko poistua siitä ilman tallennusta.

| Tallenna ohjelma   |        |            | <b>SUPERVISOR</b>                                                                                   |
|--------------------|--------|------------|----------------------------------------------------------------------------------------------------|
| Kulku              | Käyttö | Merkkivalo | Huomautukset                                                                                        |
| Ohjelman tallennus |        |            | Jos yritetään poistua ohjelmasta ilman<br>sen tallennusta, tulee kysely, haluatko<br>tallentaa sen. |

Kun syöttö on valmis, niin ohjelma voidaan aloittaa (katso "Ohjelman aloittaminen").

Jos mitään kytkentäruutua ei toimenneta pitempään aikaan, niin näyttö palaa takaisin yleiskuvaan.

Helppoa mikrotietokonetuettua ohjelmien syöttämistä ja USB-muistitikulla tuontia varten ole hyvä ja lue luku "Ohjelmien valmistelu mikrotietokoneella NTEdit-ohjelmalla"

## 10.5 Ohjelmien valmistelu mikrotietokoneella NTEdit-ohjelmalla

Tarvittavan lämpötilakäyrän syöttö helpottuu selkeästi käyttämällä mikrotietokoneessa sopivaa ohjelmistoa. Ohjelma voidaan syöttää mikrotietokoneelle ja sitten viedä Controlleriin USB-muistitikkua käyttäen.

Sitä varten Nabertherm tarjoaa "**NTEdit**"-ilmaisohjelmalla arvokkaan apuvälineen. Seuraavat suoritusominaisuudet auttavat päivittäisessä työssäsi:

- Controllerisi valinta
- Lisätoimintojen ja lohkojen suodattaminen Controllerista riippuen
- Lisätoimintojen asettaminen ohjelmaan
- Ohjelman vienti kiintolevylle (.xml)
- Ohjelman vienti USB-muistitikulle suoraan Controlleriin vietäväksi
- Ohjelmankulun graafinen esitys

## Viite

Viite

Jos käytössä ei ole toimikelpoista USB-muistitikkua, voit tilata USB-muistitikun Naberther-yritykseltä (osanumero 524500024) tai ladata luettelon hyväksytyistä UsBmuistitikuista. Tämä luettelo kuuluu osana NTLog-toiminnon lataamistiedostoon (katso ohjeet luvussa Tietojen tallennus USB-muistitikulle NTLog-toiminnolla"). Vastaavan tiedoston nimi on: "USB flash drives.pdf".

Tämän ohjelman ja vastaavat NTEdit-dokumentaatiot voit ladata seuraavasta verkkoosoitteesta:

#### http://www.nabertherm.com/download/ Tuote: NTEDIT Salasana: 47201701

Lataamasi tiedosto täytyy purkaa paketista ennen käyttöä.

Käyttääksesi NTEdit-ohjelmaa lue ensin käyttöohje, joka on samoin tässä kansiossa.

Järjestelmävaatimukset: Microsoft EXCEL™ 2010, EXCEL™

2013 tai Office 365 Microsoft Windows<sup>™</sup> -käyttöpintaa varten.

# Nabertherm

MORE HIAN HEAT

## 10.6 Ohjelmien hallinta (pyyhintä/kopiointi)

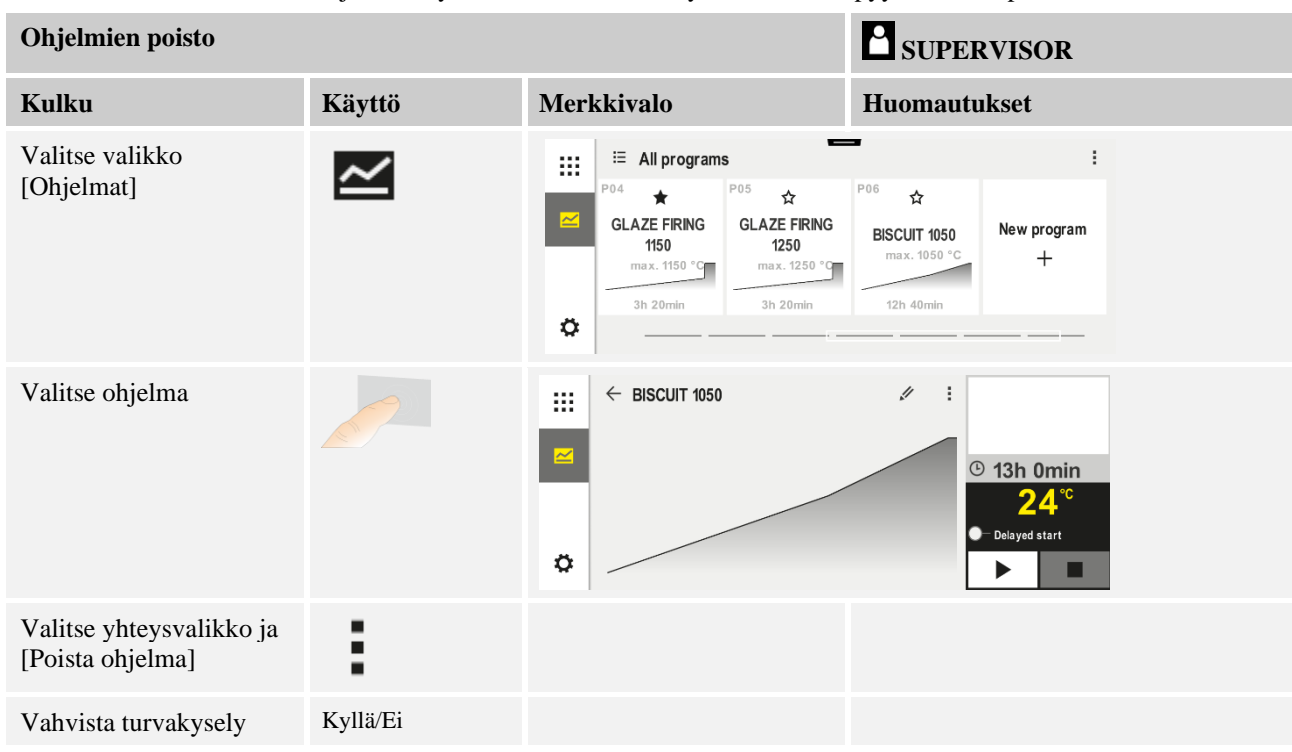

Ohjelmien syöttämisen ohella on myös mahdolista pyyhkiä tai kopioida ne.

| Ohjelmien kopiointi                          |        |                                                 | SUPERVISOR                                                                                                    |
|----------------------------------------------|--------|-------------------------------------------------|----------------------------------------------------------------------------------------------------|
| Kulku                                        | Käyttö | Merkkivalo                                      | Huomautukset                                                                                                    |
| Valitse valikko<br>[Ohjelmat]                | ~      |                                                 |                                                                                                    |
| Valitse ohjelma                              |        | <ul> <li> FIRST FIRING </li> <li> ► </li> </ul> | <ul> <li>✓ :</li> <li>© 13h 0min</li> <li>24.°C</li> <li>● Delayed start</li> <li>▶ ■</li> </ul>                                   |
| Valitse yhteysvalikko ja<br>[Kopioi ohjelma] | :      |                                                 |                                                                                                    |
| Коріоі                                       |        |                                                 | Kopioitava ohjelma kirjoitetaan<br>tyhjälle ohjelmapaikalle. Jos tyhjää<br>ohjelmapaikkaa ei ole, ei kopiointi ole<br>mahdollista. |

## 10.7 Mikä on Holdback?

Holdback on ohjelmoitua tavoitearvoa ympäröivä lämpötila-alue. Jos tosiarvo poistuu tältä alueelta, niin tavoitearvoanturi ja jäämäaika pysäytetään ja senhetkinen tavoitearvo säilytetään, kunnes tosiarvo on jälleen alueella.

Holdback-toimintoa ei käytetä, jos prosessien täytyy kulkea tarkkojen aikamäärien mukaisesti. Jonkin lohkon viivytystä Holdback-toiminnolla, esimerkiksi tosiarvon lähestyessä hitaasti tavoitearvoa tai monivyöhykesäätelystä / eränsäätelystä aiheutuvilla viivytyksillä, ei tällöin voida hyväksyä.

Dabei wirkt der Holdback im Modus "Auto" und "Manuell" nur auf die führende Zone. Muita säätövyöhykkeitä ei valvota.

Holdback-toiminnon "Laajennettu"-tilassa valvotaan ennalta valittuja säätövyöhykkeitä. Diese Funktion ist in der VCD-Software ab Version 2.x verfügbar.

Holdback-valvonta on mahdollista vain pitoaikojen kohdalla.

Tiloissa "Auto" ja "Manuaalinen" on erän lämpöelementti eränsäätelyn aikana Holdbacktoiminnon johtovyöhyke.

Holdback-toiminnolle on 3 käyttötapaa:

**Holdback = AUTO:** Holdback-toiminnosta ei aiheudu vaikutuksia ohjelmaan, paitsi nousuluiskojen vaihtokytkennässä pitoaikoihin. Näissä säädin odottaa pito ajan lämpötilan saavuttamista. Ohjelma odottaa luiskan lopussa pitoajan lämpötilan saavuttamista. Kun pitoajan lämpötila on saavutettu, niin Controller loikkaa seuraavaan lohkoon ja ohjelman kulku jatkuu.

**Holdback = LAAJENNETTU (vain P570/P580)**: Kytkettäessä luiskilta pidätysaikoihin säädin odottaa, kunnes kaikki edellä valitut säätelyvyöhykkeet ovat saapuneet pidätysajan lämpötiloihin. Kun kaikkien valittujen vyöhykkeiden pidätysajan lämpötila on saavutettu, niin Controller siirtyy seuraavaan lohkoon ja käsittelyä jatketaan.

Jos yksi säätelyvyöhyke poistuu syötetyltä Holdback-kaistalta sinne jo saavuttuaan, niin luodaan varoitusilmoitus, joka viittaa positiiviselta tai negatiiviselta kaistalta poistumiseen.

Huomio: Analyysi, että jokin lämpötila on siirtynyt tähän kaistaan, nollataan sähkökatkon tullessa. Sähkökatkon aikana kaistalta poistuneista lämpötiloista ei täten tule ilmoitusta.

Huomio: Jos tähän kaistaan siirtynyt ja laajennetun Holdback-toiminnon valvontaan käytetty lämpöelementti särkyy, niin rikosta ilmoittavan varoituksen ohella annetaan myös varoitus "Alilämpötila pois kaistalta".

**Huomio:** Erä-mittauspisteen valvonta on järkevää vain ohjelmissa, joissa eräsäätely on aktiivinen. Muuten ohjelmaa ei voida suorittaa oikein.

**Huomio:** Jäähdytys-mittauspisteen valvonta on järkevää vain uuneissa, joissa on oma jäähdytyslämpöelementti. Muuten valvontaa ei voida suorittaa oikein.

**Holdback = MANUAALINEN:** Joka pidätysajalle voidaan syöttää toleranssikaista. Verlässt die Temperatur der führenden Zone (oder des Chargen-Thermoelements bei Chargenregelung) das Band, so wird das Programm angehalten (Hold). Das Programm wird fortgesetzt, wenn die führende Zone wieder im Band ist. Jos kaistaksi syötetään 0°, niin ohjelmaa ei pysäytetä, vaan se suoritetaan aikaohjatusti riippumatta mitatuista lämpötiloista.

Tämä kaista ei vaikuta porrastuksissa ja pidentää pidätysaikaa, jos lämpötila menee kaistan ulkopuolelle.

Jos syötetty arvon on "0", niin ohjelma toimii "puhtaasti aikaohjattuna". Ohjelmaan ei vaikuteta millään tavoin.

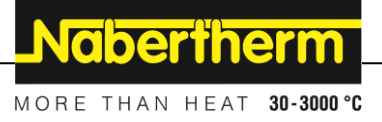

#### Parametrien syöttö:

Ohjelmaa syöttäessään käyttäjä voi periaatteellisesti asettaa aloituslohkossa olevan Holdback-toiminnon tilaan "Auto", "Manuaalinen" tai "Laajennettu" (ohjelmanlaajuinen parametri).

## 10.8 Käynnissä olevan ohjelman muuttaminen

Käynnissä olevaa ohjelmaa voidaan muuttaa lopettamatta sitä tai muuttamatta tallennettua ohjelmaa. Ole hyvä ja huomaa, että jo suoritettuja lohkoja ei voi enää muuttaa, paitsi jos hyppäät toiminnolla **[LOHKOHYPPY]** uudelleen haluttuun kohtaan.

**Huomio:** Manuaalisessa lohkoloikkauksessa voi sattua, että loikataan yhdellä loikalla useamman lohkon ylitse. Tämä on riippuvainen uunin senhetkisestä lämpötilasta (automaattinen tosiarvon käyttöönotto).

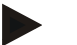

### Huomautus

Käynnissä olevaan ohjelmaan tehdyt muutokset pysyvät voimassa vain ohjelman päättymiseen asti. Muutokset (mukaan lukien Hold-toiminto) poistetaan käytöstä ohjelman päättämisen tai jännitekatkoksen jälkeen.

Jos senhetkinen lohko on nousuluiska, niin senhetkinen tosiarvo otetaan ohjelmanmuutoksen jälkeen tavoitearvoksi ja luiskaa jatketaan tästä kohdasta. Jos senhetkistä pitoaikaa muutetaan, niin muutoksella ei ole mitään vaikutusta käynnissä olevaan ohjelmaan. Vasta manuaalinen lohkohyppy tähän lohkoon aikaansaa pitoajan muutoksen toteuttamisen. Sitä seuraavien pitoaikojen muutokset suoritetaan ilman rajoituksia.

Aktiivisen ohjelman muuttamiseksi tulee suorittaa seuraavat vaiheet:

| Käynnissä olevan ohjelman muuttaminen        |        |            | SUPERVISOR                                                                                                    |
|----------------------------------------------|--------|------------|----------------------------------------------------------------------------------------------------|
| Kulku                                        | Käyttö | Merkkivalo | Huomautukset                                                                                                    |
| Valitse valikko [Uuni]                       |        |            |                                                                                                    |
| Valitse yhdysvalikko                         | :      |            |                                                                                                    |
| Valitse [Aktiivisen<br>ohjelman muuttaminen] |        |            | Voidaan valita vain jonkin ohjelman<br>käydessä. Administrator voi estää<br>asetuksista Supervisor-käyttäjän pääsyn<br>tähän toimintoon. |

Käynnissä olevassa ohjelmassa voidaan vain yksittäisiä lohkoja muuttaa. Kattavia parametrejä, kuten Holdback-käyttötapaa tai erän säätelyä, ei voi muuttaa.

Muutoksen tallentamisen jälkeen ohjelmaa jatketaan muutoksen ajankohdasta.

## 10.9 Suorita lohkon yliloikkaus

Ohjelman muuttamisen jälkeen on mahdollista loikata käynnissä olevan ohjelman lohkojen väliin. Tämä voi olla tarkoituksenmukaista, jos esimerkiksi halutaan lyhentää pitoaikaa.

**Huomio:** Manuaalisessa lohkohypyssä voi käydä niin, että hypätään useamman kuin yhden lohkon yli, vaikka näin ei haluttukaan tehdä. Tämä liittyy uunin senhetkiseen lämpötilaan (automaattinen tosiarvon käyttöönotto).

Lohkohypyn aikaansaamiseksi tulee suorittaa seuraavat vaiheet:

| Lohkohypyn suorittaminen                    |        |        | SUPERVISOR                                                                              |
|---------------------------------------------|--------|--------|-----------------------------------------------------------------------------------------|
| Kulku                                       | Käyttö | Näyttö | Huomautukset                                                                            |
| Valitse valikko [Uuni]                      |        |        |                                                                                         |
| Valitse yhdysvalikko                        | :      |        |                                                                                         |
| Valitse [Lohkohyppy] ja<br>syötä kohdelohko |        |        | Administrator voi estää asetuksista<br>Supervisor-käyttäjän pääsyn tähän<br>toimintoon. |

## 11 Parametrien asetus

## 11.1 Yleiskuva "Asetukset"

Controlleria voidaan sovittaa valikossa "Asetukset". Tällöin pääsy "Huolto"parametriryhmään on sallittu vain Naberthermille. Yksittäiset parametriryhmät voidaan siirtää pyyhkäisemällä ylöspäin, niin että alemmat ryhmät tulevat näkyviin. Jos yksittäiset parametriryhmät eivät ole näkyvissä, niin kuvaa täytyy siirtää pyyhkäisemällä ylöspäin.

|   | Settings                                                          | 3 |                                                         |   |
|---|-------------------------------------------------------------------|---|---------------------------------------------------------|---|
| ~ | Process documentation<br>Settings of the process<br>documentation | > | <b>Calibration</b><br>Calibrate the measuring points    | > |
| 2 | <b>Control parameters</b><br>Configure the control parameters     | > | <b>Control</b><br>Configure the control                 | > |
| ٥ | User administration<br>User configuration                         | > | <b>Extra functions</b><br>Configure the extra functions | > |

| Nro | Kuvaus                                                                                             |
|-----|----------------------------------------------------------------------------------------------------|
| 1   | Asetusryhmien kuvakkeet. Jonkin ryhmän valitseminen avaa alavalikon siihen kuuluvine asetuksineen. |
| 2   | Katso "Valikkorivi"                                                                                |
| 3   | Tilarivin toimennuselin (ilmestyy pyyhkäisemällä alaspäin)                                         |

## 11.2 Mittausmatkan kalibrointi

Viite

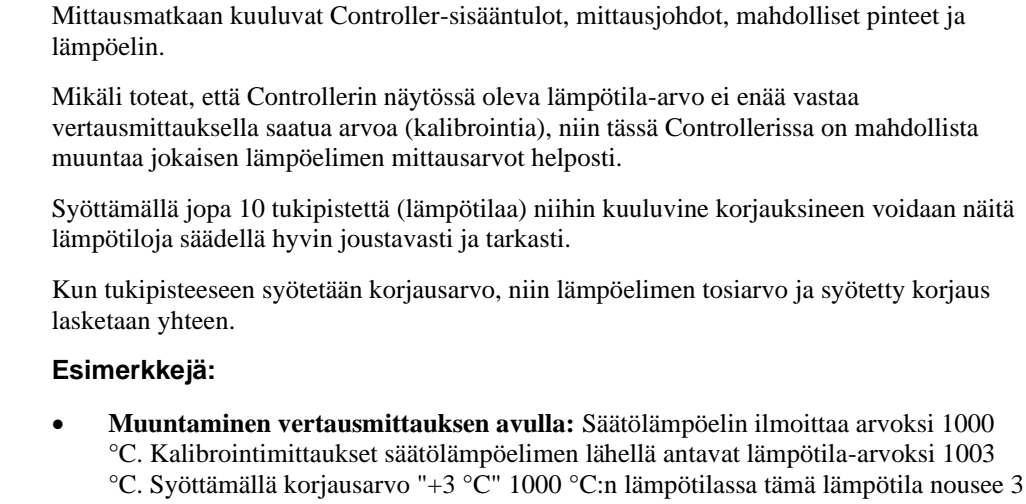

°C:lla ja Controllerissa näkyy sitten myös arvo 1003 °C.
Muuntaminen anturin avulla: Lämpöelimen sijaan anturi antaa mittausmatkalle tosiarvon 1000 °C. Näytössä näkyvä arvo on 1003 °C. Poikkeama viitearvoon on "-3

Korjaustoiminto "Mittausmatkan kalibrointi" antaa mahdollisuuden tasoittaa eri

Mittausmatkalla Controllerista lämpöelimeen saattaa esiintyä mittausvirheitä.

korjausarvoja, kuten esim, kalibroinnista tai lämpötilan tasaisuustarkastuksesta laskettuja.

- **Muuntaminen kalibrointisertifikaatin avulla:** Kalibrointisertifikaattiin (esimerkiksi lämpöelimelle) on merkitty 1000 °C:n lämpötilaan poikkeama "+3 °C" viitelämpötilasta. Näytön ja viitearvon välinen korjaus on "-3 °C". Korjauksena täytyy siis syöttää "-3 °C".
- **Muuntaminen TUS-mittauksen avulla:** TUS-mittauksessa todetaan, että näyttö poikkeaa "-3 °C" viitealueeseen verrattuna. Korjauksena täytyy syöttää "-3 °C".

## Viite

Lämpöelimen kalibrointisertifikaatti ei ota huomioon mittausmatkalla esiintyviä poikkeamia. Mittausmatkalla esiintyvät poikkeamat täytyy mitata mittausmatkan kalibroinnilla. Molemmat arvot yhteen laskettuna antavat syötettävät korjausarvot.

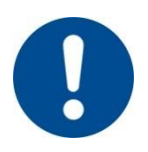

### Viite

Pyydämme huomioimaan ohjeet luvun lopussa.

#### Säätötoiminto noudattaa tässä tiettyjä sääntöjä:

°C". Korjauksena täytyy siis syöttää "-3 °C".

- Kahden tukipisteen (lämpötilojen) väliset arvot interpoloidaan lineaarisesti. Ts. molempien arvojen väliin tehdään suora. Tukipisteiden väliset arvot sijaitsevat sitten tällä suoralla.
- Ensimmäisen tukipisteen alapuolella olevat arvot (esimerkiksi 0-20 °C) sijaitsevat suoralla, joka liitetään arvoon 0 °C (interpoloidaan).

- Viimeisen tukipisteen yläpuolella olevia arvoja (esimerkiksi >1800 °C) jatketaan viimeisellä korjauksella (viimeistä korjausarvoa +3 °C lämpötilassa 1800 °C käytetään myös lämpötilassa 2200 °C).
- Tukipisteille syötettyjen lämpötilojen tulee olla nousevia. Aukoista ("0" tai pienempi yhden tukipisteen lämpötila-arvo) seuraa, että jäljempänä tulevat tukipisteet jätetään huomioimatta.

## Esimerkki:

Vain yhden tukipisteen käyttäminen

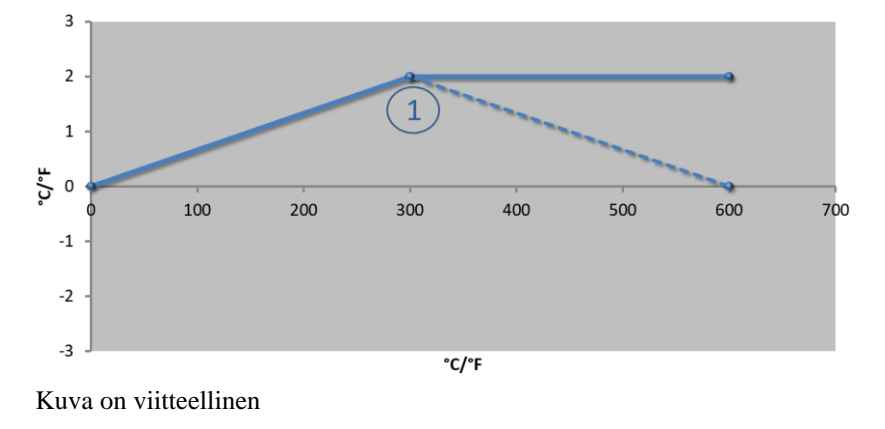

| Nro | Mittauspiste  | Korjaus       |
|-----|---------------|---------------|
| 1   | 300,0°        | +2,0°         |
|     | $0,0^{\circ}$ | 0,0°          |
|     | $0,0^{\circ}$ | 0,0°          |
|     | $0,0^{\circ}$ | 0,0°          |
|     | 0,0°          | $0,0^{\circ}$ |
|     | $0,0^{\circ}$ | 0,0°          |
|     | 0,0°          | 0,0°          |
|     | 0,0°          | 0,0°          |
|     | 0,0°          | 0,0°          |

**Huomautuksia:** Korjausta jatketaan viimeisen tukipisteen jälkeen. Katkoviivan kulku saavutettaisiin 600,0 °C lämpötilassa syöttämällä lisärivillä korjaus 0,00 °C.

Vain yhden korjauksen käyttö useammissa tukipisteissä

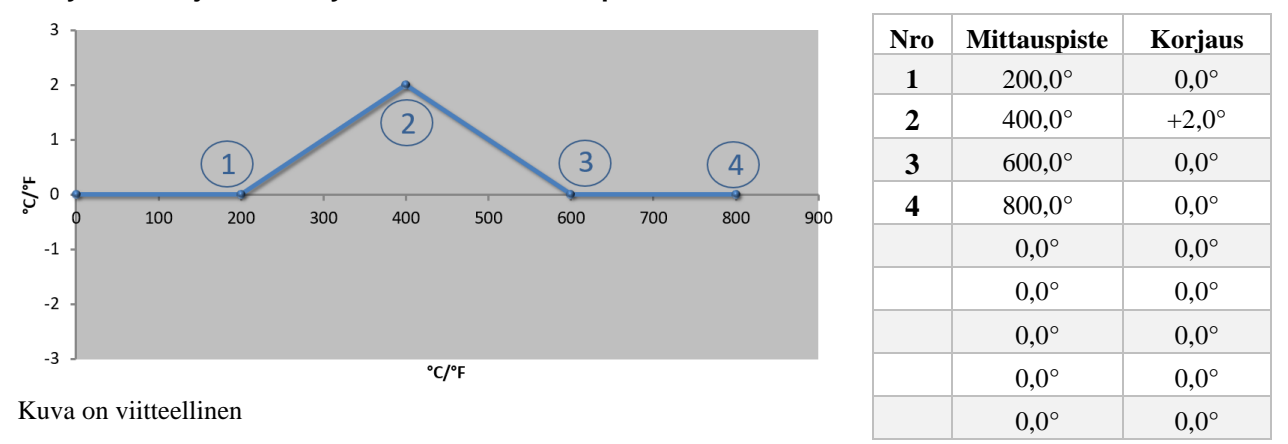

**Huomautuksia:** Kun syötetään useampia tukipisteitä, mutta vain yksi korjausarvo, niin voidaan saada tulos, että tämän tukipisteen vasemmalla ja oikealla puolella korjauksen arvo on "0". Tämä voidaan havaita pisteissä 200 °C ja 600 °C.

MORE THAN HEAT 30-3000 °C

Nabertherm

#### 2 tukipisteen käyttäminen

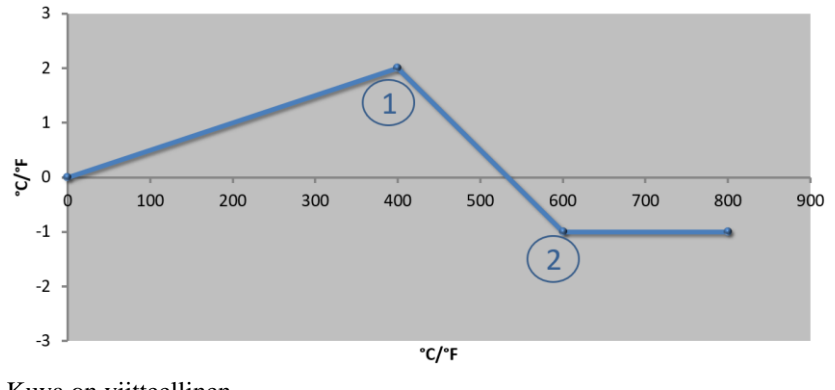

| Nro | Mittauspiste  | Korjaus       |
|-----|---------------|---------------|
| 1   | 400,0°        | +2,0°         |
| 2   | 600,0°        | -1,0°         |
|     | $0,0^{\circ}$ | 0,0°          |
|     | 0,0°          | 0,0°          |
|     | 0,0°          | 0,0°          |
|     | 0,0°          | 0,0°          |
|     | 0,0°          | 0,0°          |
|     | 0,0°          | 0,0°          |
|     | 0,0°          | $0,0^{\circ}$ |

Kuva on viitteellinen

**Huomautuksia:** Kun syötetään kaksi tukipistettä, kussakin yksi korjaus, niin molempien korjausten välillä interpoloidaan (katso kohta 1 ja 2).

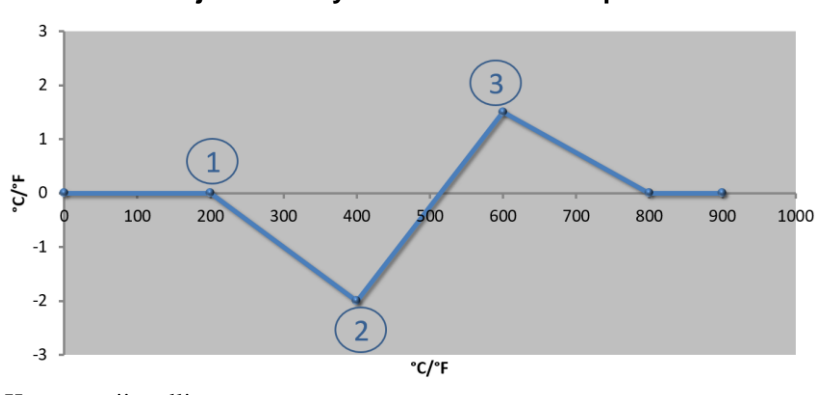

| Vain | kahden | korjauksen | käyttö | useammissa | tukipisteissä |
|------|--------|------------|--------|------------|---------------|
|      |        |            |        |            |               |

| Nro | Mittauspiste    | Korjaus |
|-----|-----------------|---------|
| 1   | 200,0°          | 0,0°    |
| 2   | 400,0°          | -2,0°   |
| 3   | $600,0^{\circ}$ | +1,5°   |
|     | $800,0^{\circ}$ | 0,0°    |
|     | 0°              | 0°      |
|     | 0°              | 0°      |
|     | 0°              | 0°      |
|     | 0°              | 0°      |
|     | 0°              | 0°      |

Kuva on viitteellinen

Huomautuksia: Tässäkin voidaan eliminoida annettujen korjausten ympärillä oleva alue.

Useampien tukipisteiden käyttö niiden korjausten ollessa toisistaan erillään

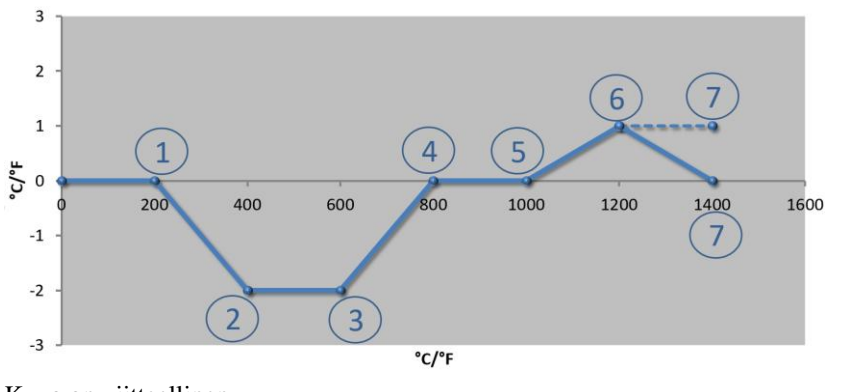

| Nro  | Mittaucnista  | Koriaus |
|------|---------------|---------|
| 1410 | wittauspiste  | Korjaus |
| 1    | 200,0°        | 0,0°    |
| 2    | 400,0°        | -2,0°   |
| 3    | 600,0°        | -2,0°   |
| 4    | 800,0°        | 0,0°    |
| 5    | 1000,0°       | 0,0°    |
| 6    | 1200,0°       | 1,0°    |
| 7    | 1400,0°       | 0,0°    |
|      | $0,0^{\circ}$ | 0,0°    |
|      | $0,0^{\circ}$ | 0,0°    |

Kuva on viitteellinen

**Huomautuksia:** Katkoviivan kulku saavutettaisiin jättämällä viimeinen rivi (1400,0 °C) pois. Korjausta jatkettaisiin sitten viimeisen tukipisteen jälkeen.

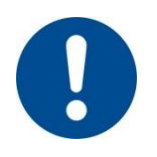

## Viite

Tämä toiminto on tarkoitettu mittausmatkan asettamiseen. Jos halutaan tasata mittausmatkan ulkopuolella olevia poikkeamia, esimerkiksi lämpötilan tasaisuusmittauksia uunin kammiossa, niin vastaavien lämpöelinten tosiarvot väärentyvät.

Suosittelemme ensimmäisen tukipisteen asettamista arvoon 0 ° korjauksella 0 °:

Aina kun mittauspiste on asetettu, täytyy suorittaa vertausmittaus riippumattomalla mittarilla. Suosittelemme muutettujen parametrien ja vertausmittausten dokumentointia ja arkistointia.

| Mittauspisteen kalib                                      | ADMINISTRATOR                                  |                                                                                                    |                                                                                                    |
|-----------------------------------------------------------|------------------------------------------------|----------------------------------------------------------------------------------------------------|----------------------------------------------------------------------------------------------------|
| Kulku                                                     | Käyttö                                         | Anzeige                                                                                                    | Huomautukset                                                                                                    |
| Valitse valikko<br>[Asetukset]                            | ¢                                              | Settings           Process documentation<br>Systemer ation         Stand-by temperature<br>Systemer ation           Settings of the process<br>documentation         Stand-by temperature,<br>Systemer ation           Energy saving mode<br>Energy saving mode coeffigurations         Calibration<br>Calibrating poler           Control parameters<br>Countigure the coefficience         Control<br>Control parameters |                                                                                                    |
| Valitse [Kalibrointi]                                     |                                                |                                                                                                    |                                                                                                    |
| Valitse mittauspiste<br>(vyöhyke)                         | Z.B. [Zone 1]                                  |                                                                                                    | Jokaisella mittauspisteellä on<br>oma kalibrointivalikko.<br>Oikealla yläreunassa näytetään<br>myös kunkin mittauspisteen<br>senhetkinen lämpötila-arvo.                                                                               |
| Tarvittaessa:<br>sovita tukipiste                         | esim. valitse<br>tukipiste 1 (esim.<br>400 °C) | Tukipisteen syöttöruutu                                                                                                    |                                                                                                    |
| Sovita korjausarvo                                        | Valitse<br>korjausarvo                         | Korjauksen syöttöruutu                                                                                                    | Voidaan syöttää myös<br>negatiivinen arvo                                                                                                    |
| Tallenna tai poista<br>syöttö                             | √ <sub>tai</sub> ×                             |                                                                                                    | Syötetyt tiedot tallennetaan<br>automaattisesti sivulta<br>poistuttaessa tai mittauspistettä<br>vaihdettaessa. Tarkasta<br>tallennuksen jälkeen<br>kutsumalla sivu uudelleen<br>näyttöön, että kaikki<br>muutokset on syötetty oikein. |
| Tapahtuma täytyy<br>toistaa muissakin<br>mittauspisteissä |                                                |                                                                                                    |                                                                                                    |
| Poistu valikosta                                          | $\leftarrow$                                   |                                                                                                    | Arvot tallennetaan<br>automaattisesti niiden<br>syöttämisen jälkeen.                                                                                                    |

Mittausmatkan kalibrointia varten tulee suorittaa seuraavat vaiheet:

## 11.3 Säätöparametrit

Säätöparametrit määrittävät säätimen käyttäytymisen. Siinä säätöparametrit, nopeus ja tarkkuus vaikuttavat säätelyyn. Täten käyttäjän on mahdollista mukauttaa säätely omien erityisten tarpeittensa mukaiseksi.

Tämä Controller asettaa käyttöösi PID-säätimen. Siinä säätimen lähtösignaali koostuu 3 osuudesta:

- P = verrannollinen osuus
- I = yhteenlaskettu osuus
- D = differentiaalinen osuus

#### Verrannollinen osuus

Verrannollinen osuus on välitön reaktio uunin tavoitearvon ja tosiarvon väliseen erotukseen. Mitä suurempi erotus on, sitä suurempi on P-osuus. Tähän P-osuuteen vaikuttava parametri on parametri " $X_p$ ".

Tätä koskee sääntö: Mitä suurempi " $X_p$ ", sen pienempi reaktio poikkeamaan. Se vaikuttaa siis säätelypoikkeamaan kääntäen verrannollisesti. Samalla tämä arvo esittää sitä poikkeamaa, jossa saavutetaan P-osuus = 100 %.

Esimerkki: P-säätimen tulee antaa 100 %, kun säätelypoikkeama on 10 °C. X $_{\rm p}$  asetataan siis arvoon "10".

$$Teho [\%] = \frac{100\%}{XP} \cdot poikkeama [°C]$$

#### Yhteenlaskettu osuus

Yhteenlaskettu osuus suurenee niin kauan kuin säätöpoikkeama on olemassa. Se nopeus, jolla tämä osuus suurenee, määrätään vakiolla  $T_N$ . Mitä suurempi tämä arvo on, sitä hitaammin suurenee I-osuus. I-osuus asetetaan parametrillä  $[T_I]$  yksikkö: [seconds].

#### **Differentiaalinen osuus**

Differentiaalinen osuus reagoi säätelypoikkeaman muutokseen ja toimii sitä vastaan. Jos uunin lämpötila lähestyy tavoitearvoa, niin D-osuus toimii tätä lähentymistä vastaan. Se "vaimentaa" muutoksen. D-osuus asetetaan parametrillä [T<sub>D</sub>] yksikkö: [seconds].

Säädin laskee arvon kullekin näistä osuuksista. Sitten kaikki kolme osuutta lasketaan yhteen ja saadaan Controllerin teholähtö tälle vyöhykkeelle prosentteina. Tässä I- ja D- osuudet on rajoitettu arvoon 100 %. P-osuutta ei ole rajoitettu.

#### Säätimen yhtälön esitys:

$$F(s) = \frac{100\%}{XP} \cdot \left[1 + \frac{1}{T_n \cdot s} + \frac{T_v \cdot s}{T_{cyc}}\right]$$

Controllereiden B130/B150/B180/C280/C290/P300-P310 (Index 2) PIDparametrien käyttöönotto mallisarjan 500 Controllereissa (Index 1)

Parametrien käyttöönotossa täytyy käyttää seuraavia kertoimia/tekijöitä:

$$\begin{split} xp_1 &= xp_2\\ Ti_1 &= Ti_2\\ Td_1 &= Td_2 \ x \ 5,86 \end{split}$$

| Mittauspisteen kalibroi                                    | ADMINISTRATOR       |                                                                                                    |                                                                                                    |
|------------------------------------------------------------|---------------------|----------------------------------------------------------------------------------------------------|----------------------------------------------------------------------------------------------------|
| Kulku                                                      | Käyttö              | Anzeige                                                                                                    | Huomautukset                                                                                                    |
| Valitse valikko<br>[Asetukset]                             | ¢                   | Settings       Process documentation<br>Satings at the protess<br>October of parameters<br>Control parameters<br>Control parameters<br>Control control control<br>Control parameters<br>Control parameters<br>Control<br>Duar configuration<br>User administration<br>User configuration     Calibration<br>Calibration<br>Control<br>Control<br>Control<br>Control<br>Control<br>Control<br>Control<br>Control<br>Control<br>Control<br>Control<br>Control<br>Control |                                                                                                    |
| Valitse kohta<br>[Säätöparametrit]                         |                     |                                                                                                    |                                                                                                    |
| Valitse mittauspiste                                       | Z.B. Zone 1         |                                                                                                    | Valinta on riippuvainen uunin varustelusta.                                                                                                    |
| Valitse alakohta<br>[Tukipisteet]                          |                     |                                                                                                    |                                                                                                    |
| Tarvittaessa:<br>Aseta tukipisteet 1-10                    | esim. 400°-<br>800° | PID-parametrien syöttöruutu                                                                                                    | Tukipisteiden avulla voidaan<br>valita, mille lämpötila-alueelle<br>parametrit tulee asettaa.<br>Tukipisteiden lukumäärä<br>voidaan valita vapaasti<br>(enintään 10). |
| Toista menettely<br>muiden<br>mittauspisteiden<br>kohdalla |                     |                                                                                                    |                                                                                                    |
| Poistu valikosta                                           | ÷                   |                                                                                                    | Arvot tallennetaan<br>automaattisesti niiden<br>syöttämisen jälkeen.                                                                                                  |

Säätelyparametrien asettamiseksi tulee suorittaa seuraavat vaiheet:

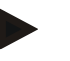

### Viite

I-osuutta suurennetaan vain niin kauan, kunnes P-osuus on saavuttanut maksimiarvonsa. Sen jälkeen I-osuutta ei enää muuteta. Täten voidaan tietyissä tilanteissa estää suuret "yliheilahdukset".

## Viite

Säätöparametrien asettaminen tapahtuu samalla tavoin kuten Nabertherm-Controllereissa B130/B150/B180, C280 ja P300-P330. Kun Controller on vaihdettu uuteen, niin säätimien asetukset voidaan ottaa ensimmäisessä vaiheessa käyttöön ja optimoida niitä sen jälkeen. 400-mallisarjan Controllerit (B400, B410, C440, C450, P470, P480) käyttävät samoja säätöparametreja kuin 500-mallisarjan Controllerit (B500, B510, C540, C550, P570, P580).

## 11.4 Säätelyiden ominaisuudet

Tässä luvussa kuvataan, miten integroituja säätimiä voidaan mukauttaa. Säätimiä käytetään varustelun mukaan vyöhykkeen kuumennusta, eränsäätelyä ja säädeltyä jäähdytystä varten.

## 11.4.1 Siloitus

Kuumenmnusaika koostuu tavallisesti porrastuksista ja pidätysajoista. Näiden kahden ohjelmanosuuden siirtymävaiheessa voi helposti esiintyä "yliheilahtamista". Tämän yliheilahtamistaipumuksen vaimentamiseksi pidätysaikaa voidaan "silottaa" pian porrastuksesta siirtymisen jälkeen.

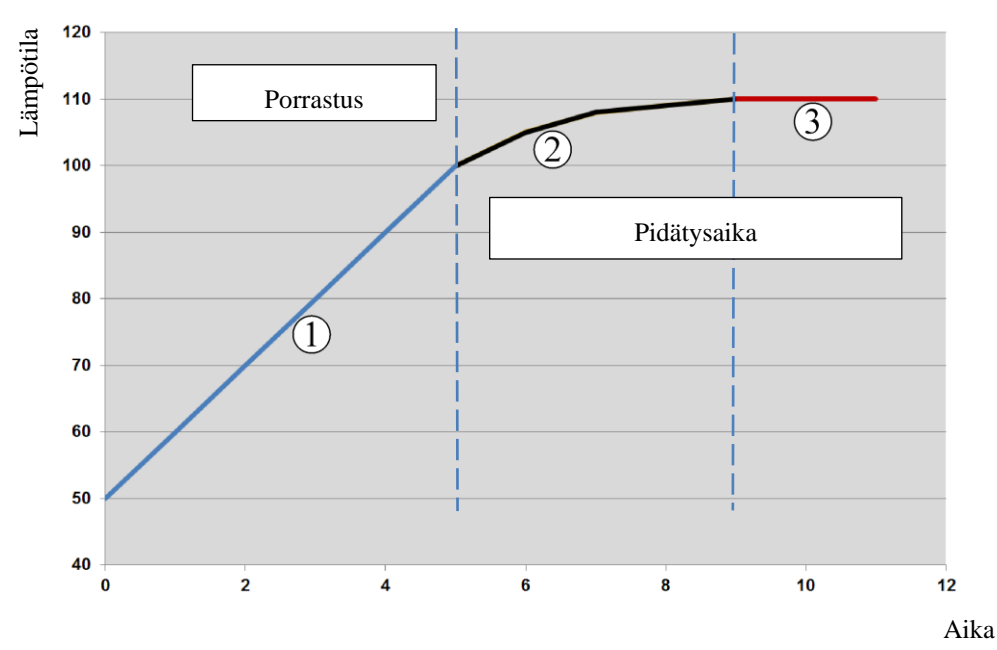

Kuva 2: Porrastusajan silotus

| Alue | Selostus                    |
|------|-----------------------------|
| 1    | Porrastuksen normaali kulku |
| 2    | Pidätysajan silotettu alue  |
| 3    | Normaali pidätysajan alue   |

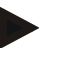

## Viite

Silotusta käytetään aina lohkon alussa, ei porrastuksen lopussa.

#### Viite

Pidätysajassa silotetun lohkonaloituksen kohdalla lämpötila on alussa alhaisempi kuin varsinainen pidätysajan lämpötila. Tämä tarkoittaa sitä, että pidätysajan pituus halutussa lämpötilassa lyhenee. Tämä täytyy ottaa huomioon pidätysaikaa syötettäessä ja tarvittaessa pidentää pidätysaikaa.

| Tasoituksen säätö                                                                                                    |        |                                                                                                    | ADMINISTRATOR                                                         |  |  |  |  |
|----------------------------------------------------------------------------------------------------|--------|----------------------------------------------------------------------------------------------------|-----------------------------------------------------------------------|--|--|--|--|
| Kulku                                                                                                    | Käyttö | Näyttö                                                                                                    | Huomautukset                                                          |  |  |  |  |
| Valitse valikko<br>[Asetukset]                                                                                                    | ¢      | Settings         Calibration           Settings of the process<br>documentation         Calibration<br>Calibrate the exeauling points         >           Control parameters<br>Control parameters         Control<br>Control personnel         >         >           User administration<br>User administration         Extra functions<br>Control personnel         >         > |                                                                       |  |  |  |  |
| Valitse alakohta<br>[Säätely]                                                                                                    |        |                                                                                                    |                                                                       |  |  |  |  |
| Valitse alakohta<br>[Yleistä]                                                                                                    |        |                                                                                                    |                                                                       |  |  |  |  |
| Valitse alakohta<br>[Tasoitus] ja aseta<br>tasoituskerroin                                                                                                    |        |                                                                                                    |                                                                       |  |  |  |  |
| Tallenna                                                                                                    |        |                                                                                                    | Muutokset tallennetaan<br>automaattisesti valikosta<br>poistuttaessa. |  |  |  |  |
| Viite         Silotuksen laskenta:         Pitoarvohypyssä pitoarvo saavuttaa, silotusajan ollessa 30 sekuntia, 63 %         tavoitepitoarvosta 30 sekunnin kuluttua ja 99 % tavoitepitoarvosta 5 x 30 sekunnin kuluttua.         Yhtälö:         Sollwert (t) = $1 - e^{-t/\tau}$ Viite |        |                                                                                                    |                                                                       |  |  |  |  |

Tasoituksen asettamiseksi tulee suorittaa seuraavat vaiheet:

## 11.4.2 Kuumennusviive

Jos uuni täytetään kuumassa tilassa ja luukku avoinna, niin uunin jäähtymisestä aiheutuu luukun sulkemisen jälkeen voimakas jälkikuumennus ja yliheilahduksia.

Tällä toiminnalla voidaan viivyttää kuumennuksen kytkeytymistä, niin että uuniin varautunut lämpö antaa uunin sisälämpötilan ensin nousta jälleen. Kun kuumennus kytkeytyy viiveajan jälkeen taas päälle, niin sen ei tarvitse enää kuumentaa uunia yhtä voimakkaasti yliheilahduksen välttämiseksi.

|                                                            |               |                                                                                                    | MORE THAN HEAT 30-3000 °C                                             |
|------------------------------------------------------------|---------------|----------------------------------------------------------------------------------------------------|-----------------------------------------------------------------------|
| Kuumennusviiveen säätö                                     | ADMINISTRATOR |                                                                                                    |                                                                       |
| Kulku                                                      | Käyttö        | Näyttö                                                                                                    | Huomautukset                                                          |
| Valitse valikko<br>[Asetukset]                             | ¢             | Settings           Process documentation<br>Satings of the process<br>documentation         Calibration<br>Catibrate the enabling points           Control parameters<br>Control parameters<br>Control parameters         Control<br>Control =<br>Control parameters           Out use administration<br>User configuration         Extra functions<br>Contegore the centre fixetions |                                                                       |
| Valitse alakohta [Säätely]                                 |               |                                                                                                    |                                                                       |
| Valitse alakohta [Yleistä]                                 |               |                                                                                                    |                                                                       |
| Valitse alakohta<br>[Kuumennusviive] ja<br>aseta viiveaika |               |                                                                                                    |                                                                       |
| Tallenna                                                   |               |                                                                                                    | Muutokset tallennetaan<br>automaattisesti valikosta<br>poistuttaessa. |

Viite

Jotta tätä toimintoa voidaan käyttää, niin luukun katkaisinsignaali ("Luukku suljettu" = "1"-signaali) täytyy liittää säädinmoduulin yhteen sisääntuloon. Vastaavan sisääntulon säätö voidaan tehdä vain huoltopalvelutasolla ja siksi se täytyy tehdä ennen Controllerin toimittamista.

Nabertherm

## 11.4.3 Manuaalinen vyöhykkeiden ohjaus

Käytännössä voi tulla tilanteita, että 2 kuumennuspiirillä varustetuissa uuneissa, joissa ei ole piirien erillistä monivyöhykesäätelyä, tarvitaan erilaisia lähtötehoja.

Tällä toiminnolla voidaan kahden kuumennuspiirin teho sovittaa yksilöllisesti prosessin tarpeiden mukaan. Controller on varustettu kahdella kuumennuslähdöllä, joiden suhde voidaan asettaa toisistaan poikkeavaksi valinnaisesti alentamalla kulloinkin yhtä lähtötehoa. Toimituksen ajankohtana molemmat kuumennuslähdöt on säädetty 100 % lähtöteholle.

Molempien kuumennuspiirien suhteen asetus ja niiden lähtöjen A1 ja A2 tehot käyttäytyvät seuraavan taulukon mukaan:

| Merkkiv<br>alo | 0   | 10  | 20  | 30  | 40  | 50  | 60  | 70  | 80  | 90  | 100 | 110 | 120 | 130 | 140 | 150 | 160 | 170 | 180 | 190 | 200 |
|----------------|-----|-----|-----|-----|-----|-----|-----|-----|-----|-----|-----|-----|-----|-----|-----|-----|-----|-----|-----|-----|-----|
| A1 %           | 0   | 10  | 20  | 30  | 40  | 50  | 60  | 70  | 80  | 90  | 100 | 100 | 100 | 100 | 100 | 100 | 100 | 100 | 100 | 100 | 100 |
| A2 %           | 100 | 100 | 100 | 100 | 100 | 100 | 100 | 100 | 100 | 100 | 100 | 90  | 80  | 70  | 60  | 50  | 40  | 30  | 20  | 10  | 0   |

#### Esimerkki:

1) Asetuksella "200" uunia kuumennetaan vain lähdön 1 (**O1**) kautta, esim. yhteensulautusuuneissa, joissa halutaan käyttää vain kattokuumennusta ja sivu- tai lattiakuumennukset halutaan kytkeä pois. Ota huomioon, että uuni ei alennetulla kuumennusteholla ehkä voi saavuttaa tyyppikilvessä annettua suurinta mahdollista lämpötilaa!

2) Asetuksella "100" käytetään uunia molempien kuumennuslähtöjen kautta ilman vähennystä, esim. tasaisen lämmönjakelun aikaansaamiseksi saven- ja keramiikanpoltossa.

3) Asetuksella "0" lähtö 1, esim. yhteensulatusuunien kattokuumennus, on kytketty pois. Uunia kuumennetaan vain lähtöön 2 (A2) liitetyllä kuumennuksella, esim. sivuja ja pohjaa (katso uunin kuvaus). Ota huomioon, että uuni ei alennetulla kuumennusteholla ehkä voi saavuttaa tyyppikilvessä annettua suurinta mahdollista lämpötilaa!

Asetukset voidaan tallentaa vain yleispätevästi eikä ohjelmasta riippuen.

Toiminnon asettamiseksi tulee suorittaa seuraavat vaiheet:

| Vyöhykeohjauksen sää                                                 | ADMINISTRATOR                        |                                                                                                    |                                                                                          |
|----------------------------------------------------------------------|--------------------------------------|----------------------------------------------------------------------------------------------------|------------------------------------------------------------------------------------------|
| Kulku                                                                | Käyttö                               | Näyttö                                                                                                    | Huomautukset                                                                             |
| Valitse valikko<br>[Asetukset]                                       | ¢                                    | Settings           Process documentation<br>Satings of the process<br>documentation         Calibration<br>Calibrate the exeasing points           Control granitiers<br>Control granitiers<br>Control granitients         Control<br>Control<br>Control granitients           Quer administration<br>User configuration         Extra functions<br>Configure the exits of paralleles                                                                                                    | Tämä toiminto voidaan<br>parametrittää vain jos uuni on<br>varustettu tällä toiminnolla. |
| Valitse alakohta<br>[Säätely]                                        |                                      | Control       Start-up circuit       Or       Charge control       Charge control                                                                                                    |                                                                                          |
| Valitse alakohta<br>[Yleistä]                                        |                                      |                                                                                                    |                                                                                          |
| Valitse alakohta<br>[Manuaali<br>vyöhykekorjaus] ja<br>aseta korjaus |                                      | X         Offset manual zone         ✓           Evise the offset for the menual zone         100         100         100         100         100         100         100         100         100         100         100         100         100         100         100         100         100         100         100         100         100         100         100         100         100         100         100         100         100         100         100         100         100         100         100         100         100         100         100         100         100         100         100         100         100         100         100         100         100         100         100         100         100         100         100         100         100         100         100         100         100         100         100         100         100         100         100         100         100         100         100         100         100         100         100         100         100         100         100         100         100         100         100         100         100         100         100         100         100         100 <td></td> |                                                                                          |
| Tallenna                                                             |                                      |                                                                                                    | Muutokset tallennetaan<br>automaattisesti valikosta<br>poistuttaessa.                    |
|                                                                      | Viite<br>Katso uunin<br>Kahdella kuu | kuvauksesta, mikä lähtö (O1) (O2) kuulu<br>umennuspiirillä varustetuissa uuneissa lä                                                                                                    | u millekin kuumennusalueelle.<br>htö 1 kuuluu perussääntöisesti                          |

## 11.4.4 Tosiarvon käyttö tavoitearvona ohjelman käynnistyessä

ylempään ja lähtö 2 alempaan kuumennuspiiriin

Hyödyllinen toiminto kuumennusaikojen lyhentämiseksi on tosiarvon käyttöönotto. Tavallisesti ohjelma aloitetaan ohjelmaan syötetystä käynnistyslämpötilasta. Jos uunin lämpötila on ohjelman käynnistyslämpötilaa alhaisempi, niin asetettu nostoluiska ajetaan siitä huolimatta ja uunin lämpötilaa ei oteta käyttöön.

Tällöin Controller ratkaisee, millä lämpötilalla se käynnistyy, aina sen mukaan, mikä lämpötila on juuri nyt korkeampi. Jos uunin lämpötila on korkeampi, niin uuni käynnistyy senhetkisestä uunin lämpötilasta, mutta jos ohjelmaan asetettu käynnistyslämpötila on korkeampi kuin uunin lämpötila, niin ohjelma aloitetaan käynnistyslämpötilasta.

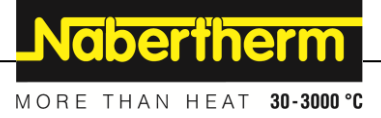

Tämä toiminto on toimitettaessa kytkettynä päälle.

Lohkoloikkia tehtäessä tosiarvon käyttöönotto on aina toimennettu. Siksi lohkoloikissa voi tapahtua lohkojen väliinjättämistä.

#### Esimerkki:

Nostoluiskalla 20 °C - 1500 °C varustettu ohjelma käynnistetään. Uunin lämpötila on vielä 240 °C. Kun tosiarvon käyttöönotto on toimennettu, niin uuni ei käynnisty 20 °C:n, vaan 240 °C:n lämpotilassa. Ohjelmaa voidaan täten lyhentää huomattavasti.

Myös lohkoloikissa sekä käynnissä olevan kuumennusohjelman muutoksissa käytetään tätä toimintoa.

Automaattisen tosiarvonkäytön toimentamiseksi tai poiskytkemiseksi tulee suorittaa seuraavat vaiheet:

| Automaattisen tosiarvo                                         | <b>D</b> järjestelmänvalvoja |            |                                                                                                    |             |                                                                                                    |             |                                                                       |
|----------------------------------------------------------------|------------------------------|------------|----------------------------------------------------------------------------------------------------|-------------|----------------------------------------------------------------------------------------------------|-------------|-----------------------------------------------------------------------|
| Kulku                                                          | Käyttö                       | Merkkivalo |                                                                                                    |             |                                                                                                    |             | Huomautukset                                                          |
| Valitse valikko<br>[Asetukset]                                 | ¢                            | <br>≅      | Settings<br>Process documentation<br>Semages of the process<br>documentation<br>Control parameters<br>Control parameters<br>User administration<br>User configuration | ><br>><br>> | Calibration<br>Calibrate the measuring points<br>Control<br>Coafigers the control<br>Extra functions<br>Extra functions<br>Caafigers the extra functions | ><br>><br>> |                                                                       |
| Valitse alakohta<br>[Säätely]                                  |                              |            |                                                                                                    |             |                                                                                                    |             |                                                                       |
| Valitse alakohta<br>[Yleistä]                                  |                              |            |                                                                                                    |             |                                                                                                    |             |                                                                       |
| Kytke alakohta<br>[Tosiarvon<br>käyttöönotto] päälle /<br>pois |                              |            |                                                                                                    |             |                                                                                                    |             |                                                                       |
| Tallenna                                                       |                              |            |                                                                                                    |             |                                                                                                    |             | Muutokset tallennetaan<br>automaattisesti valikosta<br>poistuttaessa. |

## 11.4.5 Säädelty jäähdytys (valinnainen)

Uuni voidaan jäähdyttää eri tavoin ja menetelmin. Tällöin jäähdytys voi olla säädelty tai säätelemätön. Säätelemätön jäähdytys tehdään jäähdytyspuhaltimen kiinteästi asetetulla kierrosluvulla. Säädelty jäähdytys käsittelee lisäksi uunin lämpötilan ja voi säätää milloin vain muuttuvan kierrosluvunohjauksen tai läppien asennon kautta oikean jäähdytystehon ilman käyttäjän toimia. Säädelty jäähdytys on tarpeen silloin, kun uunissa halutaan ajaa lineaarinen jäähdytysluiska, nopeammin kuin uunin luonnollinen jäähtyminen. Tämä voidaan tehdä aina vain uunin fysikaalisten rajojen puitteissa.

Tällainen säädelty jäähdytys voidaan toteuttaa tällä Controllerilla. Sitä varten kuumennusohjelman säädelty jäähdytys voidaan kytkeä päälle tai pois lohkoittain. Jäähdytystoiminnon aktivoinnin lisäksi poistoilmaläpän täytyy olla jatkuvasti avoinna, joko lisätoiminnon tai kytkimen asennon kautta. Ohjeet lisätoimintojen määrittämiselle sekä muiden käyttölaitteiden toimivuuksille voidaan lukea erillisestä sähkölaitteiston kuvauksesta. Säädellyn ja säätelemättömän jäähdytyksen samanaikainen aktivointi ei ole mahdollista. Näiden toimintojen käytettävyyden edellytyksenä on, että jäähdytys valmistellaan uunissa ja sille annetaan vapautus säätimestä (valikko [HUOLTO]). Muussa

tapauksessa tätä vaihtoehtoa ei voida valita ohjelmaa syötettäessä. Suosittelemme aktivoimaan jäähdytyksen vain jäähdytysluiskassa (laskeva pitoarvo).

Säädelty jäähdytys toteutetaan tavoitearvon ympärillä oleven toleranssialueen avulla (katso kuva alla). Tämä toleranssialue koostuu 2 raja-arvosta, jotka rajoittavat valvonta-alueen.

Tämä alue toimii lämmityksen ja jäähdytyksen välisen vaihtokytkennän hystereesinä. Tätä aluetta ei saisi valita liian suureksi. 2 - 3 °C:n alue on käytössä havaittu järkeväksi.

Jos uunin lämpötila ylittää ylemmän kaistan (1), niin jäähdytys toimennetaan (esim. tuuletiin) ja kaikki kuumennuksen vyöhykkeet sammutetaan. Kun uumin lämpötila laskee jälleen alemman kaistan (3) alapuolelle, niin jäähdytys sammutetaan.

Jos uunin lämpötila alittaa alemman kaistan (3), niin kuumennus toimentuu jälleen. Kun uumin lämpötila nousee kuumennettaessa jälleen ylemmän kaistan (1) yläpuolelle, niin kuumennus sammutetaan kokonaan.

Jos aktiivisen jäähdytyksen aikana ilmenee jäähdytyksen lämpöelementin vika, niin ohjaus kytkeytyy johtavan vyöhykkeen lämpöelementtiin.

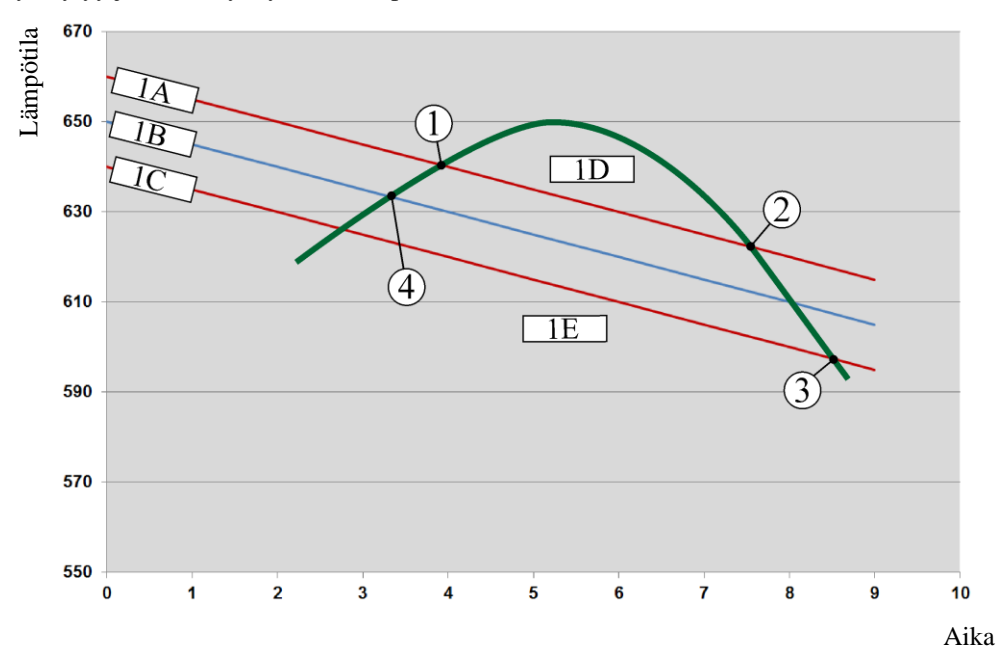

1A = ylempi alue, 1B = tavoitearvo, 1C = alempi alue, 1D = jäähdytys, 1E = kuumennus

Kuva 3: Vaihtokytkentä lämmityksen ja jäähdytyksen välillä

## Viite

Kun vaihdetaan kuumennuksesta säädeltyyn jäähdytykseen, niin myös säätimen I- ja D-osuudet pyyhitään.

Säädellyn jäähdytyksen säätöparametrien tarkkailua varten ole hyvä ja lue luku "Infovalikko -> PID-säätöarvojen näyttö".

Säädellyssä jäähdytyksessä ratkaiseva on asetetun johtavan vyöhykkeen lämpöelementti tai erityisesti säädeltyä jäähdytystä varten liitetty jäähdytyksen lämpöelemetti (tämä on riippuvainen uunimallista). Dokumentaatio-lämpöelementtejä tai lisättyjen vyöhykkeiden lämpöelementtejä ei huomioida. Tämä koskee myös aktiivista eräsäätelyä.

Jos yhdessä ohjelman lohkossa on valittu säädelty jäähdytys, niin koko lohkossa kytketään lämpöelementiksi vyöhykkeen lämpöelimen sijaan jäähdytyksen lämpöelementti. Jos

MORE THAN HEAT 30-3000 °C

Nabertherm

jäähdytyksen lämpöelementtiä ei ole liitetty, niin säädeltyyn jäähdytykseen käytetään johtavan vyöhykkeen lämpöelementtiä.

Pääyleiskuvassa vaihdetaan näyttöruutuun jäähdytys-lämpöelimen lämpötilanäyttö, kun toimennettu säädelty jäähdytys on varustettu omalla jäähdytys-lämpöelimellään.

Tämä ei koske aktiivista eräsäätelyä. Tässä tapauksessa näytetään erälämpöelementin lämpötila.

Prosessidokumentaatioon tallennetaan aina jäähdytyslämpötila (oman jäähdytyslämpöelimen kanssa tai ilman) rinnakkain säätölämpöelimen kanssa, sekä jäähdytysulostulo.

Säädellyn jäähdytyksen parametrit asetetaan valikossa [ASETUKSET]. Sitä varten on suoritettava seuraavat vaiheet:

| Säädelty jäähdytys                                                                            |        | <b>L</b> järjestelmänvalvoja                                                                                                    |                                                                                                    |
|-----------------------------------------------------------------------------------------------|--------|----------------------------------------------------------------------------------------------------|----------------------------------------------------------------------------------------------------|
| Kulku                                                                                         | Käyttö | Merkkivalo                                                                                                    | Huomautukset                                                                                                    |
| Valitse valikko<br>[Asetukset]                                                                | ¢      | Settings           Process documentation<br>Satings of the process<br>documentation         Calibration<br>Calibrate the energy of the process<br>calibrate the control grammeters           Control grammeters<br>Control grammeters<br>Control grammeters         Control<br>Control<br>Control grammeters           User administration<br>User configuration         Extra functions<br>Configure the central functions |                                                                                                    |
| Valitse alakohta<br>[Säätely]                                                                 |        |                                                                                                    |                                                                                                    |
| Valitse alakohta<br>[Säädelty jäähdytys]<br>ja kytke säädelty<br>jäähdytys päälle tai<br>pois |        |                                                                                                    | Tämä parametri on näkyvissä vain<br>kun säädelty jäähdytys on asennettu.<br>Aktivoi tässä säädelty jäähdytys<br>voidaksesi valita sen ohjelmassa. |
| Aseta<br>kuumennuksen raja-<br>arvo                                                           |        |                                                                                                    | Syöttö tehdään Kelvin-asteina.                                                                                                    |
| Aseta jäähdytyksen<br>raja-arvo                                                               |        |                                                                                                    | Syöttö tehdään Kelvin-asteina.                                                                                                    |
| Tallenna                                                                                      |        |                                                                                                    | Muutokset tallennetaan<br>automaattisesti valikosta<br>poistuttaessa.                                                                             |

#### Käyttäytyminen virhetapauksessa

Jos jäähdytyksen lämpöelementti on rikki, niin toiminto kytkeytyy johtavan vyöhykkeen lämpöelementtiin. Sen vyöhykkeen lämpötila, jossa on viallinen lämpöelementti, näytetään seuraavasti:"--  $^{\circ}$ C".

Vikailmoitus tulee silloinkin, kun säädeltyä jäähdytystä ei ole valittu.

## 11.4.6 Käynnistyskytkentä (tehonrajoitus)

Lämpötilansäätely reagoi aina kun uunin lämpötilan tavoitearvon ja tosiarvon välillä on poikkeama. Jos tämä erotus on suuri, niin säädin yrittää kompensoida tämän eron korkealla kuumennustasolla. Tästä voi aiheutua vaurioita tuote-erään tai uuniin.

Tähän voi olla esimerkiksi seuraavia syitä:

- Käytetään lämpöelintä, jolla on suuri epätarkkuus alemmalla lämpötila-alueella (esimerkiksi tyyppi B)
- Pyrometrien käyttö, jotka eivät anna mittausarvoa alemmalla lämpötila-alueella
- Paksuilla suojaputkilla varustettujen lämpöelinten käyttö, joilla on tämän vuoksi suurempi viiveaika

Näissä tapauksissa voidaan rajoittaa tehonhuippuja alemmalla lämpötila-alueella käyttämällä toimintoa "Käynnistyskytkentä / tehonrajoitus". Tämän toiminnon avulla voit rajata kuumennuksen säädinlähdön määrättyyn lämpötilaan [LIMIT TEMPERATURE] saakka tiettyyn tehoarvoon [MAX POWER]. Asetetusta tavoitearvosta riippumatta uuni kuumennetaan enintään käynnistyskytkentään asetetulla teholla.

Käynnistyskytkennän/tehonrajoituksen asettamiseksi tulee suorittaa seuraavat vaiheet:

| Käynnistyskytkennän/                                                                          | JÄRJESTELMÄNVALVOJA |                                                                                                    |                                                                       |
|-----------------------------------------------------------------------------------------------|---------------------|----------------------------------------------------------------------------------------------------|-----------------------------------------------------------------------|
| Kulku                                                                                         | Käyttö              | Merkkivalo                                                                                                    | Huomautukset                                                          |
| Valitse valikko<br>[Asetukset]                                                                | Ö                   | Settings       Process documentation<br>Setting at the proteas<br>Octation of the proteas<br>Setting at the proteas<br>Casting at the control parameters<br>Casting are the control parameters<br>Casting are the control casting are the control<br>User administration<br>User administration<br>User administration<br>User administration     Calibration<br>Casting are the control<br>Casting are the control<br>Casting are the control<br>Casting are the control parameters |                                                                       |
| Valitse alakohta<br>[Säätely]                                                                 |                     |                                                                                                    |                                                                       |
| Valitse alakohta<br>[Käynnistyskytkentä]<br>ja kytke<br>käynnistyskytkentä<br>päälle tai pois |                     |                                                                                                    |                                                                       |
| Syötä lämpötilaraja                                                                           |                     |                                                                                                    |                                                                       |
| Anna enimmäisteho<br>[%]                                                                      |                     |                                                                                                    |                                                                       |
| Tallenna                                                                                      |                     |                                                                                                    | Muutokset tallennetaan<br>automaattisesti valikosta<br>poistuttaessa. |

Käynnistyskytkentä analysoi seuraavat lämpöelimet:

- Yksivyöhykkeisessä säätelyssä: Säätely-lämpöelintä tarkkaillaan
- Yksivyöhykkeisessä säätelyssä eränsäätelyn kera: Säätely-lämpöelintä tarkkaillaan
- Monivyöhykkeisessä säätelyssä: Kaikkia vyöhykkeitä valvotaan erikseen. Jos yksi vyöhyke on rajalämpötilan alapuolella, niin tämän vyöhykkeen lähtötehoa rajoitetaan vastaavasti.
- Monivyöhykkeisessä säätelyssä eränsäätelyn kera: Tässä yhdistelmässä käynnistyskytkentä toimii kuten monivyöhykkeinen säätely.

## 11.4.7 Itseoptimointi

Säätimien käyttäytyminen määräytyy säätöparametrien mukaan. Nämä säätöparametrit optimoidaan luomaan prosessin tietty käyttäytyminen. Siten uunin mahdollisimman nopealle käytölle asetetaan eri parametrit kuin mahdollisimman tarkalle käytölle. Tämä optimoinnin helpottamiseksi tämä Controller tarjoaa mahdollisuuden automaattiseen optimointiin, itseoptimoinnin. Se ei korvaa manuaalista optimointia, ja sitä voidaan käyttää vain yksivyöhykkeisissä, mutta ei monivyöhykkeisissä uuneissa.

Controllerin säätöparametrit on asetettu jo tehtaalla uunin optimaalista säätöä varten. Jos säätökäyttäytymistä täytyy kuitenkin tarkentaa prosessiasi varten, niin voit parantaa säätökäyttäytymistä itseoptimoinnilla.

Itseoptimointi tapahtuu määrätyssä järjestyksessä, ja se voidaan tehdä myös vain kulloinkin yhdelle lämpötilalle [OPT TEMPERATURE]. Useampien lämpötilojen optimointi täytyy tehdä vain yksi toisensa jälkeen.

Aloita itseoptimointi vain jäähtyneessä uunissa (T < 60 °C), koska muuten säätömatkalle lasketaan väärät parametrit. Syötä ensimmäiseksi optimointilämpötila. Itseoptimointi suoritetaan joka tapauksessa vain n. 75 % asetetusta arvosta, jotta estetään uunin tuhoutuminen, esimerkiksi optimoitaessa enimmäislämpötilaa.

Itseoptimointi voi uunityypistä ja lämpötila-alueesta riippuen kestää joissakin tyypeissä yli 3 tuntia. Säätökäyttäytyminen voi huonontua muilla lämpötila-alueilla itseoptimoinnin vuoksi! Nabertherm ei ota mitään vastuuta vahingoista, jotka aiheutuvat säätöparametrien manuaalisesta tai automaattisesta muuttamisesta.

Tarkasta siksi itseoptimoinnin jälkeen säädön laatu ajoilla ilman täyttöerää.

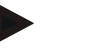

. . . .

#### Viite

Suorita itseoptimointi tarvittaessa useammilla lämpötila-alueilla. Alemmilla lämpötilaalueilla (< 500 °C/932 °F) tehdyt itseoptimoinnit saattavat laskentamenettelyn johdosta antaa tulokseksi ääriarvoja. Korjaa nämä arvot tarvittaessa manuaalisella optimoinnilla. Tarkasta lasketut arvot aina koekäytön avulla.

Itseoptimoinnin aloittamiseksi tulee suorittaa seuraavat vaiheet:

| Aloita itseoptimointi                |        |                                                                                                    |                                                                                                    | 🞽 JÄRJESTELMÄNVALVOJA                                                           |
|--------------------------------------|--------|----------------------------------------------------------------------------------------------------|----------------------------------------------------------------------------------------------------|---------------------------------------------------------------------------------|
| Kulku                                | Käyttö | Merkkivalo                                                                                                    | Merkkivalo                                                                                                    | Huomautukset                                                                    |
| Valitse valikko<br>[Asetukset]       | ¢      | Settings           Process documentation<br>Settings of the parenas<br>documentation         Calibration<br>Calibrate the measuring parens           Control garameters<br>Control garameters<br>Control garameters<br>Control garameters         Control<br>Cantiguers the control<br>Cantiguers the control<br>Set functions<br>User control garantee           User control garameters<br>User control garantee         Control<br>Cantiguers the control<br>Cantiguers the set functions<br>Cantiguers the set functions | Settings           Process documentation         Satistigar (Ma process documentation)           Satistigar (Ma process documentation)         Satistigar (Ma process documentation)           Control parameters         Control parameters           Control parameters         Satistical parameters           User administration         Satistical parameters |                                                                                 |
| Valitse alakohta<br>[Säätely]        |        |                                                                                                    |                                                                                                    |                                                                                 |
| Valitse alakohta<br>[Itseoptimointi] |        |                                                                                                    |                                                                                                    |                                                                                 |
| Syötä<br>optimointilämpötila.        |        |                                                                                                    |                                                                                                    |                                                                                 |
| Aloita itseoptimointi                |        |                                                                                                    |                                                                                                    | Vahvistuksen jälkeen säädin alkaa<br>kuumentaa uunia asetettuun<br>lämpötilaan. |

Kun itseoptimointi on käynnistetty, niin Controller kuumentaa suurimmalla teholla aina 75 prosenttiin optimointilämpötilasta. Sitten kuumennustapahtuma pysäytetään ja kuumennetaan uudelleen 100 prosentilla. Tämä toimijakso suoritetaan kahdesti. Sen jälkeen itseoptimointi on päättynyt.

Itseoptimoinnin päätyttyä säädin lopettaa kuumentamisen ja kirjaa lasketut säätöparametrit, mutta ei vielä säätöparametrien vastaaviin tukipisteisiin.

Saatujen parametrien tallentamiseksi ole hyvä ja siirry jälleen itseoptimoinnin valikkoon ja tarkasta parametrit. Sitten voit valita samassa valikossa sen tukipisteen, johon parametrit halutaan kopioida.

| Itseoptimointi: Parametrie                                | 🖁 järjestelmänvalvoja |            |              |
|-----------------------------------------------------------|-----------------------|------------|--------------|
| Kulku                                                     | Käyttö                | Merkkivalo | Huomautukset |
| Odota optimoinnin<br>päättymistä                          | 0                     |            |              |
| Katso ja tarkasta saadut<br>säätöparametrit xp, Tn,<br>Tv | 0                     |            |              |

## 11.4.8 Erän säätely

Porras-, erän tai sulatuskylvyn säätely on 2 säätöpiirin yhdistelmä, joka sallii lämpötilan säätelemisen välittömästi käsiteltävästä tavarasta hyvin tarkoin ja nopeasti uunitilan kuumennuksesta riippuen. Kun eränsäätely (porrassäätely) on kytketty pälle, niin lämpötila mitataan lisälämpöelimellä suoraan erässä, esimerkiksi hehkutuslaatikossa, ja säädellään sitä suhteessa uunin lämpötilaan.

#### Käyttö eränsäätelyllä (porrassäätely)

Ohjelmassa kytketyllä eränsäätelyllä (porrassäätely) mitataan sekä erän lämpötila että uunin sisätilan lämpötila. Uunin sisätilalle luodaan tällöin, säätöpoikkeaman suuruudesta riippuen, tavoitearvon korjaus. Sen avulla aikaansaadaan olennaisesti nopeampi ja tarkempi lämpötilansäätely suoraan erässä.

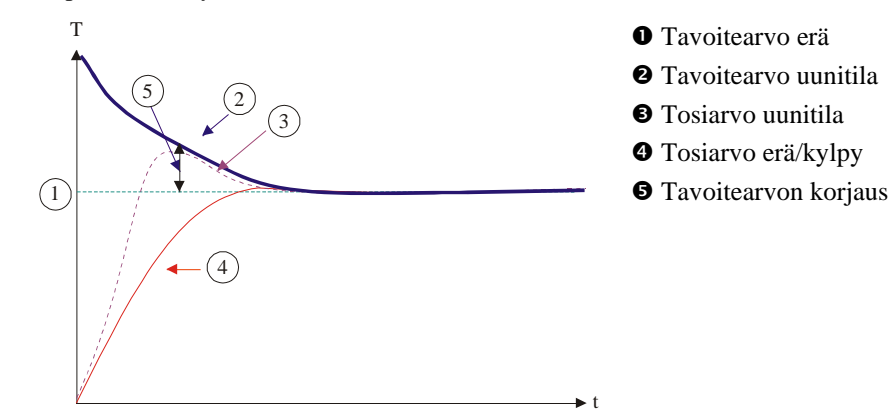

#### Käyttö ilman eränsäätelyä (porrassäätelyä)

Kun eränsäätely (porrassäätely) on kytketty pois, niin vain uunin sisälämpötila mitataan ja sitä säädellään. Koska erän lämpötilalla ei tässä ole mitään vaikutusta säätelyyn, niin se lähestyy hitaammin ohjelman tavoitearvoa.

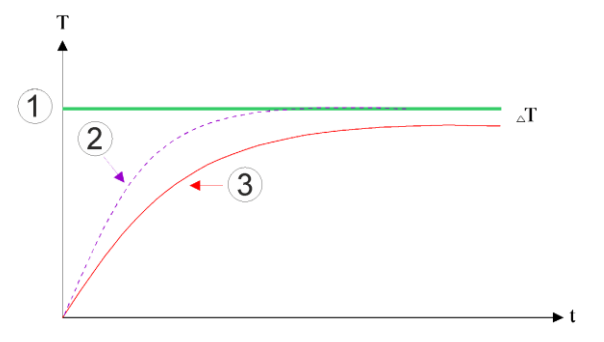

① Uunikammion pitoarvo② Uunikammion tosiarvo③ Erän/kylvyn tosiarvo

**Nabertherm** 

MORE THAN HEAT 30-3000 °C

Kuten edellisissä kappaleissa on selitetty, eräsäädin vaikuttaa uunin sisätilan säätimeen kompensoidakseen kuumennuselinten lämpöelimen ja erän lämpöelimen (esimerkiksi uunin keskellä) välisen poikkeaman. Tätä kompensointia täytyy rajoittaa, jotta uuniin ei kehity heilahduksia.

Seuraavia parametrejä voidaan mukailla tätä varten:

#### Suurin negatiivinen asetusarvo

Suurin negatiivinen korjaus, joka annetaan eräsäätimeltä kuumennussäätimelle/vyöhykesäätimelle. Näin kuumennusvyöhykkeen tavoitearvo ei voi olla pienempi kuin:

• Kuumennuksen tavoitearvo = ohjelman tavoitearvo - suurin negatiivinen korjausarvo.

#### Suurin positiivinen asetusarvo

Suurin positiivinen korjaus, joka annetaan eräsäätimeltä kuumennussäätimelle/vyöhykesäätimelle. Näin kuumennusvyöhykkeen tavoitearvo ei voi olla suurempi kuin:

• Kuumennuksen tavoitearvo = ohjelman tavoitearvo + suurin positiivinen korjausarvo.

#### Ei I-osuutta nostoluiskissa

Nostoluiskissa voi tapahtua, että eräsäätimen I-arvo (lähdön yhteenlaskettu osuus) kertyy hitaasti jatkuvan säätöpoikkeaman vuoksi. Siirryttäessä pitoaikaan se ei voi pudota jälleen riittävän nopeasti ja mahdollisesti syntyy yliheilahdus.

Tämän ilmiön välttämiseksi voidaan kytkeä eräsäätimien I-osuuden lisääntyminen nostoluiskissa pois.

#### Esimerkki:

Jos erän tavoitearvoksi määrätään 500 °C, niin uunin sisätila voi optimaalista säätelyä varten ottaa tavoitearvoksi 500 °C + 100 °C, eli 600 °C. Tästä seuraa, että uunin sisätila voi kuumentaa erän hyvin nopeasti.

Mahdollisesti prosessista ja täyttöerästä riippuen voi olla taroeen muuttaa korjausarvoja. Täten hidasta säätelyä voidaan nopeuttaa suuremmalla korjauksella tai liian nopeaa säätelyä vaimentaa. Die Veränderung des maximalen Offsets, welcher auch als "Trimm" bezeichnet wird, sollte jedoch nur in Absprache mit Nabertherm erfolgen, da das Regelverhalten maßgeblich durch die Regelparameter und nicht den Trimm gesteuert wird.

| Eräsäätely                                                                                                    |                                         |                                                                                                    | ADMINISTRATOR                                                                                                    |
|----------------------------------------------------------------------------------------------------|-----------------------------------------|----------------------------------------------------------------------------------------------------|----------------------------------------------------------------------------------------------------|
| Kulku                                                                                                    | Käyttö                                  | Näyttö                                                                                                    | Huomautukset                                                                                                    |
| Valitse valikko<br>[Asetukset]                                                                                                    | ¢                                       | Einstellungen           Prozestodsumentation         Kalbrierung           Einstellungen norr         Raber and the statistic operation of the statistic operation of the statistic operation operation operat |                                                                                                    |
| Valitse alakohta<br>[Säätely]                                                                                                    |                                         |                                                                                                    |                                                                                                    |
| Valitse alakohta<br>[Eräsäätely]                                                                                                    |                                         |                                                                                                    |                                                                                                    |
| Aseta suurin<br>negatiivinen säätöarvo                                                                                                    | Syöttö<br>tehdään<br>Kelvin-<br>asteina |                                                                                                    | Alue, jolla eräsäätely saa<br>vaikuttaa<br>kuumennusvyöhykkeisiin                                                                                      |
| Aseta suurin<br>positiivinen säätöarvo                                                                                                    | Syöttö<br>tehdään<br>Kelvin-<br>asteina |                                                                                                    | Alue, jolla eräsäätely saa<br>vaikuttaa<br>kuumennusvyöhykkeisiin                                                                                      |
| Kytke PID-säätimen I-<br>osuus luiskissa<br>toiminnolla [I-ESTO<br>LIUSKOISSA] pois tai<br>päälle                                                        |                                         |                                                                                                    | Viite: Joissakin tapauksissa tämä<br>asetus aiheuttaa sen, ettei hypätä<br>seuraavaan lohkoon. Valitse<br>silloin Holdback-käyttötapa<br>[Manuaalinen] |
| Valitse, halutaanko<br>eräsäätimen<br>negatiivinen säätöarvo<br>sallia myös<br>jäähdytysluiskojen<br>ulkopuolella.<br>Parametrin teksti:<br>[ESTÄ LASKU] |                                         |                                                                                                    | Esiasetus: [KYLLÄ]<br>Valitse tässä [EI] vain jos olet<br>täysin tietoinen seurauksista<br>prosessille.<br>Huomioi allaolevat viitteet.                |
| Tallenna tiedot                                                                                                    |                                         |                                                                                                    | Tallennus tapahtuu<br>automaattisesti syötön jälkeen.                                                                                                  |

Eräsäätelyn asettamiseksi tulee suorittaa seuraavat vaiheet:

## Lisäohjeita:

- Kun eränsäätely on toimennettu, niin pääyleiskuvan suureen lämpötilanäyttöön vaihtuu erän lämpöelimen lämpötila.
- Eränsäätelyyn kuuluvat vianarvioinnit (esimerkiksi poisvedetty erän lämpöelementti) aktivoidaan vain, jos eränsäätely on aktivoitu käyvässä ohjelmassa. Jos erän lämpöelementti on rikki, niin toiminto kytketään johtavan vyöhykkeen lämpöelementtiin ja näyttöön tulee virheilmoitus. Ohjelman keskeytystä ei tapahdu.
- Säätöparametrien väliset vaihtokytkennät, esimerkiksi tukipisteestä 1 tukipisteeseen 2, määräytyvät ohjelman tavoitearvon eivätkä uunin lämpötilan tosiarvon mukaan.

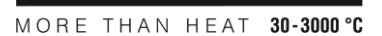

**Nabertherm** 

• Kun eräsäätely on toimennettu, suosittelemme käyttämään ohjelmassa Holdbacktyyppiä "Auto". Jos käytetään laajennettua Holdback-pidätystä, niin syntyneiden korjausten vuoksi voidaan saada epätoivottuja varoitusilmoituksia.

#### Eränsäätelyn korjausarvon rajoitus [BLOCK LOWERING]:

Eränsäätely ei vaikuta suoraan kuumennukseen, vaan se vaikuttaa kuumennuksen säätimeen epäsuorasti ohjelman tavoitearvoon tehdyn korjauksen kautta. Tämä korjausarvo (asetusarvo) lisätään yksinkertaisesti tavoitearvoon (positiivinen korjaus) tai vähennetään siitä (negatiivinen korjaus). Tällöin negatiivinen korjaus on tavallisesti sallittu vain pudotuksen (negatiivisissa) luiskissa, koska muuten siitä seuraa yliheilahduksia.

Tietyissä uunityypeissä (esimerkiksi putkiuuneissa) tarvitaan mahdollisuus toimentaa negatiivinen korjaus myös pitoajoissa tai kuumennusluiskissa. Muuten on mahdollista, että ohjelma ei siirry seuraavaan lohkoon.

Tämä vapautus voidaan antaa eränsäätelyn asetuksissa parametrillä [BLOCK LOWERING] = [NO]. Tämä sovitus tulisi tehdä vain jos se on välttämätöntä prosessia varten.

## 11.4.9 Tavoitearvokorjaukset vyöhykkeille

Monivyöhykkeisissä uuneissa saattaa olla tarpeen antaa vyöhykkeille eri tavoitearvot. Tavallisesti kaikki uunin vyöhykkeet käyttävät kuumennusohjelman luomaa tavoitearvoa. Jos yhden vyöhykkeen lämpötilan tavoitearvon ei tulisi olla esimerkiksi 600 °C, kuten muilla vyöhykkeillä, vaan vain 590 °C, niin tämä on mahdollista "Zone Offset Set Value"asetuksella (Vyöhykekorjauksen tavoitearvo).

Yhden tai useamman vyöhykkeen tavoitearvokorjauksen syöttämiseksi tulee suorittaa seuraavat vaiheet:

| Yhden tai useamman vyöhykkeen pitoarvokorjauksen syöttö |        |                                                                                                    | <b>ADMINISTRATOR</b>                    |
|---------------------------------------------------------|--------|----------------------------------------------------------------------------------------------------|-----------------------------------------|
| Kulku                                                   | Käyttö | Anzeige                                                                                                    | Huomautukset                            |
| Valitse valikko<br>[Asetukset]                          | ¢      | Settings       Process documentation       Ostings of the process       Betware of the process       Betware of the process       Betware of the process       Betware of the process       Betware of the process       Betware of the process       Betware of the process       Betware of the process       Betware of the process       Betware of the process       Catibration       Catibration the measuring polar       Control parameters       Control parameters       Control parameters |                                         |
| Valitse alakohta<br>[Säätely]                           |        |                                                                                                    |                                         |
| Valitse<br>VYÖHYKEKORJAUS<br>PITOARVO                   |        |                                                                                                    |                                         |
| Valitse vyöhyke ja sen<br>korjaus                       |        |                                                                                                    | Syöttö tehdään Kelvin-asteina           |
| Tallenna                                                |        |                                                                                                    | Tallennus tapahtuu heti syötön jälkeen. |

## 11.4.10 Laajennettu holdback

Laajennetun Holdback-pidätyksen säätämiseksi voidaan määrittää valvottavat vyöhykkeet lämpötilaluiskan siirtymävaiheessa pidätysaikaan. Tässä voidaan valita, uunin varustelusta riippuen, säätövyöhykkeen 1-3, dokumentointilämpöelementin 1-3, jäähdytyksen ja erän

| 1                                                                            |        |                                                                                                    |                                                                                 |
|------------------------------------------------------------------------------|--------|----------------------------------------------------------------------------------------------------|---------------------------------------------------------------------------------|
| Valvottavien lämpöelementtien valinta laajennettua holdback-pidätystä varten |        |                                                                                                    | ADMINISTRATOR                                                                   |
| Kulku                                                                        | Käyttö | Näyttö                                                                                                    | Huomautukset                                                                    |
| Valitse valikko<br>[Asetukset]                                               | ¢      | Einstellungen       Prozessdokumentation       Examinisagen zur       Prozessdokumentation       Regeburg       Regeburg       Regeburg       Regeburg       Regeburg       Regeburg       Benutzerverwaltung       Kant/gerstion der Benutzerv       Kant/gerstion der Benutzerv       Kant/gerstion der Benutzerv |                                                                                 |
| Valitse alakohta<br>[Säätely]                                                |        |                                                                                                    |                                                                                 |
| Valitse alakohta<br>[Laajennettu<br>holdback]                                |        |                                                                                                    |                                                                                 |
| Valitse tai poista<br>lämpöelementti                                         |        |                                                                                                    | Valittuja lämpöelementtejä<br>käytetään laajennetussa<br>holdback-pidätyksessä. |
| Tallenna tiedot                                                              |        |                                                                                                    | Tallennus tapahtuu<br>automaattisesti syötön jälkeen.                           |

#### tarkastus. Lämpöelementtien valitsemiseksi täytyy suorittaa seuraavat toimet:

#### Huomio!

Kun eräsäätely on toimennettu, ei suositella muiden lämpöelementtien valitsemista laajennettua Holdback-pidätystä varten.

## 11.4.11 Säätimen vaimennus

Tämä toiminto antaa mahdollisuuden vaikuttaa säätelykäyttäytymiseen nousevissa lämpötilaporrastuksissa. Tällä voidaan esimäärittää PID-säätimen integraaliosuuden rajoittaminen.

| Säätimen vaimennuksen muuttaminen                 |        |                                                                                                    | ADMINISTRATOR |
|---------------------------------------------------|--------|----------------------------------------------------------------------------------------------------|---------------|
| Kulku                                             | Käyttö | Näyttö                                                                                                    | Huomautukset  |
| Valitse valikko<br>[Asetukset]                    | ¢      | Settings           Process documentation<br>Settings of the process<br>Settings of the process<br>Setting of the process<br>Setting of the process<br>Setting of the process<br>Setting of the process<br>Setting of the process<br>Setting of the process<br>Setting of the process<br>Setting of the process<br>Setting of the process<br>Setting of the process<br>Setting of the process<br>Setting of the process<br>Setting of the control<br>Setting of the control<br>Setting of the control |               |
| Valitse alakohta<br>[Säätely]                     |        |                                                                                                    |               |
| Valitse [Säätimen<br>vaimennus<br>porrastuksissa] |        | Control  Regulator damping in ramp mode  Limit temperature  Maximum integrator value  Offset                                                                                                    |               |

|                                                                                             |                                                                                   |                                                                                                    | MORE THAN HEAT <b>30-3000 °C</b>                                                                     |
|---------------------------------------------------------------------------------------------|-----------------------------------------------------------------------------------|----------------------------------------------------------------------------------------------------|----------------------------------------------------------------------------------------------------|
| Säätimen vaimennukse                                                                        | en muuttaminen                                                                    |                                                                                                    | ADMINISTRATOR                                                                                        |
| Kulku                                                                                       | Käyttö                                                                            | Näyttö                                                                                                    | Huomautukset                                                                                         |
| Vapauta säätimen<br>vaimennus, sovita<br>rajalämpötila ja<br>integraattorin<br>maksimiarvo. | 0-11                                                                              |                                                                                                    |                                                                                                    |
| Poistu valikosta                                                                            | ÷                                                                                 |                                                                                                    | Arvot tallennetaan<br>automaattisesti niiden<br>syöttämisen jälkeen.                                 |
|                                                                                             | Viite<br>Väärin asetettu<br>saavuteta. Täst<br>Väärin asetetul<br>lämpötilan voin | integraattorin maksimiarvo voi aiheuttaa<br>ä voi seurata, että vikailmoitusta 04-01 "e<br>la rajalämpötilalla voi olla tähän verrattav<br>makkaan yliheilahduksen. | sen, että valittua lämpötilaa ei<br>i kuumennustehoa" ei tule.<br>ia seurauksia, ja se voi aiheuttaa |

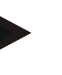

#### Viite

Tämä toiminto on käytettävissä mikro-ohjelmaversiosta 2.01 (käyttöyksikkö) ja 1.40 (säädinmoduuli) lähtien.

Nabertherm

## 11.4.12 Aurinkotila

Solar-käyttötavan aktivointi lisää omaa energiankulutusta virtavaraajista. Erityisellä säätelysuunnitelmalla varmistetaan, että virtavaraajien hidastetut vaihtokytkentäajat huomioidaan suuremmassa määrin.

Solar-käyttötapaa voi käyttää seuraavissa yhdistelmissä:

- yksi tai useampia vyöhykkeitä
- manuaalinen vyöhykkeenohjaus
- säädelty jäähdytys (automaattinen käytöstäpoisto säädellyssä jäähdytyksessä)
- eränsäätely

## Solar-käyttötavan aktivointi ja sovittaminen Image: Solar-käyttötavan aktivointi ja sovittaminen Kulku Käyttö Näyttö Huomautukset Valitse valikko [Asetukset] Image: Solar - Käyttö Image: Solar - Käyttö Image: Solar - Käyttö Valitse valikko [Asetukset] Image: Solar - Käyttö Image: Solar - Käyttö Image: Solar - Käyttö Image: Solar - Käyttö Valitse alakohta [Säätely] Image: Solar - Käyttö Image: Solar - Käyttö Image: Solar - Käyttö Image: Solar - Käyttö

| Solar-käyttötavan aktivointi ja sovittaminen                                                                        |              |                                                                                                    | ADMINISTRATOR                                                                                                   |
|----------------------------------------------------------------------------------------------------|--------------|----------------------------------------------------------------------------------------------------|----------------------------------------------------------------------------------------------------|
| Kulku                                                                                                    | Käyttö       | Näyttö                                                                                                    | Huomautukset                                                                                                    |
| Valitse [solar-<br>käyttötapa]                                                                                      |              | Control      General      Colling      Constrol       Colling      Constrol       Colling      Constrol       Colling      Constrol       Constrol        Constrol        Constrol       Constrol       Constrol |                                                                                                    |
| Aktivoi solar-<br>käyttötapa,                                                                                       | 0-           |                                                                                                    |                                                                                                    |
| näytä viitteet, sovita<br>porrastuksen tai<br>pidätysaikojen päälle-<br>tai poiskytkentä,<br>säätelykäyttäytyminen. | 0-11         | ← Control     General     Suitch on in ramps     -aurc     Gooling     Coatroined cooling     Suitch of fin ramps     Ourc     Suitch of fin ramps     Ourc     Suitch of fin hold times     -aurc     Suitch of fin hold times     -aurc     Suitch of fin hold times     -aurc     Suitch of fin hold times     -aurc     Suitch of fin hold times     -aurc                                                                                                    | Aktivoitaessa näyttöön tulee<br>ilmoitusruutu ohjelmaa<br>käynnistettäessä.<br>Ilmoitusruudun voi<br>himmentää. |
| Poistu valikosta                                                                                                    | $\leftarrow$ |                                                                                                    | Arvot tallennetaan<br>automaattisesti niiden<br>syöttämisen jälkeen.                                            |

## Viite

Aktivoitu solar-käyttötapa aiheuttaa vähäisemmän säätelynlaadun verrattuna PID-säätelyyn.

Jos tarvitaan pidätysajan suurempaa tarkkuutta, niin solar-käyttötavan voi toimentaa vain porrastuksessa.

Solar-käyttötavan vaikutus prosessin ja sen tuotteiden laatuun täytyy tutkia yksilöllisesti ennen sen käyttöä.

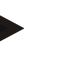

## Viite

Tämä toiminto on käytettävissä mikro-ohjelmaversiosta 2.01 (käyttöyksikkö) ja 1.40 (säädinmoduuli) lähtien.

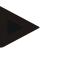

## Viite

Muutamat toiminnot, esim. käyntiinlähtökytkentä, eivät ole aktiivisia käytettäessä solarkäyttötapaa. Polton tulos täytyy tarkastaa käytettäessä solar-käyttötapaa.

## 11.5 Käyttäjähallinto

Käyttäjähallinto mahdollistaa tiettyjen käyttötoimintojen estämisen salasanasuojauksella. Siten vähäisillä valtuuksilla varustettu käyttäjä ei saa muuttaa parametrejä.

#### Tätä varten käytettävissä on 4 käyttäjätasoa:

| Käyttäjä                   | Kuvaus                                    | Salasanat (tehtaan<br>asetus) |
|----------------------------|-------------------------------------------|-------------------------------|
| OPERATOR                   | Käyttäjä                                  | 000011                        |
| SUPERVISOR                 | Prosessinvalvoja                          | 000021                        |
| ADMINISTRATOR              | Järjestelmänvalvoja                       | 00003 <sup>1</sup>            |
| HUOLTO                     | Vain Nabertherm-<br>huoltopalvelua varten | ****                          |
| Salasanojen<br>nollaaminen | Ilmoitetaan pyynnöstä                     | ****                          |

<sup>1</sup> Suosittelemme vaihtamaan salasanat turvallisuussyistä ensikäyttöönoton yhteydessä. Sitä varten sinun täytyy siirtyä vastaavaan käyttäjätasoon, jossa voit muuttaa kyseisen käyttäjätason salasanan (katso "Käyttäjähallinnon sovittaminen tarpeiden mukaan").

#### Yksittäisten käyttäjien oikeudet on annettu seuraavasti:

| Käyttäjä   | Annetut valtuudet                                                                         |
|------------|-------------------------------------------------------------------------------------------|
| OPERATOR   |                                                                                           |
|            | Yhteenvetojen katsominen                                                                  |
|            | Lisätoimintojen käyttö manuaalisesti                                                      |
|            | Controllerin lukituksen poistaminen                                                       |
|            | Ohjelman lataaminen, katsominen, aloittaminen, seisauttaminen ja pysäyttäminen            |
|            | Kielen valinta                                                                            |
|            | Vientitietojen kokoaminen                                                                 |
|            | Käyttäjän valinta, kaikkien salasanojen nollaaminen ja<br>käyttäjän salasanan muuttaminen |
|            | Tiedotusvalikon luku                                                                      |
| SUPERVISOR | Kaikki [Käyttäjä]-käyttäjäoikeudet, lisäksi                                               |
|            | Lohkohyppy                                                                                |
|            | Käynnissä olevan ohjelman muuttaminen                                                     |
|            | Ohjelmien syöttö, poisto ja kopiointi                                                     |
|            | Controllerin lukituksen kytkentä                                                          |
|            | Prosessidokumentaation asettaminen                                                        |
|            | Päivämäärän ja kellonajan asettaminen                                                     |
|            |                                                                                           |

| Käyttäjä      | Annetut valtuudet                                                          |
|---------------|----------------------------------------------------------------------------|
|               | Supervisor-pääkäyttäjän salasanan muuttaminen ja käyttäjän uloskirjaaminen |
|               | Käytöneston toimennus                                                      |
| ADMINISTRATOR | Kaikki [Pääkäyttäjä]-käyttäjäoikeudet, lisäksi                             |
|               | Rajapintojen aktivointi/sammutus (USB/Ethernet)                            |
|               | Kalibrointi                                                                |
|               | Säätimen tasoitus                                                          |
|               | Luukun sulkemisen jälkeisen viiveen asettaminen                            |
|               | Säätöparametrien asettaminen                                               |
|               | Manuaalisen vyöhykesäätelyn asettaminen                                    |
|               | Tosiarvon käyttöönoton aktivoiminen/poistaminen                            |
|               | Säädellyn jäähdytyksen asettaminen                                         |
|               | Käyntiinlähtökytkennän asettaminen                                         |
|               | Itseoptimoinnin suorittaminen                                              |
|               | Vyöhykekorjausten asettaminen                                              |
|               | Eräsäätelyn asettaminen                                                    |
|               | Erweiterten Holdack einstellen                                             |
|               | Reglerdämpfung einstellen                                                  |
|               | Lisätoimintojen sovittaminen                                               |
|               | Hälytystoimintojen sovittaminen                                            |
|               | Jyrkkyydenvalvonnan sovittaminen                                           |
|               | Järjestelmä: Lämpötilan yksikkö, päivämäärän ja<br>kellonajan muoto        |
|               | Rajapintojen asettaminen                                                   |
|               | Verkkokatkoskäyttäytymisen asettaminen (vain käyttötapa)                   |
|               | Parametrien ja ohjelmien tuonti USB-muistitikun kautta                     |
|               | Moduulien ilmoittaminen                                                    |
|               | Järjestelmänhoitajan salasanan muuttaminen ja salasanojen nollaaminen      |
|               | Vakiokäyttäjän määrittäminen                                               |
|               | Poiskirjautumisajan määrittäminen                                          |
|               | Muiden käyttäjien salasanojen yksittäinen nollaaminen                      |
|               | Määrittäminen, kuka käyttäjä saa muuttaa aktiivista<br>ohjelmaa            |
MORE THAN HEAT 30-3000 °C

| 2 9                                |                                  |
|------------------------------------|----------------------------------|
| Määrittäminen, kuka käy tunnisteen | ttäjä saa luoda sovelluksen TAN- |

## Käyttäjän kirjaaminen

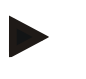

### Viite - Käyttäjän pikavalinta

Voidaksesi kirjautua käyttäjänä nopeasti siirry tilariville. Pääset sinne vetämällä ylemmän lipukkeen alas. Paina käyttäjäkuvaketta. Näyttöön tulee käyttäjavalikko. Valitse sitten vastaava käyttäjä ja syötä sen jälkeen salasana.

Jos haluat kirjata käyttäjän käyttämättä pikavalintaa, suorita seuraavat vaiheet:

| Käyttäjän ilmoittamir                  | nen (käyttäjätaso)                                | OPERATOR/ SUPERVISOR/<br>JÄRJESTELMÄNVALVOJA                                                                                                    |                                                                                |
|----------------------------------------|---------------------------------------------------|----------------------------------------------------------------------------------------------------|--------------------------------------------------------------------------------|
| Kulku                                  | Käyttö                                            | Merkkivalo                                                                                                    | Huomautukset                                                                   |
| Valitse valikko<br>[Asetukset]         | ¢                                                 | Settings         Calibration<br>Calibration<br>and calibration         Calibration<br>Calibration         Calibration<br>Calibration         Calibration           Emotion Strain<br>Calibration of the calibration<br>Calibration of the calibration<br>User administration<br>User administration<br>Calibration of the calibration         Central<br>Calibration<br>Calibration<br>Calib |                                                                                |
| Valitse alakohta<br>[Käyttäjähallinto] |                                                   |                                                                                                    |                                                                                |
| Valitse käyttäjä                       |                                                   |                                                                                                    |                                                                                |
| Syötä salasana                         | OPERATOR<br>SUPERVISOR<br>JÄRJESTELM<br>ÄNVALVOJA |                                                                                                    | Väärän salasanan syöttämisen jälkeen<br>annetaan varoitus [VÄÄRÄ<br>SALASANA]. |
| Muutoksia ei tarvitse<br>tallentaa     |                                                   |                                                                                                    | Tallennus tapahtuu heti syötön jälkeen.                                        |

#### Käyttäjahallinnon mukauttaminen tarpeisiin

Käyttäjähallinnon mukauttamiseksi tarpeisiisi ole hyvä ja suorita alla kuvatut vaiheet. Tähän voidaan asettaa se aika, jonka jälkeen käyttäjä kirjataan automaattisesti jälleen ulos. Samoin voidaan asettaa se käyttäjätaso, johon Controller palaa jälleen uloskirjautumisen jälkeen [STANDARD USER]. Toisin sanoen, mitkä toiminnot on vapautettu, ilman että täytyy kirjautua sisään.

| Käyttäjähallinnon sovit        | vastaavaksi <b>ADMINISTRATOR</b> |                                                                                                    |  |
|--------------------------------|----------------------------------|----------------------------------------------------------------------------------------------------|--|
| Kulku                          | Käyttö                           | Näyttö Huomautukset                                                                                                    |  |
| Valitse valikko<br>[Asetukset] | ¢                                | Settings       Process documentation       Satings of the process       documentation       Calibration       Calibration       Control parameters       Control       Control parameters       Control       Control parameters       Control       Control parameters       Control       Control parameters       Control       Control parameters       Control       Control parameters       Control       Control parameters       Control       Control parameters       Control parameters |  |

| Käyttäjähallinnon sovit                                                                                                    | <b>ADMINISTRATOR</b> |                                                                                                    |                                                                 |
|----------------------------------------------------------------------------------------------------|----------------------|----------------------------------------------------------------------------------------------------|-----------------------------------------------------------------|
| Kulku                                                                                                    | Käyttö               | Näyttö                                                                                                    | Huomautukset                                                    |
| Valitse alakohta<br>[Käyttäjähallinto]<br>→[Käyttäjätaso]                                                                    |                      | <ul> <li>Nykyisen käyttäjän näyttö</li> <li>Nykyisen käyttäjän uloskirjaus<br/>(vakiokäyttäjä aktivoidaan)</li> <li>Käyttäjän valinta</li> </ul> |                                                                 |
| Muuta tarvittaessa<br>käyttäjän salasana.<br>Valitse käyttäjä ja syötä<br>uusi salasana kahdesti                             |                      | Käyttäjän salasanan voi muuttaa vain<br>kukin käyttäjä itse (käyttäjä,<br>pääkäyttäjä, järjestelmänhoitaja).                                     | Merkitse muutetut salasanat<br>muistiin                         |
| Valitse alakohta<br>[Käyttäjähallinto]<br>→[Käyttäjän oikeudet]                                                              |                      |                                                                                                    |                                                                 |
| Tarvittaessa sovita<br>[Uloskirjautumisaika]                                                                                 |                      |                                                                                                    |                                                                 |
| Valitse [Vakiokäyttäjä]                                                                                                    |                      | Vakiokäyttäjä on käyttäjä, joka<br>aktivoidaan automaattisesti<br>Controllerin käynnistämisen<br>yhteydessä                                      |                                                                 |
| Toimenna<br>[KÄYTÖNESTO]:<br>Valitse tämä parametri<br>toimentaaksesi<br>perusluontoisen<br>käytöneston tälle<br>käyttäjälle |                      |                                                                                                    | Katso luku "Controllerin<br>kestolukitus"                       |
| [Aktiivisen ohjelman<br>muuttaminen]                                                                                         |                      | Tässä asetettu käyttäjä saa luoda tai<br>muuttaa ohjelmia.                                                                                       |                                                                 |
| Tarvittaessa nollaa<br>kaikkien käyttäjien<br>salasanat toiminnolla<br>[KAIKKI<br>SALASANAT<br>NOLLATTU]                     |                      |                                                                                                    | Tähän tarvittavan salasanan saat<br>Nabertherm-huoltopalvelulta |
| Tallenna tiedot                                                                                                    |                      |                                                                                                    | Tallennus tapahtuu<br>automaattisesti syötön jälkeen.           |

## Yksittäisten käyttäjien valtuudet valtuuksienhallintoa varten

| Toiminto                           | Käyttäjä | Pääkäyttäjä | Järjestelmänhoitaja |
|------------------------------------|----------|-------------|---------------------|
| Vaihda käyttäjä                    | Х        | Х           | Х                   |
| Nollaa kaikki salasanat            | Х        | х           | х                   |
| Toimenna käytönesto                | -        | Х           | Х                   |
| Kirjaa voimassaoleva käyttäjä ulos | -        | Х           | Х                   |

## **Nabertherm**

MORE THAN HEAT 30-3000 °C

| Toiminto                                                        | Käyttäjä | Pääkäyttäjä | Järjestelmänhoitaja |
|-----------------------------------------------------------------|----------|-------------|---------------------|
| Kirjaa vakiokäyttäjä ulos                                       | -        | -           | Х                   |
| Tarkenna uloskirjautumisaika                                    | -        | -           | Х                   |
| Nollaa käyttäjän salasana                                       | -        | -           | Х                   |
| Nollaa pääkäyttäjän salasana                                    | -        | -           |                     |
| Nollaa järjestelmänhoitajan salasana                            | -        | -           | Х                   |
| Muuta käyttäjän salasana                                        | Х        | -           | -                   |
| Muuta pääkäyttäjän salasana                                     | -        | Х           | -                   |
| Muuta järjestelmänhoitajan salasana                             | -        | -           | Х                   |
| Määritä, kuka käyttäjä saa muuttaa aktiivista ohjelmaa          | -        | -           | Х                   |
| Määritä, kuka käyttäjä saa nähdä sovelluksen TAN-<br>tunnisteen | -        | -           | х                   |

## 11.6 Controller-lukitus ja käytönesto

## 11.6.1 Kestolukitus (käytönesto)

Controllerin käytön jatkuvaa estämistä varten käytä toimintoa [KAYTON ESTO]. Sen avulla on mahdollista estää Controllerin kaikkinainen käyttö silloinkin, kun mitään ohjelmaa ei ole käynnistetty.

Pääkäyttäjä tai järjestelmänhoitaja voi aktivoida käytöneston käyttäjähallinnossa parametrillä [Käytönesto].

Käytönesto toimentuu, kun käyttäjä on kirjattu pois automaattisesti tai manuaalisesti. Käytönesto on voimassa myös Controllerin käynnistämisen jälkeen.

Joka käyttötapahtumassa näytetään salasanakysely. Syötä tähän halutun käyttäjän salasana.

| Käytöneston toimennus                    |                     |                                                                                                    | ADMINISTRATOR                                                                                                    |
|------------------------------------------|---------------------|----------------------------------------------------------------------------------------------------|----------------------------------------------------------------------------------------------------|
| Kulku                                    | Käyttö              | Näyttö                                                                                                    | Huomautukset                                                                                                    |
| Valitse valikko<br>[Asetukset]           | ¢                   | Settings           Process documentation<br>Satings of the process<br>documentation         Calibration<br>Calibrate the ensating points           Control parameters<br>Control parameters<br>Control parameters         Control<br>Control<br>Control parameters           Control parameters<br>Control parameters         Control<br>Control parameters           User administration<br>User configure the estra functions         Extra functions<br>Configure the estra functions |                                                                                                    |
| Valitse alakohta<br>[Käyttäjähallinto]   |                     |                                                                                                    |                                                                                                    |
| Valitse alakohta<br>[Käyttäjän oikeudet] |                     |                                                                                                    |                                                                                                    |
| Valitse alakohta<br>[Käytönesto]         | Valitse<br>Kyllä/Ei |                                                                                                    | Valinnalla [Kyllä] Controllerin<br>käyttö estetään sen<br>sammuttamisen ja uudelleen<br>käynnistämisen sekä<br>uloskirjautumisen jälkeen. |

| Käytöneston toimennus                                      |                                          |         | ADMINISTRATOR |
|------------------------------------------------------------|------------------------------------------|---------|---------------|
| Kulku                                                      | Käyttö                                   | Näyttö  | Huomautukset  |
| Controllerin lukitus<br>näytetään symbolina<br>tilarivillä |                                          | <b></b> |               |
| Käytön vapautus                                            | Syötä haluttu<br>käyttäjä ja<br>salasana |         |               |

## 11.6.2 Controller-lukitus käynnissä olevalle ohjelmalle

Jos halutaan estää käynnissä olevan ohjelman tahallinen tai tahaton keskeyttäminen, niin tämän voi tehdä lukitsemalla Controllerin. Lukitus estää syötöt Controlleriin.

Käytölle voidaan antaa vapautus vain kirjaamalla käyttäjä (Operator, Supervisor, Administrator) salasanan kera.

Controllerin lukitsemiseksi täytyy suorittaa seuraavat toimet:

| Lukitse Controller                                      |        |                                                                                                    | OPERATOR                                                                                                    |
|---------------------------------------------------------|--------|----------------------------------------------------------------------------------------------------|----------------------------------------------------------------------------------------------------|
| Kulku                                                   | Käyttö | Merkkivalo                                                                                                    | Huomautukset                                                                                                    |
| Valitse valikko [Uuni]                                  |        | PROGRAM 2 4 20         200°C         200°C | Jokin kuumennusohjelma<br>täytyy olla aloitettuna.                                                                                                    |
| Valitse yhdysvalikko [Lukitse<br>Controller]            | :      |                                                                                                    | Kun Controller on lukittu,<br>niin käytettävissä on<br>valinta "Vapautus", joka<br>vapauttaa Controllerin<br>jälleen<br>järjestelmänvalvoja-<br>salasanan syöttämisen<br>jälkeen. |
| Controllerin lukitus näytetään<br>symbolina tilarivillä |        | £                                                                                                    |                                                                                                    |

#### Controllerin vapauttamiseksi täytyy suorittaa seuraavat toimet:

| Controllerin vapautus  |        |                                                                                                    | SUPERVISOR   |
|------------------------|--------|----------------------------------------------------------------------------------------------------|--------------|
| Kulku                  | Käyttö | Näyttö                                                                                                    | Huomautukset |
| Valitse valikko [Uuni] |        | PROGRAM 2 ± ₹     :     :     :     :     :     :     :     :     :     :     :     :     :     :     :     :     :     :     :     :     :     :     :     :     :     :     :     :     :     :     :     :     :     :     :     :     :     :     :     :     :     :     :     :     :     :     :     :     :     :     :     :     :     :     :     :     :     :     :     :     :     :     :     :     :     :     :     :     :     :     :     :     :     :     :     :     :     :     :     :     :     :     :     :     :     :     :     :     :     :     :     :     :     :     :     :     :     :     :     :     :     :     :     :     :     :     :     :     :     :     :     :     :     :     :     :     :     :     :     :     :     :     :     :     :     :     :     : <td::< td=""> <td::< td="">     :     <td::< td=""> <td::< td=""> <td::< td=""></td::<></td::<></td::<></td::<></td::<> |              |

|                                              |        |        | MORE THAN HEAT 30-3000 °C                                                                                                    |
|----------------------------------------------|--------|--------|----------------------------------------------------------------------------------------------------|
| Controllerin vapautus                        |        |        |                                                                                                    |
| Kulku                                        | Käyttö | Näyttö | Huomautukset                                                                                                    |
| Valitse yhdysvalikko<br>[Vapauta Controller] | :      |        | Kun Controller on lukittu, niin<br>käytettävissä on valinta [Vapauta<br>Controller], joka vapauttaa<br>Controllerin Administrator-<br>salasanan syöttämisen jälkeen. |
| Valitse vakiokäyttäjä<br>ja syötä salasana   |        |        |                                                                                                    |

## 11.7 Lisätoimintojen konfigurointi

Uunin kuumentamisen lisäksi monia uuneja tukevat lisätoiminnot, kuten esim. poistoilmaläpät, puhaltimet, magneettiventtiilit, optiset ja akustiset signaalit (katso tarvittaessa lisätoimintojen erillinen käyttöohje). Joka lohkossa on mahdollista syöttää näitä. Käytettävissä olevien lisätoimintojen määrä riippuu uunin varustelutyypistä.

**Nabertherm** 

Tällä Controllerilla voidaan perusvarusteisena valinnaisesti kytkeä ohjelmasta riippuen lohkoihin enintään 2, lisämoduulein varustettuna enintään 6 lisätoimintoa päälle tai pois.

#### Lisätoimintoja ovat esimerkiksi

- Raikasilmatuulettimen ohjaus
- Poistoilmaläpän ohjaus
- Merkkivalon ohjaus

Jos halutaan kytkeä yksittäiset lisätoiminnot pois tai antaa niille uusi nimi, on suoritettava seuraavat vaiheet:

## 11.8 Lisätoimintojen himmennys tai uudelleennimeäminen

| Lisätoimintojen poisky                                      | <b>ADMINISTRATOR</b>              |                                                                                                    |              |
|-------------------------------------------------------------|-----------------------------------|----------------------------------------------------------------------------------------------------|--------------|
| Kulku                                                       | Käyttö                            | Näyttö                                                                                                    | Huomautukset |
| Valitse valikko<br>[Asetukset]                              | ¢                                 | Settings           Process documentation<br>Settings of the process<br>Outroi parameters<br>Cationation<br>Control parameters<br>Control parameters<br>Control parameters<br>Control<br>Control parameters<br>Control<br>User administration<br>User configuration     Cationation<br>Control<br>Control<br>Con<br>Contro<br>Con<br>Control<br>Control<br>Con<br>Con<br>Control<br>Control<br>Con<br>Control |              |
| Valitse alakohta<br>[Lisätoiminnot]                         |                                   |                                                                                                    |              |
| Valitse lisätoiminto                                        | Lisätoiminnot 1-2<br>(P5xx = 1-6) |                                                                                                    |              |
| Kytke lisätoiminto<br>päälle tai pois                       |                                   |                                                                                                    |              |
| Lisätoiminnon<br>esimääritetyn nimen<br>ja symbolin valinta |                                   |                                                                                                    |              |

| Lisätoimintojen poisky                 | ADMINISTRATOR |        |                                                                                                |
|----------------------------------------|---------------|--------|------------------------------------------------------------------------------------------------|
| Kulku                                  | Käyttö        | Näyttö | Huomautukset                                                                                   |
| Tarvittaessa muokkaa<br>valittua nimeä |               |        | Kun lisätoiminnon tekstiä<br>muokataan, niin aiemmin<br>valittu symboli jää silti<br>käyttöön. |
| Tallenna tiedot                        |               |        | Tallennus tapahtuu<br>automaattisesti syötön<br>jälkeen.                                       |

# 11.8.1 Lisätoimintojen manuaalinen käyttö käynnissä olevan kuumennusohjelman aikana

Jos halutaan kytkeä lisätoimintoja manuaalisesti päälle käynnissä olevan kuumennusohjelman aikana, tulee suorittaa seuraavat vaiheet:

| Lisätoimintojen                                           | <b>OPERATOR</b>                                                                                                    |                                                                                                    |                                                                           |  |  |  |
|-----------------------------------------------------------|----------------------------------------------------------------------------------------------------|----------------------------------------------------------------------------------------------------|---------------------------------------------------------------------------|--|--|--|
| Kulku                                                     | Käyttö                                                                                                    | Merkkivalo                                                                                                    | Huomautukse<br>t                                                          |  |  |  |
| Valitse valikko<br>[Uuni]                                 |                                                                                                    | PROGRAM 2 4 ≥     :     .     .     .     .     .     .     .     .     .     .     .     .     .     .     .     .     .     .     .     .     .     .     .     .     .     .     .     .     .     .     .     .     .     .     .     .     .     .     .     .     .     .     .     .     .     .     .     .     .     .     .     .     .     .     .     .     .     .     .     .     .     .     .     .     .     .     .     .     .     .     .     .     .     .     .     .     .     .     .     .     .     .     .     .     .     .     .     .     .     .     .     .     .     .     .     .     .     .     .     .     .     .     .     .     .     .     .     .     .     .     .     .     .     .     .     .     .     .     .     .     .     .     .     .     .     .     .     .     .     .     .     .     . | Jokin kuumen<br>nusohjelma<br>täytyy olla<br>aloitettuna.                 |  |  |  |
| Valitse<br>yhdysvalikosta<br>[Lisätoimintoje<br>n ohjaus] | :                                                                                                    | ← Control extra functions           *       Exhaust air flap       Automatic ●         0ff ○       0n ○                 Fresh-air flap       Automatic ●         0ff ○       0n ○                                                                                                    | Näyttöön tulee<br>käytettävissä<br>olevien<br>lisätoimintojen<br>luettelo |  |  |  |
| Sovita<br>lisätoimintojen<br>tila tarpeen<br>mukaan       | Toimenna<br>valintaruutu tilojen<br>[Auto]/[Pois]/[Päälle<br>] vieressä                                                                                                    | Valintaruutu muuttaa väriään                                                                                                    |                                                                           |  |  |  |
|                                                           | <ul> <li>Lisätoiminto on nyt sovitettu käsin. Lisätoiminnoille on valittavana kolme tilaa</li> <li>AUTO Lisätoimintoa ohjataan vain kuumennusohjelmaan tallennetuilla lisätoiminnoilla</li> <li>POIS Lisätoiminto kytketään pois kuumennusohjelmasta riippumatta</li> <li>PÄÄLLE Lisätoiminto kytketään päälle kuumennusohjelmasta riippumatta</li> </ul> |                                                                                                    |                                                                           |  |  |  |

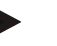

## Viite

Ennen lisätoiminnon manuaalista asettamista ja poistamista ole hyvä ja tarkasta, miten se vaikuttaa erään. Punnitse hyöty ja haitta tarkoin ennen manuaalisen toimenpiteen suorittamista.

## 11.8.2 Lisätoimintojen manuaalinen käyttö kuumennusohjelman jälkeen

Lisätoimintojen käyttö, kun kuumennusohjelma ei käy Ο **OPERATOR** Kulku Käyttö Näyttö Huomautukset Valitse valikko abertherm 01 [Uuni] FIRST FIRING ~ Thu, 16.09.2021 ③ 12:21 € ø Valitse Control extra functions  $\leftarrow$ yhdysvalikosta | ★ Exhaust air flap Automatic 🔵 [Lisätoimintojen Off () ohjaus] On () 🖍 Fresh-air flap Automatic 🔴 Off () On () Valintaruutu muuttaa väriään Sovita Toimenna lisätoimintojen valintaruutu tilojen tila tarpeen (Auto/Pois/Päälle) mukaan vieressä Lisätoiminto on nyt sovitettu käsin. Lisätoiminnoille on valittavana kolme tilaa AUTO Lisätoimintoa ohjataan vain kuumennusohjelmaan tallennetuilla lisätoiminnoilla POIS Lisätoiminto kytketään pois kuumennusohjelmasta riippumatta PÄÄLLE Lisätoiminto kytketään päälle kuumennusohjelmasta riippumatta Lisätoimintojen Käsin asetettujen lisätoimintojen nollaaminen tehdään joko asetuksella [AUTO] tai [POIS]. nollaus Lisäksi käsin asetetut lisätoiminnot nollataan: ohjelman käynnistyessä • lohkon vaihdon yhteydessä • ohjelman lopussa

Jos halutaan käyttää lisätoimintoja manuaalisesti, kun kuumennusohjelma ei ole käynnissä, tulee suorittaa seuraavat vaiheet:

Nabertherm

MORE THAN HEAT 30-3000 °C

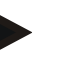

#### Viite

Ennen lisätoiminnon manuaalista asettamista ja poistamista ole hyvä ja tarkasta, miten se vaikuttaa erään. Punnitse hyöty ja haitta tarkoin ennen manuaalisen toimenpiteen suorittamista.

## 11.9 Hälytystoiminnot

## 11.9.1 Hälytykset (1 ja 6)

Controllerissa on 6 vapaasti määritettävissä olevaa hälytystä. Hälytys käynnistää tietyssä tilanteessa reaktion. Hälytyksen voi mukauttaa joustavasti.

## Hälytysten parametrit:

| Parametri |                                                                                                    |
|-----------|----------------------------------------------------------------------------------------------------|
| [LÄHDE]   | Hälytyksen syy:                                                                                                    |
|           | [KAISTAHÄLYTYS]: Toleranssikaistan ylitys tai alitus.<br>Arviointi tehdään suhteessa senhetkiseen pitoarvoon.                                                                              |
|           | [MAX]: Lämpötilarajan ylitys. Arviointi perustuu absoluuttiseen lämpötilan tosiarvoon                                                                                                    |
|           | [MIN]: Lämpötilarajan alitus. Arviointi perustuu absoluuttiseen lämpötilan tosiarvoon                                                                                                    |
|           | [OHJELMAN LOPPU]: Ohjelman loppu saavutettu                                                                                                    |
|           | [A1]-[A6]: Nämä kaksi signaalinlähdettä kytketään<br>moduulin konfiguroinnissa sisääntuloihin. Vain<br>Nabertherm saa tehdä tämän kytkennän.                                               |
|           | [A1 käänteinen]-[A6 käänteinen]: Nämä kaksi<br>signaalinlähdettä kytketään moduulin konfiguroinnissa<br>sisääntuloihin ja käännetään sitten. Vain Nabertherm saa<br>tehdä tämän kytkennän. |
| [ALUE]    | Alue, jota halutaan valvoa                                                                                                    |
|           | [PIDÄTYSAIKA]: Pidätysajalla on sama aloite- ja tavoitelämpötila                                                                                                    |
|           | [PORRASTUS]: Porrastuksella on poikkeavat aloite- ja tavoitelämpötilat                                                                                                    |
|           | [OHJELMA]: Pidätysajoissa ja porrastuksissa, siis<br>ohjelman koko keston ajan                                                                                                    |
|           | [AINA]: Riippumatta siitä, onko voimassaolevaa ohjelmaa vaiko ei.                                                                                                    |
| [RAJAT]   | Lähteestä riippuen kysytään muita raja-arvoja                                                                                                    |
|           | [RAJA MIN]:<br>Kun lähde = [KAISTAHÄLYTYS]:<br>Alaraja suhteessa pitoarvoon. [0] kytkee<br>valvontatoiminnon pois<br>Kun lähde = Min/Max:<br>Absoluuttinen lämpötilan alaraja              |
|           | [RAJA MAX]:<br>Kun lähde = [KAISTAHÄLYTYS]:<br>Yläraja suhteessa pitoarvoon. [0] kytkee<br>valvontatoiminnon pois<br>Kun lähde = Min/Max: Absoluuttinen lämpötilan yläraja                 |
| [VIIVE]   | Hälytyksen viiveaika sekunteina                                                                                                    |
| [TYYPPI]  | Määritys, täytyykö hälytysreaktio kuitata ennen sen<br>nollaamista. Lisäksi tässä määritetään, tuleeko antaa<br>varoitus.                                                                  |

MORE THAN HEAT 30-3000 °C

Nabertherm

| Parametri |                                                                                                    |
|-----------|----------------------------------------------------------------------------------------------------|
|           | [MUUTTUVA]. Jos hälytys ei ole enää voimassa, niin<br>reaktio nollataan automaattisesti. Näytössä ei anneta<br>varoitusta.                                       |
|           | [MUUTTUVA+ILMOITA]: Jos hälytys ei ole enää<br>voimassa, niin reaktio nollataan automaattisesti ja<br>käyttäjän täytyy kuitata se. Näytössä annetaan varoitus    |
|           | [TALLENNA+ILMOITA]: Jos hälytys ei ole enää<br>voimassa, niin reaktiota ei nollata automaattisesti ja<br>käyttäjän täytyy kuitata se. Näytössä annetaan varoitus |
| [REAKTIO] | Reaktio hälytykseen. Jos hälytysehto on täyttynyt, niin<br>mahdollisia ovat seuraavat reaktiot:                                                                  |
|           | [VAIN RELE]: Rele asetetaan. Tämä rele täytyy konfiguroida moduulin konfiguroinnissa.                                                                            |
|           | [AKUSTINEN HÄLYTYS]: Annetaan akustinen hälytys.<br>Akustisella hälytyksellä on lisäparametrejä.                                                                 |
|           | [OHJELMAN KESKEYTYS]: Käynnissä oleva ohjelma keskeytetään                                                                                                    |
|           | [HOLD]: Käynnissä oleva ohjelma pysäytetään                                                                                                    |
|           | [HOLD KUUMENNUS POIS]: Käynnissä oleva ohjelma<br>pysäytetään ja kuumennus sammutetaan. Turvarele<br>päästää samoin.                                             |

## Hälytykset voidaan konfiguroida seuraavasti:

| Hälytysten konfigurointi                       | <b>ADMINISTRATOR</b> |                                                                                                    |                                                                |
|------------------------------------------------|----------------------|----------------------------------------------------------------------------------------------------|----------------------------------------------------------------|
| Kulku                                          | Käyttö               | Näyttö                                                                                                    | Huomautukset                                                   |
| Valitse valikko [Asetukset]                    | ¢                    | Settings           Process documentation<br>Sating of the pareness<br>Calibration         Calibration<br>Calibrate the measuring points         >           Control parameters<br>Control parameters<br>Control parameters         Control<br>Control<br>Control parameters         >         >           Were administration<br>User configuration         Extra functions<br>Configure the exting functions         > |                                                                |
| Valitse alakohta<br>[Hälytystoiminnot]         |                      | Selaa valikossa "Asetukset" alaspäin<br>alakohtaan [Hälytystoiminnot]<br>saakka                                                                                                    |                                                                |
| Valitse hälytys                                | Hälytys 1-6          |                                                                                                    |                                                                |
| Valitse [LÄHDE] ja säädä<br>haluttu käyttötapa |                      |                                                                                                    |                                                                |
| Valitse [ALUE] ja valitse<br>haluttu alue      |                      |                                                                                                    |                                                                |
| Valitse [YLÄRAJA] ja syötä<br>haluttu arvo     |                      |                                                                                                    | Parametrin nähtävyys on<br>riippuvainen valitusta<br>lähteestä |

| Hälytysten konfigurointi                   | ADMINISTRATOR |        |                                                                                                    |
|--------------------------------------------|---------------|--------|----------------------------------------------------------------------------------------------------|
| Kulku                                      | Käyttö        | Näyttö | Huomautukset                                                                                                    |
| Valitse [ALARAJA] ja syötä<br>haluttu arvo |               |        | Parametrin nähtävyys on<br>riippuvainen valitusta<br>lähteestä                                                  |
| Valitse [VIIVE] ja syötä<br>haluttu arvo   |               |        | Älä säädä aikaa liian<br>lyhyeksi, jotta prosessissa<br>ilmenevät vaihtelut eivät<br>aiheuta vääriä hälytyksiä. |
| Valitse [TYYPPI] ja syötä<br>haluttu arvo  |               |        |                                                                                                    |
| Valitse [REAKTIO] ja syötä<br>haluttu arvo |               |        |                                                                                                    |

#### Aluehälytyksen ja min/max-analyysin pätemisalue:

Seuraavana on luettelo, mitä lämpöelimiä valvotaan aluehälytyksellä.

| Uunissa on yksi vyöhyke                                                            | Säätelyn lämpöelementtiä valvotaan                                                    |
|------------------------------------------------------------------------------------|---------------------------------------------------------------------------------------|
| Uunissa on yksi vyöhyke ja aktiivinen<br>eränsäätely                               | Erän lämpöelementtiä valvotaan                                                        |
| Uunissa on useampia vyöhykkeitä                                                    | Säätelyn lämpöelemettiä (johtava vyöhyke) valvotaan                                   |
| Uunissa on useampia vyöhykkeitä ja aktiivinen eränsäätely                          | Erän lämpöelementtiä valvotaan                                                        |
| Lohko säädetyllä jäähdytyksellä ja erillisellä<br>jäähdytyksen lämpöelementillä    | Kun jäähdytys on aktivoitu, niin erillistä jäähdytyksen<br>lämpöelementtiä valvotaan  |
| Lohko säädetyllä jäähdytyksellä ja ilman<br>erillistä jäähdytyksen lämpöelementtiä | Kun jäähdytys on aktivoitu, niin säätelyn lämpöelementtiä (johtava vyöhyke) valvotaan |

Periaatteellisesti valinnaista dokumentointi-lämpöelintä ei oteta tähän mukaan.

## 11.9.2 Akustinen hälytys (valinnainen)

Akustinen hälytys on yksi mahdollisista "reaktioista" hälytyskonfiguroinnissa. Akustisen hälytyksen parametrit antavat käyttäjälle mahdollisuuden asettaa tiettyjä lisäominaisuuksia. Hälytysten konfiguroinnista riippumatta se lähtö, johon akustinen hälytys on liitetty, voidaan antaa jatkuvasti, jaksoittain tai ajallisesti rajoitettuna. Akustinen hälytys kuitataan kuittaamalla häiriöilmoitus.

| Parametri  |                                                                                                    |
|------------|----------------------------------------------------------------------------------------------------|
| [CONSTANT] | Hälytyksen tullessa luodaan jatkuva hälytysäänimerkki                                                                                             |
| [Limited]  | Hälytysääni keskeytyy ennalta asetetun ajan kuluttua ja pysyy sitten sammutettuna.                                                                |
| [INTERVAL] | Hälytysääni kytkeytyy ennalta asetetuksi ajaksi päälle ja<br>pysyy sitten saman asetetun ajan sammutettuna.<br>Tapahtumasarja toistuu jatkuvasti. |

**ADMINISTRATOR** Hälytysten konfigurointi Kulku Käyttö Näyttö Huomautukset Valitse valikko [Asetukset] .... Settings ~ Control para Extra function Valitse alakohta [Hälytystoiminnot] Valitse [AKUSTINEN HÄLYTYS] Valitse [KÄYTTÖTAPA] ja Katso ylläoleva kuvaus säädä haluttu käyttötapa Aseta kesto Tämän keston vaikutus on riippuvainen valitusta käyttötavasta (katso yllä) Tallenna tiedot Tallennus tapahtuu automaattisesti syötön jälkeen.

Akustinen hälytys voidaan asettaa seuraavasti:

## 11.9.3 Jyrkkyyden valvonta

Jyrkkyydenvalvonta valvoo nopeutta, jolla uuni kuumenee. Jos uuni kuumenee nopeammin kuin asetettu raja-arvo (jyrkkyys), niin ohjelma keskeytetään.

Nabertherm

MORE THAN HEAT 30-3000 °C

Porrastuksen luotettavalle arvioinnille on ratkaiseva se aikaväli, jolla porrastus mitataan aina uudelleen (tapailuväli). Jos se on liian lyhyt, niin porrastushälytys on riippuvainen säätelyn tai uunin vaihteluista ja se seuraa todennäköisesti liian pian. Jos tapailuväli on valittu liian pitkäksi, niin tällä voi mahdollisesti olla vaikutuksia erään tai uuniin. Siksi oikea tapailuväli täytyy selvittää kokeilemalla.

Tapailuvälin lisäksi voidaan aktivoida hälytyksen viive. Silloin viiveeksi asetettu "3" tarkoittaa, että ensin on havaittava 3 tapailuväliä liian korkealla porrastuksella, ennen kuin reaktio seuraa.

Virhemittauksilta alemmalla lämpötila-alueella voidaan välttyä, kun valitaan analyysille lämpötilan alaraja.

Monivyöhykkeisissä uuneissa sekä eränsäätelyä käyttävissä uuneissa analysoidaan aina vain johtava vyöhyke.

Jyrkkyyshälytyksen jälkeen kuumennusohjelma jatkuu, kun ensimmäinen tapailuväliaika ilman jyrkkyysarvon ylitystä on havaittu. Uuni on jälleen käynnissä.

Jyrkkyyshälytyksen varoitusilmoitus voidaan pyyhkiä vain kytkemällä Controller pois päältä ja sitten jälleen päälle.

Jyrkkyyden valvonnan asettamiseksi tulee suorittaa seuraavat vaiheet:

| Säädä porrastuksenvalvonta                     | ADMINISTRATOR |                                                                                                    |                                                                               |
|------------------------------------------------|---------------|----------------------------------------------------------------------------------------------------|-------------------------------------------------------------------------------|
| Kulku                                          | Käyttö        | Näyttö                                                                                                    | Huomautukset                                                                  |
| Valitse valikko [Asetukset]                    | ¢             | Settings       Process documentation<br>Satings of the pareness<br>documentation     Calibration<br>Calibrate the measuring parents<br>advocumentation       Control parameters<br>Control parameters<br>Control |                                                                               |
| Valitse alakohta [Hälytystoiminnot]            |               |                                                                                                    |                                                                               |
| Valitse valikko<br>[PORRASTUKSENVALVONTA]      |               |                                                                                                    |                                                                               |
| Kytke valvonta päälle tai pois                 |               |                                                                                                    |                                                                               |
| Aseta valvonnan<br>vähimmäislämpötila          |               | esim. 200 °C                                                                                                    |                                                                               |
| Aseta sallittu porrastus (lämpötilan<br>nousu) |               | esim. 300 °C/h                                                                                                    |                                                                               |
| Tapailuväli (mittausjakson pituus)             |               | esim. 60 sekuntia                                                                                                    |                                                                               |
| Aseta hälytyksen viive                         |               |                                                                                                    | Viive määrittää, miten<br>monen tapailuvälin<br>jälkeen hälytys<br>toimentuu. |
| Tallenna tiedot                                |               |                                                                                                    | Tallennus tapahtuu<br>automaattisesti syötön<br>jälkeen.                      |

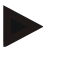

## Viite

Tätä toimintoa käytetään suojaamaan erää ja uunia. Käyttö vaarallisten tilojen välttämiseksi on kielletty.

## 11.9.4 Esimerkkejä hälytyksen konfiguroinnista

Seuraavassa annetaan muutamia ohjeita usein esiintyvien hälytysten parametritykseen. Nämä esimerkit ovat vain viitteellisiä. Parametrit täytyy tarvittaessa mukailla sovitukseen sopiviksi:

Hälytysten asettamista varten huomaa, että sinun on kirjauduttava järjestelmänhoitajana [ADMINISTRATOR].

### Esimerkki: Ulkoinen virhe

Ulkoinen virhe, esim. lämpötilakatkaisin ilmoittaa ylikuumenemisesta sulkemalla kontaktin. Tästä tulee seurata ohjelman keskeytys.

| Toiminto          | Lähde | Alue | Rajat | Viive | Tyyppi <sup>1</sup> | Reaktio               |
|-------------------|-------|------|-------|-------|---------------------|-----------------------|
| Ulkoinen<br>virhe | A1    | Aina | -     | 2s    | TALLENNA+ILMOITUS   | [OHJELMAN<br>KESKEYT] |

MORE THAN HEAT 30-3000 °C

abertherm

Selitys: Hälytyksen lähde on sisääntulo, joka on liitetty [A1] -hälytykseen, joka analysoidaan [aina], siis luiskilla ja pitoaikoina. Viiveajan [2 sekuntia] jälkeen annetaan kuittausvelvollinen S = [TALLENNA] reaktio, nimittäin [ohjelman keskeytys], sekä selväkielinen ilmoitus M = [ILMOITUS].

Akustisen hälytyksen lähtökonfigurointi täytyy asettaa tehtaalla.

#### Esimerkkejä: Jäähdytysveden valvonta

Uunin jäähdytysveden virtausta halutaan valvoa. Kun läpivirtauskatkaisin on lauennut, niin ohjelman tulee pysähtyä ja kuumennuksen sammua. Akustisen hälytyksen tulee ilmoittaa virheestä.

| Toiminto                | Lähde | Alue | Rajat | Viive | Tyyppi <sup>1</sup>   | Reaktio                |
|-------------------------|-------|------|-------|-------|-----------------------|------------------------|
| Jäähdytysveden valvonta | A1    | Aina | -     | 2s    | TALLENNA+<br>ILMOITUS | [HOLD-LAMM POIS]       |
| Akustinen<br>hälytys    | A1    | Aina | -     | 2s    | TALLENNA+<br>ILMOITUS | [AKUSTINEN<br>HALYTYS] |

#### Esimerkkejä: Ulkoisen poistoimun valvonta

Tietyissä prosesseissa on tärkeää, että lämpöohjelman aikana ulkoinen poistoimu on kytketty päälle. Controllerin tulee valvoa tätä ja tarvittaessa keskeyttää ohjelma, mikäli poistoimua ei ole kytketty päälle. Lisäksi akustisen hälytyksen tulee ilmoittaa virheestä.

| Toiminto           | Lähde | Alue | Rajat | Viive | Tyyppi <sup>1</sup>   | Reaktio                |
|--------------------|-------|------|-------|-------|-----------------------|------------------------|
| Ulkoinen poistoimu | A1    | Aina | -     | 120s  | TALLENNA+<br>ILMOITUS | [OHJELMAN<br>KESKEYT]  |
| Akustinen hälytys  | A1    | Aina | -     | 120s  | TALLENNA+<br>ILMOITUS | [AKUSTINEN<br>HALYTYS] |

Selitys: Hälytyksen lähde on sisääntulo, joka on liitetty [A1] -hälytykseen, joka analysoidaan [aina], siis luiskilla ja pitoaikoina. Viiveajan [120 sekuntia] jälkeen annetaan kuittausvelvollinen S = [TALLENNA] reaktio, nimittäin [ohjelman keskeytys], sekä selväkielinen ilmoitus M = [ILMOITUS].

Akustisen hälytyksen lähtökonfigurointi täytyy asettaa tehtaalla.

#### Esimerkki: Suhteellinen ylikuumenemisvalvonta

Pitoaikaa halutaan valvoa. Tässä ohjelman tavoiteaikaa ei tulisi ylittää enemmän kuin 5 °C.

| Toiminto                           | Lähde | Alue     | Rajat                        | Viive | Tyyppi <sup>1</sup>   | Reaktio             |
|------------------------------------|-------|----------|------------------------------|-------|-----------------------|---------------------|
| Suhteellinen<br>lämpötilanvalvonta | Alue  | Pitoaika | Max = 5°<br>Min = -<br>3000° | 60s   | MUUTTUVA+<br>ILMOITUS | [HOLD-LAMM<br>POIS] |

Selitys: Hälytyksen lähde on alievalvonta [Alue], joka analysoidaan [aina], siis luiskilla ja pitoaikoina. Viiveajan [60 sekuntia] jälkeen annetaan kuittausvelvollinen [poistuva] reaktio, nimittäin [ohjelman keskeytys], sekä selväkielinen ilmoitus [ILMOITUS].

#### 11.10 Virtakatkokäyttäytymisen asettaminen

Verkkokatkon tullessa ei kuumennustehoa enää ole käytettävissä. Siksi jokainen verkkokatko vaikuttaa uunissa oleviin tuotteisiin.

Nabertherm on esiasettanut jo tehtaalla Controllerin käyttäytymisen verkkokatkon tullessa. Voit silti mukauttaa perusluontoisen käyttäytymisen tarpeisiisi.

Käytettävissä on 4 eri käyttötapaa:

| Käyttötapa   | Parametri                                                                                                    |
|--------------|----------------------------------------------------------------------------------------------------|
| Käyttötapa 1 | [PERUUTA]<br>Jännitekatkon tullessa ohjelma keskeytetään                                                                                                    |
| Käyttötapa 2 | [DELTA T]<br>Jännitteen palautuessa ohjelmaa jatketaan, mikäli uuni ei<br>ole jäähtynyt liiaksi [<50 °C/90 °F]. Muussa tapauksessa<br>ohjelma keskeytetään.<br>Lämpötilan raja-arvon alapuolella [T min = 80 °C/144 °F]<br>ohjelma keskeytetään aina |
| Käyttötapa 3 | [AIKA] (esiasetus)<br>Jännitteen palautuessa ohjelmaa jatketaan, mikäli<br>sähkönsyöttö ei ollut poissa esiasetettua aikaa [pisin<br>jännitekatkon kesto 2 minuuttia] pidempään. Muussa<br>tapauksessa ohjelma keskeytetään                          |
| Käyttötapa 4 | [JATKA]<br>Jännitteen palautuessa ohjelmaa jatketaan aina                                                                                                    |

Viite

Verkkokatkon jälkeen ohjelmaa jatketaan samalla nostojyrkkyydellä tai pitoajan jäljellä olevalla ajalla.

Verkkokatkojen < 5s jälkeen jatketaan aina.

#### Käyttäytyminen verkkokatkon tullessa voidaan asettaa seuraavasti:

| Aseta sähkökatkos                                                                                           |        |                                                                                                    | ADMINISTRATOR                                            |
|----------------------------------------------------------------------------------------------------|--------|----------------------------------------------------------------------------------------------------|----------------------------------------------------------|
| Kulku                                                                                                    | Käyttö | Näyttö                                                                                                    | Huomautukset                                             |
| Valitse valikko [Asetukset]                                                                                 | ¢      | Settings           Process documentation         Calibration           Sampa of the process<br>documentation         Calibration           Control parameters         Control<br>Control parameters           Catibration         Control<br>Control parameters           Catibration         Control<br>Control parameters           User administration         Extra functions           User administration         Control parameters |                                                          |
| Valitse alakohta [Sähkökatkos]                                                                              |        |                                                                                                    |                                                          |
| Tarvittaessa aseta toimintatapa<br>sähkökatkoksen tullessa, kuten<br>yllä olevassa taulukossa on<br>kuvattu |        |                                                                                                    |                                                          |
| Tallenna tiedot                                                                                             |        |                                                                                                    | Tallennus tapahtuu<br>automaattisesti syötön<br>jälkeen. |

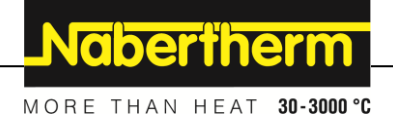

## 11.11 Järjestelmäasetukset

## 11.11.1 Päiväyksen ja kellonajan asettaminen

Tämä Controller tarvitsee prosessitietojen tallennusta ja käynnistymisajankohdan asetusta varten reaaliaikakellon. Se on puskuroitu käyttökotelossa olevalla paristolla.

Automaattista kesä- ja talviajan vaihtoa ei tapahdu. Vaihto täytyy suorittaa käsin.

Jotta vältetään prosessitietojen tallentamisessa esiintyvät epäsäännöllisyydet, vaihdon saa suorittaa vain kun mikään ohjelma ei ole käynnissä.

Aseta päivämäärä ja kellonaika SUPERVISOR Kulku Käyttö Huomautukset Anzeige Valitse valikko [Asetukset] .... Settings ~ Control Extra funct nistratio Valitse alakohta [Järjestelmä] Valitse alakohta [Päivämäärä ja kellonaika] Einstellen von Uhrzeit und Datum Daten speichern Eine Speicherung erfolgt automatisch nach der Eingabe.

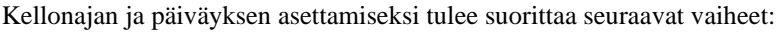

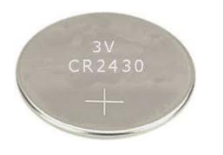

#### Viite

Pariston käyttöaika on n. 3 vuotta. Pariston vaihdossa menetetään asetettu kellonaika, päivämäärä sekä aloitussivun näyttö "viimeinen poltto". Arkistot, ohjelmat ja Controllerin asetukset pysyvät ennallaan. Paristotyyppi katso luku "Tekniset tiedot".

## Viite

VCD-ohjelmistoa alk. versio 2.x käytettäessä tapahtuu synkronointi käyttöjärjestelmän ajan kanssa VCD-ohjelmistoa avattaessa. Kun VCD-ohjelmisto on kytketty Nabertherm-Controlleriin ja ohjelman käynnistyessä Controller ottaa käyttöön VCD-ohjelmiston kellonajan.

## 11.11.2 Päiväyksen ja kellonajan muodon asetus

Päiväys voidaan syöttää/antaa kahdessa formaatissa:

- PP.KK.VVVV Esimerkki: **28.11.2021**
- KK-PP-VVVV Esimerkki: **11.28.2021**

Kellonaika voidaan esittää joko 12 tunnin tai 24 tunnin muodossa.

Näiden formaattien asettamiseksi tulee suorittaa seuraavat vaiheet:

| Päivämäärän ja kellonajan muodon asetus (12h/24h)              |        |                                                                                                    | <b>ADMINISTRATOR</b>                                     |
|----------------------------------------------------------------|--------|----------------------------------------------------------------------------------------------------|----------------------------------------------------------|
| Kulku                                                          | Käyttö | Näyttö                                                                                                    | Huomautukset                                             |
| Valitse valikko [Asetukset]                                    | Ö      | Settings       Process documentation<br>Setting at the proteas     Calibration<br>Calibrate the measuring points       Control parameters<br>Control parameters     Control<br>Control<br>Control<br>User contingers the control<br>User contingers the esting functions       User contingers the esting functions     Control<br>Control points |                                                          |
| Valitse alakohta [Järjestelmä]                                 |        |                                                                                                    |                                                          |
| Valitse alakohta [Päivämäärän<br>muoto] tai [Kellonajan muoto] |        | Päivämäärän muoto 1: PP-KK-<br>VVVV<br>Päivämäärän muoto 2: KK-PP-<br>VVVV<br>Kellonajan muoto: Valitse joko 12<br>tunnin tai 24 tunnin näyttö                                                                                                    |                                                          |
| Tallenna tiedot                                                |        |                                                                                                    | Tallennus tapahtuu<br>automaattisesti syötön<br>jälkeen. |

## 11.11.3 Kielen asettaminen

Käytettävissä olevat kielet voidaan valita näyttöruudun näytöstä. Kieltä valittaessa näytetään kaikkien käytettävissä olevien kielten luettelo.

Perusluontoisesti kieli valitaan avustajan kautta alkuasetuksissa.

Jos haluat asettaa kielen käyttämättä pikavalintaa, suorita seuraavat vaiheet:

| Kielen asetus                                           |        |                                                                                                    | <b>OPERATOR</b>                                          |
|---------------------------------------------------------|--------|----------------------------------------------------------------------------------------------------|----------------------------------------------------------|
| Kulku                                                   | Käyttö | Näyttö                                                                                                    | Huomautukset                                             |
| Valitse valikko [Asetukset]                             | ¢      | Settings       Process documentation<br>Sating of the process<br>Cational the process<br>Control parameters<br>Control parameters<br>Control |                                                          |
| Valitse ensin alakohta<br>[Järjestelmä] ja sitten Kieli |        |                                                                                                    |                                                          |
| Valitse kieli                                           |        |                                                                                                    |                                                          |
| Tallenna tiedot                                         |        |                                                                                                    | Tallennus tapahtuu<br>automaattisesti syötön<br>jälkeen. |

Nabertherm

## 11.11.4 Näytön kirkkauden säätäminen

| Näytön kirkkauden säätäminen                            |              |                                                                                                    | OPERATOR     |
|---------------------------------------------------------|--------------|----------------------------------------------------------------------------------------------------|--------------|
| Kulku                                                   | Käyttö       | Näyttö                                                                                                    | Huomautukset |
| Valitse valikko [Asetukset]                             | ¢            | Settings       Process documentation<br>Satisfage af the process<br>documentation       Calibration<br>Calibration<br>Calibration       Control<br>Costigues the control parameters<br>Costigues the control<br>Costigues the control<br>Costigues the co |              |
| Valitse ensin alakohta<br>[Järjestelmä] ja sitten Kieli |              |                                                                                                    |              |
| Valitse alakohta [Näytön<br>kirkkaus]                   |              |                                                                                                    |              |
| Anna kirkkausarvo<br>prosentteina.                      |              |                                                                                                    |              |
| Ota muutokset käyttöön.                                 | $\checkmark$ |                                                                                                    |              |

Näytön kirkkautta voi säätää Controllerissa portaattomasti prosentteina.

## 11.11.5 Temperaturanzeige anpassen

Tämä Controller voi esittää kaksi eri lämpötilan mittayksikköä:

- °C (Celsius, vakiotila toimitettaessa)
- °F (Fahrenheit)

Muutoksen jälkeen kaikki lämpötila-arvojen syötöt ja annot näytetään tai syötetään vastaavalla mittayksiköllä. Vain huoltoalueen syöttöjen mittayksikköä ei muuteta.

Lämpötilannäytön muuttamiseksi täytyy suorittaa seuraavat toimet:

| Temperaturanzeige anpassen (°C/°F)                            |           |                                                                                                    |                                                                                                    | ADMINISTRATOR   |                                                              |
|---------------------------------------------------------------|-----------|----------------------------------------------------------------------------------------------------|----------------------------------------------------------------------------------------------------|-----------------|--------------------------------------------------------------|
| Kulku                                                         | Käyttö    | Anzeige                                                                                                    |                                                                                                    |                 | Huomautukset                                                 |
| Valitse valikko [Asetukset]                                   | ¢         | Settings           Process documentation           Samspar of the process           Control parameters           Control parameters           Control parameters           User administration           User administration | Calibration     Calibrate the exe     Calibrate the exe     Control     Control     Control Configure the co     Configure the co | Naturing points |                                                              |
| Unterpunkt [SYSTEM] und dann<br>[TEMPERATURANZEIGE]<br>wählen |           |                                                                                                    |                                                                                                    |                 |                                                              |
| Valitse lämpötilan yksikkö                                    | °C tai °F |                                                                                                    |                                                                                                    |                 |                                                              |
| Daten speichern                                               |           |                                                                                                    |                                                                                                    |                 | Eine Speicherung<br>erfolgt automatisch<br>nach der Eingabe. |

## 11.11.6 Tietorajapinnan asettaminen

Prosessitietojen kirjaaminen on mahdollista 2 tavalla:

#### Tietojen kirjaaminen USB-rajapinnan kautta

|                       | USB-muistitikkuun USB-rajapinnan kautta |
|-----------------------|-----------------------------------------|
| Rajapinta             | USB 2.0                                 |
| Tallennuskapasiteetti | enintään 2 TB                           |
| Tiedostojärjestelmä   | FAT32                                   |

#### Tietojen kirjaaminen Ethernet-rajapinnan kautta

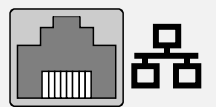

Kirjaaminen **VCD**-prosessitieto-ohjelmiston avulla valinnaista Ethernet-rajapintaa käyttäen. Tiedostojen sijoittaminen verkostokansioon tai ulkoiselle kiintolevylle ei ole mahdollista.

Toisin kuin USB-rajapinta, Ethernet-rajapinta tarvitsee lisäasetuksia, jotta se voidaan liittää verkostoon.

#### Ne ovat:

| Tarvittavat asetukset<br>käytettäessä Ethernet-<br>rajapintaa | Selitys                                                                                                    |
|---------------------------------------------------------------|----------------------------------------------------------------------------------------------------|
| DHCP                                                          | Osoitteen määritystapa                                                                                           |
| IP-osoite                                                     | Ethernet-rajapinnan osoite Verkoston osakkaat eivät saa<br>käyttää samaa IP-osoitetta                            |
| Aliverkkomaski                                                | Maski osoitetilan kuvausta varten                                                                                |
| Portti                                                        | Aktiivisen verkkosolmun osoite                                                                                   |
| DNS-palvelin                                                  | Palvelinosoite nimen ratkaisua varten                                                                            |
| Isännän nimi                                                  | Esiasetus: [Sarjanumero]<br>Siihen täytyy syöttää 8 merkkiä. Syöttö voidaan tehdä<br>vain latinalaisin kirjaimin |
| Viestintäportti                                               | Portti 2905                                                                                                    |

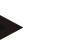

#### Viite

Pyydä verkostonhoitajaltasi apua asetusten tekemisessä.

Tämän rajapinnan käyttö yhdessä IPv&:n kanssa ei ole mahdollista. Controllerin liittäminen jo olemassa olevaan verkostoon ilman verkoston tietoja voi aiheuttaa häiriöitä verkostossa.

MORE THAN HEAT 30-3000 °C

Nabertherm

Näiden parametrien asettamiseksi tulee suorittaa seuraavat vaiheet:

| Datarajapinnan asetukset (USB/Ethernet)                         |        |                                                                                                    | ADMINISTRATOR                                                                                                    |
|-----------------------------------------------------------------|--------|----------------------------------------------------------------------------------------------------|----------------------------------------------------------------------------------------------------|
| Kulku                                                           | Käyttö | Näyttö                                                                                                    | Huomautukset                                                                                                    |
| Valitse valikko [Asetukset]                                     | ¢      | Settings         Calibration           Emission         Calibration           Control parameters         Control parameters           Control parameters         Control control parameters           Control parameters         Control control parameters           Control parameters         Control control parameters           Control parameters         Control control parameters           Control parameters         Control control parameters           Control parameters         Control control parameters           Control parameters         Control control parameters |                                                                                                    |
| Valitse alakohta<br>[JÄRJESTELMÄ] ja sitten<br>[DATARAJAPINNAT] |        |                                                                                                    |                                                                                                    |
| Valitse [DHCP] ja<br>osoitteenosoitustila                       |        |                                                                                                    | DHCP = Kyllä:<br>Controllerin osoite<br>annetaan asiakkaan<br>hankkiman DHCP-<br>palvelimen kautta<br>DHCP = Ei Osoite<br>syötetään käsin                                                                                                    |
| Valitse [IP-OSOITE] ja syötä<br>IP-osoite                       |        |                                                                                                    | Epäselvissä tapauksessa<br>pyydä IT-valvojilta<br>lisätietoa<br>verkostoliitännästä.                                                                                                    |
| Valitse [ALIVERKKOMASKI]<br>ja syötä                            |        |                                                                                                    | Epäselvissä tapauksessa<br>pyydä IT-valvojilta<br>lisätietoa<br>verkostoliitännästä.                                                                                                    |
| Valitse [YHDYSKÄYTÄVÄ]<br>ja syötä                              |        |                                                                                                    | Epäselvissä tapauksessa<br>pyydä IT-valvojilta<br>lisätietoa<br>verkostoliitännästä.                                                                                                    |
| Valitse [DNS-PALVELIN] ja<br>syötä                              |        |                                                                                                    | Epäselvissä tapauksessa<br>pyydä IT-valvojilta<br>lisätietoa<br>verkostoliitännästä.                                                                                                    |
| Syötä [HOSTNAME]                                                |        |                                                                                                    | Epäselvissä tapauksessa<br>pyydä Hostname IT-<br>valvojilta. Siinä täytyy<br>aina syöttää 8 merkkiä.<br>Tätä nimeä käytetään<br>myös datakansion nimenä<br>USB-muistitikulla.<br>Huomio! Nimen voi<br>syöttää vain latinalaisin<br>kirjaimin. |
| Tallenna tiedot                                                 |        |                                                                                                    | Tallennus tapahtuu<br>automaattisesti syötön<br>jälkeen.                                                                                                    |

## Esimerkkikonfigurointi DHCP-palvelimella (käytettävissä vain reitittimen kera tai suuremmissa verkostoissa)

| DHCP           | Kyllä (kiinteästi määrätyllä IP-osoitteella)                                                                      |
|----------------|----------------------------------------------------------------------------------------------------|
| IP-osoite      | -                                                                                                    |
| Aliverkkomaski | -                                                                                                    |
| Portti         |                                                                                                    |
| DNS-palvelin   | -                                                                                                    |
| Isännän nimi   | Esiasetus: [Sarjanumero]<br>Siihen täytyy syöttää 8 merkkiä. Syöttö voidaan tehdä<br>vain latinalaisin kirjaimin. |

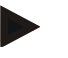

Viite

Konfiguroi DHCP-palvelin niin, että se osoittaa Controllereille aina saman IP-osoitteen. Jos jonkin Controllerin IP-osoite muuttuu, niin VCD-ohjelmisto ei enää voi löytää sitä.

## Esimerkkikonfigurointi kiinteällä IP-osoitteella (esimerkiksi pienissä verkostoissa)

| DHCP           | EI                                                                                                    |
|----------------|----------------------------------------------------------------------------------------------------|
| IP-OSOITE      | 192.168.4.1 (mikrotietokone VCD-ohjelmiston kera)<br>192.168.4.70 (uuni 1)<br>192.168.4.71 (uuni 2)<br>192.168.4.72 (uuni 3)                                                           |
| ALIVERKKOMASKI | 255.255.255.0                                                                                                    |
| DNS-PALVELIN   | 0.0.0.0 (ei DNS-palvelinta) tai 192.168.0.1 (esimerkki)                                                                                                    |
| HOSTNAME       | Esiasetus: [sarjanumero]<br>Nimi voidaan antaa vapaasti (latinalaisin kirjaimin)<br>Sitä varten täytyy aina syöttää 8 merkkiä. Syöttö voidaan<br>tehdä vain latinalaisilla kirjaimilla |

## 11.11.7 Wi-Fi-rajapinnan asettaminen

Controllerin voi yhdistää Internetiin WiFi-yhteyden välityksellä, jolloin uunin tilaa voi tarkastella "MyNabertherm"-sovelluksella.

| Wi-Fi-rajapinnan asettaminen |        | <b>ADMINISTRATOR</b>                                                                                                    |  |
|------------------------------|--------|----------------------------------------------------------------------------------------------------|--|
| Kulku                        | Käyttö | Näyttö Huomautukset                                                                                                    |  |
| Valitse valikko [Asetukset]  | ¢      | Settings         Process documentation         Settings of the process         Settings of the process         Control parameters         Control parameters <t< th=""><th></th></t<> |  |

MORE THAN HEAT 30-3000 °C 2 Wi-Fi-rajapinnan asettaminen ADMINISTRATOR Käyttö Kulku Näyttö Huomautukset Valitse alakohta [JÄRJESTELMÄ] ja sitten [Wi-Fi-rajapinta]. Ota rajapinta käyttöön tai poista se käytöstä valitsemalla [Toimenna Wi-Fi] Näyttö: liitetty / ei liitetty / pois WiFi liitetty Yhteystilan näyttö käytöstä Valitse [SSID] ja anna WLAN-Pyydä yhteystiedot tarvittaessa ITverkon nimi. osastoltasi. Valitse [Salasana] ja anna verkon Pyydä yhteystiedot tarvittaessa ITsalasana. osastoltasi. Valitse [Salaus] Ei ole Pyydä yhteystiedot 0 WPA 1 tarvittaessa IT-0 WPA 2 osastoltasi. 0 Pyydä yhteystiedot Käynnistä Wi-Fi-asennuksen apuohjelma valitsemalla [Asenna tarvittaessa IT-Wi-Fi]. osastoltasi. Yhdistä uuni "MyNabertherm"-Seuraa sovellukseen valitsemalla [Luo "MyNabertherm"-App-TAN]. sovelluksen ohjeita Poista aiemmin yhdistetyt käyttäjät valitsemalla [Appyhteydet]. WiFi IPv4-osoite Esim.: 172.25.152.65 WLAN-verkon osoitteen näyttö WLAN-MAC-osoitteen Wi-Fi MAC-osoite näyttö Sovelluspalvelimen tila liitetty / ei liitetty Sovelluspalvelimen yhteystilan näyttö Tallenna tiedot Tallennus tapahtuu automaattisesti syötön jälkeen.

**Nabertherm** 

| Valikkokohta       | Näyttö/ohje                           | Oikeus           | Käyttäjä               |  |
|--------------------|---------------------------------------|------------------|------------------------|--|
|                    |                                       | Luku/kirjoitus   |                        |  |
| Toimenna Wi-FI     | Päälle/pois                           | Luku             | -                      |  |
|                    |                                       | Kirjoitus        | Käyttäjä               |  |
| WiFi liitetty      | Liitetty / ei liitetty / pois         | Luku             | Käyttäjä "Muuta Wi-Fi" |  |
|                    | kaytosta                              | Kirjoitus        | Käyttäjä               |  |
| SSID               | WLAN-verkon nimi                      | Luku             | Käyttäjä               |  |
|                    |                                       | Valinta          | Käyttäjä "Muuta Wi-Fi" |  |
| Salasana           | WLAN-avain                            | Luku (ei teksti) | Käyttäjä               |  |
|                    |                                       | Kirjoitus        | Käyttäjä "Muuta Wi-Fi" |  |
| Salaus             | Ei ole / WPA 1 / WPA 2                |                  | Käyttäjä               |  |
|                    |                                       |                  | Käyttäjä "Muuta Wi-Fi" |  |
| Asenna WiFi        | Kuten ensimmäisessä<br>käyttöönotossa |                  | Käyttäjä "Muuta Wi-Fi" |  |
|                    |                                       |                  | Käyttäjä "Muuta Wi-Fi" |  |
| Luo App-TAN        | Näyttö TAN                            |                  | Käyttäjä "Muuta Wi-Fi" |  |
|                    |                                       |                  | Järjestelmänvalvoja    |  |
| App-yhteydet       | Yhdistetyt sähköpostiosoitteet        |                  | Käyttäjä               |  |
|                    |                                       |                  | Käyttäjä               |  |
| WiFi IPv4-osoite   | Määritetty IP-osoite                  |                  | Käyttäjä               |  |
|                    |                                       |                  | Käyttäjä "Muuta Wi-Fi" |  |
| Sovelluspalvelimen | Liitetty / ei liitetty                |                  | Käyttäjä "Muuta Wi-Fi" |  |
| tila               |                                       |                  | Käyttäjä "Muuta Wi-Fi" |  |

Katso Wi-Fi-yhteyden yksittäisiin asetuksiin liittyvät oikeudet seuraavasta taulukosta:

Käyttäjä "Muuta Wi-Fi" on käyttäjä, joka on määritetty kohdassa "Käyttäjähallinto"  $\rightarrow$  "Käyttäjän oikeudet"  $\rightarrow$  "Muuta Wi-Fi".

## 11.12 Prosessitietojen, ohjelmien ja parametrien tuonti ja vienti

## Viite

**Huomautus** 

Jos käytössä ei ole toimikelpoista USB-muistitikkua, voit tilata USB-muistitikun Naberther-yritykseltä (osanumero 524500024) tai ladata luettelon hyväksytyistä UsBmuistitikuista. Tämä luettelo kuuluu osana NTLog-toiminnon lataamistiedostoon (katso ohjeet luvussa Tietojen tallennus USB-muistitikulle NTLog-toiminnolla"). Vastaavan tiedoston nimi on: "USB flash drives.pdf".

Nabertherm

Kaikki tässä Controllerissa olevat tiedot voidaan tallentaa USB-muistitikkuun (vienti) tai ladata siitä (tuonti).

#### Seuraavia parametrejä ei huomioida parametrien tuonnissa:

- Controllertyyppi (käyttäjä: [HUOLTO])
- Uunin suurin mahdollinen lämpötila (käyttäjä: [HUOLTO])
- Info-valikon tiedot
- Käyttäjien salasanat
- Uunin teho (käyttäjä: [HUOLTO])
- Erinäisiä valvontaparametrejä (ylikuumeneminen)

| USB-muistitikulle tallennetut tiedot täydellisen viennin jälkeen |                                                              |  |
|------------------------------------------------------------------|--------------------------------------------------------------|--|
| Ohjelmat                                                         | Tiedosto: [HOSTNAME]\PROGRAMS\prog.01.xml                    |  |
| Säätöparametrit                                                  | Tiedosto: [HOSTNAME]\SETTINGS\parameter.pid.xml              |  |
| Asetukset                                                        | Tiedosto: [HOSTNAME]\SETTINGS\parameter.config.xml           |  |
| Häiriöilmoitukset                                                | Tiedosto: [HOSTNAME]\ERRORLOG\dump.error.xml                 |  |
| Prosessitiedot                                                   | Tiedosto: [HOST-<br>NAME]\ARCHIVE\20140705_14050102_0001.csv |  |
| Tuontikansio                                                     | Kansio \IMPORT\                                              |  |

Säätöparametrit, asetukset ja ohjelmat voidaan viedä tai tuoda myös yksitellen. Kokonaisviennissä kaikki tiedot tallennetaan USB-muistitikkuun.

Tämän toiminnon hyödyntäminen selitetään parhaiten parilla esimerkillä:

#### • Esimerkki 1 - Ohjelmien tuonti:

Kolmea samanlaista uunia halutaan käyttää aina samalla ohjelmalla. Ohjelma valmistellaan yhdellä Controllerilla, viedään USB-muistitikkuun ja tuodaan sillä sitten muihin Controllereihin. Kaikki Controllerit saavat samat ohjelmat. Ennen tuontia täytyy aina kopioida viedyt tiedot IMPORT-kansioon.

- Huolehdi siitä, että valmistellut ohjelmat eivät sisällä lämpötiloja, jotka ovat korkeampia kuin uunin suurin sallittu lämpötila. Tällaisia lämpötiloja ei oteta käyttöön. Sen lisäksi myöskään suurinta sallittua lohkojen lukumäärää sekä Controllerin ohjelmien lukumäärää ei saa ylittää. Näyttöön tuleva ilmoitus kertoo, onko ohjelman tuonti onnistunut.
- Esimerkki 2 PID-parametrien tuonti:

Yhden uunin säätöparametrit optimoidaan lämpötilan tasaisuusmittauksen jälkeen. Säätöparametrit voidaan nyt siirtää muille uuneille tai yksinkertaisesti arkistoida. Ennen tuontia täytyy aina kopioida viedyt tiedot Import-kansioon.

• Esimerkki 3 – tietojen edelleenvälitys sähköpostitse Nabertherm-huoltopalvelulle Jos tarvitset huoltoa, niin Nabertherm-huoltopalvelu kehoittaa sinua kopioimaan tiedot kokonaisuudessaan USB-muistitikkuun. Toimita tiedot sitten yksinkertaisesti sähköpostilla eteenpäin.

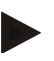

#### Viite

Viite

Jos Controlleriin tulee vika, niin kaikki käyttäjän tekemät asetukset menetetään. Tietojen täydellinen vienti USB-muistitikkuun mahdollistaa näiden tietojen varmistamisen. Ne voidaan sitten ottaa käyttöön uudessa saman tyypin Controllerissa.

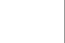

Ne tiedostot, jotka halutaan tuoda, täytyy sijoittaa USB-muistitikun kansioon "\IMPORT\".

ÄLÄ luo tätä kansiota mihinkään Controllerista vietyyn kansioon. "Import"-kansion tulee aina olla ylimmällä tasolla.

Tuonnin yhteydessä kaikki tässä kansiossa olevat tiedostot tuodaan.

EI SAA käyttää mitään alempitasoisia kansioita!

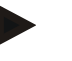

#### Viite

Jos haluat tuoda tietoja Controlleriin, niin tuontitapahtuma voi epäonnistua, jos näitä tietoja on sitä ennen muutettu. Tuontitietoja ei saa muuttaa. Jos tuonti ei onnistunut, suorita halutut muutokset välittömästi Controllerissa ja tee tiedoston vienti sitten uudelleen.

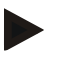

#### Viite

Kun USB-muistitikku työnnetään kantaan, niin käyttäjää kehotetaan päättämään, mitä halutaan tallentaa. Näyttöön tulee ilmoitus niin pitkään kuin käyttölaite kirjoittaa tai lukee tietoja. Nämä tapahtumat voivat kestää jopa 45 sekuntia. Odota, kunnes ilmoitus häviää, ennen kuin vedät USB-muistitikun pois!

Teknisistä syistä synkronoidaan aina kaikki arkistointitiedostot, jotka ovat Controllerissa. Siksi tämä aika voi vaihdella tiedoston koosta riippuen.

TÄRKEÄÄ: Älä liitä tähän kohtaan mikrotietokonetta, ulkoista kiintolevyä tai muuta USB Host-/Controller-laitetta – siten vahingoittaisit mahdollisesti molempia laitteita.

Tietojen USB-muistitikulla vientiä tai tuontia varten tulee suorittaa seuraavat vaiheet:

| Tietojen vienti tai tuonti USB-muistitikulla                                  |        |        | OPERATOR/<br>ADMINISTRATOR                                                         |
|-------------------------------------------------------------------------------|--------|--------|------------------------------------------------------------------------------------|
| Kulku                                                                         | Käyttö | Näyttö | Huomautukset                                                                       |
| Työnnä USB-muistitikku Controllerin<br>etusivulla olevaan liitäntään/holkkiin |        |        | Odota ehdottomasti, kunnes USB-<br>muistitikun symboli on lakannut<br>vilkkumasta. |
| Valitse valikko [Asetukset]                                                   | Ø.     |        |                                                                                    |
| Valitse alakohta [JÄRJESTELMÄ] ja<br>sitten [TUONTI/VIENTI]                   |        |        | TUONTI on sallittu vain<br>[ADMIN]-käyttäjälle                                     |
| Valitse tiedostot, jotka haluat tuoda tai viedä                               |        |        |                                                                                    |

|                                                                                                    |        |        | MORE THAN HEAT 30-3000 °C                                                                                                    |
|----------------------------------------------------------------------------------------------------|--------|--------|----------------------------------------------------------------------------------------------------|
| Tietojen vienti tai tuonti USB-muistitikulla                                                                   |        |        | OPERATOR/<br>ADMINISTRATOR                                                                                                    |
| Kulku                                                                                                    | Käyttö | Näyttö | Huomautukset                                                                                                    |
| Odota, kunnes USB-muistitikun symboli on lakannut vilkkumasta                                                  |        |        |                                                                                                    |
| Parametrien tuonnin jälkeen sammuta<br>Controller, odota 10 sekunnin ajan ja<br>käynnistä Controller uudelleen |        |        | <ul> <li>Katso luku:</li> <li>Controllerin/uunin sammutus</li> <li>Controllerin / uunin<br/>päällekytkentä</li> <li>PID-parametrien ja ohjelmien<br/>tuonnin jälkeen ei tarvita<br/>uudelleenkäynnistämistä.</li> </ul> |
| Tallenna tiedot                                                                                                |        |        | Tallennus tapahtuu automaattisesti syötön jälkeen.                                                                                                    |

## 11.13 Moduulien kirjaaminen

Moduulien ilmoittaminen on tehtävä osien jälkikäteen tehtävän vaihdon yhteydessä, esimerkiksi säädinmoduulin tai käyttöyksikön vaihdon yhteydessä. Tällä menettelyllä moduulin osoite määritetään säädinmoduuliin. Nabertherm on jo suorittanut ilmoittamisen uunin toimituksen yhteydessä.

<u>Nabertherm</u>

Moduulin kirjaamiseksi menettele seuraavasti:

| Moduulin ilmoittaminen                                                                                                    |        |                                                                                                    | <b>ADMINISTRATOR</b>                  |
|----------------------------------------------------------------------------------------------------|--------|----------------------------------------------------------------------------------------------------|---------------------------------------|
| Kulku                                                                                                    | Käyttö | Näyttö                                                                                                    | Huomautukset                          |
| Valitse valikko [Asetukset]                                                                                                    | ¢      | Settings           Process documentation<br>Settings of the presence<br>calibration         Calibration<br>Calibrate the measuring porters           Control parameters<br>Contrigues the control parameters<br>Contrigues the control parameters         Control<br>Control<br>Control<br>Control parameters           Outproversion         Extra functions<br>Configures the control |                                       |
| Valitse alakohta [HUOLTO]                                                                                                    |        |                                                                                                    |                                       |
| Valitse alakohta<br>[KONFIGUROI MODUULIT]                                                                                                    |        |                                                                                                    |                                       |
| Valitse haluttu moduuli.                                                                                                    |        |                                                                                                    |                                       |
| Valitse valikko [LISÄÄ<br>OSANOTTAJA]                                                                                                    | +      |                                                                                                    | Symboli sijaitsee oikealla<br>sivulla |
| Paina sitten säädinmoduulin<br>yläsivulla olevaa pientä<br>nuppia. Se on tavoitettavissa<br>pienen reiän kautta, joka on<br>sähkökaapissa olevan<br>säädinmoduulin LED-näytön<br>alapuolella. Käytä<br>paperinipistintä (tarvittaessa<br>katkaise paksu pää pois) |        |                                                                                                    |                                       |

| Moduulin ilmoittaminen                                                                |        |        | ADMINISTRATOR                                            |
|---------------------------------------------------------------------------------------|--------|--------|----------------------------------------------------------|
| Kulku                                                                                 | Käyttö | Näyttö | Huomautukset                                             |
| Kun moduulin ilmoittaminen<br>on onnistunut, niin moduulille<br>täytyy määrätä osoite |        |        | Tätä varten täytyy<br>vahvistaa turvakysely              |
| Tallenna tiedot                                                                       |        |        | Tallennus tapahtuu<br>automaattisesti syötön<br>jälkeen. |

Valikkoa [Bus Reset] (väylän nollaus) voidaan käyttää vain huoltotarkoituksiin.

### 11.14 Ilmankiertolaitteen ohjaus

Tämä Controller pystyy ohjaamaan ilmankierrätintä. Ilmankierrätin voi tuhoutua kuumuudesta ollessaan pysähdyksissä. Siksi ilmankierrättimen toimentammista ohjataan uunin lämpötilan mukaisesti:

Ilmankierrätysmoottori käynnistyy heti, kun Controllerissa käynnistetään ohjelma. Se käyniin kauan, kunnes ohjelma lopetetaan tai keskeytetään ja uunin lämpötila on laskenut esiasetetun arvon (esim. 80 °C/176 °F) alle.

Tämä lämpötilasta riippuvainen käyttäytyminen kytkeytyy aina johtavan vyöhykkeen lämpötilaan ja eränsäätelyn ollessa aktiivinen eränsäätelyn lämpöelementtiin.

Tämän toiminnon konfigurointi voidaan tehdä vain tehtaalla ja yhdessä käyttäjän [Huolto] kanssa.

Tätä ilmankierrätystoimintoa laajennetaan vielä yhdessä liitetyn ja tehtaalla säädetyn luukun kontaktikatkaisimen kanssa:

Jos uuni avataan, niin ilmankierrätysmoottori sammutetaan. 2 minuutin kuluttua ilmankierrätysmoottori käynnistetään automaattisesti uudelleen, myös luukun vielä avoimena ollessa, jotta vältetään ilmankierrättimen tuhoutuminen.

Tätä toimintoa voidaan käyttää samankaltaisella tavalla luukun lukitsemiseen.

## 12 Info-valikko

Info-valikkoa käytetään valittujen Controller-tietojen nopeaan näyttämiseen.

| Tiedotusvalikko                             |        |                                                     | <b>P</b> OPERATOR |
|---------------------------------------------|--------|-----------------------------------------------------|-------------------|
| Kulku                                       | Käyttö | Merkkivalo                                          | Huomautukset      |
| Valitse valikko [Uuni]                      |        | Näyttöön tulee ohjelman<br>tilan mukainen yleiskuva |                   |
| Valitse yhdysvalikosta<br>[Tiedotusvalikko] | :      | Tiedotusvalikko tulee<br>näyttöön                   |                   |

#### Seuraavat tiedot voidaan kutsua peräkkäin näyttöön:

| Tietojen kutsu tiedotusvalikon kautta |                                                |  |
|---------------------------------------|------------------------------------------------|--|
| Controller                            | Controllerin tyyppi ja versio                  |  |
| Sarjanumero                           | Yksiselitteinen käyttölaitteen valmistusnumero |  |

Naberiherm

| Tietojen kutsu tiedotusvalikon kautta                                     |                                                                                                    |  |  |
|---------------------------------------------------------------------------|----------------------------------------------------------------------------------------------------|--|--|
| Häiriöt                                                                   | Nyt voimassa olevat häiriöt                                                                                                    |  |  |
| Viimeisimmät<br>häiriöt                                                   | Viimeksi esiintyneet häiriöt. Controller näyttää<br>häiriöilmoitukset ja varoitukset näyttöruudussa, kunnes ne on<br>poistettu ja kuitattu. Näiden ilmoitusten tallentaminen<br>arkistointiin voi kestää jopa yhden minuutin.                                                                                                    |  |  |
| <b>Tilastot</b><br>Huomioi myös viitteet<br>tämän taulukon<br>alapuolella | Suurin saavutettu uunikammion lämpötila [°C]<br>Viimeisin kulutus [kWh]<br>Kokonaiskulutus [kWh]<br>Käyttötunnit esim. [1P 17 h 46 min]<br>Aloitusten lukumäärä [17]<br>Aloitusten lukumäärä > 200 °C [17]<br>Aloitusten lukumäärä > 1200 °C [17]<br>Viime polton enimmäislämpötila [°C]                                                                                                    |  |  |
| Moduulitila                                                               | Säädinmoduulin senhetkisten tulo- ja lähtötilojen,<br>senhetkisten vyöhykelämpötilojen sekä vertailukohdan<br>lämpötilan näyttö.[DE1/2]Digitaalinen tulo 1 ja 2[DA1/2]Digitaalinen lähtö 1 ja 2[AA1/AA2]Analoginen lähtö 1 ja 2                                                                                                    |  |  |
| Tiedoston nimi                                                            | Sen prosessitietotiedoston nimi, jota tallennetaan tai<br>tallennettiin nyt.<br>Esimerkki: [20140625_140400_0001].csv                                                                                                    |  |  |
| Huolto-vienti                                                             | Kun tämä valikkokohta on vahvistettu käyttönupilla, niin<br>kaikki vientikelpoiset tiedot tallennetaan liitetylle USB-<br>muistitikulle.<br>Käytä näitä tietoja esim. Nabertherm-huoltopalvelulle<br>osoittamasi huoltokyselyn puitteissa.<br>Tämä toiminto on käytettävissä myös "Tuonti/Vienti"-<br>toiminnon kautta ja se esitetään tässä vain helpommin<br>tavoitettavana.<br>Jos käytössä ei ole toimikelpoista USB-muistitikkua, voit<br>tilata USB-muistitikun Nabertherm-yritykseltä (osanumero<br>524500024) tai ladata luettelon hyväksytyistä USB-<br>muistitikuista. Tämä luettelo kuuluu osana NTLog-<br>toiminnon lataamistiedostoon (katso ohjeet luvussa Tietojen<br>tallennus USB-muistitikulle NTLog-toiminnolla"). |  |  |

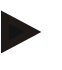

## Viite

Info-valikon arvot ovat erittäin suureksi avuksi vian paikallistamisessa, jotta voimme tarvittaessa auttaa nopeasti. Täytä häiriön ilmetessä luvussa "Controller-valituksen tarkistusluettelo" annettu tarkastuslista ja toimita se meille.

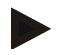

#### Viite

Energiamittari (kWh-mittari) laskee arvonsa tehonlähdöstä ja syötetystä uunin tehosta. Jos kuumennuksen ohjaamiseen käytetään asetinta, jonka käyttäytyminen on ei-lineaarista (esim. vaiheleikkaus), niin tämä voi johtaa huomattaviin poikkeamiin todellisesta arvosta energiankulutusta mitattaessa. Samalla tavoin monivyöhykkeiset uunit väärentävät tulosta, niin ettei energialaskuri anna järkeviä tuloksia näille uuneille.

#### 13 Prosessidokumentaatio

## 13.1 Tietojen tallennus USB-muistitikulle NTLog-ohjelmalla

Tämä Controller on varustettu sisäänrakennetulla USB-rajapinnalla käytettäväksi USBmuistitikun kanssa (ei ulkoisia kiintolevyjä tai verkostoasemia). Tämän USB-rajapinnan avulla voidaan tuoda ja viedä asetuksia ja ohjelmia. Tämän rajapinnan toinen tärkeä toiminto on käynnissä olevan ohjelman prosessitietojen tallentaminen USB-muistitikulle. Tällöin ei ole väliä, onko USB-muistitikku työnnetty käyttölaitteeseen jo kuumennusohjelman aikana tai vasta sen jälkeen. Aina kun USB-muistitikku työnnetään käyttölaitteeseen, kaikki käyttölaitteella olevat tiedostot kopioidaan vahvistuksen jälkeen USB-muistitikulle (enintään 16 tiedostoa).

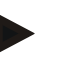

#### Viite

Jos käytössä ei ole toimikelpoista USB-muistitikkua, voit tilata USB-muistitikun Naberther-yritykseltä (osanumero 524500024) tai ladata luettelon hyväksytyistä UsBmuistitikuista. Tämä luettelo kuuluu osana NTLog-toiminnon lataamistiedostoon (katso ohjeet luvussa Tietojen tallennus USB-muistitikulle NTLog-toiminnolla"). Vastaavan tiedoston nimi on: "USB flash drives.pdf".

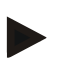

#### Viite

Prosessitiedot tallennetaan käynnissä olevan kuumennusohjelman aikana jaksottain tiedostoon Controllerin sisäiseen muistiin. Kuumennusohjelman lopussa tiedosto kopioidaan sitten USB-muistitikulle (USB-muistitikun täytyy olla formatoitu (tiedostojärjestelmä FAT32, enint 2 Tt)).

Ole hyvä ja muista, että Controllerin muistiin voidaan tallentaa vain enintään 16 prosessitietotiedostoa. Jos muisti on täynnä, niin kirjoitetaan jälleen ensimmäisen prosessitietotiedoston päälle. Jos haluat siis analysoida kaikki prosessitiedot, työnnä USBmuistitikku käyttölaitteeseen joko pysyvästi tai heti kuumennusohjelman jälkeen.

Prosessitietotiedostolla, joka luodaan kutakin kuumennusohjelmaa varten, on seuraava tiedostonimi:

[PÄIVÄMÄÄRÄ]\_[SARJANUMERO-CONTROLLER]\_[JATKUVA NUMEROINTI].CSV

#### Esimerkki:

Tiedosto: ,,20140607\_15020030\_0005.csv"

Tiedoston nimen jatkuva numerointi alkaa uudelleen arvosta 0001, kun numero 9999 on käytetty.

Prosessitietotiedosto löytyy kansiosta [HOSTNAME]\ARCHIVE\ USB-tikulla.

#### Esimerkki:

Kansio: "N22060111P1\Archive\"

Nabertherm

MORE THAN HEAT 30-3000 °C

Tiedostoja, joiden pääte on "CSV", käytetään analysointiin NTGraph-ohjelman (Nabertherm-työkalu NTLog-tiedostojen näyttämistä varten) ja Excel<sup>™</sup>-ohjelman avulla.

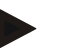

Viite

Ohjeita NTLog- ja NTGraph-ohjelmille

NTLog-prosessitietojen esittämistä varten Nabertherm asettaa käyttöösi

"NTGraph"-ohjelman (Freeware), jota käytetään Microsoft Excel™ -ohjelman kera.

Tämän ohjelman ja vastaavat NTLog- ja NTGraph -dokumentaatiot voit ladata seuraavasta verkko-osoitteesta:

#### http://www.nabertherm.com/download/ Tuote: NTLOG\_C4eP4 Salasana: 47201410

Lataamasi tiedosto täytyy purkaa paketista ennen käyttöä.

Käyttääksesi NTGraph-ohjelmaa lue ensin käyttöohje, joka on samoin

tässä kansiossa.

Järjestelmävaatimukset: Microsoft EXCEL<sup>™</sup> 2003, EXCEL<sup>™</sup> 2010, EXCEL<sup>™</sup> 2013 tai Office 365 Microsoft Windows<sup>™</sup> -käyttöpinnan kera.

## Seuraavat tiedot talletetaan tiedostoihin:

- Päiväys ja aika
- Erän nimi
- Tiedoston nimi
- Ohjelman numero ja nimi
- Controllerin sarjanumero
- Kuumennusohjelma
- Huomautuksia kuumennusohjelman kulusta ja tuloksesta
- Näyttölaitteen versio
- Controllerin nimi
- Controllerin tuoteryhmä
- Prosessitiedot

#### Prosessitietotaulukko

| Prosessi | Toiminto            | Kuvaus                                                                                                    |
|----------|---------------------|----------------------------------------------------------------------------------------------------|
| Data 01  | Ohjelman pitoarvo   | Pitoarvo, jonka määrittää syötetty kuumennusohjelma                                                                   |
| Data 02  | Pitoarvo vyöhyke 1  | Yhden vyöhykkeen pitoarvo. Se koostuu ohjelman<br>pitoarvosta, pitoarvon korjauksesta ja eräsäätelyn<br>korjauksesta. |
| Data 03  | Lämpötila vyöhyke 1 | Vyöhykkeen lämpöelementin mittausarvo                                                                                 |
| Data 04  | Teho vyöhyke 1 [%]  | Controllerin lähtö vyöhykkeelle arvoina [0-100 %]                                                                     |
| Data 05  | Pitoarvo vyöhyke 2  | Katso yllä                                                                                                    |
| Data 06  | Lämpötila vyöhyke 2 | Vyöhykkeen lämpöelementin tai<br>dokumentaatiolämpöelementin mittausarvo                                              |
| Data 07  | Teho vyöhyke 2 [%]  | Katso yllä                                                                                                    |

| Prosessitietotaulukko |                                      |                                                                                      |  |
|-----------------------|--------------------------------------|--------------------------------------------------------------------------------------|--|
| Prosessi              | Toiminto                             | Kuvaus                                                                               |  |
| Data 08               | Pitoarvo vyöhyke 3                   | Katso yllä                                                                           |  |
| Data 09               | Lämpötila vyöhyke 3                  | Vyöhykkeen lämpöelementin tai<br>dokumentaatiolämpöelementin mittausarvo             |  |
| Data 10               | Teho vyöhyke 3 [%]                   | Katso yllä                                                                           |  |
| Data 13               | Erä-/doku-lämpöelementin lämpötila   | Erä-/doku-lämpöelementin mittausarvo                                                 |  |
| Data 14               | Eräsäätelyn pitoarvolähtö            | Pitoarvo eräsäätimeltä. Se koostuu ohjelman pitoarvosta ja eräsäätelyn korjauksesta. |  |
| Data 15               | Jäähdytys-lämpöelementin lämpötila   | Jäähdytys-lämpöelementin mittausarvo                                                 |  |
| Data 16               | Jäähdytystuulettimen kierrosluku [%] | Controllerin lähtö säädellylle jäähdytykselle arvoina [0-<br>100 %]                  |  |

Uunisi mallista riippuu, mitä tietoja on saatavana.

#### Viite

Kun USB-muistitikku työnnetään kantaan, niin käyttäjää kehotetaan päättämään, mitä halutaan tallentaa. Näyttöön tulee ilmoitus niin pitkään kuin käyttölaite kirjoittaa tai lukee tietoja. Nämä tapahtumat voivat kestää jopa 45 sekuntia. Odota, kunnes ilmoitus häviää, ennen kuin vedät USB-muistitikun pois!

Teknisistä syistä synkronoidaan aina kaikki arkistointitiedostot, jotka ovat Controllerissa. Siksi tämä aika voi vaihdella tiedoston koosta riippuen.

TÄRKEÄÄ: Älä liitä tähän kohtaan mikrotietokonetta, ulkoista kiintolevyä tai muuta USB Host-/Controller-laitetta – siten vahingoittaisit mahdollisesti molempia laitteita.

| USB-muistitikku                                     |        |                     |              |  |  |  |
|-----------------------------------------------------|--------|---------------------|--------------|--|--|--|
| Kulku                                               | Käyttö | Merkkivalo          | Huomautukset |  |  |  |
| Työnnä USB-muistitikku<br>käyttölaitteen etusivuun. |        | USB-symboli vilkkuu |              |  |  |  |

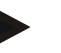

#### Viite

USB-muistitikkua **ei saa** vetää pois, kun näytössä on vielä ilmoitus tietojen kirjoituksesta tai lukemisesta. Tästä voi seurata tietojen menetys.

NTLog-prosessidokumentaatio voidaan sovittaa henkilökohtaisten ja prosessiteknisten tarpeiden mukaiseksi.

|                                                                                                    |        |                                                                                                    | Nabertherm                                                                                                    |  |  |  |
|----------------------------------------------------------------------------------------------------|--------|----------------------------------------------------------------------------------------------------|----------------------------------------------------------------------------------------------------|--|--|--|
|                                                                                                    |        |                                                                                                    | MORE THAN HEAT 30-3000 °C                                                                                                    |  |  |  |
| NTLog-parametrit                                                                                               |        |                                                                                                    | SUPERVISOR                                                                                                    |  |  |  |
| Kulku                                                                                                    | Käyttö | Anzeige                                                                                                    | Huomautukset                                                                                                    |  |  |  |
| Valitse valikko [Asetukset]                                                                                    | ¢      | Settings         Calibration           Settings of the preses         Calibration           Calibration         Calibration           Control parameters         Control           Control parameters         Control           Control parameters         Control           Control parameters         Control           Cubration         Extra functions           User configuration         Cantrol presents                                                                                                |                                                                                                    |  |  |  |
| Alakohta<br>[PROSESSIDOKUMENT<br>AATIO]                                                                        |        |                                                                                                    |                                                                                                    |  |  |  |
| Käynnistä tai sammuta<br>dokumentaatio                                                                         |        |                                                                                                    |                                                                                                    |  |  |  |
| Väliaika<br>Aseta 2<br>kirjoitustapahtuman<br>välinen aika.                                                    |        | Esim. 60 sekuntia                                                                                                    | Pienin asetus 10<br>sekuntia.<br>Nabertherm<br>suosittelee<br>valitsemaan<br>väliajaksi 60<br>sekuntia, jotta<br>tietojen määrä<br>pysyy<br>mahdollisimman<br>pienenä. |  |  |  |
| [Tallennuksen loppu]<br>Prosessidokumentaation<br>lopulle valittu käyttötapa                                   |        | Parametri [Tallennuksen loppu] ratkaisee, milloin<br>prosessitietotiedoston tallennus lopetetaan.<br><b>Tässä on 2 mahdollista asetusta:</b><br><b>[Ohjelman loppu]</b><br>Tallennus lopetetaan automaattisesti kuumennusohjelman<br>päättyessä. Tämä on vakioasetus.<br><b>[ALITUS] [Lämpötila alitettu]</b><br>Tallennus lopetetaan vasta kun lämpötilakynnys<br>[RAJALÄMPÖTILA] on alitettu. Tätä asetusta käytetään<br>myös kuumennusohjelman lopun jälkeen tulevien<br>jäähdytystapahtumien tallentamiseen. |                                                                                                    |  |  |  |
| Prosessitallennuksen lopun<br>rajalämpötilan<br>[Lopetuslämpötila]<br>muuttaminen (tehtaan<br>asetus = 200 °C) |        |                                                                                                    | Käytössä vain,<br>kun [DOKU<br>LOPPU] on<br>asetettu kohtaan<br>[Lämpötila<br>alitettu].                                                                               |  |  |  |
| 24 tunnin<br>kestotallennuksen<br>asettaminen                                                                  |        | Kestotallennus tulisi valita, kun halutaa<br>enemmän kuin 130 000 tietuetta (n. 90<br>väliajalla) yhteen tiedostoon. Näin voi o<br>äärettömien pidätysaikojen tai hyvin pit<br>kohdalla. Siinä tapauksessa USB-muist<br>laitteeseen. Joka päivälle luodaan yksi t                                                                                                    | n kirjoittaa selkeästi<br>päivää 60 sekunnin<br>olla esim.<br>tkien ohjelmien<br>itikku täytyy jättää<br>iedosto.                                                      |  |  |  |

| NTLog-parametrit         |        |         | SUPERVISOR                                                                  |
|--------------------------|--------|---------|-----------------------------------------------------------------------------|
| Kulku                    | Käyttö | Anzeige | Huomautukset                                                                |
| USB-rajapinnan toimennus |        |         | USB-muistitikun<br>käyttämistä varten<br>täytyy toimentaa<br>tämä toimento. |

#### Huomautus

Pitkäaikaisessa tallennuksessa on huomioitava tallennuksen enimmäiskestoaika. Tietueita voi tallentaa enintään noin 130 000. Joka päivä laaditaan uusi tiedosto.

Jos pitkäaikaista tallennusta ei ole valittu, niin jokaiseen tiedostoon kirjoitetaan enintään 5610 tietuetta. Jos lämpöohjelma kestää pitempään, niin luodaan uusi tiedosto keskeyttämättä lämpöohjelmaa. Controlleriin kirjoitetaan enintään 16 tiedoston tallennus ilman liitettyä USB-muistitikkua. Sen jälkeen tallennus keskeytetään.

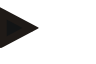

#### Huomautus

Viimeisimmät tietueet saatetaan menettää jännitekatkoksen tilanteessa. Tietueille luodaan uusi tiedosto verkkojännitteen uudelleenkytkennän yhteydessä.

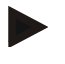

#### Viite

Ennen ensimmäistä tallennusta ole hyvä ja tarkasta päiväyksen ja kellonajan oikea asetus (katso luku [Päiväyksen ja kellonajan asettaminen])

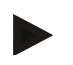

## Viite

Ole hyvä ja tarkasta NTLog-toimintoja käytettäessä Controllerin käynnistämisen jälkeen, että päiväys ja kellonaika on asetettu oikein. Jos näin ei ole, korjaa asetus. Jos asetettu aika on perusluontoisesti hävinnyt käynnistämisen jälkeen, niin Controllerin sisäänrakennettu puskuriparisto täytyy vaihtaa.

## 13.2 Prosessitietojen tallennus ja ohjelmien hallinta VCD-ohjelmistolla (valinnainen)

VCD-ohjelmisto on Naberthermin tarjoama valinnainen ohjelmisto, jolla voidaan tallentaa ja esittää prosessitiedot useammasta Controllerista samanaikaisesti. Ohjelmisto voidaan asentaa asiakkaan hankkimalle mikrotietokoneelle. Controllereita laajennetaan yhdellä Ethernet-rajapinnalla. Ohjelmistossa on seuraavat toimennot:

- yhden tai useamman Nabertherm-Controllerin pitoarvojen ja tosiarvojen taltiointi sekä esittäminen graafisesti ja taulukon muodossa ohjelmien laatiminen ja hallinta laajennuspaketit (lisää lämpöelementtejä, vaakoja – vain tosiarvot)
- valittujen Eurotherm-Controllereiden (3504, 3508) liittäminen
- Windows 10 / Windows 11

## 14 Yhdistäminen MyNabertherm-sovellukseen

Mallisarjan 500 Controllerit voidaan liittää sovellukseen käyttöjärjestelmillä Android (alk. versio 9) ja IOS (alk, versio 13). Tähän sovellukseen voidaan kytkeä yksi tai useampia uuneja.

Sovelluksen kytkentää varten täytyy varmistaa pääsy Controlleriin WiFin kautta.

**Nabertherm** 

MORE THAN HEAT 30-3000 °C

Sovelluksella on seuraavat ominaisuudet:

- prosessitietojen näyttö
- ohjelman edistyminen tähän asti
- Push-viesti uunilta.

Toimi seuraavasti kytkentää varten:

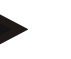

## Viite

Yhteen uuniin voidaan liittää enintään 9 käyttäjää (s-postiosoitetta).

| Käynnistä WiFi Controllerista ja luo verkkoyhteys. |        |        | SUPERVISOR   |
|----------------------------------------------------|--------|--------|--------------|
| Kulku                                              | Käyttö | Näyttö | Huomautukset |

Vaihtoehtoisesti voidaan seuraavan toimenpidejakson sijaan aloittaa asennusavustaja (katso "Perusluontoiset toiminnot"-> Ensiasennus) uudelleen. Siinä voit myös asentaa WiFi-rajapinnan.

Varmista ennen WIFi-toiminnon päällekytkentää, että Controllerin lähellä on riittävän signaalivoimakkuuden omaava WiFi-verkosto sekä internetyhteys. Jos signaalin voimakkuus on liian alhainen, niin tästä voi seurata yhteyden keskeytyminen. Saadaksesi apua tässä asiassa ota yhteyttä verkkopalveluntarjoajaasi tai paikalliseen IT-alan liikkeeseen.

| Valitse Controllerissa valikko<br>[ASETUKSET]                       | ¢ | <br>≅                          | Settings<br>Process documentation<br>Sentings of the process<br>documentation<br>Control parameters<br>Control parameters<br>Control parameters<br>User administration<br>User configuration | ><br>><br>>                      | Calibration<br>Calibrates the measuring points<br>Control<br>Control<br>Configure the central<br>Extra functions<br>Configure the extra functions | ><br>> |                                                |
|---------------------------------------------------------------------|---|--------------------------------|----------------------------------------------------------------------------------------------------|----------------------------------|----------------------------------------------------------------------------------------------------|--------|------------------------------------------------|
| Valitse alakohta<br>[JÄRJESTELMÄ]<br>ja sitten<br>[Wi-Fi-RAJAPINTA] |   | Täs<br>pää<br>Ky<br>poi<br>pää | stä voit kytkeä<br>ille. Syötä ver<br>tke WiFi-yhte<br>s päältä, jos e<br>isyä ulkopuolo                                                                                                    | i W<br>kon<br>ys<br>t ha<br>elta | 'iFi-yhteyden<br>1 salasana.<br>tästä jälleen<br>11ua sallia                                                                                      | l      | WiFi-rajapinta tukee<br>WPA2-salausmenetelmää. |

Rekisteröidy nyt sovellukseen:

| Rekisteröityminen sovellukseen                                                                                         |        |                          |                                                                                                    |
|----------------------------------------------------------------------------------------------------|--------|--------------------------|----------------------------------------------------------------------------------------------------|
| Kulku                                                                                                    | Käyttö | Näyttö                   | Huomautukset                                                                                                    |
| Lataa "MyNabertherm"-<br>sovellus Apple App Store:sta tai<br>Google Play Store:sta<br>mobiilipuhelimeesi ja asenna se. |        |                          | Näkyviin tulee uusi kuvake.<br>Sovellus on saatavana<br>käyttöjärjestelmille IOS alk.<br>versio 13 ja Android alk.<br>versio 9. |
| Cownload on the App Store                                                                                              |        | Get IT ON<br>Google Play |                                                                                                    |
| Käynnistä sovellus.                                                                                                    |        |                          |                                                                                                    |

| Rekisteröityminen sovellukseen                                                                        |                                                                                                    |                                                                                                    |                                                                                                    |  |
|----------------------------------------------------------------------------------------------------|----------------------------------------------------------------------------------------------------|----------------------------------------------------------------------------------------------------|----------------------------------------------------------------------------------------------------|--|
| Kulku                                                                                                 | Käyttö                                                                                                    | Näyttö                                                                                                    | Huomautukset                                                                                                    |  |
| Rekisteröidy sovellukseen tai<br>kirjaudu suoraan, jos olet jo<br>kirjautunut.                        | Jos haluat<br>myöhemmin<br>pysyä<br>sisäänkirjautune<br>ena, niin valitse<br>toiminto "Pysy<br>kirjautuneena".                                                                                                    | Login     Register       Name     E-Mail       Password     Show                                                                                                    | Rekisteröidy<br>sähköpostiosoitteen ja<br>nimesi kera. Näitä tietoja<br>käytämme<br>tunnistautumistarkoituksiin.                                                                |  |
| Sinulle lähetetään<br>aktivointilinkin sisältävä<br>sähköposti käyttämääsi<br>sähköpostiosoitteeseen. | Vahvista<br>ilmoittautumine<br>n viestissä<br>olevan linkin<br>kautta.                                                                                                    | Jos et saa ilmoittautumisen jälkeen vahvistusviestiä, tarkista<br>roskapostikansio. Pyydämme luokittelemaan lähettäjän<br>turvalliseksi.<br>Jos et löydä aktivoinnin sähköpostia tai olet vahingossa<br>poistanut sen, käytä sovelluksen "Salasana unohtunut" -<br>toimintoa, jonka avulla voit rekisteröityä uudelleen.                                                                                                    |                                                                                                    |  |
| Tarvittaessa ilmoittaudu<br>sovellukseen uudelleen.                                                   | Cash     Cash       Login     Register   E-Mail Password E-gassword E-gain E-gain E-ga | Näkyviin tulee tyhjä<br>uuniyhteenveto                                                                                                    |                                                                                                    |  |
| Jos salasana unohtuu, niin sen<br>voi nollata linkistä "Salasana<br>unohtunut".                       | E-Mail Password Login Login Login                                                                                                    |                                                                                                    | Sinulle lähetetään uusi viesti<br>käyttäjän<br>sähköpostiosoitteeseen. Se<br>sisältää ainutkertaisen<br>salasanan, jonka syöttämisen<br>jälkeen voit valita uuden<br>salasanan. |  |
| Controlleria ei voi liittää WiFiverkkoon.                                                             | Avaa reitittimen<br>konfigurointi-<br>käyttöpinta                                                                                                    | <ul> <li>Sovelluksen käyttö Kiinassa ei ole mahdollista</li> <li>Käytä WiFi-yhteyttä vain taajuudella 2,4 GHz (5 GHz ei ole<br/>mahdollista)</li> <li>WiFi-signaali on liian heikko (katso Controllerin otsikkoriv<br/>Reitittimen salaus: WPA 1 tai WPA 2, ei WPA3 (iPhonen<br/>alk. IOS15 Hotspot-yhteyttä ei voi käyttää)</li> <li>Portti 1912 ei saa olla estetty</li> <li>Palvelimen IP-osoite (148.251.52.188) ei saa olla estetty</li> <li>Internet-yhteydet, joissa tarvitaan selaimen antama<br/>vahvistus, esim. hotelleissa, eivät ole soveliaita!</li> <li>IP-osoitteiden antamisella reitittimessä täytyy olla vapautus<br/>(DCHP)</li> <li>Reitittimessä ei saa olla aktivoitua MAC-osoitesuodatinta</li> <li>Käytettäessä vierailijan WiFi-yhteyttä reitittimen<br/>turvallisuusasetuksissa oleva internetin käyttörajoitus "Selailu<br/>ja s-posti" ei saa olla aktivoitu.</li> </ul> |                                                                                                    |  |

<u>Nabertherm</u>

MORE THAN HEAT 30-3000 °C

Kun ilmoittaminen on onnistunut, voit nyt lisätä ensimmäisen uunin sovellukseen.

| Uunin lisääminen sovellukseen                                                                            |                                                                                                    |                                                                                                    |                                                                                                    |
|----------------------------------------------------------------------------------------------------|----------------------------------------------------------------------------------------------------|----------------------------------------------------------------------------------------------------|----------------------------------------------------------------------------------------------------|
| Kulku                                                                                                    | Käyttö                                                                                                    | Merkkivalo                                                                                                    | Huomautukset                                                                                        |
| Lisää uuni sovellukseen<br>painamalla "+"-symbolia<br>uuniyhteenvedossa "Minun<br>uunini".               | Ŧ                                                                                                    |                                                                                                    |                                                                                                    |
| Sitten vaaditaan syöttämään<br>TAN-koodi.<br>Tämä TAN-koodi täytyy lukea<br>Controllerista.              | Siirry uunin<br>Controlleriin.                                                                                                    |                                                                                                    |                                                                                                    |
| Valitse Controllerissa valikko<br>[Uuniyhteenveto]                                                       |                                                                                                    |                                                                                                    |                                                                                                    |
| Valitse Controllerin<br>yhteysvalikon kohta [KUTSU<br>SOVELLUS-TAN]                                      | :                                                                                                    | Näyttöön tulee 5-numeroinen<br>SOVELLUS-TAN. Tämä sivu<br>sulkeutuu jonkun ajan<br>kuluttua.                                          | Sovellus-TAN on voimassa<br>vain muutaman minuutin.<br>Jos TAN on jo rauennut,<br>toista menettely. |
| Syötä sitten sovellus-TAN<br>sovellukseen.                                                               | Paina TAN-<br>koodin<br>syöttämisen<br>jälkeen [Lisää].                                                                                                    | Add furnace<br>Please enter the 6-digit TAN code that is<br>shown on the furnace controller<br>TAN code<br>I do not have a TAN<br>Add |                                                                                                    |
| Siirry sovelluksessa takaisin<br>uunien yleiskuvaan.                                                     | $\leftarrow$                                                                                                    |                                                                                                    |                                                                                                    |
| Uuni tulee nyt näkyviin<br>kuvakkeena. Painamalla<br>kuvaketta pääset kohtaan<br>"Uunin yksittäisnäkymä" | Sistering     Sistering     Sistering | Kuvakkeessa näytetään<br>perusluontoisia tietoja kuten<br>uunin lämpötila, ohjelman<br>edistyminen ja uunin tila.                     |                                                                                                    |

| Uunin yksittäisnäkymä                                                                                                    |                                                                                                    |                                                                                                    |                                                                                                    |
|----------------------------------------------------------------------------------------------------|----------------------------------------------------------------------------------------------------|----------------------------------------------------------------------------------------------------|----------------------------------------------------------------------------------------------------|
| Kulku                                                                                                    | Käyttö                                                                                                    | Anzeige                                                                                                    | Huomautukset                                                                                                    |
| Paina yhden uunin kuvaketta                                                                                                    | ■ My furnaces A<br>Sintering ►<br>52°C                                                                                                    | Jos uuni ei ole<br>tavoitettavissa, niin<br>tämä näytetään<br>vaaleanharmaalla<br>tekstillä.                                                                                    |                                                                                                    |
| Näyttöön tulee yleiskuva, jossa<br>näytetään uunisi tiedot selkeästi.<br>Joitakin tietoja näytetään vain<br>ohjelman ollessa käynnissä. | 101日日<br>101日日<br>101日日 | Tiedot:<br>- Uunin nimi<br>- Ohjelman nimi<br>- Aloitusaika<br>- Laufzeiten von Prog<br>- Uunin lämpötilat/teh<br>- Lohkotiedot<br>- Lisätoiminnot ja ohje                      | rammen und Prozesschritten<br>o<br>elman käyttötapa                                                                                 |
| Yhteysvalikossa on vielä lisää<br>toimintoja, joilla voit hallita<br>uunia tai näyttää yksityiskohtia                                   | :                                                                                                    | <ul> <li>Yhteysvalikon toiminnot</li> <li>Muuta uunin nimi</li> <li>Poista uuni</li> <li>Näytä prosessitiedot</li> <li>Tietoja tästä uunista</li> <li>Opastus-merkki</li> </ul> |                                                                                                    |
| Yhteysvalikon merkinnät                                                                                                    | [Muuta uunin nimi]                                                                                                    | Tarjoaa mahdollisuuden<br>paremmaksi. Kun uuni li<br>käytettiin Controllerissa<br>muuttaa pysyvästi sovelli<br>Alkuperäinen nimi säilyy                                         | sovittaa uunin nimi<br>sättiin sovellukseen, niin<br>olevaa uunin nimeä. Sen voi<br>uksessa tällä toiminnolla.<br>V Controllerissa. |
|                                                                                                    | [Poista uuni]                                                                                                    | Poistaa uunin tämän tilin                                                                                                    | sovelluksista.                                                                                                    |
|                                                                                                    | [Näytä prosessitiedot]                                                                                                    | Näyttää luettelon uunin s                                                                                                    | enhetkisistä prosessitiedoista.                                                                                                    |
|                                                                                                    | [Tietoja tästä uunista]                                                                                                    | Näyttää mm. uunin sarjai                                                                                                    | numeron                                                                                                    |
|                                                                                                    | [Opastus-merkki]                                                                                                    | Avaa opastustekstin, joss<br>esitetyistä toiminnoista.                                                                                                    | a on lyhyitä selityksiä                                                                                                    |

## Uunin yksittäisnäkymä antaa yksityiskohtaisen yhteenvedon uunistasi:
Jos halutaan poistaa jokin uuni sovelluksesta, on toimittava seuraavasti. Tällöin uuni poistetaan kaikista sovelluksista tällä sähköpostiosoitteella:

| Uunin poistaminen sovelluksesta                                                                                     |                                                          |                                             |                                                        |
|----------------------------------------------------------------------------------------------------|----------------------------------------------------------|---------------------------------------------|--------------------------------------------------------|
| Kulku                                                                                                    | Käyttö                                                   | Merkkivalo                                  | Huomautukset                                           |
| Valitse se uuni, joka halutaan<br>poistaa, kohdasta "Minun<br>uunini". Näyttöön tulee uunin<br>yksilöity yhteenveto | ■     My furnaces     △       Sintering     ▶       52 ° | 22:58 0 0 0 0 0 0 0 0 0 0 0 0 0 0 0 0 0 0 0 |                                                        |
| Valitse yhteysvalikon<br>valikkokohta [Poista uuni]                                                                 |                                                          | Näyttöön tulee turvakysely.<br>Vahvista se. | Uuni poistetaan sovelluksen<br>kohdasta "Minun uunini" |

Vaihtoehtoisesti uuni voidaan poistaa sovelluksesta myös Controllerin kautta

| Uunin poistaminen sovelluksest                                             | <b>ADMINISTRATOR</b> |                                                                                                    |                                               |
|----------------------------------------------------------------------------|----------------------|----------------------------------------------------------------------------------------------------|-----------------------------------------------|
| Kulku                                                                      | Käyttö               | Näyttö                                                                                                    | Huomautukset                                  |
| Valitse Controllerissa valikko<br>[Asetukset]                              | ¢                    | Settings           Process documentation         Calibration           Settings the grade approximation         Calibration           Control jaranneters         Control is according to excellent according to excellent           Control parameters         Control is according to excellent according to excellent           User administration         Extra functions           User contriguation         Catifying the excellent according to excellent according to excellent according to the excellent according to the |                                               |
| Valitse alakohta<br>[JÄRJESTELMÄ] ja sitten [Wi-<br>Fi-rajapinta]          |                      |                                                                                                    |                                               |
| Valitse [Sovellusyhteydet]                                                 |                      | Näyttöön tulee kytkettyjen tilien<br>(sähköpostiosoitteiden) luettelo                                                                                                    |                                               |
| Valitse se tili<br>(sähköpostiosoite), jonka<br>kytkentä halutaan poistaa. | Paina [POISTA]       | Tili poistetaan luettelosta.                                                                                                    | Uuni ei enää ole nähtävissä<br>sovelluksessa. |

## 14.1 Vianpoisto

| Usein kysyttyä (FAQ)                                                                    |     |            |  |
|-----------------------------------------------------------------------------------------|-----|------------|--|
| Häiriön kuvaus                                                                          | Syy | Vianpoisto |  |
| - Varmista ennen WIFi-toiminnon päällekytkentää, että Controllerin lähellä on riittävän |     |            |  |

 Varmista ennen WIFi-toiminnon päällekytkentää, että Controllerin lähellä on riittävän signaalivoimakkuuden omaava WiFi-verkko sekä internetyhteys. Jos signaalin voimakkuus on liian alhainen, niin tästä voi seurata yhteyden keskeytyminen. Saadaksesi apua tässä asiassa ota yhteyttä verkkopalveluntarjoajaasi tai paikalliseen IT-alan liikkeeseen.

| Usein kysyttyä (FAQ)                                                         |                                                                                                    |                                                                                                    |  |
|------------------------------------------------------------------------------|----------------------------------------------------------------------------------------------------|----------------------------------------------------------------------------------------------------|--|
| Häiriön kuvaus                                                               | Syy                                                                                                 | Vianpoisto                                                                                                    |  |
| Tilarivin WiFi-symboli on<br>yliviivattu                                     | WiFi-toimintoa ei ole<br>aktivoitu reitittimessä<br>tai<br>verkkopalveluntarjoajal<br>la on häiriö. | <ul> <li>Testaa WiFi-verkko mobiilipuhelimella.</li> <li>Jos kysymyksessä on palveluntarjoajan<br/>häiriö, ota yhteyttä palveluntarjoajaasi</li> </ul>                                                                                                    |  |
| Yhteys sovelluksesta<br>Controlleriin on täysin tai<br>osittain keskeytynyt. | Signaalin voimakkuus<br>ei ole riittävä.                                                            | <ul> <li>Testaa WiFi-yhteyden signaalin voimakkuus<br/>mobiilipuhelimella. Huolehdi tällöin siitä,<br/>että olet samassa WiFi-verkossa kuin<br/>Controller</li> <li>Käytä reitittimen signaalin vahvistamiseen<br/>toistolaitetta</li> </ul>                                                                                                    |  |
| Ilmoittamisen jälkeen ei saatu<br>vahvistus-sähköpostiviestiä                | Vahvistusviesti on<br>joutunut<br>roskapostikansioon                                                | <ul> <li>Tarkasta roskapostikansio ja luokittele<br/>lähettäjä turvalliseksi</li> </ul>                                                                                                    |  |
| Controlleria ei voi liittää WiFiverkkoon.                                    | Avaa reitittimen<br>konfigurointi-<br>käyttöpinta                                                   | <ul> <li>Sovelluksen käyttö Kiinassa ei ole mahdollista</li> <li>Käytä WiFi-yhteyttä vain taajuudella 2,4 GHz (5 GHz ei ole mahdollista)</li> <li>WiFi-signaali on liian heikko (katso Controllerin otsikkorivi)</li> <li>Reitittimen salaus: WPA 1 tai WPA 2, ei WPA3 (iPhonen alk. IOS15 Hotspot-yhteyttä ei voi käyttää)</li> <li>Portti 1912 ei saa olla estetty</li> <li>Palvelimen IP-osoite (148.251.52.188) ei saa olla estetty</li> <li>Internet-yhteydet, joissa tarvitaan selaimen antama vahvistus, eivät ole soveliaita!</li> <li>IP-osoitteiden antamisella reitittimessä täytyy olla vapautus (DCHP)</li> <li>Reitittimessä ei saa olla aktivoitua MAC-osoitesuodatinta</li> <li>Käytettäessä vierailijan WiFi-yhteyttä reitittimen turvallisuusasetuksissa oleva internetin käyttörajoitus "Selailu ja s-posti" ei saa olla aktivoitu.</li> </ul> |  |
| Sovellus ei käynnisty, tai hyytyy<br>käynnistettäessä.                       |                                                                                                    | Mobiilipuhelimen välimuistin pyyhkiminen:<br>Android: Asetukset > Sovellukset ><br>MyNabertherm > Muisti(alue) – Tyhjennä<br>välimuisti ja poista tiedot<br>IOS: Asetukset > Yleiset > iPhone-muisti ><br>MyNabertherm-sovellus > Poista sovellus –<br>Asenna sovellus uudelleen AppStoresta                                                                                                    |  |

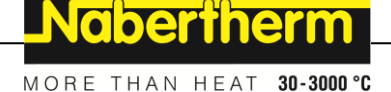

#### 15 Tiedonvaihto Controllerin kanssa

Mallisarjan 400 Controller tarjoaa useampia mahdollisuuksia tiedonvaihtoon ulkoisten kumppaneiden kanssa.

- 1. VCD-Software (Kapitel [13.2])
- 2. Viestintä ylempiarvoisiin järjestelmiin Modbus-TCP:n kautta
- 3. Verkkopalvelin (Ethernet-moduulissa) (luku [14.2])
- 4. App-sovellus (luku [13])

#### 15.1 Viestintä ylempiarvoisiin järjestelmiin Modbus-TCP:n kautta

Mallisarjan 500 Controllerin yhdistämiseksi tarvitaan Controllerissa oleva viestintämoduuli alkaen versiosta 1.8. Tämä viestintämoduuli on sama moduuli, joka tarvitaan myös VCD-ohjelmiston yhdistämiseksi. Viestintä ylemmäksi liitetyn järjestelmän kanssa on mahdollista samanaikaisesti VCD-ohjelmiston kanssa viestitettäessä.

Viestintämoduulin yhdistämiseksi Modbus-TCP:n kautta suosittelemme ohjetta M03.0021. Ota tätä varten yhteyttä Nabertherm-huoltopalveluun.

#### 15.2 Verkkopalvelin

Viestintämoduuli tarjoaa kiinto-ohjelmiston versiosta V1.8 alkaen mahdollisuuden visualisoida prosessitiedot JavaScript-kykyisellä verkkoselaimella (Google Chrome). Tähän käytetään viestintämoduuliin sisäänrakennettua verkkoselainta.

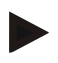

#### Viite

Prosessitietojen visualisointi verkkoselaimissa edellyttää, että JavaScript-toiminto on aktivoituna selaimessa.

Verkkoselaimen käynnistämiens jälkeen täytyy syöttää uunin tai Controllerin senhetkinen IP-osoite (esiasetus 192.168.4.70, ks. myös luku 10.11.5) osoiteriville.

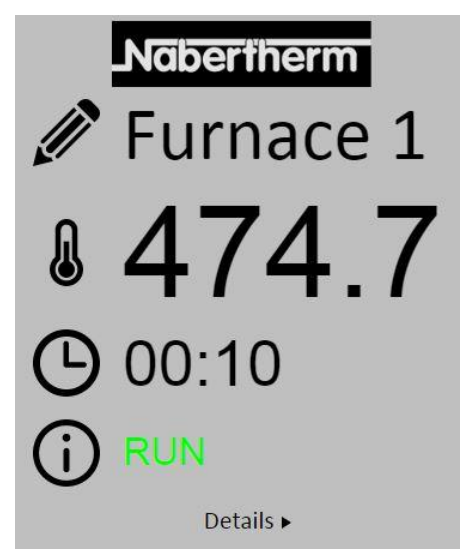

Kuva 4: Verkkopalvelimen yleiskuvasivu

| Nro       | Kuvaus                                                                                                    |
|-----------|----------------------------------------------------------------------------------------------------|
|           | Painamalla hiiren vasenta painiketta kynä-symbolin kohdalla voit muuttaa uunin nimen. Nimen pituus on rajoitettu, kielestä riippuen. |
|           | Tämän symbolin vieressä näytetään uunin senhetkinen tosilämpötila<br>(ohjauslämpötila).                                              |
| G         | Tämän merkin vieressä näytetään ohjelman jäljellä oleva aika.                                                                        |
| <b>()</b> | Tässä näytetään uunin tila.                                                                                                    |
| Details ► | Painamalla hiiren vasenta painiketta Yksityiskohdat -kohdalla näyttöön tulee yksityiskohtainen näkymä.                               |

| li .                  | Furnace 1  |
|-----------------------|------------|
| itatus.               | i uniace . |
| Status                | RUN        |
| Fehler                | 0          |
| Warnung               | 0          |
| Controller-ID         | 1900000    |
| Programm              |            |
| Programmname          | P01        |
| Programmnummer        | 1          |
| Segmentnummer         | 2          |
| Restlaufzeit Programm | 00:10      |
| emperaturen           |            |
| Masterzone            | 476.1      |
| Charge                | 25.8       |
| Kühlung               | 0.0        |
| Zone 1                | 476.1      |
| Zone 2                | 0.0        |
| Zone 3                | 0.0        |
| Doku Zone 1           | 0.0        |
| Doku Zone 2           | 0.0        |
| Doku Zone 3           | 0.0        |
| Sollwerte             |            |
| Programm              | 500.0      |
| Charge Ausgang        | 0.0        |
| Zone 1                | 500.0      |
| Zone 2                | 0.0        |
| Zone 3                | 0.0        |
| extrafunktionen       |            |
| Extra 1               | 0          |
| Extra 2               | 0          |
| Extra 3               | 0          |
| Extra 4               | 0          |
| Extra 5               | 0          |
| Extra 6               | U          |
| eistung               | 400.0      |
| Heizung               | 100.0      |
| Kühlung               | 100.0      |
| Zone 1                | 100.0      |
| Zone 2                | 0.0        |
| Zone 3                | 0.0        |

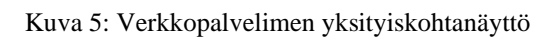

Tällä sivulla näytetään kaikki olennaiset prosessin parametrit ja tiedot.

Vasemmassa alakulmassa voidaan vaihdella saksan ja englannin kielen välillä. Verkkopalvelinta voidaan käyttää kaikissa Controllerin versioissa.

#### 15.3 Jälkivarustelu: viestintämoduuli

#### 15.3.1 Toimituksen laajuus

#### Jälkivarustelusarja:

| Nimike                                                                         | Lukumäärä | Osanumero                                                                    | Kuva |
|--------------------------------------------------------------------------------|-----------|------------------------------------------------------------------------------|------|
| Viestintämoduuli sähkölaitteistoa<br>varten (alk. versiosta 0.16)              | 1         | 520100283<br>(520100279<br>vaihtotoimituksissa<br>viallista osaa<br>vastaan) |      |
| Takaseinän pistoke<br>viestintämoduulia varten                                 | 1         | 520900507                                                                    | 4    |
| Ethernet-johto uunissa: 1m, 90°<br>kulmassa                                    | 1         | 544300197                                                                    |      |
| Ethernet-holkki verkostojohdon<br>läpivientiin sähkölaitteiston<br>seinän läpi | 1         | 520900453                                                                    |      |

#### 15.3.2 Viestintämoduulin asentaminen

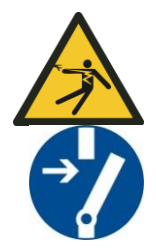

#### Varoitus – Sähköjännitteen aiheuttamat vaarat!

Ainoastaan pätevä ja valtuutettu sähköalan ammattihenkilöstö saa suorittaa töitä sähkölaitteisiin. Uuni ja sähkökaappi tulee kytkeä huoltotöiden ajaksi jännitteettömäksi ja kaikki uunin liikkuvat osat varmistaa epähuomiossa tapahtuvan käynnistyksen estämiseksi. Saksan DGUV V3 -tapaturmantorjuntamääräyksiä tai käyttömaan kansallisia määräyksiä tulee noudattaa. Odota, kunnes uunikammio ja asennetut osat ovat jäähtyneet huoneenlämpöisiksi.

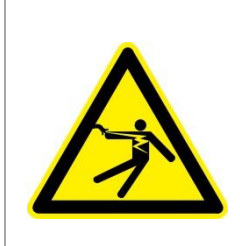

# **A**VAARA

Valaistuksen ja huoltopistorasioiden ohjausvirtapiirejä, jotka ovat tarpeen huoltotöissä, ei kytketä pois verkkovirran erotuslaitteella (pääkatkaisimella), vaan ne pysyvät jännitteellisinä.

Johdotuksen johtimet on merkitty värillä (oranssi).

## Tarvittavat työkalut

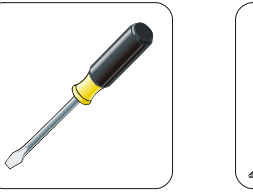

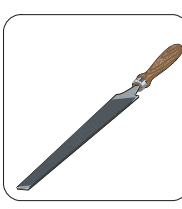

Ruuviavain

Kuva 6: Työkalut

Metalliviila

Jos haluat liittää uunin/Controllerin, jossa ei vielä ole viestintämoduulia, toimi seuraavasti:

| Kuva | Kuvaus                                                                                                    |
|------|----------------------------------------------------------------------------------------------------|
|      | <ol> <li>Avaa uunin viereen asennetun sähkölaitteiston kansi.</li> <li>Murra sähkölaitteistossa uunin takana esilävistetty<br/>reikä ruuviavaimella. Huomaa tässä pieni lovi. Sillä<br/>on merkitty oikea reikä.</li> </ol>                                                                                                    |
|      | 3. Kun reikä on murrettu auki, työnnä toimitukseen<br>sisältyvä Ethernet-holkki ulkopuolelta sisään läpi ja<br>ruuvaa se mutterilla kiinni takaapäin.                                                                                                    |
|      | <ol> <li>Vedä moduulin oikealla puolella oleva pistoke irti.</li> <li>Työnnä mukana toimitettu pistoke tähän.</li> <li>Pistä irtivedetty pistoke oikealle uuteen<br/>pistokkeeseen.</li> <li>Viite: Huolehdi vaakasuorasta johdotuksesta</li> </ol>                                                                                                  |
|      | 7. Paina sitten viestintämoduuli kiskon päälle siten, että<br>myös moduulin toisella puolen oleva punainen sanka<br>menee kiskon päälle. Kiinnitä moduuli sitten<br>painamalla punainen sanka moduuliin. Moduulia ei<br>nyt saa enää voida nostaa kiskolta pois.                                                                                     |
|      | 8. Liitä sitten moduuli ja Ethernet-holkki lyhyellä<br>Ethernet-johdolla (1 m).                                                                                                    |
|      | 9. Liitä sitten Ethernet-holkin ulkosivu pitkän Ethernet-<br>johdon avulla mikrotietokoneeseen.<br>Liitäntöjä, jotka ovat >50 m, täytyy tukea<br>vahvistimella (esim. Switch). Riippuen<br>sijoituspaikan olosuhteista ja käytetyistä johdoista<br>saattaa Switch- tai Repeater-laitteen käyttö olla<br>tarpeen jo lyhyemmilläkin johdonpituuksilla. |

## 16 Lämpötilanvalinnan rajoitin säädettävällä sammutuslämpötilalla (lisävaruste)

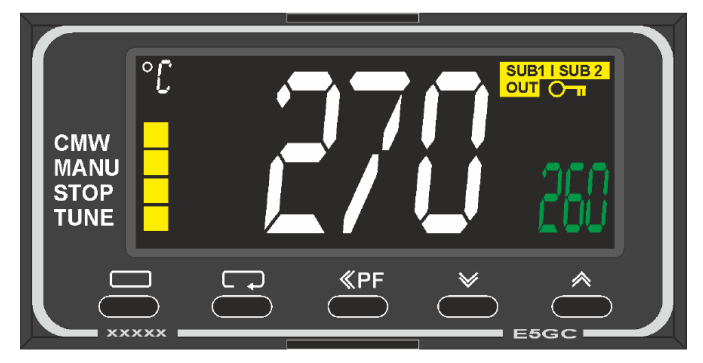

Lämpötilanvalinnan rajoitin (kuva viitteellinen)

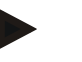

#### Viite

Lämpötilanvalinnan rajoittimien tai lämpötilanvalinnan valvojien (valinnainen) toiminta täytyy tarkastaa säännöllisin väliajoin.

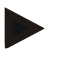

#### Viite

Kuvaus ja toiminto katso erillinen käyttöohje

# 17 Potentiaaliton kontakti ulkoisen laitteen käynnistämistä ja valvontasignaalien vastaanottoa varten (valinnainen)

Tätä toimintoa käytetään ulkoisen laitteen ohjaamiseen ja valvomiseen ilman että sitä täytyy toimentaa lisätoiminnon kautta. Toimennus tapahtuu automaattisesti ja kytkeytyy vasta kiinteästi asetetun uunikammion lämpötilan alapuolella.

Ulkoista laitetta voidaan valvoa asiakkaan hankkiman potentiaalittoman kontaktin kautta. Esimerkkinä selitetään toiminto ulkoisen poistoilmajärjestelmän kohdalla:

- Poistoilmajärjestelmä käynnistyy poltto-ohjelman alkaessa
- Poistoilmajärjestelmä sammutetaan ohjelman lopun jälkeen ja kun uuni on sitten jäähtynyt alle 80 °C:n lämpötilaan.
- Valvotaan asiakkaan asentamaa hälytyskontaktia, joka keskeyttää käynnissä olevan uunin ohjelman ja sammuttaa kuumennuksen, kun on saatu ulkoinen signaali (esim. asiakkaan poistoilmajärjestelmän toimintakatko tai yleinen ulkoinen hälytys). Useampia kontakteja voidaan yhdistää. Ne konfiguroidaan joko peräkkäin ("normally closed contact") tai rinnakkain ("normally open contact") kytkettyinä. Hälytyksen kuittaamisen jälkeen uunin ohjelmaa jatketaan.
- Ei mitään takuuta poistoilmajärjestelmän toimimisesta, ei turvallisuusteknistä analyysiä standardin EN ISO 13849 mukaan.

## 18 Häiriöilmoitukset ja varoitukset

Controller näyttää häiriöilmoitukset ja varoitukset näyttöruudussa, kunnes ne on poistettu ja kuitattu. Näiden ilmoitusten siirtyminen arkistointiin voi kestää jopa yhden minuutin.

| ID+<br>Sub-ID | Teksti                         | Logiikka                                                         | Poisto                                                                                                    |
|---------------|--------------------------------|------------------------------------------------------------------|----------------------------------------------------------------------------------------------------|
| Viestintäv    | virhe                          |                                                                  |                                                                                                    |
| 01-01         | Väylävyöhyke                   | Viestintäyhteyden häiriö yhteen<br>säädinmoduuliin               | Tarkasta, että säädinmoduulit ovat lujasti<br>paikallaan<br>Palavatko säädinmoduulien LED:it punaisina?<br>Tarkasta käyttölaitteen ja säädinmoduulin välinen<br>johto<br>Liitäntäjohdon pistoketta ei työnnetty oikein<br>käyttölaitteeseen |
| 01-02         | Viestintämoduuli<br>väylä      | Viestintäyhteyden häiriö<br>viestintämoduuliin<br>(Ethernet/USB) | Tarkasta, että viestintämoduuli on lujasti<br>paikallaan<br>Tarkasta käyttölaitteen ja viestintämoduulin<br>välinen johto                                                                                                    |
| llmaisinh     | äiriö                          |                                                                  |                                                                                                    |
| 02-01         | Lämpöelementti<br>avoinna      |                                                                  | Tarkasta lämpöelementti, lämpöelementin pinteet<br>ja johto<br>Tarkasta lämpöeementin johdon kontaktit<br>säädinmoduulin pistokkeessa X1 (kontaktit 1 + 2)                                                                                  |
| 02-02         | Lämpöelementtiy<br>hteys       |                                                                  | Tarkasta asetettu lämpöelementin tyyppi<br>Tarkasta, ovatko lämpöelementin liitännän navat<br>oikein                                                                                                    |
| 02-03         | Vertauspisteen<br>virhe        |                                                                  | Säädinmoduuli viallinen                                                                                                    |
| 02-04         | Vertauspiste liian<br>kuuma    |                                                                  | Kytkentälaitteiston lämpötila liian korkea (n. 70<br>°C)<br>Säädinmoduuli viallinen                                                                                                    |
| 02-05         | Vertauspiste liian<br>kylmä    |                                                                  | Kytkentälaitteiston lämpötila liian alhainen (n<br>10 °C)                                                                                                    |
| 02-06         | Anturi erotettu                | Virhe Controllerin 4-20 mA -<br>tulossa (<2 mA)                  | Tarkasta 4-20 mA -ilmaisin<br>Tarkasta liitäntäjohto ilmaisimeen                                                                                                    |
| 02-07         | Ilmaisinelementti<br>viallinen | PT100 tai PT1000 -ilmaisin<br>viallinen                          | Tarkasta PT-ilmaisin<br>Tarkasta liitäntäjohto ilmaisimeen<br>(iohtorikko/oikosulku)                                                                                                    |

## 18.1 Controllerin virheilmoitukset

| ID+<br>Sub-ID | Teksti                                       | Logiikka                                                                                                    | Poisto                                                                                                    |
|---------------|----------------------------------------------|----------------------------------------------------------------------------------------------------|----------------------------------------------------------------------------------------------------|
| Järjestelr    | nävirhe                                      |                                                                                                    |                                                                                                    |
| 03-01         | Järjestelmämuisti                            |                                                                                                    | Virhe kiinto-ohjelman päivitysten jälkeen <sup>1)</sup><br>Käyttölaitteen vika <sup>1)</sup>                                                                                                    |
| 03-02         | ADC-virhe                                    | AD-muuntimen ja säätimen välinen viestintävirhe                                                                                                    | Vaihda säädinmoduuli <sup>1)</sup>                                                                                                    |
| 03-03         | Järjestelmätiedost<br>o virheellinen         | Näytön ja muistirakenneosan välinen viestintähäiriö                                                                                                    | Vaihda käyttölaite                                                                                                    |
| 03-04         | Järjestelmän<br>valvonta                     | Ohjelman suorittaminen<br>käyttölaitteessa virheellinen<br>(vartija)                                                                                                    | Vaihda käyttölaite<br>USB-muistitikku vedetty liian aikaisin pois tai<br>viallinen<br>Sammuta Controller ja käynnistä uudelleen                                                                                                    |
| 03-05         | Vyöhykkeiden<br>järjestelmänvalvo<br>nta     | Ohjelman suorittaminen<br>käyttölaitteessa virheellinen<br>(vartija)                                                                                                    | Vaihda säädinmoduuli <sup>1)</sup><br>Sammuta Controller ja käynnistä uudelleen <sup>1)</sup>                                                                                                    |
| 03-06         | Itsetestausvirhe                             |                                                                                                    | Ota yhteyttä Nabertherm-huoltopalveluun <sup>1)</sup>                                                                                                    |
| 03-07         | Analoogilähtö /<br>Väärä jännite<br>lähdössä | Lähtöjännitteen mitattu arvo ei<br>vastaa määrättyä arvoa                                                                                                    | <ul> <li>Anna sähköalan asiantuntijan suorittaa seuraavat vaiheet:</li> <li>Kytke uuni jännitteettömäksi</li> <li>Erota kuluttaja analoogilähdöstä</li> <li>Käynnistä uuni jälleen ja aloita ohjelma</li> <li>Virhe ei tule enää: Vaihda kuluttaja uuteen.</li> <li>Virhe tulee edelleen: Vaihda säädinmoduuli</li> <li>Ota yhteyttä Nabertherm-huoltopalveluun<sup>1</sup>)</li> </ul> |
| Valvonna      | ıt                                           |                                                                                                    |                                                                                                    |
| 04-01         | Ei<br>kuumennustehoa                         | ei lämpötilan nousua<br>nostoluiskissa, kun<br>kuumennuslähtö <> 100 % 12<br>minuutin ajan ja kun lämpötilan<br>tavoitearvo on suurempi kuin<br>uunin senhetkinen lämpötila                                                                                                    | Kuittaa virhe (tarvittaessa kytke<br>jännitteettömäksi) ja tarkasta turvarele, luukun<br>katkaisin, kuumennuksen ohjaus ja Controller.<br>Tarkasta kuumennuselementit ja<br>kuumennuselementtien liitännät.<br>Laske säätöparametrien D-arvo.                                                                                                    |
| 04-02         | Ylikuumenemine<br>n                          | Ohjaavan vyöhykkeen lämpötila<br>ylittää ohjelman suurimman<br>tavoitearvon tai uunin<br>suurimman lämpötilan 50<br>Kelviniä (alk. 200 °C)<br>Sammutuskynnyksen yhtälö<br>kuuluu:<br>Suurin ohjelman tavoitearvo +<br>johtavan vyöhykkeen<br>vyöhykekorjaus + eräsäätelyn<br>korjaus [Max] (jos eräsäätelyn<br>korjaus [Max] (jos eräsäätely<br>toimennettu) +<br>sammutuskynnyksen<br>ylilämpötila (P0268, esim. 50<br>K) | Puolijohdinreleen tarkastus<br>Tarkasta lämpöelementti<br>Tarkasta Controller<br>(3 minuutin viiveellä)                                                                                                    |

| ID+<br>Sub-ID | Teksti                                  | Logiikka                                                                                                | Poisto                                                                                                    |
|---------------|-----------------------------------------|----------------------------------------------------------------------------------------------------|----------------------------------------------------------------------------------------------------|
|               |                                         | On käynnistetty ohjelma uunin<br>lämpötilassa, joka on korkeampi<br>kuin ohjelman suurin<br>tavoitearvo | Odota ohjelman käynnistämisessä, kunnes uunin<br>lämpötila on laskenut.                                                                                                    |
| 04-03         | Virtakatkos                             | Uunin<br>uudelleenkäynnistymiselle<br>asetettu raja on ylitetty                                         | Käytä tarvittaessa keskeytymätöntä virransyöttöä                                                                                                    |
|               |                                         | Uuni on sammutettu<br>verkkokatkaisimella ohjelman<br>käydessä                                          | Pysäytä ohjelma Controllerilla ennen kuin sammutat verkkokatkaisimen.                                                                                                    |
| 04-04         | Hälytys                                 | Konfiguroitu hälytys on annettu                                                                         |                                                                                                    |
| 04-05         | Itseoptimointi on epäonnistunut         | Saadut arvot ovat<br>epätodennäköisiä                                                                   | Älä tee itseoptimointia uunin työalueen alemmalla lämpötila-alueella                                                                                                    |
|               | Paristo heikko                          | Aikaa ei näytetä enää oikein.<br>Verkkokatkosta ei mahdollisesti<br>käsitellä enää oikein.              | Tee täydellinen parametrien vienti USB-<br>muistitikulla<br>Vaihda paristo (katso luku "Tekniset tiedot")                                                                                                    |
| Muu virhe     | 2                                       |                                                                                                    |                                                                                                    |
| 05-00         | Yleinen virhe                           | Säädinmoduulin tai<br>Ethernetmoduulin virhe                                                            | Ota yhteyttä Nabertherm-huoltopalveluun<br>Anna käyttöön tietojen vienti huoltoa varten                                                                                                    |
| 05-01         | Alemman<br>päätekytkimen<br>itsetestaus | Itsetestaus epäonnistui.                                                                                | Toista itsetestaus kytkemällä uuni pois päältä ja<br>takaisin päälle. Jos ongelma jatkuu, ota yhteyttä<br>Nabertherm-huoltopalveluun                                                                                                    |
| 05-02         | Ylemmän<br>päätekytkimen<br>itsetestaus | Itsetestaus epäonnistui.                                                                                | Toista itsetestaus kytkemällä uuni pois päältä ja<br>takaisin päälle. Jos ongelma jatkuu, ota yhteyttä<br>Nabertherm-huoltopalveluun                                                                                                    |
| 05-03         | Kuumennuksen<br>itsetestaus             | Itsetestaus epäonnistui.                                                                                | Toista itsetestaus kytkemällä uuni pois päältä ja<br>takaisin päälle. Jos ongelma jatkuu, ota yhteyttä<br>Nabertherm-huoltopalveluun.                                                                                                    |
| 05-04         | Tyhjiöpumppu/pa<br>inekytkin            | Tyhjöntäminen ei onnistunut.                                                                            | Tarkista, onko tyhjiöpumppu kytketty<br>toimintaan.<br>Tarkista uunin ja tyhjiöpumpun välinen liitäntä.<br>Tarkista uunin pöydän tiivisteen istuvuus. Lika ja<br>asianmukainen sulkeutuminen<br>Tarkista ja vaihda tarvittaessa vialliset tiivisteet.<br>Jos ongelma jatkuu, ota yhteyttä Nabertherm- |

<sup>1)</sup> Virhe voidaan kuitata vain kytkemällä Controller pois päältä.

## 18.2 Controllerin varoitukset

Varoituksia ei näytetä virhearkistossa. Ne näytetään vain näyttöruudussa ja parametrien vientitiedostossa. Varoitukset eivät yleensä aiheuta ohjelman keskeytymistä.

| Nro | Teksti                                   | Logiikka                                                                                  | Poisto                                                                                                    |
|-----|------------------------------------------|-------------------------------------------------------------------------------------------|----------------------------------------------------------------------------------------------------|
| 00  | Muutosnopeuden<br>valvonta               | Asetetun nostojyrkkyyden<br>valvonnan raja-arvo on ylitetty                               | Häiriön syyt katso luku "Nostojyrkkyyden<br>valvonta"<br>Nostojyrkkyys säädetty liian vähäiseksi                                                                                                    |
| 01  | Ei<br>säätöparametrejä                   | PID-parametriin ei ole syötetty<br>"P"-arvoa                                              | Syötä vähintään yksi "P"-arvo säätöparametreihin<br>Se ei saa olla "0"                                                                                                    |
| 02  | Eränelementti<br>viallinen               | Ohjelman ollessa käynnissä ja<br>eränsäätelyn toimennettuna ei<br>havaittu eränelementtiä | Pistä eränelementti paikalleen<br>Poista eränsäätelyn toimennus ohjelmasta<br>Tarkasta, onko erän lämpöelementissä ja sen<br>johdossa vaurioita                                                                                                    |
| 03  | Jäähdytyselementt<br>i viallinen         | Jäähdytyksen lämpöelementti ei<br>ole paikallaan tai se on viallinen                      | Pistä jäähdytyksen lämpöelementti paikalleen<br>Tarkasta, onko jäähdytyksen lämpöelementissä ja<br>sen johdossa vaurioita<br>Jos aktiivisesti säädellyn jäähdytyksen aikana<br>ilmenee jäähdytyksen lämpöelementin vika, niin<br>ohjaus kytkeytyy johtavan vyöhykkeen<br>lämpöelementtiin. |
| 04  | Dokumentointi-<br>elementti<br>viallinen | Dokumentointi-lämpöelementtiä<br>ei havaittu tai se on viallinen.                         | Pistä dokumentointi-lämpöelementti paikalleen<br>Tarkasta, onko dokumentointi-lämpöelementissä<br>ja sen johdossa vaurioita                                                                                                    |
| 05  | Virtakatkos                              | On havaittu virtakatkos.<br>Ohjelman keskeytystä ei ole<br>tapahtunut.                    | Ei ole                                                                                                    |
| 06  | Hälytys 1 - Alue                         | Konfiguroitu aluehälytys 1 on<br>lauennut                                                 | Säätöparametrien optimointi<br>Hälytys asetettu liian ahtaaksi                                                                                                    |
| 07  | Hälytys 1 - Min                          | Konfiguroitu minhälytys 1 on lauennut                                                     | Säätöparametrien optimointi<br>Hälytys asetettu liian ahtaaksi                                                                                                    |
| 08  | Hälytys 1 - Max                          | Konfiguroitu maxhälytys 1 on lauennut                                                     | Säätöparametrien optimointi<br>Hälytys asetettu liian ahtaaksi                                                                                                    |
| 09  | Hälytys 2 - Alue                         | Konfiguroitu aluehälytys 2 on lauennut                                                    | Säätöparametrien optimointi<br>Hälytys asetettu liian ahtaaksi                                                                                                    |
| 10  | Hälytys 2 - Min                          | Konfiguroitu minhälytys 2 on<br>lauennut                                                  | Säätöparametrien optimointi<br>Hälytys asetettu liian ahtaaksi                                                                                                    |
| 11  | Hälytys 2 - Max                          | Konfiguroitu maxhälytys 2 on lauennut                                                     | Säätöparametrien optimointi<br>Hälytys asetettu liian ahtaaksi                                                                                                    |
| 12  | Hälytys -<br>ulkoinen                    | Konfiguroitu hälytys 1<br>sisääntulossa 1 on lauennut                                     | Tarkasta ulkoisen hälytyksen lähde                                                                                                    |
| 13  | Hälytys -<br>ulkoinen                    | Konfiguroitu hälytys 1<br>sisääntulossa 2 on lauennut                                     | Tarkasta ulkoisen hälytyksen lähde                                                                                                    |

| Nro | Teksti                                                                      | Logiikka                                                                                                    | Poisto                                                                                                    |
|-----|-----------------------------------------------------------------------------|----------------------------------------------------------------------------------------------------|----------------------------------------------------------------------------------------------------|
| 14  | Hälytys -<br>ulkoinen                                                       | Konfiguroitu hälytys 2<br>sisääntulossa 1 on lauennut                                                                                                    | Tarkasta ulkoisen hälytyksen lähde                                                                                                    |
| 15  | Hälytys -<br>ulkoinen                                                       | Konfiguroitu hälytys 2<br>sisääntulossa 2 on lauennut                                                                                                    | Tarkasta ulkoisen hälytyksen lähde                                                                                                    |
| 16  | USB-muistitikkua<br>ei ole pantu<br>laitteeseen                             |                                                                                                    | Työnnä USB-muistitikku Controlleriin tietojen vientiä varten                                                                                                    |
| 17  | Tietojen<br>tuonti/vienti USB-<br>muistitikkua<br>käyttäen ei<br>onnistunut | Tiedostoa on muokattu<br>mikrotietokoneella<br>(tekstimuokkaus) ja tallennettu<br>väärässä muodossa tai USB-<br>muistitikkua ei havaita.<br>Haluat tuoda tietoja, jotka eivät<br>ole USB-muistitikun<br>tuontikansiossa | Älä muokkaa XML-tiedostoja<br>tekstimuokkauksella, vaan aina vain itse<br>Controllerissa.<br>Muotoile USB-muistitikku (muoto: FAT32). Ei<br>pikamuotoilua<br>Käytä toista USB-muistitikkua<br>(enint. 2 Tt / FAT32)<br>Tuonnissa kaikkien tuontikansion tiedostojen<br>täytyy olla ladattuna USB-muistitikkuun.<br>USB-muistitikun suurin muistikoko on 2<br>Tt/FAT32. Jos USB-muistitikun käytössä ilmenee<br>ongelmia, käytä toista USB-muistitikkua,<br>enintään 32 Gt. |
|     | Ohjelmia<br>tuotaessa ohjelmat<br>hylätään                                  | Lämpötila, aika tai nopeus ovat<br>raja-arvojen ulkopuolella                                                                                                    | Tuo ainoastaan ohjelmia, jotka ovat tälle uunille<br>sopivia. Controllereissa on eroja ohjelmien ja<br>lohkojen lukumäärässä sekä uunin suurimmassa<br>lämpötilassa.                                                                                                    |
|     | Ohjelmia<br>tuotaessa tulee<br>ilmoitus "On<br>tullut virhe"                | USB-muistitikun "Tuonti"-<br>kansioon ei ole tallennettu koko<br>parametrisarjaa (vähintään<br>konfigurointitiedostot)                                                                                                  | Jos olet tarkoituksellisesti jättänyt tiedostoja<br>tuonnista pois, voit jättää ilmoituksen huomiotta.<br>Muussa tapauksessa tarkasta, että tuontitiedostot<br>ovat täysilukuiset.                                                                                                    |
| 18  | "Kuumennus<br>estetty"                                                      | Jos Controlleriin on liitetty<br>luukun katkaisin ja luukku on<br>avoinna, niin näyttöön tulee<br>tämä ilmoitus                                                                                                    | Sulje luukku<br>Tarkasta luukun katkaisin                                                                                                    |
| 19  | Luukku avoinna                                                              | Uuninluukku on avattu<br>ohjelman käydessä                                                                                                    | Sulje uuninluukku ohjelman käydessä                                                                                                    |
| 20  | Hälytys 3                                                                   | Yleinen ilmoitus tälle<br>hälytysnumerolle                                                                                                    | Tarkasta tämän hälytysilmoituksen syy                                                                                                    |
| 21  | Hälytys 4                                                                   | Yleinen ilmoitus tälle<br>hälytysnumerolle                                                                                                    | Tarkasta tämän hälytysilmoituksen syy                                                                                                    |
| 22  | Hälytys 5                                                                   | Yleinen ilmoitus tälle<br>hälytysnumerolle                                                                                                    | Tarkasta tämän hälytysilmoituksen syy                                                                                                    |
| 23  | Hälytys 6                                                                   | Yleinen ilmoitus tälle<br>hälytysnumerolle                                                                                                    | Tarkasta tämän hälytysilmoituksen syy                                                                                                    |
| 24  | Hälytys 1                                                                   | Yleinen ilmoitus tälle<br>hälytysnumerolle                                                                                                    | Tarkasta tämän hälytysilmoituksen syy                                                                                                    |

| Nro | Teksti                                          | Logiikka                                                                                                    | Poisto                                                                                                    |
|-----|-------------------------------------------------|----------------------------------------------------------------------------------------------------|----------------------------------------------------------------------------------------------------|
| 25  | Hälytys 2                                       | Yleinen ilmoitus tälle<br>hälytysnumerolle                                                                         | Tarkasta tämän hälytysilmoituksen syy                                                                           |
| 26  | Monivyöhyke-<br>holdback-<br>lämpötila ylitetty | Yksi monivyöhyke-holdback-<br>toimintoon konfiguroitu<br>lämpöelementti on poistunut<br>lämpötilarajan alapuolelle | Tarkasta, onko tämä lämpöelementti tarpeen<br>valvontaa varten.<br>Tarkasta kuumennuselementit ja niiden ohjaus |
| 27  | Monivyöhyke-<br>holdback-<br>lämpötila alitettu | Yksi monivyöhyke-holdback-<br>toimintoon konfiguroitu<br>lämpöelementti on poistunut<br>lämpötilarajan yläpuolelle | Tarkasta, onko tämä lämpöelementti tarpeen<br>valvontaa varten.<br>Tarkasta kuumennuselementit ja niiden ohjaus |
| 28  | Modbus-yhteys<br>keskeytynyt                    | Yhteys ylempiarvoiseen<br>järjestelmään on keskeytynyt.                                                            | Tarkasta, ovatko Ethernet-johdot vahingoittuneet.<br>Tarkasta viestintäyhteyden konfigurointi                   |

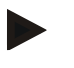

#### Viite

Jos käytössä ei ole toimikelpoista USB-muistitikkua, voit tilata USB-muistitikun Naberther-yritykseltä (osanumero 524500024) tai ladata luettelon hyväksytyistä UsBmuistitikuista. Tämä luettelo kuuluu osana NTLog-toiminnon lataamistiedostoon (katso ohjeet luvussa Tietojen tallennus USB-muistitikulle NTLog-toiminnolla"). Vastaavan tiedoston nimi on: "USB flash drives.pdf".

## 18.3 Kytkentälaitteiston häiriöt

| Häiriöt                              | Syy                                                                         | Toimenpide                                                                                                    |
|--------------------------------------|-----------------------------------------------------------------------------|----------------------------------------------------------------------------------------------------|
| Controllerin valo ei pala            | Controller sammutettu                                                       | Verkkokatkaisin asentoon "I"                                                                                                    |
|                                      | Jännitettä ei ole                                                           | Onko verkkopistoke pistorasiassa?<br>Tarkasta talon varoke<br>Tarkasta Controllerin varoke (mikäli<br>asennettu), vaihda tarvittaessa. |
|                                      | Tarkasta Controllerin varoke (mikäli<br>asennettu), vaihda<br>tarvittaessa. | Kytke verkkokatkaisin päälle. Jos<br>laukeaminen toistuu, ilmoita<br>Nabertherm-huoltopalvelulle                                       |
| Controller antaa<br>virheilmoituksen | Katso Controllerin erillinen käyttöohje                                     | Katso Controllerin erillinen käyttöohje                                                                                                |
| Uuni ei kuumene                      | Luukku/kansi avoinna                                                        | Sulje luukku/kansi                                                                                                    |
|                                      | Luukun kontaktikatkaisin viallinen (mikäli asennettu)                       | Tarkasta luukun kontaktikatkaisin                                                                                                    |
|                                      | Näytössä ilmoitetaan "aloitus viiveellä"                                    | Ohjelma odottaa ohjelmoitua<br>aloitusaikaa.<br>Kytke aloitus viiveellä pois Start-<br>kytkentäpinnan yläpuolelta.                     |
|                                      | Ohjelman syöttövirhe                                                        | Tarkasta kuumennusohjelma (katso<br>Controllerin erillinen käyttöohje)                                                                 |

| Häiriöt                                                 | Syy                                                                                                    | Toimenpide                                                                                                    |
|---------------------------------------------------------|----------------------------------------------------------------------------------------------------|----------------------------------------------------------------------------------------------------|
|                                                         | Kuumennuselementti rikki.                                                                                                    | Anna Nabertherm-huoltopalvelun tai<br>sähköalan ammattihenkilön tarkastaa se.                                                                             |
| Kuumennustila lämpiää<br>hyvin hitaasti                 | Liitännän varoke (varokkeet) viallinen.                                                                                                    | Tarkasta liitannän varoke (varokkeet),<br>vaihda tarvittaessa.<br>Ota yhteyttä Nabertherm-<br>huoltopalveluun, jos uusi varoke<br>laukeaa heti uudelleen. |
| Ohjelma ei siirry<br>seuraavaan lohkoon                 | Ohjelmansyötön "aika-lohkoon" [TIME] on<br>asetettu pidätysajaksi loputon [INFINITE].<br>Aktivoidussa eräsäätelyssä erän lämpötila<br>on korkeampi kuin vyöhykelämpötilat.                                                                                                    | Älä säädä pidätysajaksi [INFINITE]                                                                                                    |
|                                                         | Aktivoidussa eräsäätelyssä erän lämpötila<br>on korkeampi kuin vyöhykelämpötilat.                                                                                                    | Parametriin [LASKUN ESTO] tulee asettaa arvo [NEIN].                                                                                                    |
| Säädinmoduulia ei voi<br>ilmoittaa käyttölaitteelle     | Säädinmoduulin osoitevirhe                                                                                                    | Tee väylänollaus ja anna<br>säädinmoduulille uusi osoite                                                                                                  |
| Controller ei kuumenna<br>optimoinnissa                 | Mitään optimointilämpötilaa ei ole asetettu                                                                                                    | Optimoitava lämpötila täytyy syöttää<br>(katso Controllerin erillinen käyttöohje)                                                                         |
| Lämpötila nousee<br>nopeammin kuin<br>Controller määrää | Kuumennuksen kytkentäelin<br>(puolijohdinrele, tyristori tai kytkentärele)<br>on viallinen.<br>Uunin sisäosiin kuuluvien yksittäisten<br>rakenneosien vioittumista ei voi täysin<br>sulkea ennakolta pois. Siksi Controllerit ja<br>kytkentälaitteistot on varustettu<br>täydentävillä turvavarusteilla. Täten uuni<br>kytkee virheilmoituksen 04 - 02 tullessa<br>kuumennuksen riippumattoman<br>kytkentäelimen kautta pois. | Anna sähköalan ammattihenkilön<br>tarkastaa ja vaihtaa kytkentäelin.                                                                                      |

# 18.4 Controllerin tarkastusluettelo

| Asiakas:                                                |                                                                                                    |
|---------------------------------------------------------|----------------------------------------------------------------------------------------------------|
| Uunimalli:                                              |                                                                                                    |
| Controllerin malli:                                     |                                                                                                    |
| Controllerin versio (katso Info-valikosta):             |                                                                                                    |
| Controllerin sarjanumero:                               |                                                                                                    |
| Uunin sarjanumero:                                      |                                                                                                    |
| Näytöllä näkyvä vikakoodi:                              |                                                                                                    |
| Ulkoiset olosuhteet vaikuttavat seuraaviin<br>vikoihin: | 02-05 Liian matala ympäristön lämpötila: < -10 °C (14 °F)<br>02-04 Liian korkea ympäristön lämpötila: > 70 °C (158 °F) |
| Tarkka vian kuvaus:                                     |                                                                                                    |

MORE THAN HEAT 30-3000 °C Huoltotietojen vienti: Vie kaikki tiedot USB-muistitikulle. Liitä USB-muistitikku Controlleriin ja valitse vaihtoehdoista "Huolto" (Service). Pakkaa vientikansio ZIP-tiedostoksi Windowsiin sisältyvällä ZIP-toiminnolla (pakkaaminen) (katso luku "Parametrien ja tietojen tuonti/vienti") ja lähetä se Nabertherm-huollon yhteyshenkilöllesi. Milloin vika esiintyi? Tietyssä ohjelman osassa vai tiettyyn aikaan vuorokaudesta: Tietyssä lämpötilassa: Milloin havaitsit vian ensimmäisen 🗆 Vika ilmeni äsken kerran? □ Vikaa on esiintynyt jo kauan 🗆 En osaa sanoa Vian esiintymistiheys: □ Vika esiintyy usein □ Vika esiintyy säännöllisesti □ Vika esiintyy harvoin 🗆 En osaa sanoa **Controller-**Onko Controller-vaihtolaite otettu □ Kyllä 🗆 Ei vaihtolaite: käyttöön? Esiintyykö virhe, kun Controller-vaihtolaite 🗆 Ei 🗆 Kyllä on käytössä Tutkittu vikaluettelon avulla (katso uunin 🗆 Kyllä 🗆 Ei käyttöohjeesta)

Käytä seuraavaa testiohjelmaa, jotta uuni kuumenee täydellä teholla:

| Ohjelman kohta             | Arvo        |
|----------------------------|-------------|
| Lohko 01- Aloituslämpötila | 0 °C        |
| Lohko 01- Tavoitelämpötila | 500 °C      |
| Lohko 01- Aika             | 5 minuuttia |
| Lohko 01- Tavoitelämpötila | 500 °C      |

Sulje luukku/kansi ja käynnistä esimerkkiohjelma Tarkasta seuraavat:

- Kuumeneeko uuni (nouseeko lämpötila)?
- Näkyykö näytöllä kuumennuksen symboli?

Hae Info-valikko näytölle kuumennusvaiheessa. Sieltä löydät tarkempia tietoja.

**Nabertherm** 

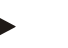

Viite

Jos käytössä ei ole toimikelpoista USB-muistitikkua, voit tilata USB-muistitikun Naberther-yritykseltä (osanumero 524500024) tai ladata luettelon hyväksytyistä UsBmuistitikuista. Tämä luettelo kuuluu osana NTLog-toiminnon lataamistiedostoon (katso ohjeet luvussa Tietojen tallennus USB-muistitikulle NTLog-toiminnolla"). Vastaavan tiedoston nimi on: "USB flash drives.pdf".

#### 19 Tekniset tiedot

Uunin sähkötiedot ovat luettavissa tyyppikilvestä, joka on uunin sivupinnalla. Controllerin tyyppikilpi on sijoitettu kyseisiin kytkentälaitteistossa oleviin säädinmoduuleihin.

| Controller-sarja 500-1 (B500/B510, C540/C550, P570/P580) |                                                                                                    |                                                                                                    |
|----------------------------------------------------------|----------------------------------------------------------------------------------------------------|----------------------------------------------------------------------------------------------------|
| Liitäntäjännite:                                         | <b>Controllerin verkkolaite:</b><br>~100 V – 240 V 50/60 Hz<br><b>Controller:</b> 12 V tasavirta                                                                                                    | Verkkolaitteen käyttö muissa<br>kuluttajissa ei ole sallittu.                                                      |
| Virranotto (12 V -virtapiiri):                           | Enintään 300 mA käyttöyksikköä varten<br>Enintään 235 mA suoritusosaa kohti<br>Enintään 50 mA viestintämoduulille<br>Enintään 50 mA suoritusosaa kohti<br>eräsäätelynä                                                                                            | Virranotto 3 vyöhykemoduulilla,<br>1 erämoduuli, 1 jäähdytysmoduuli<br>ja 1 viestintämoduuli:<br>n. enint. 1110 mA |
| Ilmaisinsisääntulo:                                      | TC-lämpöelementti<br>TC 0 -10 V<br>TC 4-20 mA<br>PT1000<br>PT100                                                                                                    | Parametritys vain Naberthermin<br>toimesta                                                                         |
| Lämpöelementtityypit                                     | Tyyppi B/C/E/J/K/L/N/R/S/T                                                                                                    | Parametritys vain Naberthermin toimesta                                                                            |
| Digitaalisisääntulo 1 ja 2:                              | 12 V, enint. 20 mA                                                                                                    | Liitettävä potentiaaliton kontakti                                                                                 |
| Digitaali-/analogilähtö 1 ja 2:                          | Jatkuva 0 – 5 V, 0 – 10 V, enintään<br>100 mA<br>Annon tosiarvo, tavoitearvo ja lohkon<br>enimmäistavoitearvo 1-9 V (0-Tmax)<br>laitteella<br>NT-LT: 1 - 9 V<br>Näiden arvojen ulkopuolinen alue on<br>katsottava pätemättömäksi signaaliksi.<br>NT-LTA: 0 – 10 V | Analogilähtö, digitaalisesti<br>kytketty. I <sub>max</sub> n. 100 mA                                               |
| Turvarele:                                               | 240 Vac / 3 A ohmisella kuormalla,<br>esivaroke enint. 6,3 A (C-ominaisuudet)                                                                                                    |                                                                                                    |

| Controller-sarja 500-1 (B500/B510, C540/C550, P570/P580) |                                                                                                    |                                                                                                    |
|----------------------------------------------------------|----------------------------------------------------------------------------------------------------|----------------------------------------------------------------------------------------------------|
| Relelähtö:                                               | 240 Vac / 3 A ohmisella kuormalla,<br>esivaroke enint. 6,3 A (C-ominaisuudet)                                                                               | Yhden moduulin releisiin saa<br>syöttää vain yhdenlaista<br>jännitettä. Jännitteiden yhdistely<br>ei ole sallittu. Siinä tapauksessa<br>täytyy käyttää vielä yhtä<br>lisämoduulia.                                                                                                    |
| Reaaliaikakello:                                         | Kyllä                                                                                                    |                                                                                                    |
| Summeri                                                  | Liitettävissä ulkoisesti lähdön kautta                                                                                                    |                                                                                                    |
|                                                          | 3 V/285 mA litium tyyppi: CR2430                                                                                                    | Hävitä tämä paristo<br>asianmukaisesti, jos se täytyy<br>vaihtaa. Paristoja ei saa hävittää<br>kotitalousjätteissä.<br>Korvaa vain samalla tyypillä.                                                                                                    |
| Suojausluokka:                                           | Liitoskotelo: IP40, kun USB-rajapinnan kansi on suljettu                                                                                                    |                                                                                                    |
|                                                          | Säädinmoduuli/verkkolaite: IP20                                                                                                    |                                                                                                    |
|                                                          | Uuni/sähkölaitteisto                                                                                                    | (katso uunin/sähkölaitteiston<br>käyttöohje)                                                                                                    |
| Rajapinta:                                               | USB-Host integroitu (USB-muistitikku)                                                                                                    | Muiden laitteiden, kuten esim.<br>kiintolevyjen tai tulostimien,<br>liittäminen ei ole sallittu.<br>Enimmäiskoko: enint. 2 Tt,<br>muotoilu: FAT32                                                                                                    |
|                                                          | Etrhernet/USB-laite                                                                                                    | Saatavana moduulina<br>lisävarusteena<br>10/100 Mt/s (Auto-sensing)<br>Automaattinen ristiin menneiden<br>johtojen korjaus<br>(Cross Over Detection)<br>Käyttöjärjestelmä: Keil RTX<br>Taajuus: 2,412 Ghz – 2,484 Ghz<br>Teho: 15 dBm = enint. 32,4 mW<br>Portit: 1912<br>Standardi: IEEE802.11b/g/n<br>Host: get-entangled.de |
|                                                          | Wi-Fi                                                                                                    | Salaus: WPA 2<br>Taajuuskaista: 2,4 GHz<br>Portit: 1912 (lähtevä)                                                                                                    |
| Mittaustarkkuus:                                         | NT-LT: $\pm 1$ °C, 16 tavun tarkkuus<br>NT-LTA: $\pm 0,44$ K (TE-tyyppi K)<br>$\pm 0,61$ K (TE-tyyppi N)<br>$\pm 0,80$ K (TE-tyyppi S)<br>24 tavun tarkkuus | Tämä arvo ei vastaa<br>säätelytarkkuutta, joka puolestaan<br>on riippuvainen käyttöalueesta<br>(esim. uuni ja täyttö).                                                                                                    |
| Pienin mahdollinen nopeus:                               | 1 °C/h syötettäessä nopeus ohielmaan                                                                                                    |                                                                                                    |

| Controller-sarja 500-1 (B500/B510, C540/C550, P570/P580) |                                                                 |                                     |
|----------------------------------------------------------|-----------------------------------------------------------------|-------------------------------------|
| Ympäristöolosuhteet (EN 61010-1 mukaan):                 |                                                                 |                                     |
| Säilytyslämpötila:                                       | -20 °C +75 °C                                                   |                                     |
| Työlämpötila:                                            | +5 °C +55 °C                                                    | huolehdi riittävästä ilmankierrosta |
| Suhteellinen kosteus:                                    | 5 – 80 % (lämpötilaan 31 °C saakka,<br>50 % lämpötilassa 40 °C) | ei lauhdevettä muodostava           |
| Korkeus:                                                 | < 2000 m                                                        |                                     |

#### 19.1 Tyyppikilpi

Controllerin tyyppikilpi sijaitsee Controller-malleissa B500/C540/P570 käyttökotelon takaseinällä.

Controller-malleissa B510/C550/P580 tyyppikilpi on sijoitettu käyttölaitteen lähelle, tarvittaessa sähkökaapin sisäpuolelle.

| Nabertherm GmbH<br>Bahnhofstr. 20 28865 Lilienthal Germany<br>Tel. +49 (0)4298 922 -0<br>www.nabertherm.com contact@nabertherm.de |
|----------------------------------------------------------------------------------------------------|
| SN: 2FA8 - 21080003                                                                                                    |
| Version HW:1.03                                                                                                    |
| Line Rating: 100-240Vac, 50/60Hz, 1,11A                                                                                           |
| Relay Rating: 3A 240Vac, Resistive                                                                                                |
| Logical Input: 12Vdc, max 20mA                                                                                                    |
| Type: Serie 500-1                                                                                                    |
|                                                                                                    |

Kuva 7: Esimerkki (käyttölaitteen tyyppikilpi)

#### 20 Puhdistus

Laitteen pinnan puhdistus voidaan tehdä miedolla saippuavedellä.

USB-liitännän saa puhdistaa vain kuivalla liinalla.

Tarroja/kilpiä ei saa käsitellä syövyttävillä tai alkoholia sisältävillä puhdistusaineilla. Kuivaa näyttöruutu puhdistuksen jälkeen huolellisesti pölyttömällä liinalla.

#### 21 Huolto ja varaosat

Kuten luvussa "Controllerin rakenne" on esitetty, koostuu Controller useammista osista. Säädinmoduulit asennetaan aina kytkentäkaapin tai uuninrungon sisäalueelle. Käyttöyksikkö voidaan asentaa kytkentäkaappiin tai uunin runkoon. Sen lisäksi on vielä uunityyppejä, joissa käyttöyksikkö on asennettu irrotettavaksi uuninrunkoon. Ympäristölle asetetut vaatimukset on kuvattu luvussa "Tekniset tiedot".

On vältettävä sähköä johtavien likaantumisten pääsyä kytkentäkaappiin tai uunin runkoon.

MORE THAN HEAT 30-3000 °C

Nabertherm

Häiriöiden kytkeytymistä ohjaus- ja mittausjohtoihin tulee minimoida huolehtimalla siitä, että ne vedetään erillään ja mahdollisimman kaukana verkkojännitejohdoista. Jos tämä ei ole mahdollista, on käytettävä suojattuja kaapeleita.

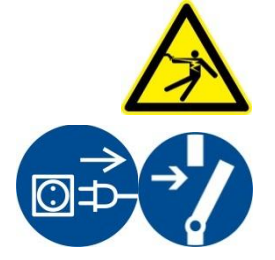

Varoitus – sähkövirran aiheuttamia vaaroja! Vain pätevät ja tähän valtuutetut sähköalan ammattihenkilöt s

Vain pätevät ja tähän valtuutetut sähköalan ammattihenkilöt saavat suorittaa sähkölaitteisiin tehtävät työt!

Varmista, että verkkokatkaisin on asennossa "0"!

Irrota verkkopistoke ennen kuin avaat laitteen kotelon!

Jos uunissa ei ole verkkopistoketta, kytke kiinteä liitäntä jännitteettömäksi.

## 21.1 Controllerin vaihto

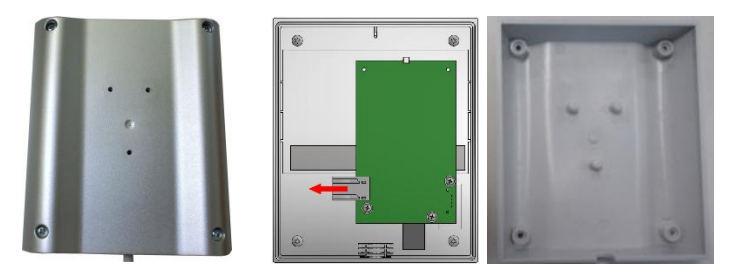

Kuva 8: Controllerin vaihtaminen (kuva viitteellinen)

- Irrota kotelon takasivulla olevat 4 ruuvia ruuviavaimella (ristikanta). Ne voivat mallista riippuen olla ristikanta- tai torx-ruuveja.
- Erota molemmat kotelon osat toisistaan kevyesti vetäen.
- Irrota piirikortin syöttöjohto siten, että painat pistokkeen molempia oranssinvärisiä lukituksia ja vedät sen varovasti irti.
- Sitten voit työntää pistokkeen uuden Controllerin piirikorttiin.
- Ruuvaa kotelon takaseinä jälleen paikalleen.
- Jos lisäksi on toimitettu säädinmoduuli, niin vaihda sekin samalla kertaa. Toimi siinä kuten luvussa "Säädinmoduulien poistaminen" kuvataan.

#### 21.2 Säädinmoduulien rakenne

- Irrota moduulissa olevat pistoliitännät vetämällä varovasti pistokkeesta.
- Irrota moduuli kiinnityskiskosta siten, että vipuat punaisen vapautuksen ruuviavaimella (rako) alaspäin.

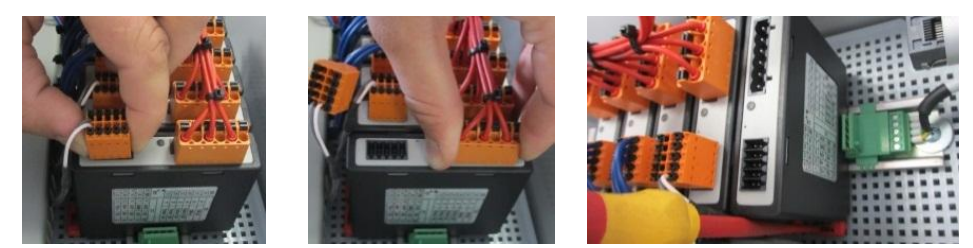

Kuva 9: Säädinmoduulien ottaminen pois - osa 1 (kuva on viitteellinen)

Säätömoduuleissa, joille asetetaan korkeammat vaatimukset (NT-LTA), täytyy lisäksi purkaa lämpömoduulin kate pois. Sen poistamiseksi sitä täytyy painaa eteenpäin (1) ja vetää se sitten ylöspäin ulos (2). Katteen asentamisessa ei saa käyttää suurta voimaa. Jos

katetta ei voi panna helposti paikalleen, on tarkastettava, ovatko molemmat tapit tarkalleen säädinmoduulin aukoissa.

Kuva 10: Lämpöelementin suojakatteen purkaminen (kuva viitteellinen)

Kallista samalla rakenneosaa varovasti ylöspäin. Sitten voit ottaa sen pois

kytkentälaitteistosta.

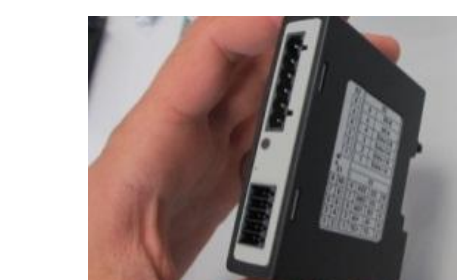

Kuva 11: Säädinmoduulien ottaminen pois - osa 2 (kuva on viitteellinen)

#### 21.3 Säädinmoduulien asentaminen

- Koukkaa moduuli yläpuoli ensin kiinnityskiskoon.
- Käännä sitten moduulia alaspäin ja anna sen napsahtaa kiinni.
- Työnnä sitten pistokkeet kevyesti painaen moduuliin. Huolehdi tässä siitä, että pistokkeet työnnetään moduuliin vasteeseen saakka. Pistoke napsahtaa tuntuvasti paikalleen. Jos näin ei tapahdu, ole hyvä ja lisää työntövoimaa.

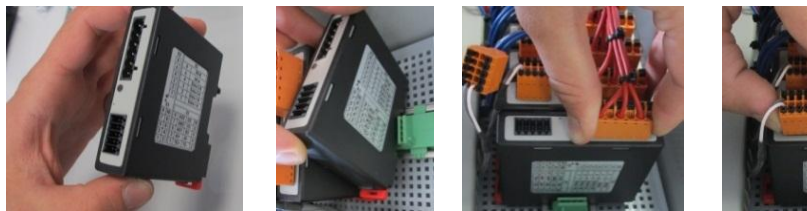

Kuva 12: Säädinmoduulien asentaminen (kuva on viitteellinen)

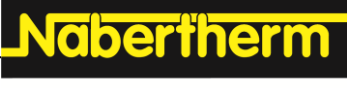

MORE THAN HEAT 30-3000 °C

Säätömoduuleissa, joille asetetaan korkeammat vaatimukset (NT-LTA), täytyy lisäksi asentaa lämpömoduulin kate. Se koukataan ensin sivulta moduulin aukkoon (1) ja painetaan sitten viistoon alaspäin (2). Katteen asentamisessa ei saa käyttää suurta voimaa. Jos katetta ei voi panna helposti paikalleen, on tarkastettava, ovatko molemmat tapit tarkalleen säädinmoduulin aukoissa.

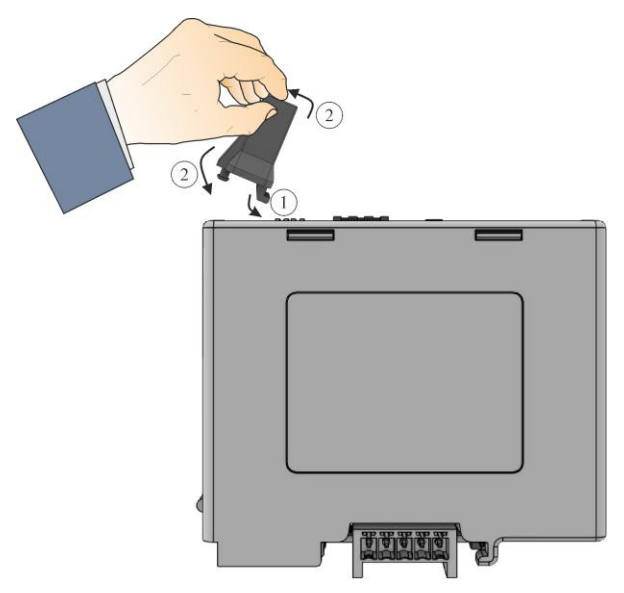

Kuva 13: Lämpöelementin suojakatteen asennus (kuva viitteellinen)

#### 21.4 Kalibrierung der Reglermodule (NT-LTA)

Die Reglermodule des Typs NT-LTA können mit einem Kalibrierzertifikat des Reglermoduls ausgeliefert werden. Kontaktieren Sie hierzu Ihren Ansprechpartner bei Nabertherm. Ebenso unterstützt Nabertherm bei Fragen zu externen Kalibrieraufbauten und ausgerüsteten Kalibrierdienstleistern.

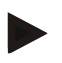

#### Hinweis

Zur Minimierung der Messunsicherheit sind folgende Empfehlungen für das Reglermodul NT-LTA zu berücksichtigen:

Die Kalibrierung muss mit gesteckten Anschlusssteckern X1 und X2 durchführt werden. Die Kalibrierung muss mit der Abdeckung des Thermoelementeingangs X0 durchgeführt

werden.

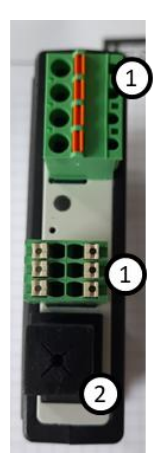

Kuva 14: Darstellung eines Reglermoduls NT-LTA

| Nro | Kuvaus                                 |  |
|-----|----------------------------------------|--|
| 1   | Anschlussstecker X1 und X2             |  |
| 2   | Abdeckung des Thermoelementeingangs X0 |  |

#### 22 Sähköliitäntä

Seuraavat esimerkkikytkennät ovat havaintoesimerkkejä erilaisista kytkentämuunnoksista. Komponenttien lopullinen kytkentä on sallittu vasta alan ammattihenkilön tekemän tarkastuksen jälkeen.

#### 22.1 Säädinmoduuli

Joka Controllerissa on vähintään yksi säädinmoduuli sähkökaapissa. Tämä säädinmöduuli muodostaa yhdessä käyttö- ja näyttöyksikön ja 12 V DC-verkkolaitteen kanssa Controllerin. Tällöin käytetään käyttötarkoituksesta riippuen säädinmoduulia, jota koskevat normaalit vaatimukset (NT-LT), tai säädinmoduulia, jota koskevat korotetut vaatimukset (NT-LTA).

Yleiskuva esittää komponentteja:

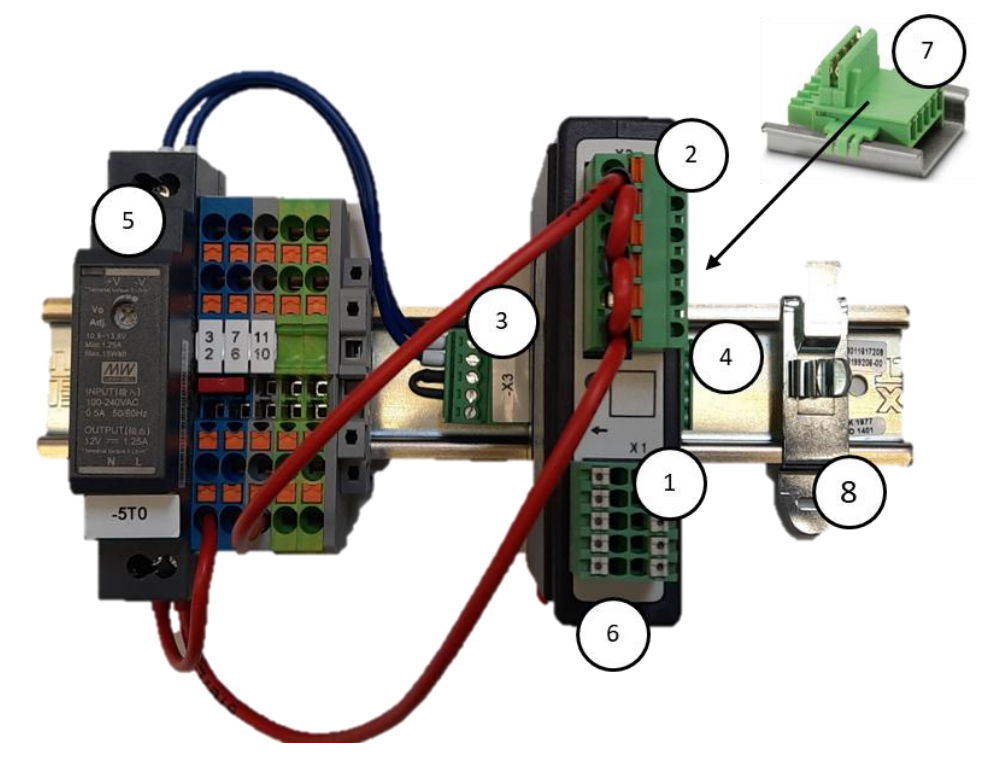

Kuva 15: Verkkolaite ja säädinmoduulit (kuva viitteellinen)

| Nro | Kuvaus                                   |
|-----|------------------------------------------|
| 1   | Liitäntäpistoke X1                       |
| 2   | Liitäntäpistoke X2                       |
| 3   | Pistoliitin sis. väylä-päätevastuksen X3 |
| 4   | Pistoliitin X4                           |

 Nro
 Kuvaus

 5
 12 V DC-verkkolaite

 6
 Säädinmoduuli

 7
 Takaseinän väyläliitin (säädinmoduulin alapuolella)

 8
 EMC-suojauspinne

**Nabertherm** 

#### 22.2 Johdolle asetetut vaatimukset

Verkkojännitettä kuljettavat johdot: On käytettävä 18 AWG- tai 1 mm<sup>2</sup>-johtoja (Multinorm-johto, 600 V, enint. 105 °C, PVC-eristys) sekä standardin DIN 46228 mukaisesti eristettyjä johdinpääteholkkeja.

12 V tasavirtaa kuljettavat johdot: On käytettävä 20 AWG- tai 0,5 mm<sup>2</sup>-johtoja (Multinorm-johto, 600 V, enint. 90 °C, lyhytaikaisesti 105 °C, PVC-eristys) sekä standardin DIN 46228 mukaisesti eristettyjä johdinpääteholkkeja.

#### 22.3 Yleinen liitäntä

Seuraavat liitäntäkaaviot käsittävät säädinmoduulien (NT-LT) kaikki mahdolliset kytkennät yksivyöhykkeisiä uuneja varten.

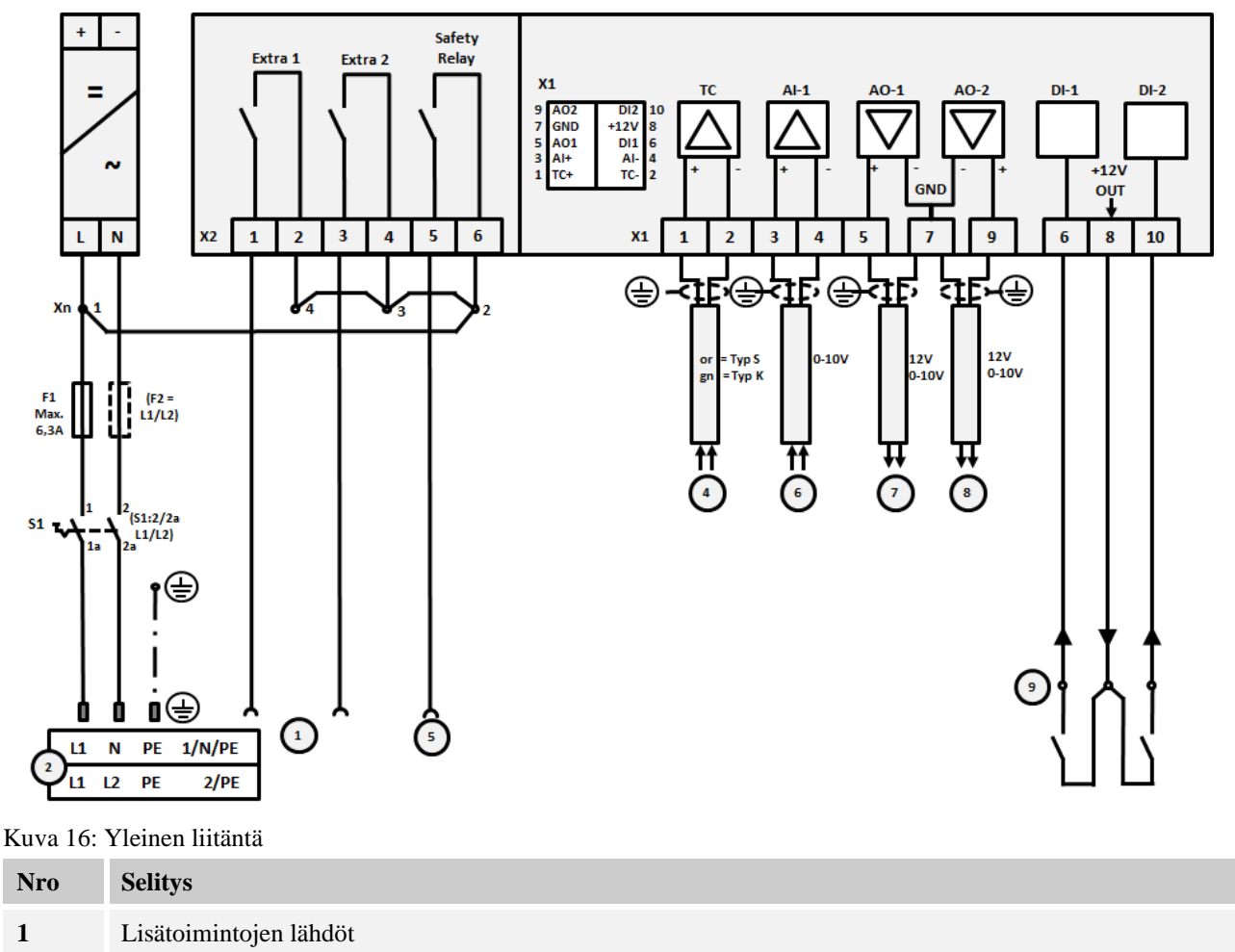

| Nro | Selitys                                                                                                    |
|-----|----------------------------------------------------------------------------------------------------|
| 2   | Jännitteensyöttö                                                                                                    |
| 3   | -                                                                                                    |
| 4   | Lämpöelementin liitäntä tai 4-20 mA näennäisvastuksella 47 ohmia)                                                                                                    |
| 5   | Lähtö turvareleelle                                                                                                    |
| 6   | Analogisisääntulo (0-10 V)                                                                                                    |
| 7   | Analoogilähtö 1 (kuumennuksen ohjaus 12 V tai 0-10 V; anto tosiarvo, tavoitearvo ja lohkon<br>enimmäistavoitearvo 1-9 V (0-Tmax). Näiden arvojen ulkopuolinen alue on katsottava pätemättömäksi<br>signaaliksi.)<br>Syöstävänohjaus muunninreleellä |
| 8   | Analoogilähtö 2                                                                                                    |
| 9   | Potentiaalittomien kontaktien liitännät sisääntuloon 1 ja 2                                                                                                    |

# 22.4 Uunit 3,6 kW asti - korvaa mallit für B130, B150, B180, C280, P330 12.2008 asti

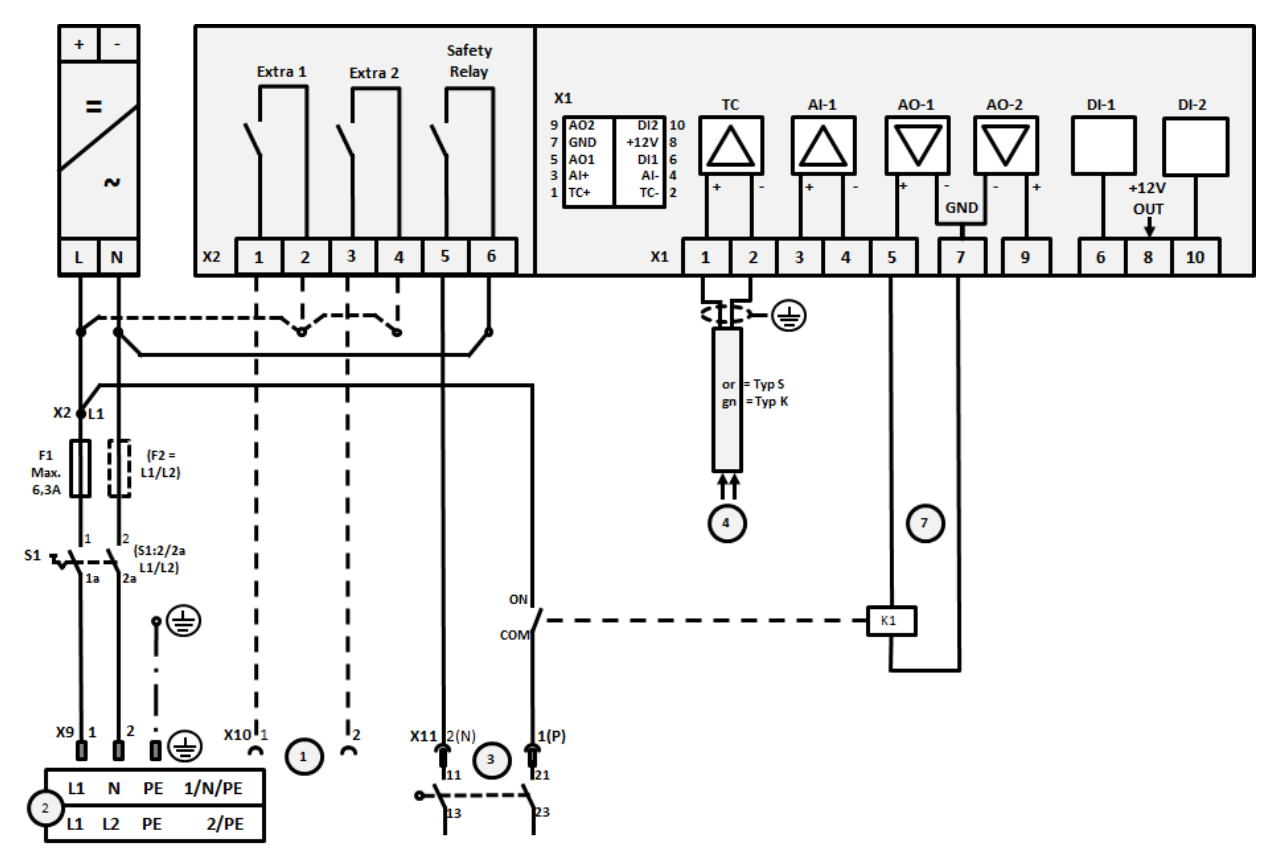

Kuva 17: Uunien liitäntä enint. 3,6 kW (12.2008 saakka)

| Nro | Selitys                                       |
|-----|-----------------------------------------------|
| 1   | Lisätoimintojen (valinnaiset) lähdöt          |
| 2   | Jännitteensyöttö                              |
| 3   | Kuumennuksen liitäntä, katso uunin käyttöohje |

MORE THAN HEAT 30-3000 °C

Nabertherm

| Nro | Selitys                                                                                                    |
|-----|----------------------------------------------------------------------------------------------------|
| 4   | Lämpöelementin liitäntä                                                                                                    |
| 5   | -                                                                                                    |
| 6   | -                                                                                                    |
| 7   | Kuumennuksen ohjaus 12 V tai 0-10 V; anto tosiarvo, tavoitearvo ja lohkon enimmäistavoitearvo 1-9 V (0-<br>Tmax). Näiden arvojen ulkopuolinen alue on katsottava pätemättömäksi signaaliksi.<br>Syöstävänohjaus muunninreleellä |
| 8   | -                                                                                                    |
| 9   | -                                                                                                    |

# 22.5 Uunit 3,6 kW asti – korvaa mallit für B130, B150, B180, C280, P330 alkaen 01.2009

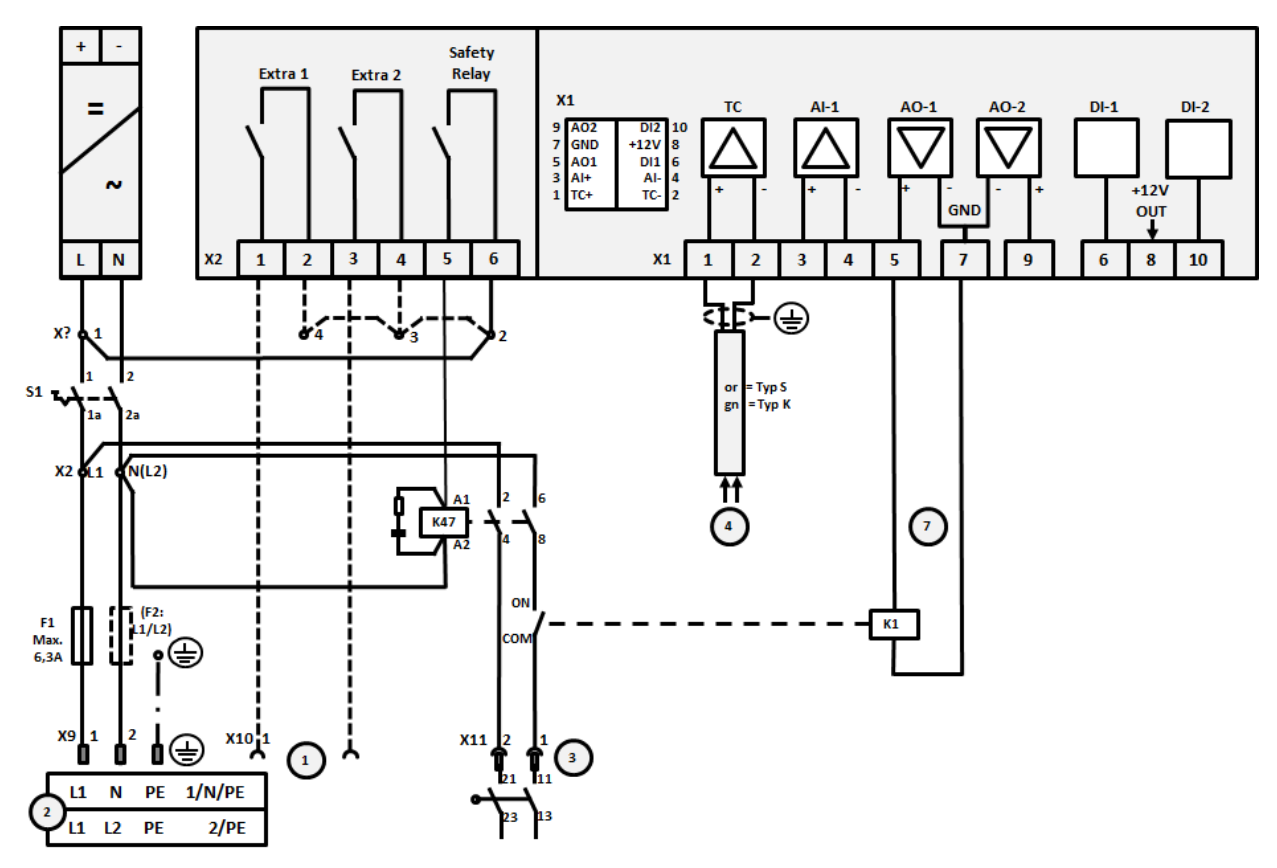

Kuva 18: Uunien liitäntä enint. 3,6 kW (alk. 01.2009)

| Nro | Selitys                                       |
|-----|-----------------------------------------------|
| 1   | Lisätoimintojen (valinnaiset) lähdöt          |
| 2   | Jännitteensyöttö                              |
| 3   | Kuumennuksen liitäntä, katso uunin käyttöohje |
| 4   | Lämpöelementin liitäntä                       |
| 5   | -                                             |

| Nro | Selitys                                                                                                    |
|-----|----------------------------------------------------------------------------------------------------|
| 6   | -                                                                                                    |
| 7   | Kuumennuksen ohjaus 12 V tai 0-10 V; anto tosiarvo, tavoitearvo ja lohkon enimmäistavoitearvo 1-9 V (0-<br>Tmax). Näiden arvojen ulkopuolinen alue on katsottava pätemättömäksi signaaliksi.<br>Syöstävänohjaus muunninreleellä |
| 8   | -                                                                                                    |
| 9   | -                                                                                                    |

# 22.6 Uunit, yksivyöhykkeiset > 3,6 kW puolijohdinreleellä tai syöstävällä

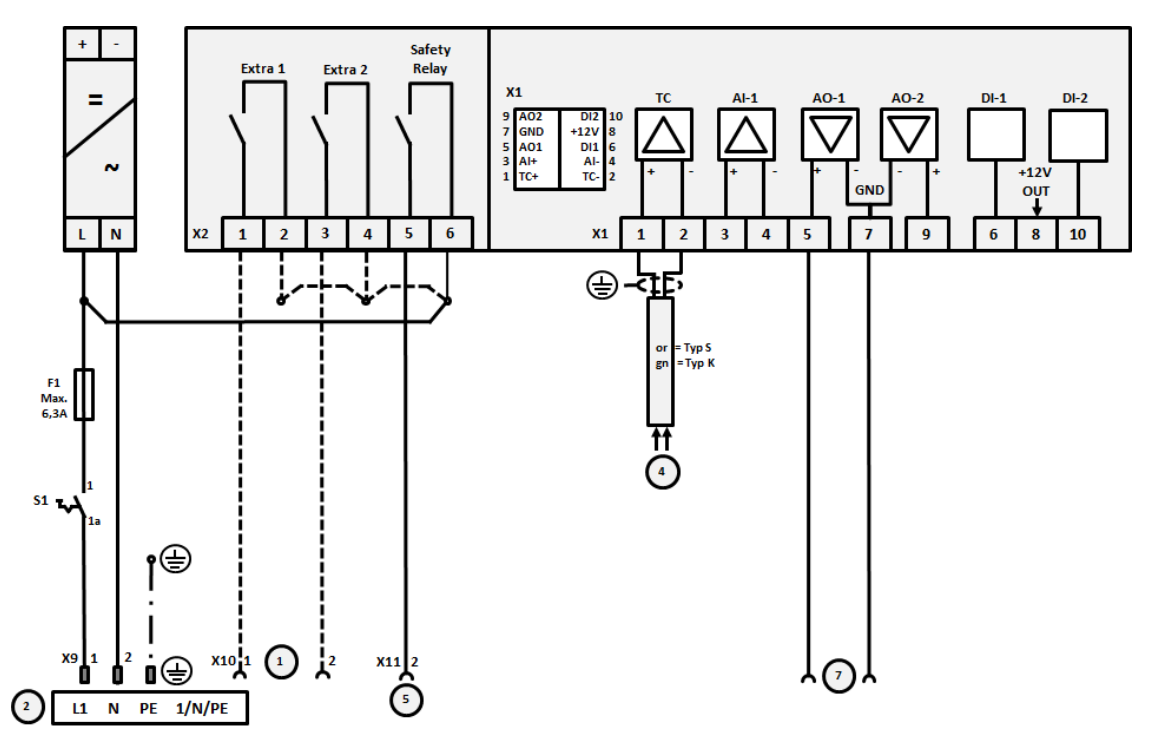

Kuva 19: Uunien liitäntä yli 3,6 kW, yksivyöhykkeinen

| Nro | Selitys                                                                                                    |
|-----|----------------------------------------------------------------------------------------------------|
| 1   | Lisätoimintojen (valinnaiset) lähdöt                                                                                                    |
| 2   | Jännitteensyöttö                                                                                                    |
| 3   | -                                                                                                    |
| 4   | Lämpöelementin liitäntä                                                                                                    |
| 5   | Lähtö turvareleelle                                                                                                    |
| 6   | -                                                                                                    |
| 7   | Kuumennuksen ohjaus 12 V tai 0-10 V; anto tosiarvo, tavoitearvo ja lohkon enimmäistavoitearvo 1-9 V (0-<br>Tmax). Näiden arvojen ulkopuolinen alue on katsottava pätemättömäksi signaaliksi.<br>Syöstävänohjaus muunninreleellä |
| 8   | -                                                                                                    |
| 9   | -                                                                                                    |

# 22.7 Uunit > 3,6 kW 2 kuumennuspiirillä

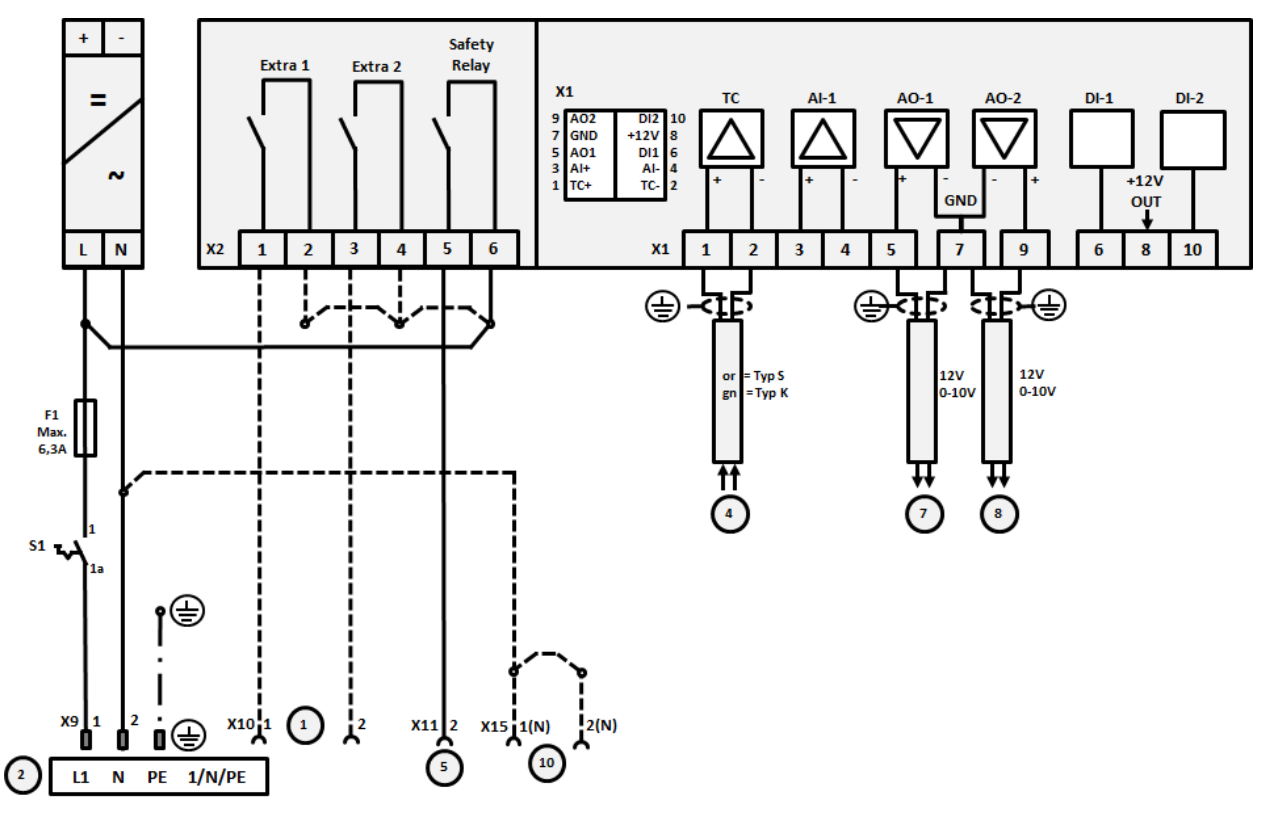

Kuva 20: Uunien liitäntä yli 3,6 kW kahden kuumennuspiirin kera

| Nro | Selitys                                                                                                    |
|-----|----------------------------------------------------------------------------------------------------|
| 1   | Lisätoimintojen lähdöt                                                                                                    |
| 2   | Jännitteensyöttö                                                                                                    |
| 3   | -                                                                                                    |
| 4   | Lämpöelementin liitäntä                                                                                                    |
| 5   | Lähtö turvareleelle                                                                                                    |
| 6   | -                                                                                                    |
| 7   | Kuumennuksen ohjaus 12 V tai 0-10 V kuumennuspiirissä 1; anto tosiarvo, tavoitearvo ja lohkon<br>enimmäistavoitearvo 1-9 V (0-Tmax). Näiden arvojen ulkopuolinen alue on katsottava pätemättömäksi<br>signaaliksi.<br>Syöstävänohjaus muunninreleellä |
| 8   | Kuumennuksen ohjaus 12 V tai 0-10 V kuumennuspiirissä 2; anto tosiarvo, tavoitearvo ja lohkon<br>enimmäistavoitearvo 1-9 V (0-Tmax). Näiden arvojen ulkopuolinen alue on katsottava pätemättömäksi<br>signaaliksi.<br>Syöstävänohjaus muunninreleellä |
| 9   | -                                                                                                    |

#### 23 Nabertherm-huoltopalvelu

Laitteiston huoltoa ja korjauksia varten käytettävissäsi on Nabertherm-huoltopalvelu milloin vain.

Mikäli ilmenee kysymyksiä, ongelmia tai toivomuksia, pyydämme ottamaan yhteyttä Nabertherm GmbH:hon. Kirjeitse, puhelimitse tai internetin kautta.

| Kirjeitse         | Puhelimitse tai faksitse  | Internetin kautta tai |
|-------------------|---------------------------|-----------------------|
| Nabertherm GmbH   | Phone: +49 (4298) 922-333 | sähköpostitse         |
| Bahnhofstrasse 20 | Fax: +49 (4298) 922-129   | www.nabertherm.com    |
| 28865 Lilienthal  |                           | contact@nabertherm.de |
| Germany           |                           |                       |

Pyydämme pitämään uunilaitteiston tai Controllerin (ohjelmoitavan säätölaitteen) tiedot käsillä yhteydenotossa.

Ilmoita seuraavat tyyppikilven tiedot:

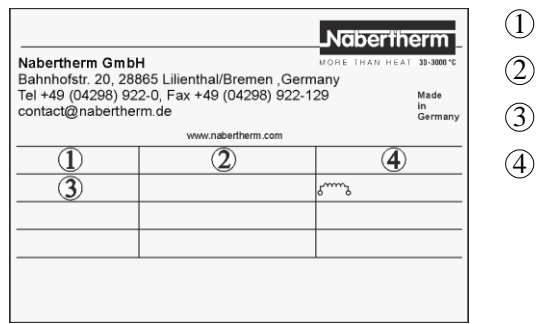

Kuva 21: Esimerkki (tyyppikilpi)

- ) Uunin malli
- 2) Sarjanumero
- (3) Tuotenumero
  - 4) Valmistusvuosi

# 24 Muistiinpanoja varten

<u>Nabertherm</u>

MORE THAN HEAT 30-3000 °C

Muistiinpanoja varten

Muistiinpanoja varten

<u>Nabertherm</u>

MORE THAN HEAT 30-3000 °C

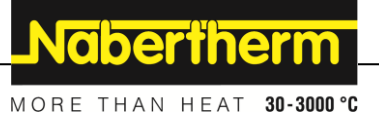